### **CAPITULO I**

# 1. DESCRIPCIÓN DEL SISTEMA DE MEZCLA Y PESAJE EN LA FÁBRICA TIGRE S.A.

# 1.1 INTRODUCCIÓN

Como antecedente al estudio del sistema de mezcla en la planta industrial de Tigre S.A. se aclararan puntos que son de vital importancia a lo largo del desarrollo de este capítulo.

Entre los que se pueden destacar; la organización empresarial, los procesos de mezcla existentes en la industria, las materias primas utilizadas y el proceso de mezclado y cocción que formará parte del proceso de mejoramiento a implementarse.

### 1.1.1 Generalidades De La Empresa

Tigre S.A. es la empresa líder en Latinoamérica en la fabricación de tubos y accesorios en PVC (Poli cloruro de Vinilo), con unidades fabriles en Argentina, Bolivia, Brasil, Chile, Colombia, Ecuador, EE.UU., Paraguay, Perú y Uruguay. Ecuador recibió su primera unidad fabril de la multinacional brasileña en la ciudad de Quito, actualmente desempeña sus actividades industriales y comerciales en la parroquia de Calderón, vía a Marianas y el Vergel, como Tigre Ecuador S.A.

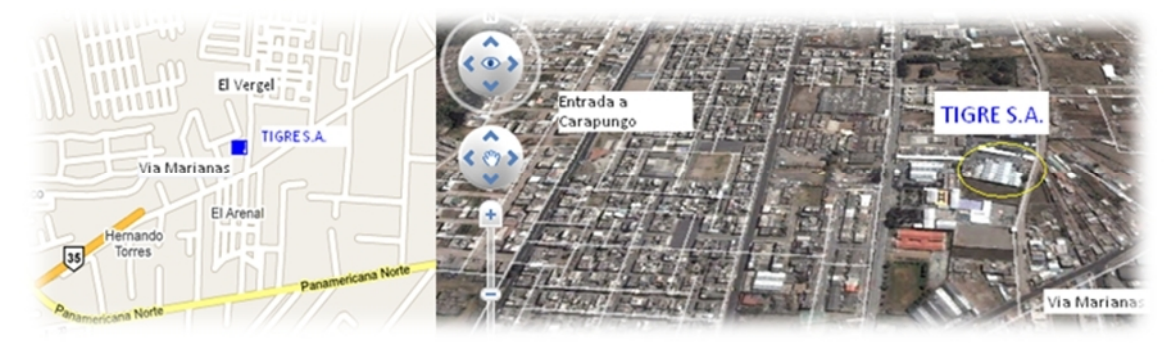

Figura 1-1 Ubicación de la planta Industrial Tigre Ecuador S.A.<sup>1</sup>

EDWIN SIMBAÑA

To remove this message, purchase the

product at www.SolidDocuments.com

<sup>1</sup>Ubicación Geográfica GoogleMaps® 2011.

SOLID CONVE

### 1.1.2 Antecedentes

Tigre Ecuador S.A. inició sus actividades en el año 2006 importando y comercializando conexiones y accesorios de PVC de sus filiales a lo largo del continente Sudamericano, finalmente en el año 2007 inicia sus actividades productivas fabricando productos de primera calidad elaborados con PVC y bajo estricto cumplimiento de las normas de fabricación INEN<sup>2</sup> vigentes en el Ecuador para asegurar al cliente un producto de alta calidad.

Ante la creciente demanda en nuestro país y la factibilidad de inversión en el mercado ecuatoriano, Tigre Ecuador S.A. absorbe a sus competidores Hidroplastro e Israriego respectivamente, trasladando así sus maquinarias hacia sus nuevas instalaciones en las direcciones ya mencionadas.

### 1.1.3 Actividad Industrial Y Comercial

Tigre Ecuador S.A. tiene como principal actividad industrial y comercial La fabricación y venta de tuberías de PVC. Actualmente posee 11 líneas de producción de tubería PVC, 2 líneas inyectoras para la elaboración de conexiones, una línea roscadora y tres MIXERs de material, además de equipos de enfriamiento y auxiliares.

Siendo principal proveedor a nivel nacional de tubería para presión, ductos telefónicos y sistemas de riego.

Los productos que se fabrican con el sello de Tigre Ecuador S.A. son:

Solid Convert

| Tubos de PVC para desagüe                 | NORMA INEN 1374 |
|-------------------------------------------|-----------------|
| Tubos de PVC para ventilación             | NORMA INEN 2474 |
| Tubos de PVC para presión                 | NORMA INEN 1373 |
| Tubos de PVC para presión unión por rosca | NORMA INEN 2497 |
| Tubos de PP                               | NORMA IRAM 3473 |

<sup>2</sup> Instituto Ecuatoriano De Normalización

JHONY LEÓN

> Tubos de PE

# NORMA ISO 4427 NORMA INEN 1744

- > Tubos de PE
- Conexiones de PVC (Codos, derivaciones, conectores).

Para abastecer la creciente demanda local, se comercializa productos importados desde otras filiales de Tigre S.A. a lo largo del continente Sudamericano. Tales como accesorios eléctricos y de construcción.

# 1.2 PROCESO DE MEZCLA

### **1.2.1 GENERALIDADES**

En química, una mezcla es un sistema material formado por dos o más sustancias puras pero no combinadas químicamente. En una mezcla no ocurre una reacción química y cada uno de sus componentes mantiene su identidad y propiedades químicas. No obstante, algunas mezclas pueden ser reactivas, es decir, que sus componentes pueden reaccionar entre sí en determinadas condiciones ambientales.

Los componentes de una mezcla pueden separarse por medios físicos como destilación, disolución, separación magnética, flotación, filtración, decantación o centrifugación. Si después de mezclar algunas sustancias, éstas reaccionan químicamente, entonces no se pueden recuperar por medios físicos, pues se han formado compuestos nuevos. Aunque no hay cambios químicos, en una mezcla algunas propiedades físicas, como el punto de fusión, pueden diferir respecto a la de sus componentes.

Para realizar procesos de mezcla se puede utilizar componentes en tres estados de la materia como lo son sólidos, líquidos, gaseosos.

# **1.2.2 TIPOS DE MEZCLA**

Dependiendo de los estados de los componentes o sustancias a mezclarse estas pueden ser de diferente tipo, entre las cuales tenemos: Homogéneas, heterogéneas,

SOLID CONVERT

#### 1.2.2.1 Mezclas Homogéneas

Es aquella en la que sus componentes no se perciben a simple vista, ni siquiera con la ayuda del microscopio. Su raíz "homo" significa semejanza de procrear de sí mismo. Está formada por un soluto y un solvente <sup>3</sup>

#### 1.2.2.2 Mezclas Heterogéneas

Una mezcla heterogénea es aquella que posee una composición no uniforme en la cual se pueden distinguir a simple vista sus componentes y está formada por dos o más sustancias, físicamente distintas, distribuidas en forma desigual.

Las partes de una mezcla heterogénea pueden separarse mecánicamente. Por ejemplo, las ensaladas, o la sal mezclada con azuzar.<sup>4</sup>

### **1.2.3 TIPOS DE MEZCLADORES**

El mezclado es una de las operaciones unitarias de la ingeniería química más difíciles de someter a un análisis científico. Hasta el presente no se ha desarrollado ninguna fórmula o ecuación aplicable al cálculo de grado de realización al que se verifica la mezcla, o la velocidad con que se realiza, en determinadas condiciones.

Se dice a veces que solo el consumo de energía eléctrica de un mezclador proporciona una medida real del grado en que se ha completado una mezcla, porque se necesita una cantidad definida de trabajo para mezclar las partículas del material dentro del recipiente que lo contiene.

Para diseñar bien un mezclador hay que tener en cuenta no solo el elemento mezclador sino también la forma del recipiente. Un elemento mezclador muy bueno puede resultar inútil en un recipiente inadecuado. Además, no debe perderse de vista

SOLID CONVERT

JHONY LEÓN

<sup>&</sup>lt;sup>3</sup> Extracto del concepto contenido en Wikipediahttp://es.wikipedia.org/wiki/Mezcla

<sup>&</sup>lt;sup>4</sup> Extracto del concepto contenido en Wikipediahttp://es.wikipedia.org/wiki/Mezcla

el resultado exacto que se quiere alcanzar, de modo que pueda obtenerse una mezcla con un coeficiente de seguridad bastante grande.

Entre los diferentes métodos de mezcla existentes para todos los estados físicos de los componentes sean estos sólidos, líquidos o gases, se pueden encontrar entre los más utilizados los siguientes:

### 1.2.3.1 Mezcladores De Flujos O Corrientes

En este tipo de mezclador, se introducen los materiales casi siempre por medio de una bomba y la mezcla se produce por interferencia de sus flujos corrientes. Solo se emplean en los sistemas continuos o circulantes para la mezcla completa de fluidos miscibles.

Este tipo de mezclador se emplea a veces para líquidos, pero su mayor aplicación es la mezcla de combustibles gaseosos antes de inflamarlos.

### 1.2.3.2 Mezcladores De Paletas O De Brazos

Este es, probablemente el tipo más antiguo de mezclador y consiste de una o varias paletas horizontales, verticales o inclinadas unidas a un eje horizontal, vertical o inclinado que gira axialmente dentro del recipiente. (Aunque no siempre está centrado con éste). De esta manera el material que se mezcla es empujado o arrastrado alrededor del recipiente siguiendo una trayectoria circular.

Las paletas imprimen siempre un movimiento de remolino a todo el contenido del recipiente, en todos los casos. El material que está directamente en la trayectoria de las paletas es empujado más aprisa que el que se encuentra entre ellas. Este hecho tiene gran influencia para cambiar la relación mutua existente entre las láminas paralelas a las paletas. Sin embargo, una vez realizado este importante paso las paletas carecen de medios eficaces para producir, en dirección perpendicular a ellas, fuerzas que corten transversalmente esos estratos y que los mezcle uno con otros. Este es su principal defecto. Sin embargo los mezcladores de paletas o brazos se emplean más que los de ningún otro tipo.

SOLID CONVERT

JHONY LEÓN

### 1.2.3.3 Mezclador de Hélices

Los mezcladores de hélices proporcionan un medio poco costoso, sencillo y compacto, para mezclar materiales en un gran número de casos. Su acción mezcladora se deriva de que sus aletas helicoidales al girar empujan constantemente hacia delante los materiales a mezclarse, lo que para todos los fines puede considerarse un cilindro continuo de material, aunque el deslizamiento produce corrientes que modifican bastante esta forma cilíndrica.

Puesto que la hélice hace que un cilindro de material se mueva en línea recta, es evidente que esta se amolde a la forma del recipiente. Con sólidos con densidad muy diferentes a las de los líquidos, existen algunas dificultades para impedir la sedimentación, ya que es prácticamente imposible dirigir la corriente producida por la hélice a todas las partes del tanque. La situación de la hélice dentro del tanque influye sobre la naturaleza de la mezcla producida.

El empuje de las hélices puede ser totalmente ascendente, descendente o bien de doble efecto, o sea ascendente y descendente; este último es el más conveniente para recipientes pequeños.

#### 1.2.3.4 Mezcladores de Turbina o de impulsor centrífugo

El mezclador de turbinas se estudia como una o varias bombas centrífugas trabajando en un recipiente casi sin contrapresión.

El material entra en el impulsor axialmente por su abertura central. Los álabes aceleran el material y lo descargan del impulsor o rodete más o menos tangencialmente a una velocidad bastante elevada. La turbina puede llevar una corona directriz con paletas curvas fijas (difusores) que desvían esas corrientes tangenciales hasta hacerlas radiales.

Todo el cambio de dirección de vertical a horizontal y radial se realiza suavemente con la menor pérdida posible de energía cinética, y en consecuencia, las corrientes radiales llegan aun a gran velocidad a las partes más alejadas del recipiente.

Todo el contenido del recipiente se mantiene en movimiento muy vigoroso y perfectamente dirigido.

Los mezcladores de turbinas son esencialmente útiles para mezclar líquidos viscosos o lodos espesos, suspender sólidos pesados, efectuar disoluciones rápidas, realizar buenas dispersiones y hacer mezclas en recipientes de formas irregulares.

### 1.2.3.5 Mezclador de Tambor

El Mezclador de tambor o de volteo es sencillo pero útil. Consiste en un recipiente cilíndrico montado sobre un eje horizontal y que gira con él. Haciendo girar el cilindro o tambor se mezcla el contenido. Se usa mucho para mezclar polvos y hormigón o concreto. No tiene igual para los trabajos que implican dos o tres fases con materiales tan diferentes como piedras, polvos y agua. Existen varias modificaciones de este tipo. A veces el tambor está montado sobre el eje oblicuamente, para que el impulso irregular acelere y facilite la mezcla.

### 1.2.4 MEZCLADO DE MATERIA PRIMA

Para la fabricación de tuberías y accesorios en PVC, se necesita de una mezcla (materia prima) definida acorde al producto terminado requerido o receta manejada. Para esto existe un proceso de preparación de la materia prima, en donde se toman en cuenta factores que son primordiales para su acondicionamiento como son; temperatura y los pesos de cada componente químico que satisface la fórmula para la obtención de una materia prima de primera calidad.

Sin embargo no todos los procesos en nuestra planta industrial son iguales ya que se manejas diferentes productos. Para la fabricación de cada uno de los productos intervienen diferentes materias primas, variando la materia prima y la formulación acorde a los requerimientos del producto.

SOLID CONVERT

JHONY LEÓN

DISEÑO E IMPLEMENTACIÓN DE LA AUTOMATIZACIÓN Y MONITOREO DEL SISTEMA DE PESAJE Y MEZCLA DE MATERIA PRIMA PARA LA FABRICACIÓN DE TUBERÍA PVC EN LA FABRICA TIGRE S.A.

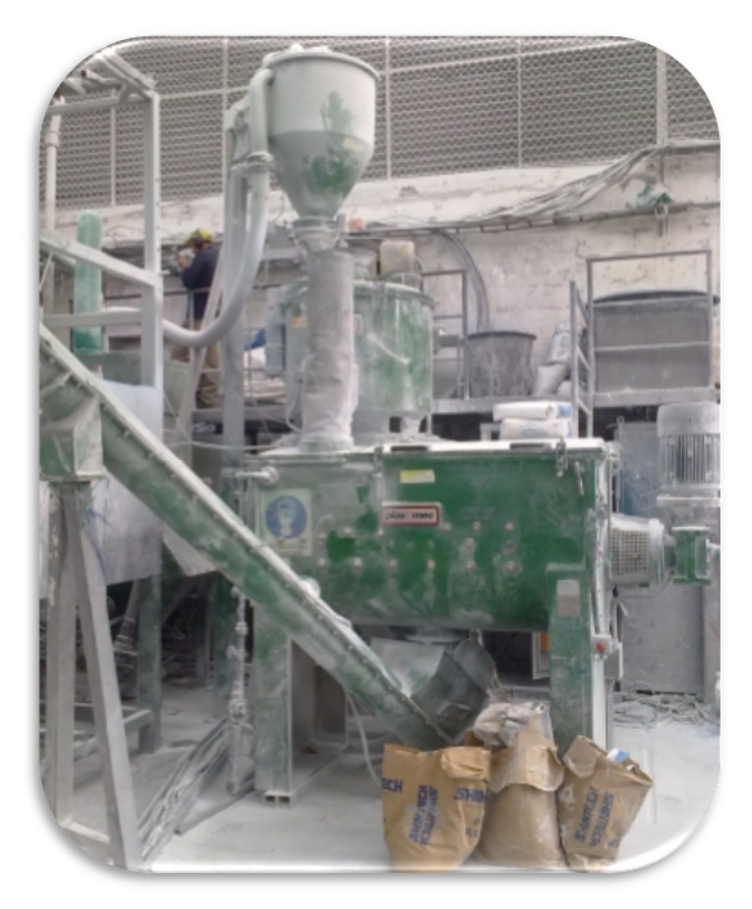

Figura 1-2 Fotografía del Mixer en la Fabrica Tigre S.A.

#### 1.2.4.1 MATERIAS PRIMAS

#### 1.2.4.1.1 Polietileno (PE)

Es químicamente el polímero más simple, más barato e inerte, por lo que constituye uno de los plásticos más comunes utilizados en la industria. Se obtiene de la polimerización del etileno del que deriva su nombre.<sup>5</sup>

Aunque las propiedades de este material varían según los métodos de obtención, en general este plástico es sólido, incoloro, translúcido, termoplástico, graso al tacto y blando en pequeños espesores, siempre flexible, inodoro, no tóxico, se descompone a unos 300°C. Es menos denso que el agua.

SOLID CONVERT

JHONY LEÓN

e

<sup>&</sup>lt;sup>5</sup> Extracto del concepto contenido en Wikipediahttp://es.wikipedia.org/wiki/Polietileno.

### ESTRUCTURA DEL POLIETILENO

| н |   | н |   | н |   | н |  |
|---|---|---|---|---|---|---|--|
| Т |   | Т |   | Т |   | Т |  |
| с | - | с | - | с | - | с |  |
| Т |   | Т |   | Т |   | Т |  |
| н |   | н |   | н |   | н |  |

### Figura 1-3 Estructura del polietileno

### Características

Sin la ayuda de plastificantes, se reblandece a 115°C, pero hay que señalar que su punto de fusión está muy próximo al de reblandecimiento, particularidad que se atribuye a su grado de cristalinidad, que se estima en un 70% a temperatura ordinaria.

Es afectado por la acción nociva del oxígeno durante una exposición prolongada a la intemperie, lo que se traduce en un endurecimiento y disminución de sus propiedades. Esto hace necesario el uso de antioxidantes, para no tener amenazas de degradación. Los antioxidantes utilizados para prevenir esto son de absoluta eficacia durante un tiempo muy prolongado.

Entre sus usos más comunes están el aislamiento de cables eléctricos, filamentos, láminas, piezas para maquinaria, cables coaxiales, válvulas, recipientes de líquidos corrosivos, films de poco espesor, cajas de baterías, piezas de electrodomésticos, material sanitario, depósitos para gasolina en automóviles, tubos para protección de cables telefónicos y de fibra óptica.

### 1.2.4.1.2 Polipropileno (PP)<sup>6</sup>

Es un polímero termoplástico, parcialmente cristalino, que se obtiene de la polimerización del propileno.

SOLID CONVERT

<sup>&</sup>lt;sup>6</sup> Extracto del concepto contenido en Wikipedia http://es.wikipedia.org/wiki/Polipropileno

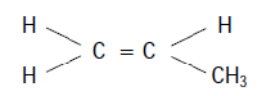

### Figura 1-4 Estructura del polipropileno

### Estabilización

Debido a la sensibilidad del polipropileno a la degradación térmica - oxidativa, debe ser mejorado con aditivos con sistemas que garanticen su protección. Con adecuada aditivación, las tuberías y piezas fabricadas con PP pueden alcanzar un uso continuado a 90°C, llegando hasta 110°C durante largo período de tiempo. La adición de estabilizadores para la radiación ultravioleta, retarda la degradación, siendo el más eficaz el negro de carbono. Para coloraciones más claras tales como el gris, deben usarse materiales con la estabilización adecuada.

#### Transformación

La extrusión del polipropileno no presenta ninguna dificultad, utilizando la maquinaria y el tipo de PP apropiado. A título orientativo y con carácter general se indican las características de las máquinas extrusoras y condiciones de proceso. Extrusora:

• Relación de compresión 3 a 4

#### Proceso:

Temperatura en zonas cilindro 200/215/225°C

SOLID CONVERT

- ➤ Temperatura de fusión 210-230°C
- ➢ Temperatura hilera 210-230°C

#### Campos de aplicación

Tubos de polipropileno, accesorios y otros componentes para instalación de agua fría y caliente en edificios para conducciones de agua potable bajo presión y temperatura, de acuerdo con las condiciones de aplicación establecidas en las Normas. Tubos para

JHONY LEÓN

conducción de agua a presión a la temperatura de 20°C para consumo humano, vistos, empotrados o enterrados en el interior o exterior de edificios.

- > Tubos para calefacción de suelos por agua caliente.
- > Tubos para instalaciones de aire acondicionado.
- > Tubos para instalaciones industriales de conducción de sustancias químicas

# **1.2.4.1.3** Policloruro de Vinilo (PVC)<sup>7</sup>

El Policloruro de Vinilo (PVC) es un moderno, importante y conocido miembro de la familia de los termoplásticos. Es un polímero obtenido de dos materias primas naturales cloruro de sodio o sal común (ClNa) (57%) y petróleo o gas natural (43%), siendo por lo tanto menos dependiente de recursos no renovables que otros plásticos.

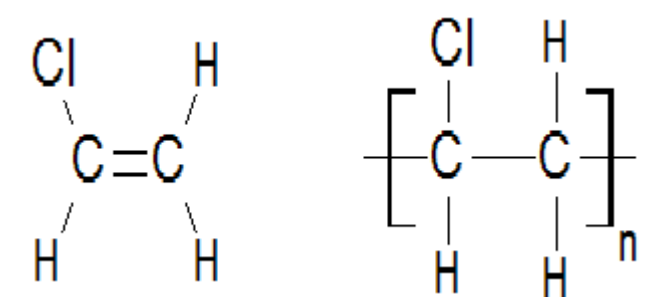

Figura 1-5 Cloruro de vinilo (Monómero) y Policloruro de vinilo (Polímero)

El PVC se presenta en su forma original como un polvo blanco, amorfo y opaco.

- Es inodoro, insípido e inocuo, además de ser resistente a la mayoría de los agentes químicos.
- Es ligero y no inflamable por lo que es clasificado como material no propagador de la llama.
- > No se degrada, ni se disuelve en agua y además es totalmente reciclable.

<sup>7</sup> Extracto del concepto en Textos Científicos http://www.textoscientificos.com/polimeros/pvc

Solid Conve

Es uno de los polímeros más estudiados y utilizados por el hombre para su desarrollo y confort, dado que por su amplia versatilidad es utilizado en áreas tan diversas como la construcción, energía, salud, preservación de alimentos y artículos de uso diario, entre otros. El desarrollo en tecnología y aplicaciones no ha tenido pausa llegándose en nuestros días a una producción de 25 millones de toneladas.

Se presenta como un material blanco que comienza a reblandecer alrededor de los 80 °C y se descompone sobre 140 °C. Es un polímero por adición y además una resina que resulta de la polimerización del cloruro de vinilo o cloro eteno. Tiene una muy buena resistencia eléctrica y a la llama.

| Punto de ebullición (°C)              | - 13,9 +/- 0,1 |
|---------------------------------------|----------------|
| Punto de congelación (°C)             | -153,7         |
| Densidad a 28,11°C (gr/cm3)           | 0,8955         |
| Calor de fusión (kcal/mol)            | 1,181          |
| Calor de vaporización                 | 5.735          |
| Indice de refracción a 15°            | 1,38           |
| Viscosidad a - 10°C (mPoisses)        | 2,63           |
| Presión de vapor a 25°C (mm)          | 3              |
| Calor específico del líquido (cal/g)  | 0,38           |
| Calor específico del vapor            | 10,8 - 12,83   |
| Calor de combustión a 80°C (Kcal/mol) | 286            |

 Tabla 1-1 Características del PVC

### 1.2.4.1.4 Carbonato de calcio<sup>8</sup>

El carbonato de calcio es un compuesto químico, de fórmula CaCO3. Es una sustancia muy abundante en la naturaleza, formando rocas, como componente principal, en todas partes del mundo y es el principal componente de conchas y esqueletos de muchos organismos (p.ej. moluscos, corales) o de las cáscaras de huevo. Es la causa principal del agua dura. En medicina se utiliza habitualmente

Solid Conver

<sup>&</sup>lt;sup>8</sup> Extracto del concepto contenido en Wikipedia http://es.wikipedia.org/wiki/Carbonato\_de\_calcio

como suplemento de calcio, como antiácido y agente adsorbente. Es fundamental en la producción de vidrio y cemento, entre otros productos. Es el componente principal de los siguientes minerales y rocas:

Calcita, Aragonito, Caliza, Travertinos, Mármol.

### 1.2.4.1.5 Características de las resinas PVC

Es un material termoplástico, inodoro, insípido y no tóxico. Químicamente inerte, es suministrado en forma de polvo blanco amorfo opaco, insoluble en agua y muy resistente a los agentes químicos como ácidos, álcalis, aceites y alcoholes.

El PVC es un termoplástico, de forma que cuando la temperatura se eleva se reblandece y al enfriar se endurece.

El reblandecimiento (o pérdida de rigidez) comienza a los 40 °C y se acentúa hasta los (±80 °C), por lo que las tuberías fabricadas en PVC-U no pueden utilizarse para temperaturas superiores a 60 °C perdiendo en este caso sus características mecánicas. Las Normas cautelarmente limitan su utilización a 45 °C.

Entre 80 y 90 °C la descomposición se hace sensible después de algunas horas. A la temperatura de 150 a 220 °C se produce en algunos segundos. La descomposición es auto catalítica, es decir, que el ácido clorhídrico formado, cataliza la descomposición y la acelera.

### 1.2.5 MEZCLADORES OPERATIVOS Y ETAPAS

En la planta industrial de Tigre Ecuador S.A., actualmente se encuentran operando 3 MIXERs de tipo Mezclador de Paletas, más conocidos en la industria plástica como turbo mezcladores.

Todos con capacidades de producción diferente, siendo las cargas nominales de estos de 125, 150 y 225 Kg.

SOLID CONVERT

JHONY LEÓN

DISEÑO E IMPLEMENTACIÓN DE LA AUTOMATIZACIÓN Y MONITOREO DEL SISTEMA DE PESAJE Y MEZCLA DE MATERIA PRIMA PARA LA FABRICACIÓN DE TUBERÍA PVC EN LA FABRICA TIGRE S.A.

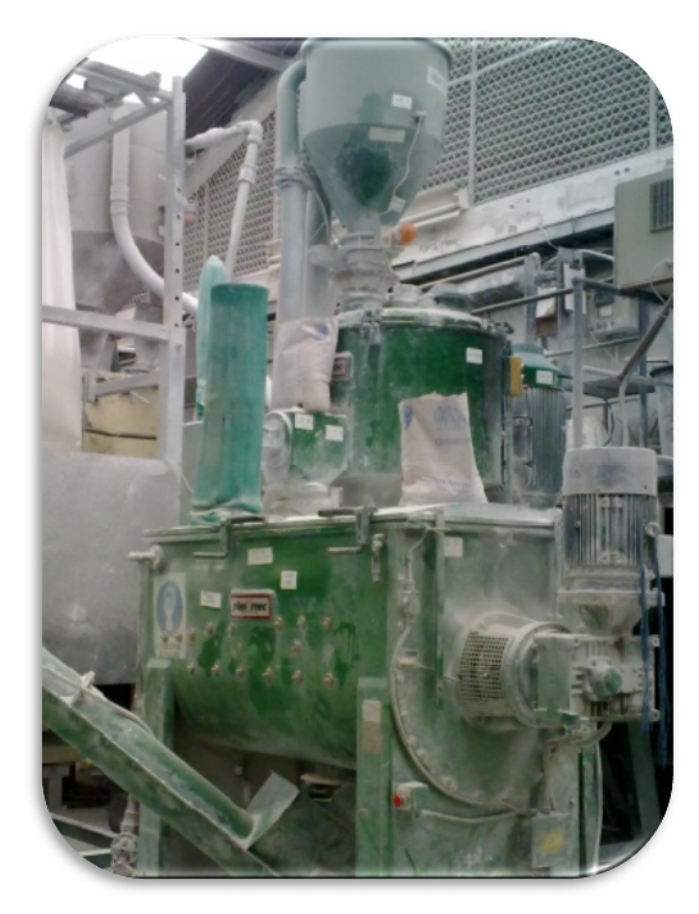

Tabla 1-2 Turbo Mezclador Plasmec Planta Industrial Tigre S.A.

## 1.2.6 INGRESO Y COCCIÓN DE LA MATERIA PRIMA

El inicio del proceso de mezcla se inicia al ingresar la materia prima a la olla principal. Este proceso implica transportar la materia prima hacia la olla independientemente del proceso propio de mezcla. Es decir que el ingreso puede ser manual (trabajo humano) como el caso del primer mezclador o por métodos de dosificación (actualmente dosificación por tiempo), de acuerdo a las capacidades de cada mezclador.

El producto debe ser ingresado dependiendo su capacidad máxima y la receta a realizarse. Es allí donde se realiza el proceso de cocción de las materias primas, teniendo temperaturas establecidas para el ingreso de cada componente.

Existen dos componentes que necesitan ser ingresados a una temperatura específica para obtener un mejor resultado, como lo son el Estabilizante y el Carbonato, que

SOLID CONVER

JHONY LEÓN

deben ingresar a la olla entre los 60 y 80 °C respectivamente, para un correcto proceso de cocción de la materia prima.

El ciclo de cocción termina a los120 °C, Todo este proceso el ingreso a las temperaturas establecidas garantiza una mezcla homogénea y que esta a su vez este químicamente estable para su correcta reacción al momento de ser extruida.

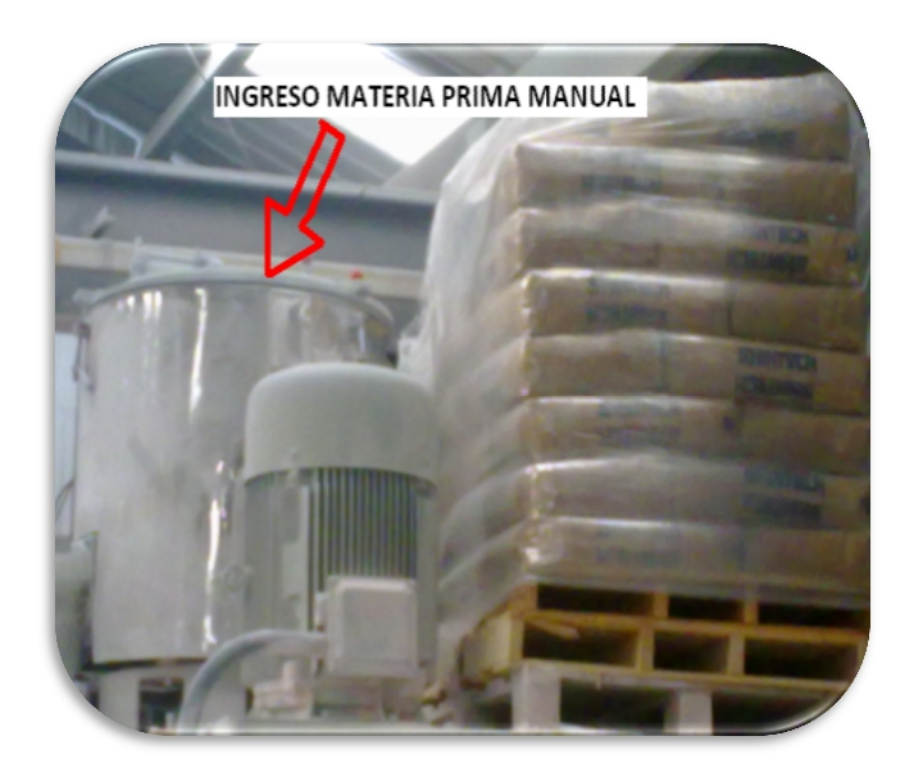

Figura 1-6 Fotografía De Ingreso De Resina Manual al Mezclador

# 1.2.7 ENFRIAMIENTO Y SALIDA DE LA MATERIA PRIMA

El inicio del enfriamiento es estrictamente luego de que se hayan cumplido etapas previas como la mezcla de las materias primas, y estas a su vez hayan alcanzado las temperaturas óptimas de acondicionamiento y cocción, así como también se garantice la inclusión de los aditivos en cantidad y temperatura exacta para su correcta formulación y consistencia.

Al iniciar la descarga de la mezcla al enfriador la materia prima ya cocida debe reducir su temperatura. Esto se logra gracias a un sistema de refrigeración de agua fría circulante por las paredes internas del enfriador en forma de serpentín la cual es

SOLID CONVERT

JHONY LEÓN

refrigerada por un sistema de Chillers instalado en la planta, el contacto de la materia prima caliente con estos ductos fríos de manera uniforme por medio de un motor mezclador hace que la temperatura vaya reduciendo la temperatura del material ya cocido a un valor de temperatura entre 35 y 50 °C.

Al alcanzar los valores de temperatura establecidos, la materia prima puede ser evacuada del recipiente enfriador, permitiéndose así accionar los dispositivos de descarga y salida. El fin de este proceso garantiza una materia prima lista para ingresar a cada una de las líneas de producción.

El no enfriamiento uniforme de la materia prima previamente cocida puede provocar el endurecimiento del PVC en la olla o enfriador causando paradas por elevados tiempos de limpieza así como pérdidas de materia prima.

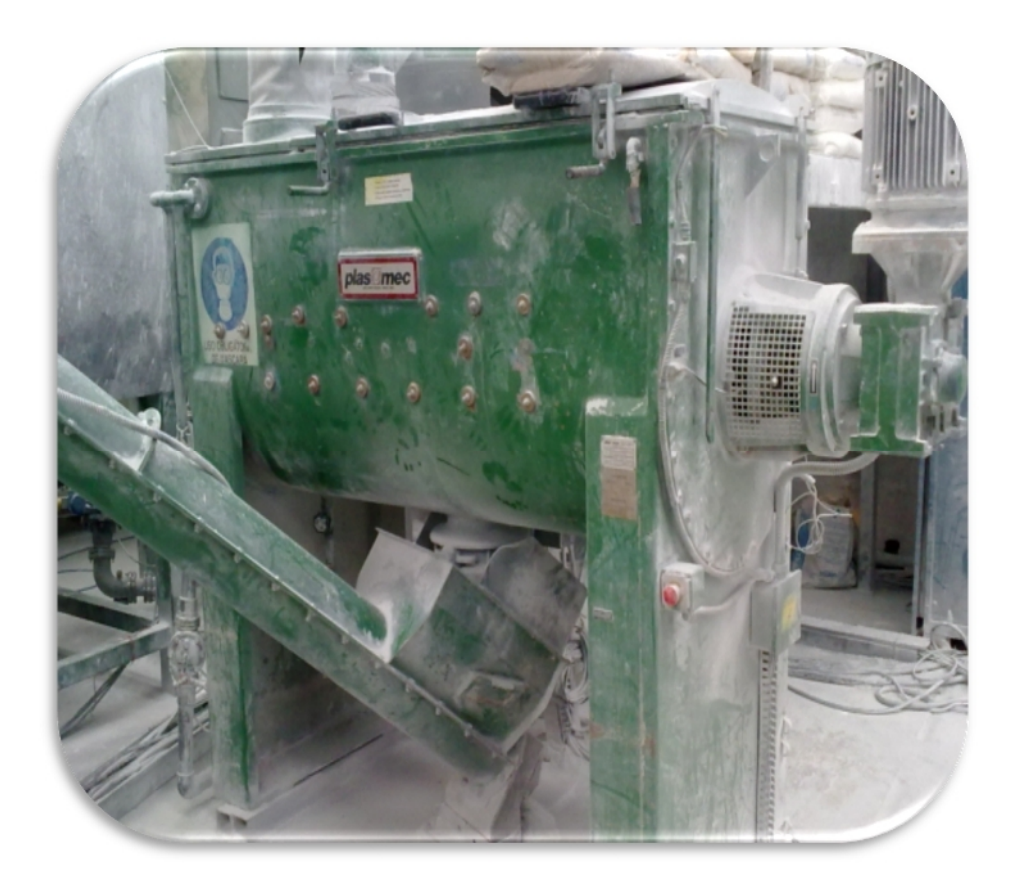

Figura 1-7 Fotografía Del Enfriador En La Planta Tigre Ecuador S. A.

SOLID CONVER

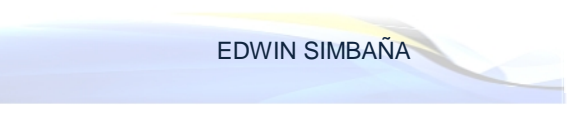

#### 1.3 NECESIDADES DEL PROCESO

#### **1.3.1 ANTECEDENTES**

En la planta industrial de Tigre Ecuador S.A., existen diferentes etapas de producción, como lo son las etapas de mezcla, extrusión, corte y acampanado. Así también podemos encontrar diferentes niveles de tensión como son 220, 380 y 440 VAC. En cada una de estas etapas existen diferentes métodos de control ya que no existe una normalización respecto a las marcas de controladores, mucho menos de los sistemas y lazos de control utilizados en las diferentes etapas de la producción. En el mejor de los casos existen controladores en secciones críticas mas no así en el sistema de mezcla de materia prima, donde el control es electromecánico y manual. Este proceso de mezcla es un punto crítico en la Planta Industrial Tigre Ecuador, debido a la importancia y necesidad de materia prima reposada para la fabricación de tuberías en las líneas extrusoras.

Para lo cual es necesario tener operativos los tres mezcladores o un mínimo de dos en el peor de los casos pero a sus máximas capacidades, lo cual en la práctica en casi imposible de lograr ante las eventualidades y paradas por mantenimiento. Los registros de fallas indican que las paradas operativas se han venido generando debido al sistema de control manual y descontinuo que posee. Además de un elevado margen de error en cuanto a la cantidad de resina cocida. Uno de los principales inconvenientes además es que si la materia prima está de baja calidad, la consistencia del producto no será la apropiada con los límites de espesor permisibles en las pruebas de control de calidad, lo cual hace que se entregue tubería con espesores mayores al nominal para satisfacer pruebas técnicas de presión e impacto, generando pérdida económica por el sobrepeso de tubería y utilización de más materia prima.

#### **1.3.2 NECESIDADES DEL SISTEMA DE MEZCLA**

SOLID CONVERT

La mezcla utilizada para la fabricación de tubería PVC responde a una formula química basada en pesos porcentuales de cada uno de sus componentes de acuerdo a la cantidad total de materia prima.

JHONY LEÓN

La preparación de estos componentes se realiza en los MIXERs. El sistema de mezcla en las instalaciones de Tigre Ecuador S.A. actualmente se encuentra operativo con tres mezcladores de marcas y capacidades diferentes.

Para cada Mixer se ha asignado una persona responsable de la preparación de la materia prima, y de la operación de las máquinas que el proceso individual de mezcla conlleva, así como dos personas más para el trasporte de materia prima hacia la tolva de ingreso de resina.

Al momento se encuentran operando de manera manual, el proceso de carga de material, el conteo de sacos de resina y el tiempo de dosificación de la misma que está estimado en un valor de tiempo aproximado en relación al flujo de material desde la tolva de descarga de los sacos de resina hasta la entrada a la olla donde se realiza la cocción.

Esta dosificación es totalmente inexacta para la materia prima predomínate en la mezcla como es la resina, es así que puede variar con un margen de error de hasta el 20% del peso, debido al método de dosificación por tiempo.

Este no es el único problema observado en este proceso ya que además de los pesos se toman en cuenta temperaturas de acondicionamiento tanto en etapas de precalentamiento y enfriamiento.

También es de gran importancia los valores de temperatura a los que deben ingresar los estabilizantes y pigmentos a la olla de cocción, ya que esto garantiza la homogeneidad de la mezcla, pues la preparación determina que los niveles de aditivación óptima para obtener una mezcla homogénea son los 60 y 80 grados para el master y carbonato respectivamente.

La supervisión e ingreso de los aditivos se realizan manualmente esto hace que sea más propenso a errores, como la falta de inclusión en la mezcla de uno de sus componentes, además del riesgo que ingrese a una temperatura inadecuada.

Este es el factor fundamental para que la materia prima no resista el proceso de

SOLID CONVERT

JHONY LEÓN

extrusión quemando el producto en esta etapa y generando pérdidas de producción y materia prima no reprocesable en todas las líneas, además de los elevados tiempos muertos y de parada principalmente en la limpieza de moldes, cabezales y la puesta en marcha de las líneas de producción. Lo que afecta técnica y económicamente a los intereses de Tigre Ecuador S.A.

Tanto para el análisis técnico económico y la factibilidad de mejora en el sistema, existe la necesidad de un análisis de Ingeniería, para identificar las etapas más vulnerables y realizar un estudio del cual obtendremos alternativas de mejora para este proceso.

Mantener los dispositivos y maquinarias que se encuentren en buenas condiciones para que continúen siendo operativas pero incrementando su rendimiento y confiabilidad operativa, además de lograr un mejor control y seguimiento en el sistema de mezcla.

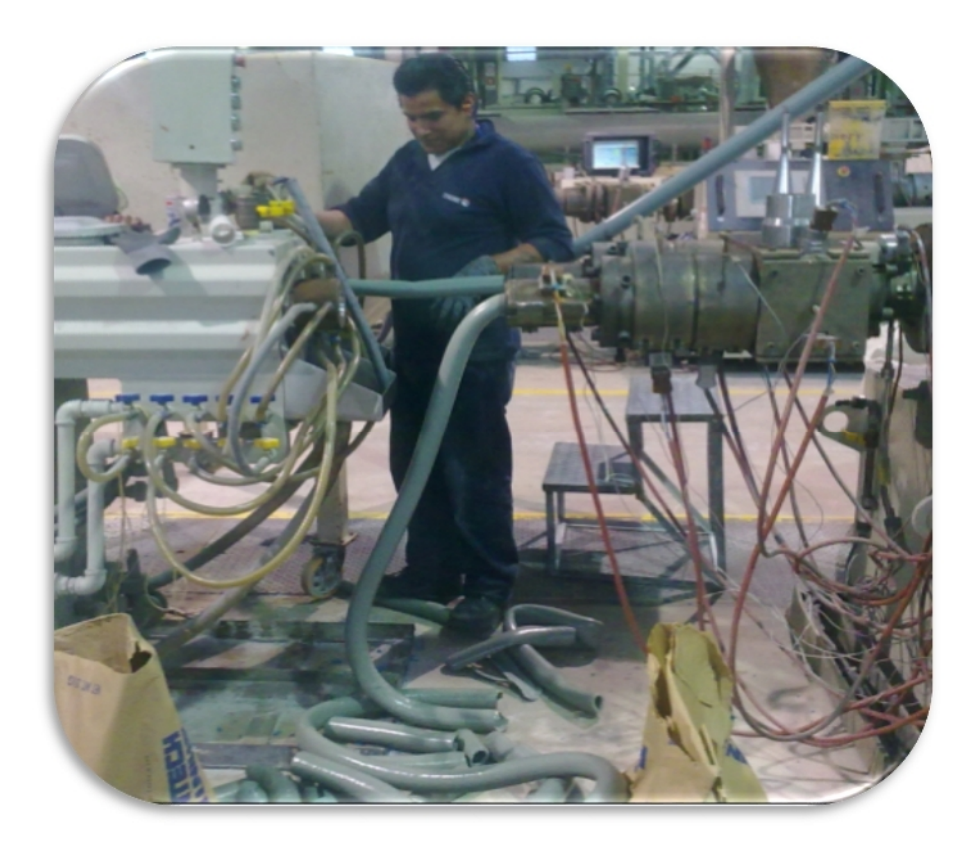

Figura Nº 1.10 Material quemado en las líneas extrusoras en Tigre Ecuador S. A.

SOLID CONVERTE

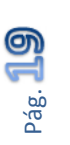

To remove this message, purchase the

product at www.SolidDocuments.com

EDWIN SIMBAÑA

JHONY LEÓN

This document was created using

### 1.4 PROPUESTA DE MEJORAMIENTO

### 1.4.1 NECESIDADES OPERATIVAS

La mezcla es una parte fundamental del proceso, es importante hacerla bien. Un mezclador bien diseñado puede evitar un embotellamiento en la fabricación ya que en industrias plásticas este puede ser considerado el corazón de la empresa como se ha visto en la planta Industrial de Tigre S.A. El mezclador provee de materia prima a todas las líneas de producción existentes y de este depende la calidad de la misma y su rendimiento en las etapas de elaboración del producto.

Una materia prima confiable que garantice un producto terminado de alta calidad y la satisfacción del cliente, con la cantidad exacta de recursos de materia prima, no generando sobrepeso en tuberías para cumplir con normas de presión y pruebas de calidad.

Al identificar las etapas más vulnerables, en un análisis previo se observa necesidades técnicas esenciales como remplazar los dispositivos de control electromecánicos y manuales para readecuarlos en un nuevo sistema de control con dispositivos que permitan tener un seguimiento real del proceso como lo son sensores, actuadores, balanza, y el remplazo de dispositivos de arranque anticuados y de alto coste de mantenimiento por variadores de velocidad, en donde el proceso estará controlado totalmente por un PLC<sup>9</sup>.

Monitorear el proceso de mezclado en general, los pesos de preparación, temperaturas de acondicionamiento son las mayores debilidades del proceso actual debido a que no existe un sistema HMI<sup>10</sup> que sea capaz de brindarnos el acceso al proceso de mezcla mucho menos el observar fallas y alarmas.

EDWIN SIMBAÑA

To remove this message, purchase the

product at www.SolidDocuments.com

SOLID CONVER

<sup>&</sup>lt;sup>9</sup> Controlador Lógico Programable

<sup>&</sup>lt;sup>10</sup> En español " Interfaz Hombre Maquina"

Reducir los márgenes de error en el sistema de pesaje e incrementar su confiabilidad utilizando las cantidades exactas de resina.

Capacitar al personal operativo para el manejo del sistema implementado y sus prestaciones, optimizando el recurso humano necesario para la operación del proceso de pesaje y mezcla de materia prima.

Es necesario garantizar que la materia prima que sale del mezclador este bien formulada y cocida, por elementos de supervisión electrónicos antes que por supervisión manual.

Analizar las mejoras prestadas por el sistema instalado en beneficio de la empresa.

### **1.4.2 MEJORAS GENERALES**

En los últimos años, los sistemas de control industrial han ido evolucionando ya que la tecnología ha permitido reducir los tamaños y los costos de los equipos utilizados por elementos virtuales de accionamiento y de recolección de datos de importancia en un proceso industrial, dotando mayor confiabilidad y reduciendo notablemente puntos de falla a futuro, aumentando confiabilidad y eficiencia de los mismos haciéndolos menos vulnerables sobre todo en ambientes de condiciones extremas de polvo, temperatura, humedad u otros.

Con el mejoramiento se cumplirá con los requerimientos de la empresa, sin que el proceso deje de ser confiable, trabajando de manera paralela hasta la puesta en marcha de un sistema nuevo y moderno que se adapte a las condiciones de funcionamiento ideales que requiere el proceso me mezcla y pesaje.

El HMI estará desarrollado en una plataforma de control reconocida a nivel industrial para el control de dispositivos o maquinarias que sustituyan parcial o totalmente a los operadores dependiendo de las necesidades y de los recursos tecnológicos y económicos disponibles.

Un sistema que se base en interfaces gráficas las cuales permitan a los operadores

SOLID CONVERT

JHONY LEÓN

interactuar con las máquinas de una manera práctica y segura, con opciones de trabajo en ciclo manual y automático así como opciones de paradas puntuales por operatividad o mantenimiento sin dejar de ser funcional en otras etapas del proceso.

JHONY LEÓN

e

SOLID CONVERT

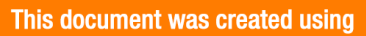

To remove this message, purchase the product at www.SolidDocuments.com

Pág.

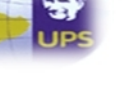

# **CAPITULO II**

# 2. ANÁLISIS Y DISEÑO DEL SISTEMA DE CONTROL DE LOS MIXERs.

En este capítulo se analizará el sistema eléctrico operante en los mezcladores de material de la planta industrial Tigre S.A., así como las alternativas de mejoramiento, su diseño y desarrollo, basado en un sistema automatizado mediante PLC.

Todo esto en base a la reutilización de la mayoría de equipos, y en un desarrollo paralelo para no ocasionar paradas operativas.

# 2.1 LEVANTAMIENTO ELÉCTRICO

Para el inicio de cualquier intervención en un sistema eléctrico o afín, es primordial conocer el funcionamiento previo del equipo o proceso productivo y las variables de proceso que intervienen en todas sus etapas, principalmente del sistema de control en el caso de tratarse de un sistema de automatización.

El conocer la maquinaria y el proceso completo garantiza el desarrollo del nuevo sistema será óptimo y acorde a lo requerido exactamente por la empresa.

### 2.1.1 ANÁLISIS DEL ANTIGUO SISTEMA DE FUERZA Y CONTROL

Analizando todo el proceso ya sea por su operación técnica y su sistema de control se puede identificar los puntos críticos y falencias del proceso productivo. Con lo cual se verifica el estado real de las instalaciones eléctricas de fuerza y control en la etapa de MIXERs de materia prima.

Ambos mezcladores poseen características de funcionamiento similares, pero existen diferencias determinantes como sus capacidades de carga, dispositivos instalados, equipamiento eléctrico y neumático, casa comercial de fabricación. Lo que los convierte en dos equipos de operación y funcionamiento diferentes.

SOLID CONVERT

JHONY LEÓN

Como se puede especificar el primer mezclador es de fabricación Italiana de marca Plasmec y el segundo mezclador es de fabricación China de marca Zhanjiangang respectivamente.

En la actualidad existen etapas de control que son netamente electromecánicas las cuales generan un índice de confiabilidad muy baja y hace más susceptibles a los procesos dependientes de los mismos.

Previo al diseño del sistema de control se debe estudiar el funcionamiento actual del proceso y así poder definir las diferentes mejoras que se le puede dar al mismo. El proceso actual de preparación de la mezcla de materia prima para la fabricación de tubería PVC se resume continuación:

- 1. Ingresa la resina PVC en sacos de 1000 Kg sobre una tolva que en su base cuenta con un tornillo para transportar el material (la resina cae por gravedad a través de una válvula sobre el tornillo).
- 2. El tornillo con la ayuda de un Blower transporta la resina PVC hacia uno de los 2 mezcladores (Plasmec y Shanziangian) que es previamente seleccionado por los operadores a través de válvulas .La cantidad de resina transportada al mezclador es ajustada por temporizadores seteados en un rango de 60 a 150 segundos dependiendo de las características de la resina y de la capacidad del mezclador.
- 3. El operador enciende manualmente el motor del mezclador y a través de un pirómetro que cuenta con un Display observa la temperatura a la que se encuentra la resina PVC. Cuando la temperatura de la resina PVC llega a los 60 grados el operador añade estabilizante, posteriormente a los 80 grados añade el Carbonato de Calcio. Finalmente a los 120 grados se realiza la descarga de la mezcla al enfriador.
- 4. El operador enciende el motor del enfriador, la temperatura de la mezcla se puede apreciar a través de un pirómetro dotado de un Display. En esta última etapa la mezcla se enfría hasta los 40 grados y se procede a su descarga sobre

Solid Convert

JHONY LEÓN

To remove this message, purchase the

product at www.SolidDocuments.com

### el silo para su almacenamiento y consumo.

El proceso descrito anteriormente es el mismo que se utiliza para la preparación de la mezcla para la fabricación de tubería de presión, desagüe, ventilación y ducto eléctrico donde varían las cantidades de resina PVC, carbonato y estabilizante. A continuación se detalla la formulación que se utilizara en el proceso:

|                  | Tipo de Tubería |         |             |                 |
|------------------|-----------------|---------|-------------|-----------------|
|                  | Presión         | Desagüe | Ventilación | Ducto eléctrico |
| Resina PVC       | 0,9 pu          | 0,7 pu  | 0,7 pu      | 0,7 pu          |
| Carbonato        | 0,05 pu         | 0,2 pu  | 0,2 pu      | 0,2 pu          |
| Estabilizante    | 0,025 pu        | 0,05 pu | 0,05 pu     | 0,025 pu        |
| Pigmento Azul    | 0,015 pu        |         |             |                 |
| Pigmento Negro   | 0,01 pu         |         |             |                 |
| Pigmento Blanco  |                 | 0,05 pu | 0,05 pu     |                 |
| Pigmento Naranja |                 |         |             | 0,05 pu         |

| Tabla 2-1 Formulación De Mezcla en Tigre S.A. <sup>11</sup> |
|-------------------------------------------------------------|
|-------------------------------------------------------------|

Todo el sistema está conformado por tres etapas principales:

- Primera etapa o Balanza.
- Segunda etapa o Mezclador Plasmec
- > Tercera etapa o Mezclador Chino.

# 2.1.1.1 BALANZA

Es la etapa inicial para el proceso de pesaje, es decir donde se inicia el proceso operativo para los mezcladores de la planta.

Originalmente esta etapa del proceso no existió debido a que los ingresos de materia prima en los mezcladores eran netamente manuales, y debían ser pesados

SOLID CONVERT

<sup>&</sup>lt;sup>11</sup> Tabla de formulación para cada receta en los mezcladores de Tigre S.A.

externamente para luego ser ingresados a una cámara de almacenamiento previo a su envió hacia la tolva del mezclador Plasmec solamente, de donde es originario.

El envío de materia prima se lo realiza mediante un Blower neumático, y una esclusa dosificadora que permite sellar la evacuación de materia prima inerte de presión por el lado de la cámara y conectada por medio de tuberías hacia la tolva del mezclador y Blower por el otro.

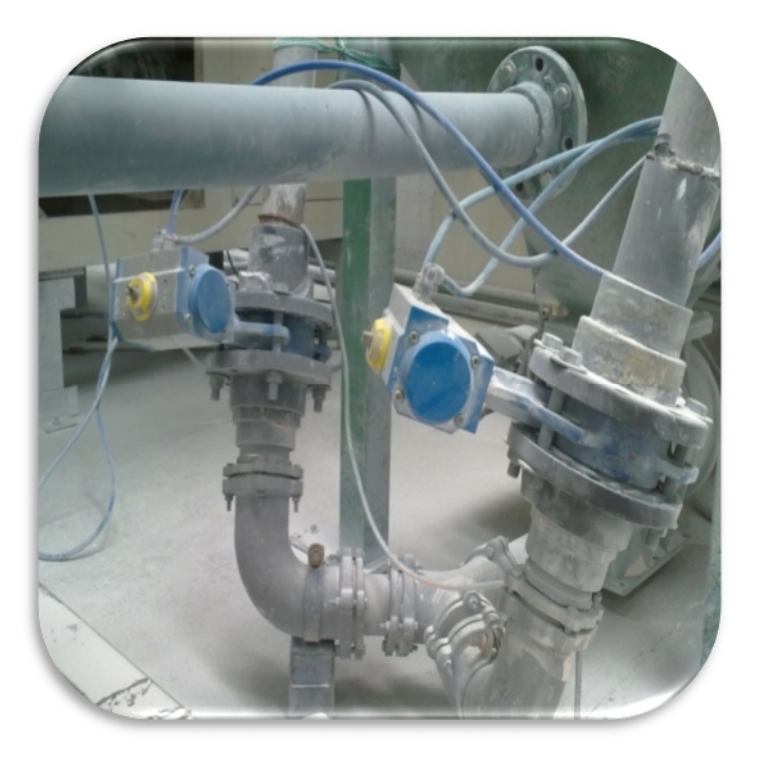

Figura 2-1 Válvulas de apertura de paso de resina

En la cámara de envió de materia prima se encuentran filtros de aire los cuales debido a las características del material (resina PVC) se obstruyen fácilmente, causando que el tiempo de envío sea elevado, para lo cual existen un Blower de auto limpieza y válvulas neumáticas de soplado que permiten limpiar los filtros frecuentemente sin necesidad de desmontarlos y aumentando también su tiempo de funcionalidad y operatividad. Este proceso de igual forma se realizaba manualmente, incluso era desconocido en los operadores debido a la no inclusión de esta etapa en el sistema de control operante actual.

SOLID CONVERT

JHONY LEÓN

Finalmente se decide realizar una adaptación mecánica y neumática para que el envío sea posible a dos mezcladores en lugar del uno para el que fue diseñado originalmente. Colocando además un tornillo dosificador de material hacia la cámara de almacenamiento desde una tolva en forma de balanza (tolva cónica) donde era ingresada la materia prima (resina PVC) por los operadores controlando el ingreso de resina por el conteo de sacos ingresados en la tolva.

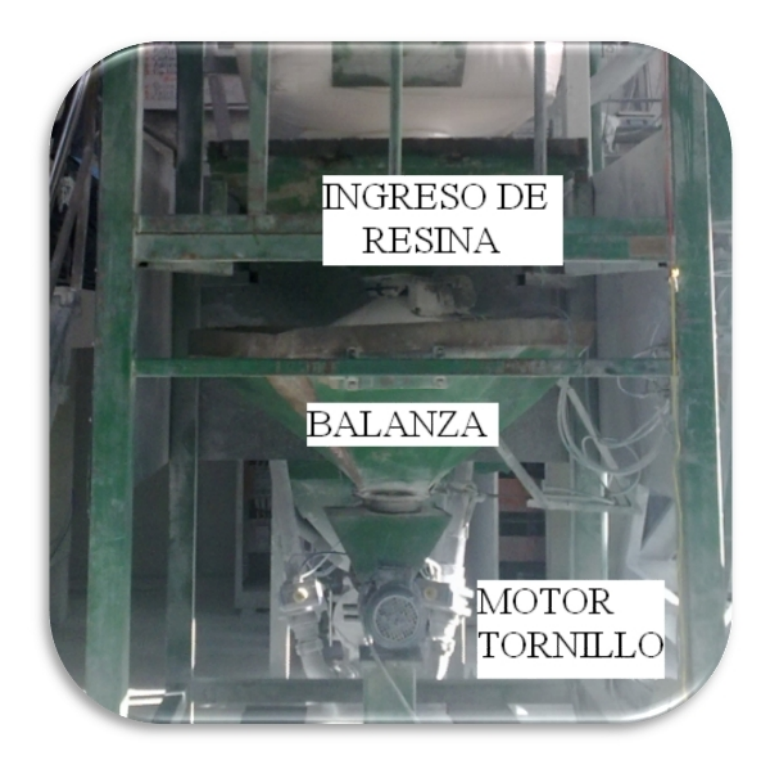

Figura 2-2 Estructura de la balanza de Resina.

Cada saco de materia prima es de 25 Kg, pero está siempre expuesto a errores debido a que el conteo e ingreso se lo hace por el personal humano.

Finalmente debido a la compra de materia prima en sacos de mayor capacidad (1000 kg) se dificulto el pesaje individual para cada mezclador, implicando un trabajo más fuerte y de mayor demora. Erróneamente el sistema fue modificado para que su envío sea por tiempo mas no por la cantidad ingresada. Con todo esto el proceso se torna más inexacto y no se logra controlar el proceso desencadenando problemas en áreas de producción principalmente.

SOLID CONVE

JHONY LEÓN

El proceso de dosificación de materia prima se realiza tanto para el mezclador Plasmec como para el Mezclador Chino.

# 2.1.1.2 MIXER PLASMEC

El primer mezclador operativo es de marca Plasmec, con una capacidad de 150 kg de carga de resina es el más pequeño de los dos mezcladores en estudio.

Su fuente principal de alimentación está dada a 220 VAC / 60 Hz, tanto para la etapa de fuerza como para la etapa de control, en esta última etapa también se encuentran 24 VDC para la alimentación de dispositivos de control y relés.

Eléctricamente está constituido por dispositivos de accionamiento manual como selectores, pulsadores, adicional cuenta con controladores de temperatura, los cuales actúan como únicos dispositivos de interfaz entre la máquina y el operador. En esta etapa de control es donde están acoplados como dispositivos de entradas a un micro PLC Direct Logix, que limita su capacidad de operación automática, debido a la necesidad de la interacción del personal en todo el proceso de mezclado de materia prima.

Existen dos tableros de control los cuales están eléctricamente conectados, el cableado es excesivo y está deteriorado por su tiempo de uso y por el ambiente de trabajo al que están expuestos. Entre los equipos que se encuentran operando se pueden anotar los siguientes:

# Motor de descarga de la tolva

Este motor es el que facilita la descarga de la resina que esta previamente almacenada en la tolva del mezclador Plasmec. La potencia de este equipo es de 3HP.

SOLID CONVER

EDWIN SIMBAÑA

To remove this message, purchase the

product at www.SolidDocuments.com

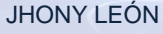

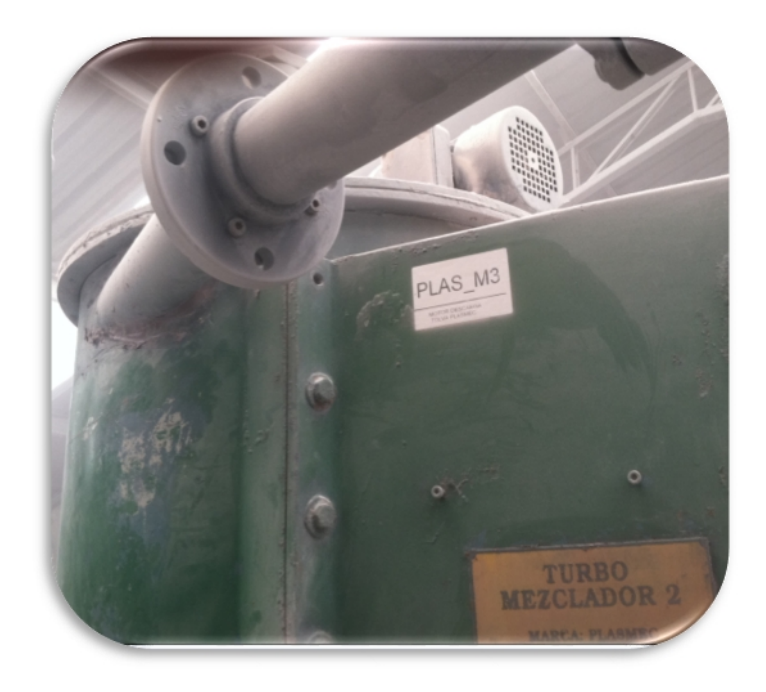

Figura 2-3 Motor de descarga de materia prima

# Válvula de descarga de resina de la tolva

Esta es la compuerta que permite la caída directa desde la tolva de almacenamiento hacia la olla de cocción Plasmec.

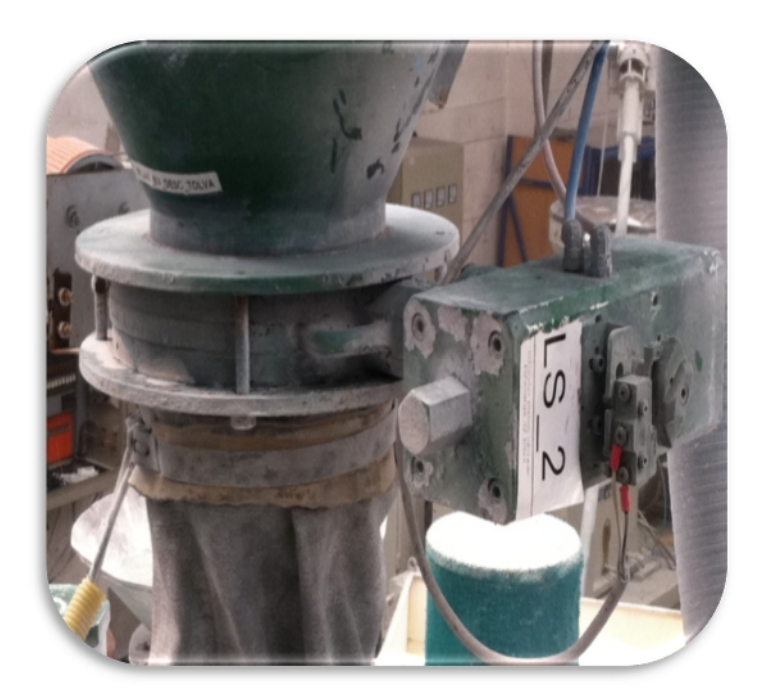

Figura 2-4 Válvula de descarga de materia prima Mixer Plasmec

Solid Convert

JHONY LEÓN

EDWIN SIMBAÑA

Pág. **29** 

To remove this message, purchase the

product at www.SolidDocuments.com

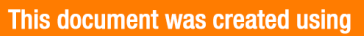

### Motor principal Olla

Es el motor principal del mezclador, ejerce la principal fuerza motriz para la cocción del material, de tipo Dahlander (motor de dos velocidades) es la carga de mayor consumo en todo el mezclador Plasmec. La potencia del motor es de 120 HP.

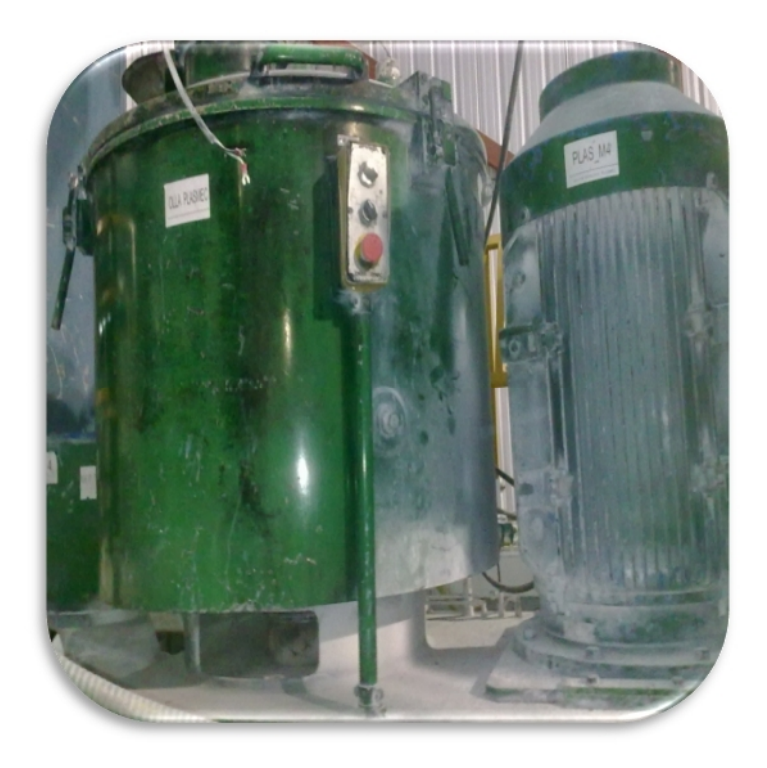

Figura 2-5 Motor principal de la olla Plasmec

Válvula de descarga de la olla

Esta es la compuerta que permite la caída directa de la materia prima ya cocida desde la olla hacia el enfriador Plasmec.

Pág. 30

To remove this message, purchase the

product at www.SolidDocuments.com

EDWIN SIMBAÑA

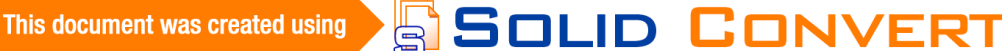

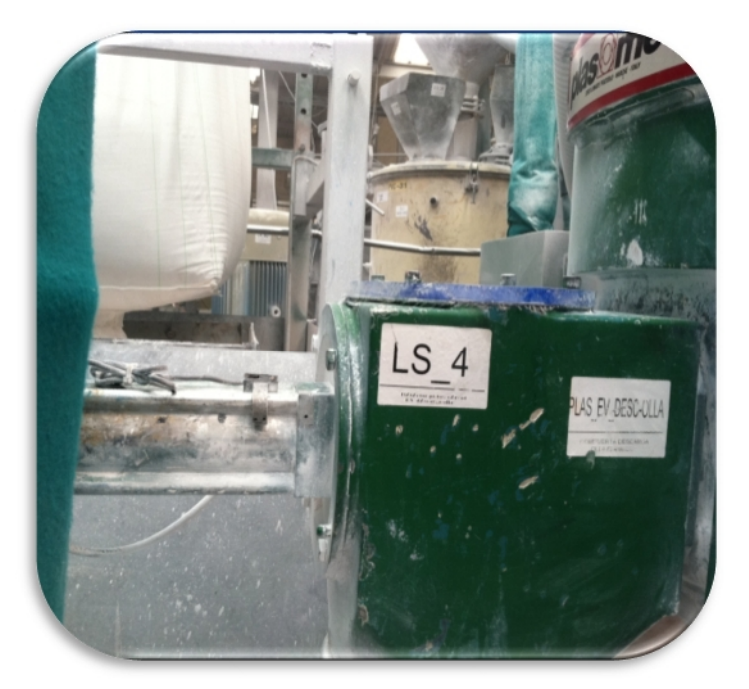

Figura 2-6 Válvula de descarga a enfriador Plasmec

### Motor del Enfriador

Este motor permite la rotación de material para su enfriamiento en el enfriador Plasmec. La potencia de este motor es de 20 HP

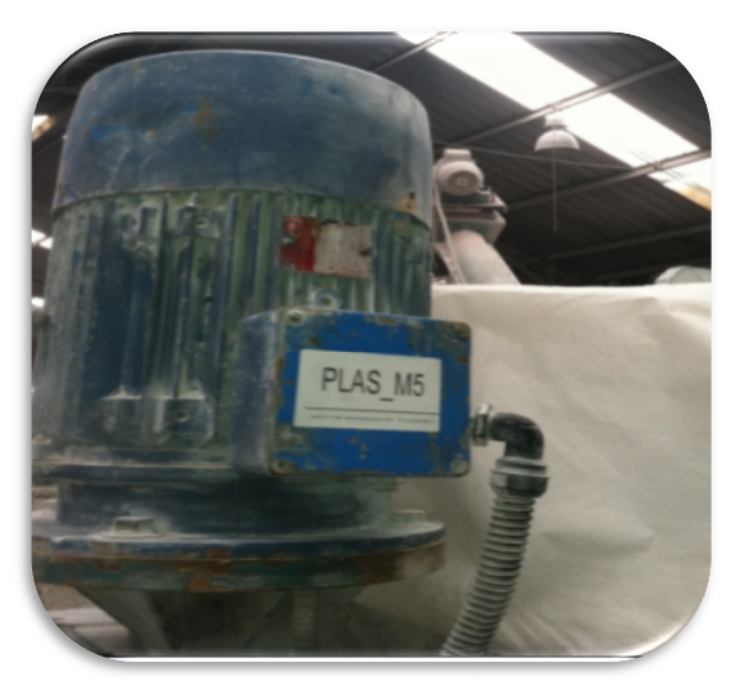

Figura 2-7 Motor Enfriador Plasmec

Solid Convert

Motor elevador salida

JHONY LEÓN

EDWIN SIMBAÑA

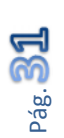

To remove this message, purchase the

product at www.SolidDocuments.com

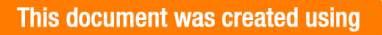

Este motor que permite que la materia prima ya enfriada caiga en los big bag para su transporte a las líneas de producción, su potencia es de 3HP.

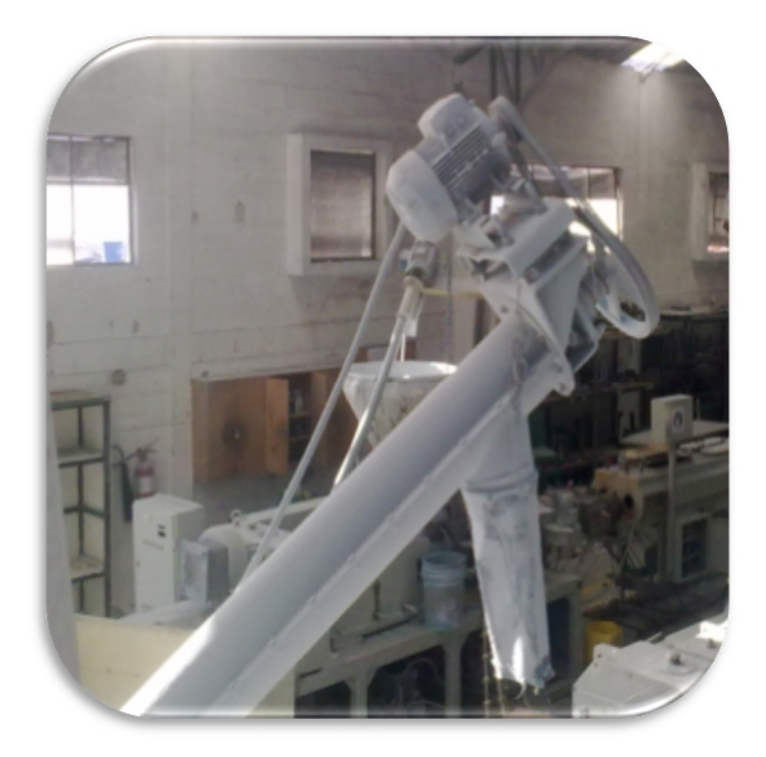

Figura 2-8 Elevador de salida del Producto mixer Plasmec

En la etapa de fuerza los elementos controlados son energizados por medio de un sistema electromecánico basado en contactores, y temporizadores electromecánicos. Utilizando en su mayoría arranques directos y a velocidades fijas, no así en el motor principal donde debido al tipo de motor (Dahlander) y la funcionalidad que presta en cuanto a las velocidades se requiere un arranque diferente, simple y electromecánico.

Las diferentes recetas que se deben realizar en este mezclador responden a los siguientes productos:

SOLID CONVERT

- Tubería de presión.
- Tubería de desagüe.
- Tubería de ventilación.
- Tubería para ducto.
- ➢ Paradera.

JHONY LEÓN

### 2.1.1.3 MIXER CHINO

El segundo mezclador operativo es de marca Zhanjiangang con una capacidad de 250 kg de carga de resina es el más grande de los dos mezcladores en estudio. Su fuente principal de alimentación está dada a 380VAC / 60 Hz, para la etapa de fuerza y 220 VAC/ 60 Hz para la etapa de control, 24 VDC para la alimentación de dispositivos de control y relés. Al igual que en el mezclador Plasmec (ver ítem "2.1.1.2 Mixer Plasmec"), la interfaz con el usuario se limita a elementos electromecánicos.

Existe un solo tablero de control, el cual controla el mezclador solamente, debido a que el envío y carga de resina desde la cámara se lo realiza desde el mezclador Plasmec, lo cual lo liga directamente en cuanto a la operatividad y lo hace dependiente de otro proceso. Entre los equipos que se encuentran operando se pueden anotar los siguientes:

#### Válvula de descarga de resina de la tolva

Esta es la compuerta que permite la caída directa desde la tolva de almacenamiento hacia la olla de cocción del mixer Chino.

SOLID CONVERT

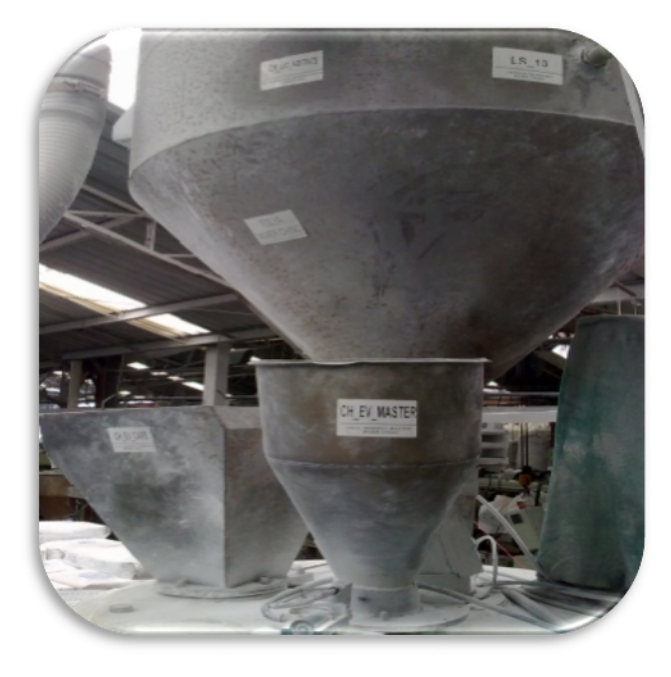

Figura 2-9 Tolva de carga de resina mixer Chino

# Motor principal Olla

Es el motor principal del mezclador, ejerce la principal fuerza motriz para la cocción del material, es la carga de mayor consumo en todo el mezclador chino. La potencia del motor es de 150 HP.

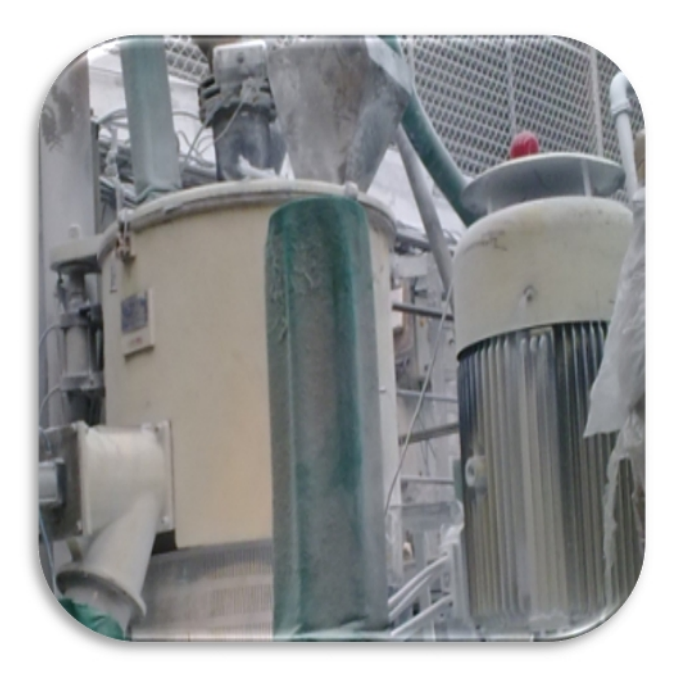

Figura 2-10 Motor principal Mixer Chino

SOLID CONVERT

EDWIN SIMBAÑA

Pág.

To remove this message, purchase the

product at www.SolidDocuments.com

### Válvula de descarga de la olla

Esta es la compuerta que permite la caída directa de la materia prima ya cocida desde la olla hacia el enfriador del mixer Chino.

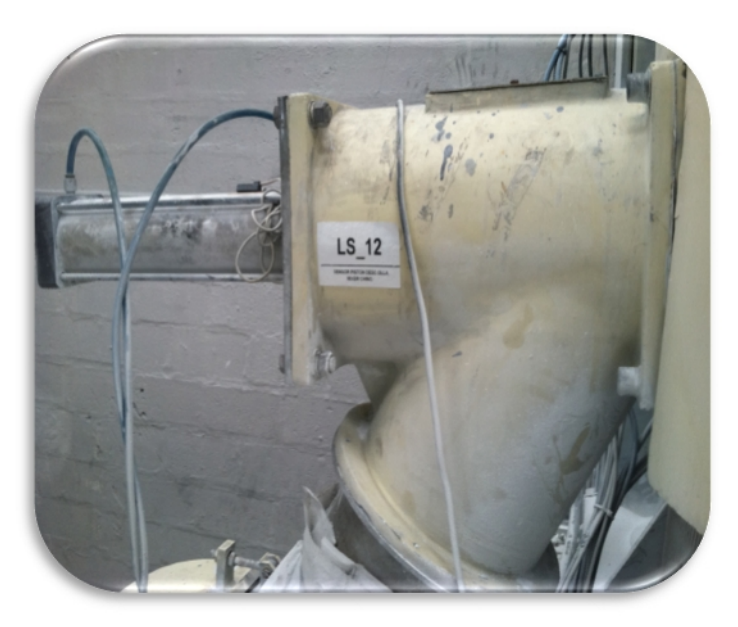

Figura 2-11 Válvula de descarga hacia enfriador Mixer Chino

### Motor del Enfriador

Este motor permite la rotación de material para su enfriamiento en el enfriador. La potencia de este motor es de 30 HP.

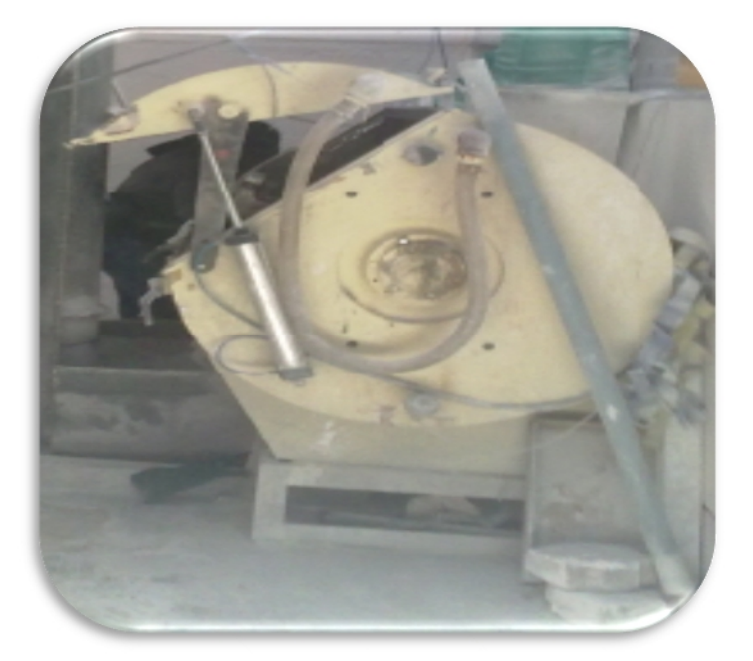

Figura 2-12 Enfriador Mixer Chino

SOLID CONVERT

JHONY LEÓN

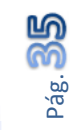

To remove this message, purchase the

product at www.SolidDocuments.com

EDWIN SIMBAÑA

This document was created using

#### Motor elevador del Enfriador

Este motor permite la salida de materia prima desde el enfriador hacia los sacos de almacenamiento. La potencia de este motor es de 5 HP

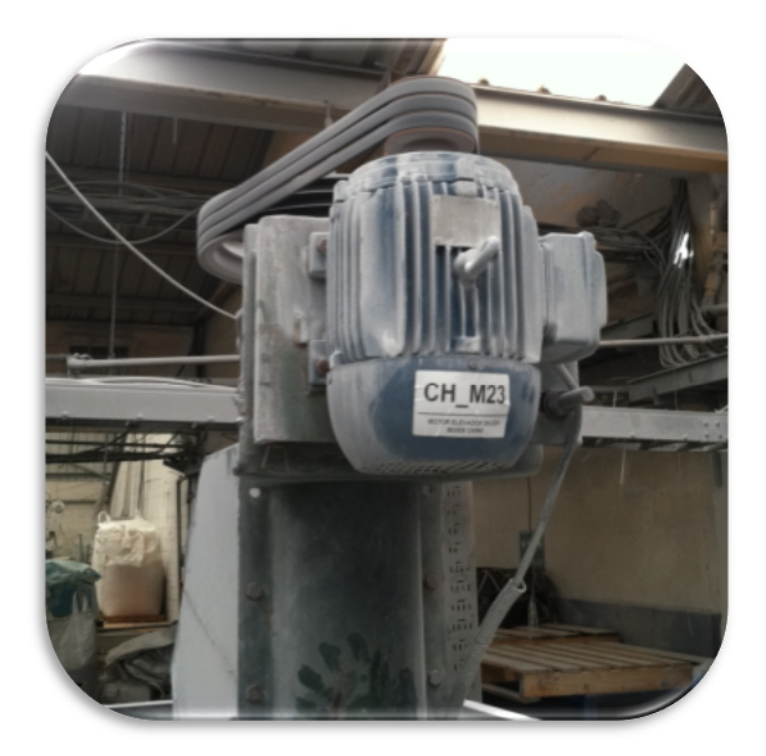

Figura 2-13 Elevador de salida Mixer Chino

La etapa de fuerza se basa en un sistema electromecánico al igual que en el mixer Plasmec, no así en el motor principal donde debido al tipo de motor (Dahlander), su potencia y la funcionalidad que presta en cuanto a las velocidades se requiere un arranque, por medio de autotransformador y 6 contactores.

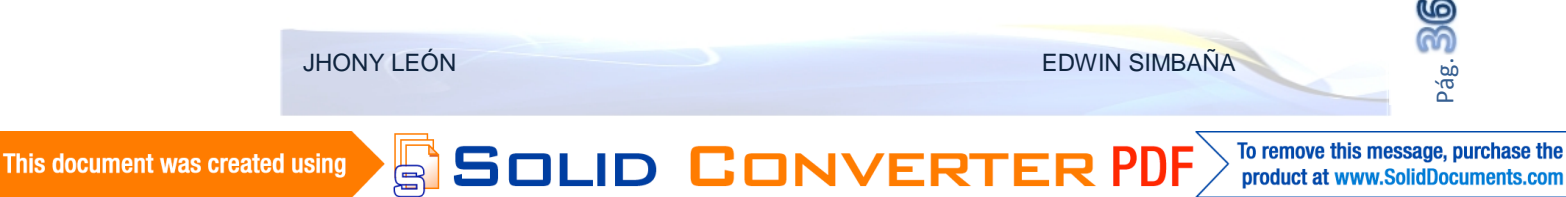
DISEÑO E IMPLEMENTACIÓN DE LA AUTOMATIZACIÓN Y MONITOREO DEL SISTEMA DE PESAJE Y MEZCLA DE MATERIA PRIMA PARA LA FABRICACIÓN DE TUBERÍA PVC EN LA FABRICA TIGRE S.A.

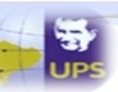

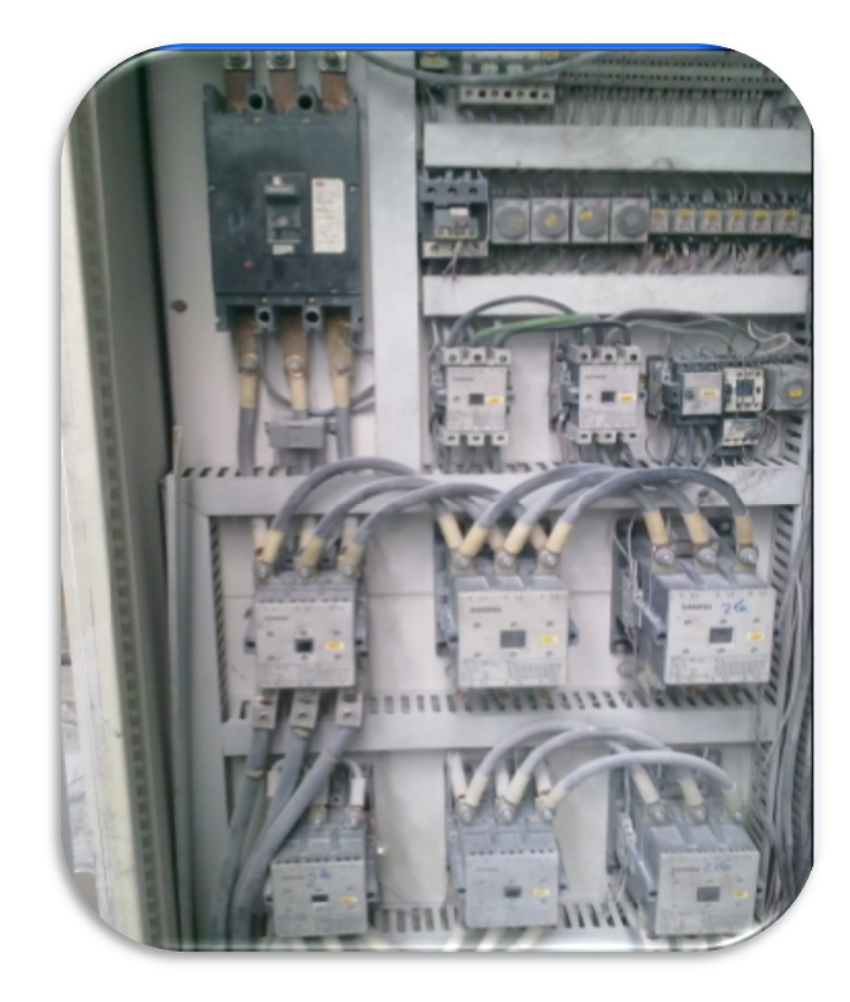

Figura 2-14 Tablero antiguo de control mixer Chino

Las diferentes recetas que se deben realizar en este mezclador responden a los siguientes productos:

- Tubería de presión.
- Tubería de desagüe.
- Tubería de ventilación.
- Tubería para ducto.

# 2.1.2 IDENTIFICACIÓN DE VARIABLES DE PROCESO

SOLID CONVERTE

Entre los pasos iniciales y más importantes para la realización de un proyecto eléctrico que conlleve automatizar o desarrollar el sistema de control siempre está la identificación de las variables de proceso, es decir en este caso todo lo que está involucrado en el proceso de mezcla y los que se incluirán en el sistema de pesaje.

JHONY LEÓN

EDWIN SIMBAÑA

PDF

Estos son primordiales para saber que servirá de los tableros antiguos y serán reutilizados para el nuevo sistema de control. Para ello es necesario conocer previamente el funcionamiento de cada uno de los equipos y su operación individual y colectivamente.

# 2.1.3 RESULTADOS

Con la inspección en el campo se logra identificar las siguientes variables y señales para el nuevo sistema de control a ser aplicado en La etapa de mezcla y pesaje.

Señales y su simbología utilizada en el proceso.

| Paro De Emergencia Balanza               | EMER_1              |
|------------------------------------------|---------------------|
| Nivel Resina Balanza                     | LS_1                |
| Térmico Motor1 Ingreso Resina            | E_M1                |
| Térmico Motor2 Cadena                    | E_M2                |
| Térmico BLOWER1                          | E_BLOWER            |
| Térmico BLOWER2                          | E_BLOWER2           |
| Térmico Compresor Auto Limpieza          | E_M3                |
| Activación Blower Interno Filtro         | ACT_BLOW_FILTRO     |
| Activación Auto Limpieza De Mangas       | ACT_AUTOLIMP_FILTRO |
| Reconocer Alarma                         | RESET               |
| Paro De Emergencia PLASMEC               | EMER_2              |
| Abrir Olla Manual                        | ACT_1               |
| Confirmación De Carga De Aditivos Manual | ACT_2               |
| Abrir Compuerta Descarga De Tolva        | ACT_3               |
| Reserva                                  | ACT_4               |
| Detector Cerrado Pistón Descarga Tolva   | LS_2                |
| Detector Magnético Tapa Olla Tapa        | LS_3                |
| Detector Pistón Descarga Olla Cerrada    | LS_4                |
| Detector Material En Tolva (Rotativo9    | LS_5                |
| Microswitch Pistón Descarga Enfriador    | LS_6                |
| Detector Magnético Tapa Enfriador        | LS 7                |

JHONY LEÓN

e

SOLID CON

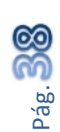

DISEÑO E IMPLEMENTACIÓN DE LA AUTOMATIZACIÓN Y MONITOREO DEL SISTEMA DE PESAJE Y MEZCLA DE MATERIA PRIMA PARA LA FABRICACIÓN DE TUBERÍA PVC EN LA FABRICA TIGRE S.A.

| Detector De Presión De Aire              | LS 8   |
|------------------------------------------|--------|
| Térmico Motor Principal                  | E_M4   |
| Térmico Motor Enfriador                  | E_M5   |
| Térmico Motor Elevador Salida Enfriador  | E_M6   |
| Térmico Motor Descarga                   | E_M7   |
| Paro De Emergencia CHINO                 | EMER_3 |
| Activación Abrir Olla Manual             | ACT_17 |
| Confirmación De Carga De Aditivos Manual | ACT_18 |
| Abrir Compuerta Descarga De Tolva        | ACT_19 |
| Activación Abrir Enfriador               | ACT_20 |
| Detector Cerrado Pistón Descarga Tolva   | LS_10  |
| Detector Magnético Tapa Olla             | LS_11  |
| Detector Pistón Descarga Olla Cerrada    | LS_12  |
| Detector Material En Tolva               | LS_13  |
| Microswitch Pistón Descarga Enfriador    | LS_14  |
| Detector Magnético Tapa Enfriador        | LS_15  |
| Detector De Presión De Aire              | LS_16  |
| Térmico Motor Principal                  | E_M21  |
| Térmico Motor Enfriador                  | E_M22  |
| Térmico Motor Elevador Salida Enfriador  | E_M23  |
| Térmico Motor Descarga                   | E_M20  |

 Tabla 2-2
 Simbología de entradas

Entradas analógicas

| TC_1 | termocupla olla      | AIW0  | PLASMEC |
|------|----------------------|-------|---------|
| TC_2 | termocupla enfriador | AIW2  | PLASMEC |
| TC_3 | termocupla olla      | AIW4  | CHINO   |
| TC_4 | termocupla enfriador | AIW6  | CHINO   |
| AI 1 | Corriente M21        | AIW8  | CHINO   |
| AI 2 | Velocidad M21        | AIW10 | CHINO   |

Tabla 2-3 Simbología entradas analógicas

SOLID CONVERT

Salidas y asignación de simbología.

JHONY LEÓN

Pág. 39

| Sirena o licuadora                  | FALLA PRESENTE                         |
|-------------------------------------|----------------------------------------|
| Pistón Ingreso Rápido Resina        | BAL_PISTON_INRAP                       |
| Pistón Ingreso Lento Resina         | BAL_PISTON_LENTO                       |
| Pistón Salida Resina                | BAL_PISTON_SALIDA                      |
| Motor M1 Ingreso Resina             | BAL_M1                                 |
| Motor M2 Cadena                     | BAL_M2                                 |
| Motor Blower1                       | BAL_BLOWER                             |
| Válvula Salida A Mixer 1 Con Resina | VALV_MIX1                              |
| Válvula Salida A Mixer 2 Con Resina | VALV_MIX2                              |
| Válvula Salida A Mixer 3 Con Resina | VALV_MIX3                              |
| Válvula Retorno Presión Mixer1      | VALV_RET_MIXER1                        |
| Blower Filtros                      | BAL_M3                                 |
| Válvula Auto limpieza Filtros       | BAL_AUTOLIMPIEZA                       |
| Válvula Retorno Presión Mixer2      | VALV RET_ MIXER2                       |
| Válvula Retorno Presión Mixer 3     | VALV_RET_MIXER3                        |
| Plas_M7                             | Motor descarga tolva Plasmec           |
| Plas_Ev_Desc_Tolva                  | Pistón descarga tolva Plasmec          |
| Plas_M4_Vel1                        | velocidad 1 motor principal            |
| Plas_M4_Vel2                        | velocidad 2 motor principal            |
| Plas_Ev_Master                      | Pistón válvula ingreso master          |
| Plas_Ev_Carbonato                   | Pistón válvula ingreso carbonato       |
| Plas Licuadora Aviso Aditivos       | licuadora de aviso para carga aditivos |
| Sirena Falla De aditivos            | sirena falla aditivos                  |
| Plas_Ev_Open_Olla                   | Abre tapa olla                         |
| PLAS_EV_DESC_OLLA Abrir             | abre compuerta descarga olla           |
| Plas_Ev_Tapa Enfriador              | Pistón tapa enfriador                  |
| Plas Ev Descarga Enfriador          | Pistón descarga salida del enfriador   |
| Plas_M5                             | Motor enfriador                        |
| Plas_M6                             | motor elevador de salida               |
| Reserva                             |                                        |
| Ch_M20                              | Motor descarga tolva CHINO             |
| Ch Ex Desc Tolya                    | Pistón descarga tolva CHINO            |

JHONY LEÓN

B

SOLID CONVERT

EDWIN SIMBAÑA

Pág.

DISEÑO E IMPLEMENTACIÓN DE LA AUTOMATIZACIÓN Y MONITOREO DEL SISTEMA DE PESAJE Y MEZCLA DE MATERIA PRIMA PARA LA FABRICACIÓN DE TUBERÍA PVC EN LA FABRICA TIGRE S.A.

| Ch_M21_Vel1                 | velocidad 1 motor principal            |
|-----------------------------|----------------------------------------|
| Ch_M21_Vel2                 | velocidad 2 motor principal            |
| Ch_Ev_Master                | Pistón válvula ingreso master          |
| Ch_Ev_Carbonato             | Pistón válvula ingreso carbonato       |
| Ch Licuadora Aviso Aditivos | licuadora de aviso para carga aditivos |
| Sirena Falla De Aditivos    | sirena falla aditivos                  |
| Ch_Ev_Open_Olla             | Abre tapa olla                         |
| CH_EV_DESC_OLLA Abrir       | abre compuerta descarga olla           |
| Ch_Ev_Tapa Enfriador        | Pistón tapa enfriador                  |
| Ch Ev Descarga Enfriador    | Pistón descarga salida del enfriador   |
| Ch_M22                      | Motor enfriador                        |
| Ch_M23                      | motor elevador de salida               |

Tabla 2-4 Simbología salidas digitales

## 2.2 DISEÑO DEL SISTEMA DE CONTROL

En la actualidad la industria ha optado por la utilización de PLCs, por su robustez y confiabilidad en ambientes industriales, las facilidades de programación y la compatibilidad que poseen estos equipos para comunicarse e interconectarse entre dispositivos de diferentes marcas y ser controlados desde diferentes fuentes remotas o locales según sea el caso.

Antiguamente se utilizaban sistemas electromecánicos y grandes tarjetas electrónicas para realizar el control de procesos en la industria plástica principalmente, lo cual dificultaba el mantenimiento y reparación de las mismas. Con la utilización de PLCs se ha reducido la cantidad de equipos a utilizar en procesos industriales y por ende reduciendo costo en equipos, también se ha logrado reducir el espacio físico del sistema de control.

En el programa del PLC se ejecutan todas las secuencias y condiciones de funcionamiento de cada una de las etapas del proceso de mezcla y pesaje en base a

SOLID CONVERT

JHONY LEÓN

estados de sensores, y varios elementos actuadores así como variables y seteos de usuario.

## 2.2.1 INVESTIGACIÓN DE SISTEMAS APLICABLES Y MEJORAS

Para que en el proceso de mezcla se garantice la formulación se debe incluir una etapa de pesaje de resina PVC utilizando las proporciones descritas para cada uno de los mezcladores. Es importante la implementación de un dispositivo que determine la necesidad de resina PVC a cada uno de los mezcladores y la coordinación de cada uno de los elementos necesarios para su respectivo transporte (motores, válvulas, etc.).

Por otra parte la etapa de cocción necesita un monitoreo constante (HMI) de temperatura para así adicionar los aditivos a la mezcla (carbonato, estabilizante, pigmentos).

La etapa de descarga de la mezcla ya preparada debe realizarse en forma automática una vez terminado el proceso de enfriamiento. Es necesaria la inclusión de microswitch y sensores para la detección de la activación de válvulas, tapas de protección y las señales de falla en guarda motores en cada etapa del sistema de pesaje y mezcla. En lo que respecta a los requerimientos del nuevo sistema de control, se ha establecido lo siguiente:

- > Superar las deficiencias detectadas en el sistema anterior.
- > Facilitar la operación y ajuste de variables de proceso.
- > Automatizar todo el proceso y disminuir el trabajo humano.

SOLID CONVERT

- Facilitar el cambio de recetas.
- Proporcionar un aviso de mensajes de texto en el HMI para el aviso de fallos y alarmas y su ubicación.

Esto ocurre a nivel industrial en general donde las industrias que vienen trabajando hace varios años a sabiendas que su sistema ha cumplido su ciclo de trabajo óptimo, se han visto en la necesidad de realizar estudios técnicos para posibles mejoras o remodelaciones. Siempre y cuando sea factible la readecuación de equipos, y las

JHONY LEÓN

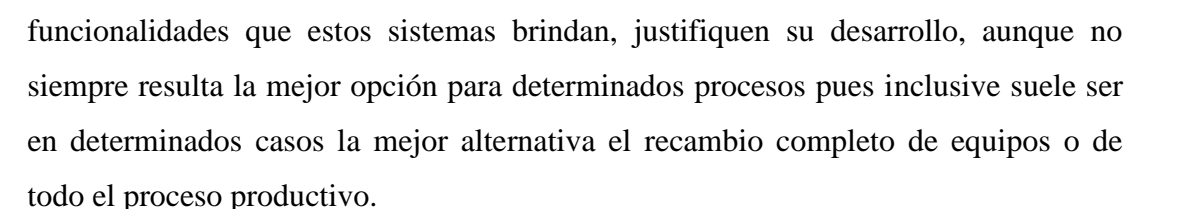

### 2.2.1.1 ESTUDIO Y ELEMENTOS DE UN SISTEMA HMI

Para el control y monitoreo es necesario la implementación de una interfaz gráfica que nos brinde todas las facilidades de operación y mejoras necesarias en el proceso de Pesaje y Mezcla descritas en el ítem "1.4.1 Necesidades Operativas". Un sistema HMI contara de elementos como son:

### 2.2.1.1.1 Interfaz Hombre Maquina – HMI

La interfaz Hombre – Máquina más conocida por sus siglas en inglés HMI (Human Machine Interface), es la interfaz desarrollada por medio de un software dedicado como LABVIEW.

Esta interfaz es la que permite actuar con el proceso, es donde se visualiza el proceso en tiempo real y generalmente se trata que la interfaz sea lo más parecida posible al proceso real en el campo. Esto ayuda que el proceso sea amigable y potente en cuanto a su operatividad.

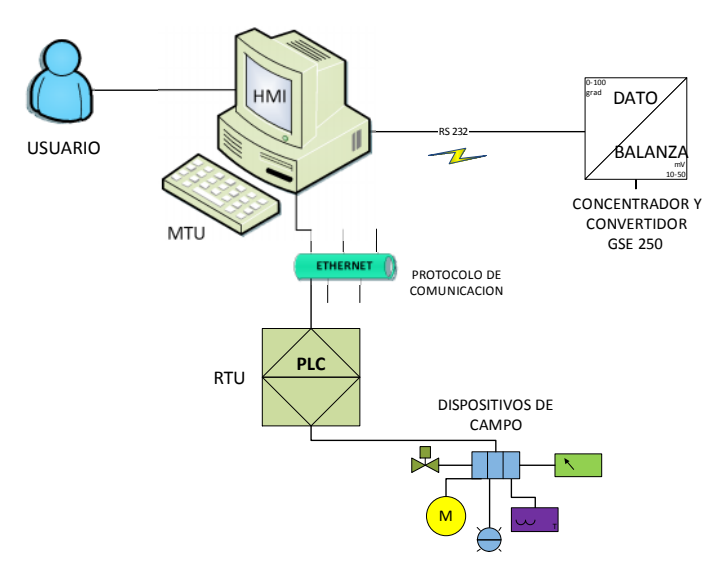

#### Figura 2-15 Sistema HMI Propuesto

This document was created using

#### 2.2.1.1.2 Unidad Terminal Maestra – MTU

En un sistema de control HMI, las MTU son equipos de control global que recogen y administran toda la información de las variables del proceso, es también donde se ejecuta la interfaz gráfica es decir donde se procesa los datos necesarios para configurar el proceso de control.

Además esta unidad gestiona los niveles de acceso a la información de recetas y usuarios en general y el control de los dispositivos actuadores y de campo comunicándose con la o las unidades remotas en el proceso general de control.

#### 2.2.1.1.3 Unidad Terminal Remota - RTU

Son los dispositivos controladores en si del proceso, está vinculado directamente con las Unidades terminales maestras que mediante un sistema de comunicación previamente configurado enviara datos y estados en tiempo real la unidad maestra. En procesos de automatización estos son los PLCs que están en la industria misma, lo más cerca del proceso posible obteniendo los valores reales del proceso por medio de sensores, actuadores, y otras unidades remotas previamente configuradas de ser el caso.

#### 2.2.1.1.4 Sistema De Comunicaciones

El sistema de comunicaciones es primordial en un sistema HMI debido a que por este medio el RTU (el PLC es este caso) transmite los datos hacia la Unidad Terminal Maestra (MTU) para su visualización y monitoreo en la interfaz HMI y también la conexión con otros dispositivos de campo que conformen el sistema.

Existen en la industria varios protocolos de comunicación que son estandarizados para su fácil implementación entre los que podemos destacar:

SOLID CONVERT

- ≻ RS 485
- ≻ RS 232
- ➤ Ethernet

JHONY LEÓN

DISEÑO E IMPLEMENTACIÓN DE LA AUTOMATIZACIÓN Y MONITOREO DEL SISTEMA DE PESAJE Y MEZCLA DE MATERIA PRIMA PARA LA FABRICACIÓN DE TUBERÍA PVC EN LA FABRICA TIGRE S.A.

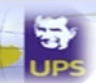

- > Profibus
- Modbus
- ➢ Otros.

## 2.2.1.2 INDUSTRIAL ETHERNET (IEEE 802.3)

Es el estándar internacional para la interconexión en redes de áreas, actualmente es el número uno en todo el mundo entre las redes LAN.

La norma IEEE 802.3 es el estándar que define el modo en que las estaciones dentro de la red envían y reciben los datos sobre un medio físico compartido, independientemente de su configuración física.

A través de Industrial Ethernet se pueden construir redes de comunicación de gran extensión y alto rendimiento.

A medida que ha pasado el tiempo se ha incrementado su velocidad de transferencia que inicialmente fue de 10Mbit/s sobre cable coaxial, desde entonces se ha mejorado mucho en cuanto a velocidades de transmisión que van desde 100 Mbps, 1 Gbps o 10 Gbps y mayores velocidades a futuro, con 40 Gbps y hasta 100 Gbps.

Mejorando además el medio de transmisión dejando de lado el uso de cables coaxiales, utilizando el cable UTP (en español "par trenzado no blindado")

#### Ventajas

- Puesta en marcha rápida gracias a un sistema de conexionado y cableado sencillo.
- Alta disponibilidad; las instalaciones existentes se pueden ampliar sin efectos negativos.
- > Rendimiento de comunicación prácticamente ilimitado.

SOLID CONVERT

Comunicación a escala corporativa gracias a la posibilidad de acoplamiento por WAN (Wide Área Network).

JHONY LEÓN

Flexibilidad gracias a la ampliación sin cables con Industrial Wireless LAN (IWLAN).

Para el manejo del protocolo de Ethernet Industrial se implementó la extensión RFC<sup>12</sup>1006, la cual adicionó las propiedades de transporte ISO<sup>13</sup> al protocolo TCP.

Con la implementación de esta extensión se tienen las ventajas que presenta la transferencia de datos orientada a paquetes del protocolo ISO, además de habilitar todas las propiedades de transporte que posee TCP, como es el caso de la funcionalidad de Routing o enrutamiento de los paquetes de datos.

El protocolo ISO-on-TCP también se basa en el nivel 4 del modelo de referencia ISO-OSI y define el puerto 102 como puerto por defecto para la transferencia de datos.

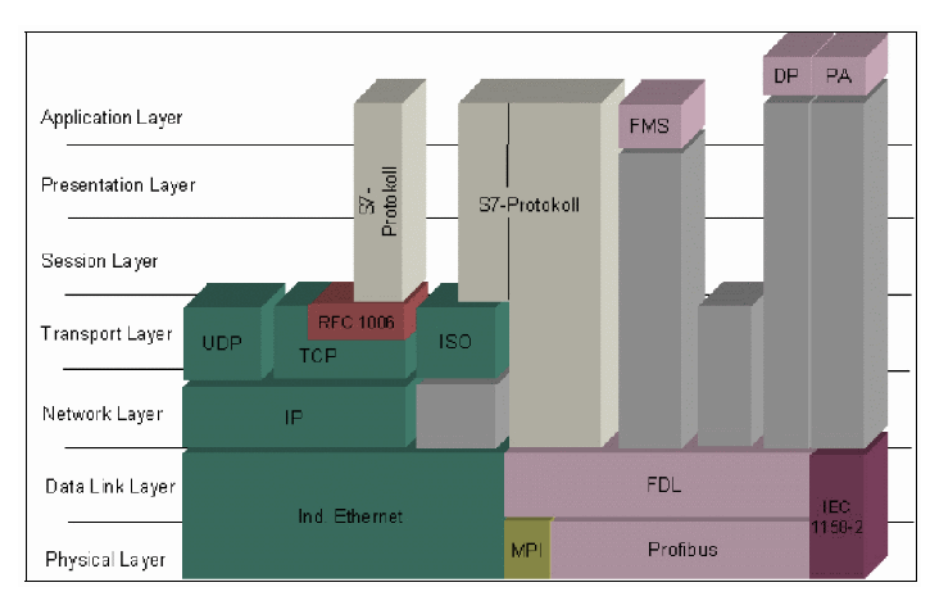

Figura 2-16 ISO en TCP - Ampliación RFC 1006<sup>14</sup>

SOLID CONVER

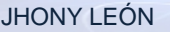

<sup>&</sup>lt;sup>12</sup> Request For Comment

<sup>&</sup>lt;sup>13</sup>Primer protocolo de transporte basado en el nivel 4 del modelo de referencia ISO-OSI de Ethernet para SIMATIC, se basa en el protocolo definido por la norma ISO 8073 TP0. <sup>14</sup>Extracto de la figura de la pagina https://a248.e.akamai.net/cache.automation.siemens.com/dnl/dm1mda1aaaa 26582267 fag

<sup>/</sup>net\_iso\_protokoll\_01.gif

Este protocolo se puede utilizar en los módulos actuales de SIMATIC S7, SIMATIC PC y SIMATIC S5.

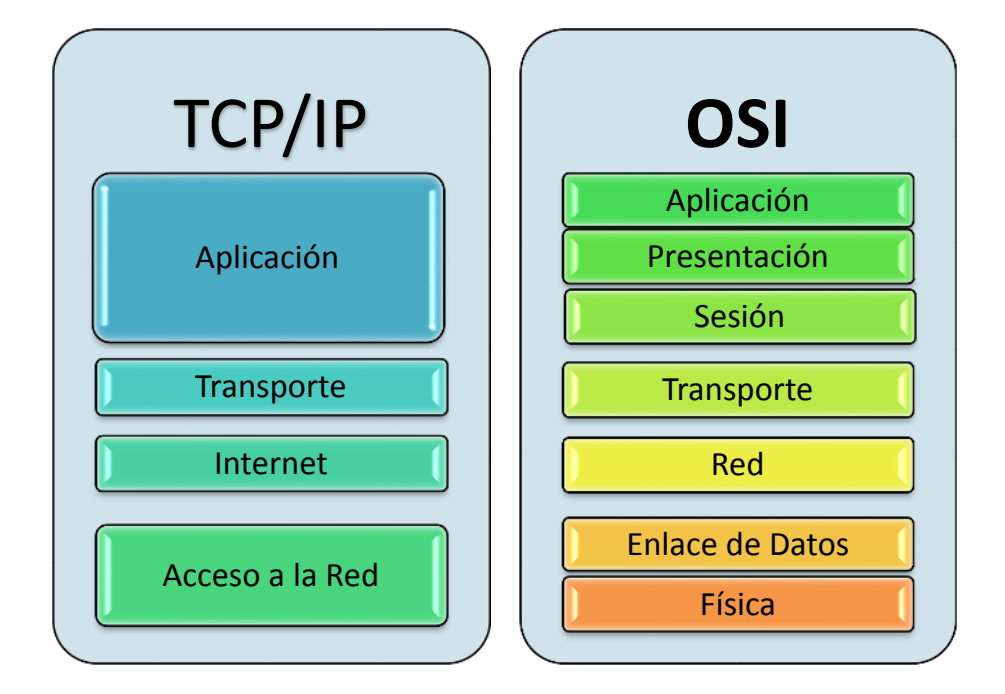

Figura 2-17 Modelo TCP/IP Y Modelo OSI<sup>15</sup>

Industrial Ethernet además brinda la facilidad de interconexión con otros dispositivos de diferentes tipos de fabricantes que posean un puerto apto para manejar este protocolo.

La capa de aplicación permite al usuario interactuar con el sistema es decir Los protocolos más comunes que se pueden encontrar en esta capa son:

EDWIN SIMBAÑA

To remove this message, purchase the

product at www.SolidDocuments.com

- > HTTP (Hyper Text Transport Protocol)
- POP (Post Office Protocol)
- DNS (Domain Name System)
- > DHCP (Dynamic Host Configuration Protocol)
- > TFTP (Trivial File Transport Protocol)
- > HTTPS (Hyper Text Transport Protocol Secure)

SOLID CONVERT

JHONY LEÓN

<sup>&</sup>lt;sup>15</sup> OSI (Open System Interconection)

Para la capa de transporte, Industrial Ethernet utiliza el protocolo de la familia TCP/IP o UDP/IP para la realizar transferencia de datos. Donde está la extensión RFC

|   | RFC 793 – TCP | (Transport Control Protocol) |
|---|---------------|------------------------------|
| ≻ | RFC 791 – IP  | (Internet Protocol)          |

En la capa de internet se direccionan los datos, es decir donde se encaminan o enrutan los datos hacia los puntos de la red, manejando protocolos conocidos como:

IP (Internet Protocol)IPv4

La capa de acceso a la red está vinculada al modelo OSI con la capa de enlace de datos, y la capa física, es decir todo los medios físicos posibles para lograr que exista comunicación y acceso a la red, con protocolos comunes como:

- ► Ethernet IEEE 802.3
- ➢ Wi-Fi IEEE 802.11
- FDDI (Fiber Distributed Data Interface)
- MAC (Medium Access Control)

# 2.2.1.3 COMUNICACIÓN SERIAL (RS 232)

La comunicación serial es un proceso de envío de datos en forma secuencial a través de un canal de comunicación. El protocolo utilizado para la comunicación serial es el RS-232 y es uno de los métodos más comunes. El cable para realizar la comunicación serial es apantallado y además debe contar en sus extremos con conectores DB9. El conector recibe este nombre porque tiene forma de "D" y posee 9 pines.

SOLID CONVERT

JHONY LEÓN

La comunicación serial es asíncrona pero necesita un bit inicial de sincronización el emisor y el receptor estructuran la comunicación de la siguiente manera:

### Velocidad de Transmisión

La velocidad de transmisión se mide en bits por segundo o baudios. Por ejemplo 9600 baudios representan 9600 bits por segundo. La velocidad de transmisión se debe configurar en función de la distancia ya que a mayor velocidad menor distancia llegando a obtener así distancias de 15m.

#### **Bit inicio**

Este bit le indica al receptor que puede empezar a leer los datos transmitidos

#### Bit Parada

Este bit le indica al receptor que ha finalizado la transmisión de una palabra de datos.

## **Bit Paridad**

Este bit permite detectar errores en el dato transmitido. Si la paridad es par el bit tendrá un valor de "0"mientras que si es impar tendrá un valor de "1". Esto permite detectar anomalías como ruido o falta de sincronización en el canal.

Las señales con las que trabaja el puerto serial son digitales. El 0 lógico tiene un valor de 12V mientras que el 1logico tiene un valor de -12V.

Cada uno de los pines tiene una función determinada aunque los más importantes son 5,2 y3.

SOLID CONVERT

JHONY LEÓN

DISEÑO E IMPLEMENTACIÓN DE LA AUTOMATIZACIÓN Y MONITOREO DEL SISTEMA DE PESAJE Y MEZCLA DE MATERIA PRIMA PARA LA FABRICACIÓN DE TUBERÍA PVC EN LA FABRICA TIGRE S.A.

| DESCRIPCIÓN | FUNCIÓN                                                                      |
|-------------|------------------------------------------------------------------------------|
|             | Tierra de Chasis                                                             |
| RX          | Recepción de datos                                                           |
| TX          | Transmisión de Datos                                                         |
| DTR         | Terminal de datos listo                                                      |
| SG          | Tierra de Señal                                                              |
| DSR         | Conjunto de datos listo                                                      |
| RTS         | Solicitud de envío                                                           |
| CTS         | Libre para envío                                                             |
| RI          | Timbre telefónico                                                            |
|             | DESCRIPCIÓN<br>RX<br>RX<br>DTR<br>DTR<br>SG<br>SG<br>DSR<br>RTS<br>CTS<br>RI |

Tabla 2-5 Pines del conector DB 9

La conexión serial de los dispositivos a comunicar se realiza de la siguiente manera tomando en cuenta el intercambio de pulsos de sincronización que es utilizado para evitar problemas de sobrecarga de información aunque para algunas aplicaciones es suficiente la conexión de tres líneas es decir TX, RX y GND.

| PC 1 |     | PC 2 |     |
|------|-----|------|-----|
| 2    | RX  | 3    | ΤХ  |
| 3    | ΤХ  | 2    | RX  |
| 4    | DTR | 6    | DSR |
| 5    | SG  | 5    | SG  |
| 6    | DSR | 4    | DTR |
| 7    | RTS | 8    | CTS |
| 8    | CTS | 7    | RTS |

Tabla 2-6 Conexión para comunicación entre dos dispositivos

## 2.2.2 ESTUDIO Y SELECCIÓN DE EQUIPOS Y SOFTWARE

Para el desarrollo del nuevo sistema de control y monitoreo, los equipos a utilizarse deben ser estudiados y seleccionados acorde a las necesidades operativas del proceso, características técnicas, y costos de cada uno de ellos.

# 2.2.2.1 SELECCIÓN DE LA PC – MTU

Para el desarrollar la interfaz (HMI), se cuenta con un computador que presenta las siguientes características:

- Computador Intel Dual Core
- 2.4 GHz Procesador
- 2 Gb de RAM
- 80 Gb Disco Duro,
- Windows XP Professional SP2 (Sistema Operativo Instalado)

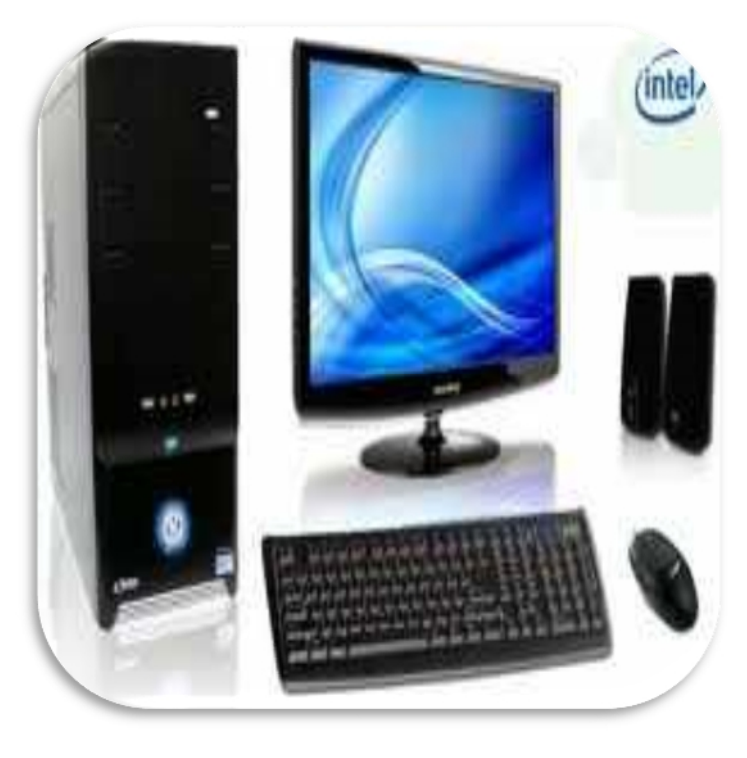

Figura 2-18 CPU utilizado en el sistema HMI<sup>16</sup>

Este PC cumple satisfactoriamente los requerimientos necesarios para desarrollar el Sistema de Pesaje y Mezcla, en el Entorno LABVIEW Versión 2010.

<sup>16</sup>http://t1.gstatic.com/images?q=tbn:ANd9GcRtoP6Ko3b2bFSOcQih29Q0awlpPnvJ5f9C42cj pGf7K2zBiH0rsQ

SOLID CONVERTER

JHONY LEÓN

EDWIN SIMBAÑA

PDF

## 2.2.2.2 SELECCIÓN DEL PLC - RTU

Para la selección de los equipos a incluir en el sistema automatizado, es necesario revisar puntos de interés fundamentales tanto en la etapa operativa como los costos y confiabilidad de los equipos.

Para el dimensionamiento y selección del PLC se tomó en cuenta los siguientes puntos.

- Requerimientos del sistema.
- > Instrumentación disponible (Cable de Programación PC-ADAPTER MPI)
- Número de entradas y salidas requeridas.
- Comunicación con el sistema HMI
- Reservas para incorporaciones futuras.
- Costos y operatividad.

En la planta industrial de Tigre S.A. los equipos predominantes son los controladores SIEMENS, siendo una certeza el mantener esta normalización pretendida por el personal de mantenimiento en mencionada industria.

La CPU normalmente incluida en la maquinaria existente es la S7-200 / CPU 226 DC, por lo cual no hay mucho que variar en cuanto a las necesidades operativas requeridas para el proceso del nuevo sistema de mezcla y pesaje en cuanto a capacidad del controlador se refiere, además en el caso de falla o reposición de un CPU dañado o uno de sus módulos sea de entradas o salidas, será de manera más oportuna por el stock existente en caso de requerirlo.

SOLID CONVERTE

JHONY LEÓN

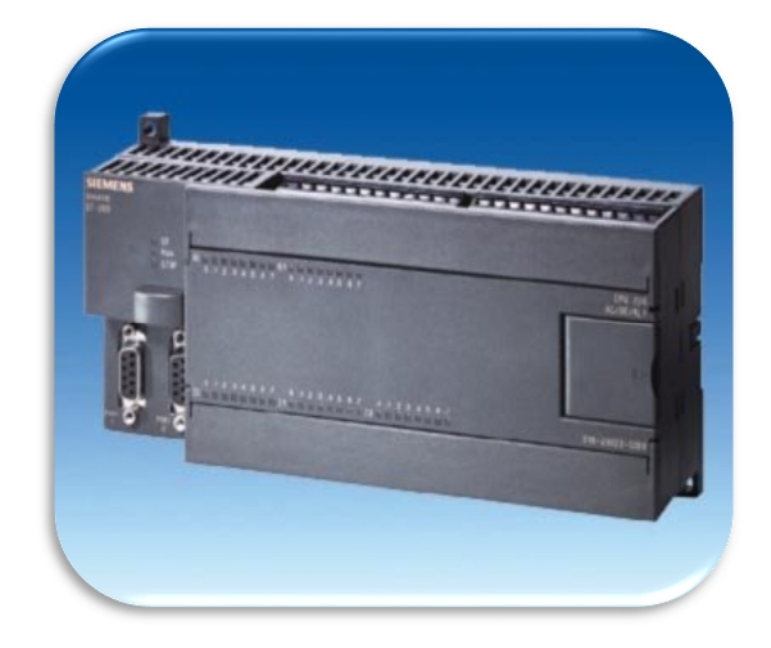

Figura 2-19 PLC Siemens S7 200 CPU 226<sup>17</sup>

Quedando así establecido el uso del PLC S7-200 CPU 226 DC.

# 2.2.2.3 SERVIDOR OPC

La selección del servidor  $OPC^{18}$  es una de las decisiones más importantes para la adquisición de datos desde el PLC, ya este será quien maneje las conexiones que se realizan y los tiempos de actualización de variables en el controlador y el HMI.

Existe el antecedente de compra del software NI OPC SERVER 2010 por parte de la empresa Tigre Ecuador S.A. Determinando así el uso de esta utilidad para el proyecto de automatización y monitoreo del sistema de pesaje y mezcla.

# 2.2.2.4 SOFTWARE DE INTERFAZ

SOLID CONVER

<sup>18</sup> OLE For Process Control

JHONY LEÓN

<sup>&</sup>lt;sup>17</sup>http://www.google.com.ec/imgres?q=cpu+s7+200+226&hl=es&gbv=2&tbm=isch&tbni

La selección del software para el desarrollo de la interfaz es una de las herramientas que ya están preestablecidas utilizarlas debido a la tenencia de la licencia de la utilidad OPC de National Instruments, con anterioridad.

En base al software de comunicación y para no tener problemas de incompatibilidad y gracias a la facilidad de programación que brinda el lenguaje grafico queda establecido el uso de LabVIEW.

## 2.2.3 ESTUDIO Y DISEÑO DEL SISTEMA DE PESAJE

El sistema de pesaje a implementar es un conjunto de componentes electrónicos y mecánicos que deben ser debidamente elegidos y coordinados para obtener una correcta lectura con la máxima precisión posible.

## 2.2.3.1 TIPOS DE BALANZA

### Balanzas Mecánica

Está constituida por varias palancas que reducen la fuerza aplicada a un rango compatible con la barra graduada de la balanza o indicador giratorio.

La precisión de estas balanzas puede llegar hasta el 0.3% de la carga con rangos de mediciones en gramos que lo hace ideal para uso en laboratorios ya que casi no presentan margen de error.

Otra característica importante es su facilidad de uso ya que no se necesita de equipos muy sofisticados para su calibración y operación. Debido a las características técnicas anteriormente descritas las balanzas mecánicas siguen siendo una excelente opción y continúan funcionando en el mercado.

#### **Balanzas Electromecánicas**

Estos equipos combinan las palancas reductoras de una balanza mecánica con una celda de carga tipo tensión ubicada en la última palanca de fuerza que proporciona a

SOLID CONVERTE

JHONY LEÓN

través de un indicador digital la lectura del peso. Debido a que tiene componentes móviles requieren un mantenimiento periódico y eventuales reemplazos de componentes.

#### **Balanzas Electrónicas**

Las balanzas electrónicas se caracterizan por tener una plataforma suspendida sobre múltiples celdas de carga que luego son concentradas en indicadores electrónicos. Las celdas de carga son sensores de peso análogos que utilizan el principio de transformación de energía es decir que convierten la energía de la fuerza de gravedad en una corriente eléctrica que se puede determinar a través de comparaciones de voltaje.

Existen en el mercado una gran variedad de celdas de carga que varían en tamaño, material, forma, etc.

#### 2.2.3.2 TIPOS DE CELDAS

#### Hidráulicas

Las celdas de carga del tipo hidráulicas miden el peso como un cambio de presión del líquido que llevan internamente. La fuerza aplicada a la celda de carga actúa directamente sobre un pistón que comprime el líquido y a su vez comprime una cámara que contiene el elastómero. La salida tiene un comportamiento lineal y su precisión puede llegar al 0.25% de la carga aplicada.

SOLID CONVERT

EDWIN SIMBAÑA

To remove this message, purchase the

product at www.SolidDocuments.com

JHONY LEÓN

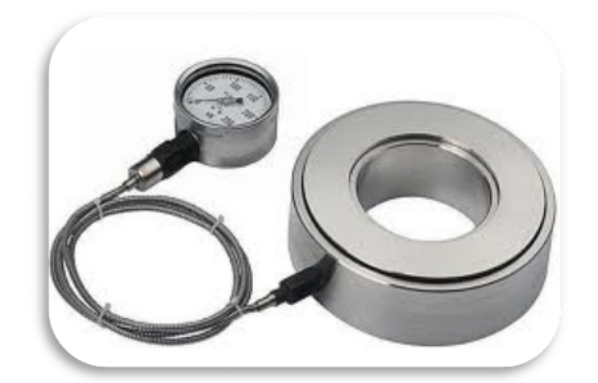

Figura 2-20 Celda de carga Hidráulica<sup>19</sup>

### Neumáticas

Las celdas de carga neumáticas funcionan bajo el mismo principio que las hidráulicas es decir que contienen internamente cámaras de aire que son comprimidas por la carga aplicada. Se caracterizan por medir pesos relativamente pequeños aunque su velocidad de respuesta es baja.

## Basadas en Galgas Extensio-métricas

Las galgas extensiométricas convierten la fuerza que actúa sobre ellas en señales eléctricas. Las galgas se unen a una parte de la estructura de la celda de carga que se deforma con el peso. La deformación de la galga extensiométricas cambia el valor de su resistencia eléctrica. La variación de la resistencia eléctrica es proporcional a la compresión o tensión a la que está sometida la celda de carga.

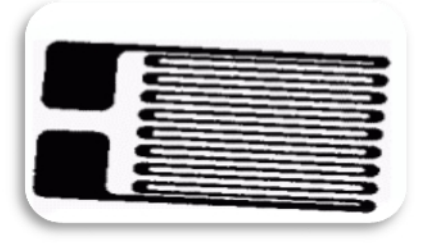

Figura 2-21 Celda de galgas Extensio métricas<sup>20</sup>

<sup>19</sup> http://img.directindustry.es/images\_di/photo-g/celda-de-carga-hidraulica-392969.jpg

Solid Convert

JHONY LEÓN

Existen varios tipos de celdas de carga que funcionan en base a galgas extensiométricas y se clasifican en función de su forma, tamaño y método de medición.

#### Celda de carga de compresión

El rango de medición de estas celdas de carga va desde 11Kg hasta los 23000 Kg, se construyen de acero inoxidable y son diseñados para operar en superficies planas en ambientes industriales.

#### Celda de carga de tensión y compresión

Estas celdas de carga permiten medir tanto la tensión y la compresión en un rango que va desde 1Kg hasta los 450Kg.

#### Celda de carga de un solo punto

Se caracterizan por presentar lecturas precisas en forma independiente a la posición de la carga. El rango de medición va desde 2.3Kg hasta 230000 Kg. Por sus características anteriormente mencionadas son más costosas que otras celdas de carga.

#### Celda de carga de deflexión de viga

Consiste en una viga rectangular fijada sobre un punto, la carga que se aplica en el otro extremo flexiona la viga.

El rango de medición esta entre 45Kg y 45500Kg ideales para pesar tanques y camiones en procesos industriales.

#### Celda de carga con viga en forma de S

<sup>20</sup>www.elet.itchihuahua.edu.mx/academia/jnevarez/proyectos/celda%20/image020.jpg

SOLID CONVERTE

JHONY LEÓN

EDWIN SIMBAÑA

To remove this message, purchase the

product at www.SolidDocuments.com

Deben su nombre a la forma de S que tiene su estructura. Pueden medir tanto la tensión y la compresión en un rango de 11Kg hasta los 18200 Kg.

# 2.2.3.3 SELECCIÓN DE EQUIPOS

Para la aplicación se implementó una plataforma de 250 Kg de capacidad, con una celda de carga con viga en forma de S de 250 Kg. La plataforma está diseñada con una estructura que convierte el peso aplicado en tensión sobre la celda de carga.

La señal de le celda de carga es digitalizada a través de un concentrador GSE 250 y posteriormente escalada a LABVIEW por RS 232

## **CONCENTRADOR GSE – 250**

Este dispositivo recibe la señal de la celda de carga y lo visualiza en un Display electrónico previo un escalamiento y calibración, es decir es una balanza electrónica, con una funcionalidad muy importante como lo es la transmisión del peso por protocolo RS-232, en tiempo real, algo de vital importancia a la hora de desarrollar el sistema de control del pesaje.

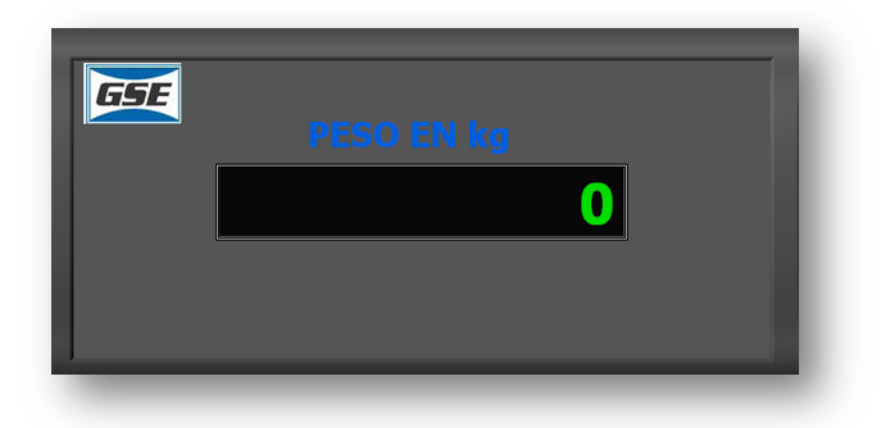

Figura 2-22 Balanza electrónica GSE-250

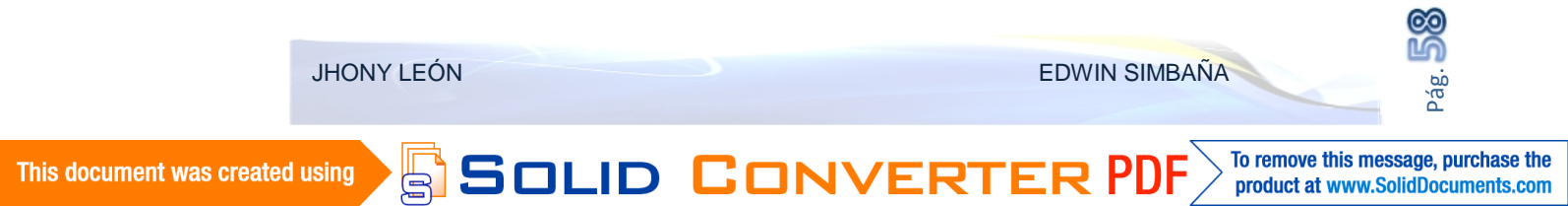

# 2.3 PROGRAMACIÓN Y CONFIGURACIÓN DEL PLC

Para el desarrollo del programa principal en el autómata, es necesario conocer las características de la CPU, así como el enlace para su programación y el software con el que se realizara el programa, y el Hardware disponible para ejecutar el proyecto. Para la comunicación inicial se dispone del cable PC ADAPTER USB de SIEMENS, este cable permitirá programar, configurar y monitorear el PLC y su programa grabado en el PLC desde un interfaz diferente a la que se manejara desde el HMI es decir no desde el protocolo Ethernet sino desde el mismo puerto incorporado en el PLC.

# 2.3.1 DESCRIPCIÓN DE LA CPU

A continuación se muestra las principales características del PLC SIEMENS S7-200 CPU 226 Utilizado en este proyecto.

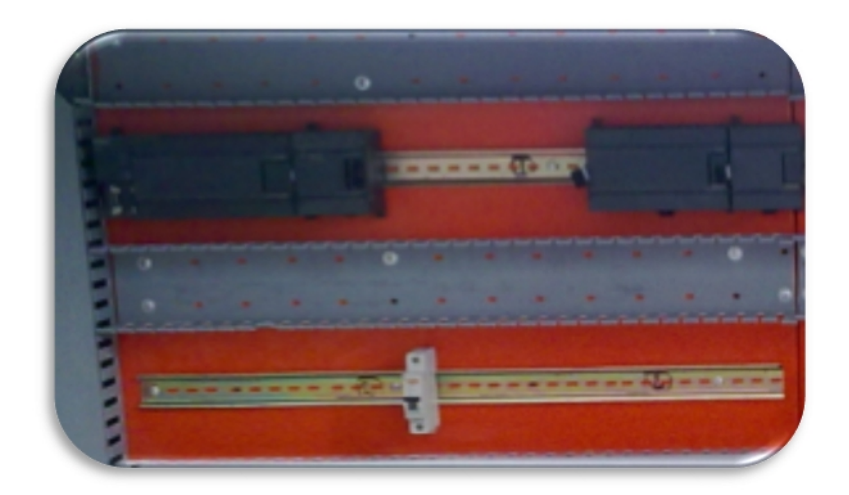

Figura 2-23 CPU utilizada en el Tablero de control

Montaje, programación y uso particularmente fáciles.

SOLID CONVER

- > De alta escala de integración, requiere poco espacio potente.
- Aplicable tanto para los controles más simples como también para tareas complejas de automatización.
- Aplicable aislado, interconectado en red o en configuraciones descentralizadas.

JHONY LEÓN

To remove this message, purchase the

product at www.SolidDocuments.com

- Con destacadas prestaciones de tiempo real y potentes posibilidades de comunicación (PPI, ETHERNET).
- Con puerto PPI adicional que proporciona más flexibilidad y posibilidades de comunicación.
- ➢ Con 40 entradas/salidas a bordo.
- Expandible con máx. 7 módulos de ampliación.

# MÓDULO DIGITAL DE EXPANSIÓN EM223

Entradas/salidas digitales para complementar la periferia integrada de las CPUs. Para adaptar flexiblemente el autómata a la tarea respectiva y posteriormente la instalación con entradas/salidas adicionales.

Posee 16 entradas y 16 salidas digitales tipo transistor, gobernadas a 24 VDC.

## 2.3.2 SOFTWARE DE PROGRAMACIÓN

Para programar el PLC S7-200 se utiliza el software de programación STEP 7-Micro/WIN. En este proyecto se utilizó el editor tipo KOP (Esquema de contacto)

## Editor KOP (Esquema de contactos)

El editor KOP (Esquema de contactos) de STEP7-Micro/WIN permite crear programas con componentes similares a los elementos de un esquema de circuitos. Los programas KOP hacen que la CPU emule la circulación de corriente eléctrica desde una fuente de alimentación, a través de una serie de condiciones lógicas de entrada, que a su vez habilitan condiciones lógicas de salida. La lógica se divide en segmentos ("net Works").

El programa se ejecuta un segmento tras otro, de izquierda a derecha y luego de arriba abajo. Tras alcanzar la CPU el final de programa, comienza nuevamente en la primera operación del mismo. Las operaciones se presentan mediante símbolos gráficos que incluyen tres formas básicas.

SOLID CONVERT

JHONY LEÓN

 $\dashv$ <sup>bit</sup>  $\vdash$  **Contactos** Representan condiciones lógicas de "entrada" similares a interruptores, botones, condiciones internas, etc.

 $-({}^{bt})$  **Bobinas** Representan condiciones lógicas de "salida" similares a lámparas, arrancadores de motor, relés interpuestos, condiciones internas de salida, etc.

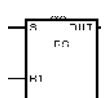

**Cuadros** Representan operaciones adicionales tales como temporizadores, contadores u operaciones aritméticas.

## Funcionamiento del programa de control del S7-200

Cuando un programa se carga en la CPU y este e pone en modo RUN, la CPU ejecuta una serie de tareas de forma repetitiva. Esta ejecución se denomina ciclo, el S7-200 ejecuta la mayoría de tareas siguientes (o todas ellas) durante un ciclo.

- Leer las entradas: el S7-200 copia el estado de las entradas físicas en la imagen del proceso de las entradas.
- Ejecutar la lógica de control en el programa: el S7-200 ejecuta las operaciones del programa y guarda los valores en las diversas áreas de memoria.
- Procesar las peticiones de comunicación: el S7-200 ejecuta las tareas necesarias para la comunicación punto a punto o en la red.
- Efectuar el autodiagnóstico de la CPU: el S7-200 verifica si el firmware, la memoria del programa y los módulos de ampliación están trabajando correctamente.
- Escribir en las salidas: los valores almacenados en la imagen del proceso de las salidas se escriben en las salidas físicas.

## Símbolos globales

En los programas SIMATIC, los símbolos globales se asignan utilizando la tabla de símbolos. En los programas IEC, los símbolos globales se asignas utilizando la tabla de variables globales. No es necesario asignar los símbolos antes de utilizarlos en el programa. La asignación de los símbolos se puede efectuar en cualquier momento.

SOLID CONVERT

JHONY LEÓN

#### Elementos básicos de un programa de control

El programa de control de una CPU S7-200 comprende los siguientes tipos de unidades de organización del programa (UOP):

- Programa principal: En el programa principal (denominado OB1) se depositan las operaciones que contra la aplicación. Las operaciones del programa principal se ejecutan de forma secuencial en cada ciclo de la CPU.
- Subrutinas: Una subrutina comprende un juego opcional de operaciones depositado en un bloque por separado que se ejecuta solo cuando se llama desde el programa principal, desde una rutina de interrupción, o bien desde otra subrutina.
- Rutinas de interrupción: Una rutina de interrupción comprende un juego opcional de operaciones depositado en un bloque por separado que se ejecuta solo cuando ocurre el correspondiente evento de interrupción.

#### Componentes del proyecto y su funcionamiento

Un proyecto comprende los siguientes componentes básicos:

Solid Conver

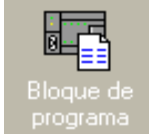

**Bloque de programa** El bloque de programa incluye el código ejecutable y los comentarios. El código ejecutable comprende un

programa principal (OB1), así como subrutinas y/o rutinas de interrupción (opcionales).

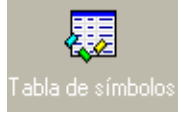

**Tablas de símbolos:** Las tablas de símbolos permiten utilizar el direccionamiento simbólico para la programación.

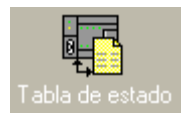

**Tablas de estado:** Las tablas de estado permiten observar los valoresdel proceso a medida que se ejecuta el programa de usuario.

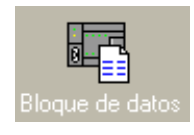

**Bloque de datos:** El bloque de datos comprende datos (valores iniciales de memoria, valores de constantes) y comentarios.

JHONY LEÓN

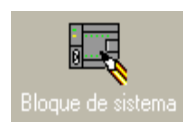

**Bloque de sistema:** El bloque de sistema comprende los datos de configuración, tales como los parámetros de comunicación, las áreas remanentes, los filtros de las entradas analógicas y digitales, los

valores de las salidas en n caso de un paso a STOP y las informaciones sobre la protección con contraseña. Las informaciones contenidas en el bloque de sistema se cargan en la CPU.

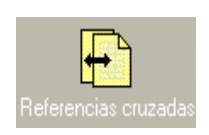

**Referencias cruzadas:** En la ventana de referencias cruzadas se pueden visualizar tablas donde figuran los operados utilizados en el programa, así como las áreas de memoria ya asignadas (bits o bytes

usados). Mientras se está editando un programa en modo RUN también se pueden observar los números de los flancos positivos y negativos (EU, ED) que el programa está utilizando actualmente. Las referencias cruzadas y las informaciones sobre los bits y bytes usados no se cargan en la CPU.

## 2.3.3 ASIGNACIÓN DE ENTRADAS Y SALIDAS

Para iniciar hay que tener claro los aspectos principales y condiciones de funcionamiento que va a tener el sistema de control, así como las necesidades de comunicación y las variables requeridas en el programa obtenido en el levantamiento eléctrico, las asignaciones respectivas a cada entrada y salida y demás variables incluidas en el proceso.

Quedando la asignación de entradas y salidas de la siguiente manera.

Solid Conver

| ENTRADAS | DESCRIPCIÓN                   | ASIGNACIÓN<br>PLC |
|----------|-------------------------------|-------------------|
| EMER_1   | Paro De Emergencia Balanza    | I0.0              |
| LS_1     | Nivel Resina Balanza          | I0.1              |
| E_M1     | Térmico Motor1 Ingreso Resina | I0.2              |
| E_M2     | Térmico Motor2 Cadena         | I0.3              |
| E_BLOWER | Térmico BLOWER1               | I0.4              |
| Reserva  | Reserva                       | I0.5              |

JHONY LEÓN

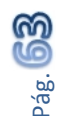

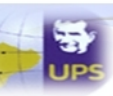

| E_M3       | Térmico Compresor Auto limpieza          | I0.6 |
|------------|------------------------------------------|------|
| ACT_BLOW_F | Blower Interno Filtro                    | I0.7 |
| ACT_AUTOL  | Auto Limpieza De Mangas                  | I1.0 |
| RESET      | Reconocer Alarma                         | I1.1 |
| Reserva    | Reserva                                  | I1.2 |
| Reserva    | Reserva                                  | I1.3 |
| Reserva    | Reserva                                  | I1.4 |
| Reserva    | Reserva                                  | I1.5 |
| Reserva    | Reserva                                  | I1.6 |
| Reserva    | Reserva                                  | I1.7 |
| EMER_2     | Paro De Emergencia Plasmec               | I2.0 |
| ACT_1      | Abrir Olla Manual                        | I2.1 |
| ACT_2      | Confirmación De Carga De Aditivos Manual | I2.2 |
| ACT_3      | Abrir Compuerta Descarga de Tolva        | I2.3 |
| ACT_4      | Reserva                                  | I2.4 |
| LS_2       | Detector Cerrado Pistón Descarga Tolva   | 12.5 |
| LS_3       | Detector Magnético Tapa Olla Tapa        | I2.6 |
| LS_4       | Detector Pistón Descarga Olla Cerrada    | I2.7 |
| LS_5       | Detector Material En Tolva               | I3.0 |
| LS_6       | Microswitch Pistón Descarga Enfriador    | I3.1 |
| LS 7       | Detector Magnético Tapa Enfriador        | I3.2 |
| LS 8       | Detector De Presión De Aire              | I3.3 |
| E_M4       | Térmico Motor Principal                  | I3.4 |
| E_M5       | Térmico Motor Enfriador                  | I3.5 |
| E_M6       | Térmico Motor Elevador Salida Enfriador  | I3.6 |
| E_M7       | Térmico Motor Descarga                   | I3.7 |
| EMER_3     | Paro De Emergencia CHINO                 | I4.0 |
| ACT_17     | Abrir Olla Manual                        | I4.1 |
| ACT_18     | Confirmación De Carga De Aditivos        | I4.2 |
| ACT_19     | Abrir Compuerta Descarga De Tolva        | I4.3 |
| ACT_20     | Abrir Enfriador Tapa                     | I4.4 |
| LS_10      | Detector Cerrado Pistón Descarga Tolva   | I4.5 |
| LS_11      | Detector Magnético Tapa Olla Tapa        | I4.6 |
| LS_12      | Detector Pistón Descarga Olla Cerrada    | I4.7 |
| LS_13      | Detector Material En Tolva               | I5.0 |

**Solid Converter PDF** 

JHONY LEÓN

EDWIN SIMBAÑA

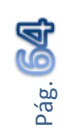

This document was created using

DISEÑO E IMPLEMENTACIÓN DE LA AUTOMATIZACIÓN Y MONITOREO DEL SISTEMA DE PESAJE Y MEZCLA DE MATERIA PRIMA PARA LA FABRICACIÓN DE TUBERÍA PVC EN LA FABRICA TIGRE S.A.

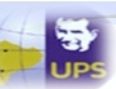

| LS_14 | Microswitch Pistón Descarga Enfriador   | I5.1 |
|-------|-----------------------------------------|------|
| LS_15 | Detector Magnético Tapa Enfriador       | 15.2 |
| LS_16 | Detector De Presión De Aire             | 15.3 |
| E_M21 | Térmico Motor Principal                 | I5.4 |
| E_M22 | Térmico Motor Enfriador                 | I5.5 |
| E_M23 | Térmico Motor Elevador Salida Enfriador | I5.6 |
| E_M20 | Térmico Motor Descarga                  | 15.7 |

 Tabla 2-7
 Asignacion de entradas digitales en el PLC

Entradas Analógicas

| TC_1        | Termocupla Olla      | AIW0  | PLASMEC |
|-------------|----------------------|-------|---------|
| TC_2        | Termocupla Enfriador | AIW2  | PLASMEC |
| TC_3        | Termocupla Olla      | AIW4  | CHINO   |
| TC_4        | Termocupla Enfriador | AIW6  | CHINO   |
| <b>AI 1</b> | Corriente M21        | AIW8  | CHINO   |
| AI 2        | Velocidad M21        | AIW10 | CHINO   |

Tabla 2-8 Asignación de entradas analógicas

Salidas Digitales asignadas en el PLC para el sistema de pesaje y mezcla, con simbología adoptada.

| SALIDAS           | DESCRIPCIÓN                         | ASIGNACIÓN |
|-------------------|-------------------------------------|------------|
|                   |                                     | PLC        |
| FALLA PRESENTE    | Licuadora De Aviso De Falla         | Q0.0       |
| BAL_PISTON_INRAP  | Pistón Ingreso Rápido Resina        | Q0.1       |
| BAL_PISTON_LENTO  | Pistón Ingreso Lento Resina         | Q0.2       |
| BAL_PISTON_SALIDA | Pistón Salida Resina                | Q0.3       |
| BAL_M1            | Motor M1 Ingreso Resina             | Q0.4       |
| BAL_M2            | Motor M2 Cadena                     | Q0.5       |
| BAL_BLOWER        | Motor Blower 1                      | Q0.6       |
| Reserva           | Reserva                             | Q0.7       |
| VALV_MIX1         | Válvula Salida A Mixer 1 Con Resina | Q1.0       |
| VALV_MIX2         | Válvula Salida A Mixer 2 Con Resina | Q1.1       |
| VALV_MIX3         | Válvula Salida A Mixer 3 Con Resina | Q1.2       |
| VALV_RET_MIXER1   | Válvula Retorno Presión Mixer1      | Q1.3       |
| JHONY LEÓN        | EDWIN SIMBAÑA                       | Pág. 65    |

SOLID CONVERTER

R

DISEÑO E IMPLEMENTACIÓN DE LA AUTOMATIZACIÓN Y MONITOREO DEL SISTEMA DE PESAJE Y MEZCLA DE MATERIA PRIMA PARA LA FABRICACIÓN DE TUBERÍA PVC EN LA FABRICA TIGRE S.A.

| 1 | Same to |
|---|---------|
| - | 37      |
| t | UPS     |

| BAL_M3                | Filtros Del Blower Limpieza          | Q1.4 |
|-----------------------|--------------------------------------|------|
| BAL_AUTOLIMPIEZA      | Válvula Auto Limpieza Filtros        | Q1.5 |
| VALV RET_MIXER2       | Válvula Retorno Presión Mixer2       | Q1.6 |
| VALV_RET_MIXER3       | Válvula Retorno Presión Mixer 3      | Q1.7 |
| PLAS_M7               | Motor Descarga Tolva Plasmec         | Q3.0 |
| PLAS_EV_DESC_TOLVA    | Pistón Descarga Tolva Plasmec        | Q3.1 |
| PLAS_M4_VEL1          | Velocidad 1 Motor Principal          | Q3.2 |
| PLAS_M4_VEL2          | Velocidad 2 Motor Principal          | Q3.3 |
| PLAS_EV_MASTER        | Pistón Válvula Ingreso Master        | Q3.4 |
| PLAS_EV_CARBONATO     | Pistón Válvula Ingreso Carbonato     | Q3.5 |
| PLAS LIC AVISO ADIT   | Licuadora De Aviso Carga Aditivos    | Q3.6 |
| SIRENA FALLO ADITIVOS | Sirena Falla Aditivos                | Q3.7 |
| PLAS_EV_OPEN_OLLA     | Abre Tapa Olla                       | Q4.0 |
| PLAS_EV_DESC_OLLA     | Abre Compuerta Descarga Olla         | Q4.1 |
| ABRIR                 |                                      |      |
| RESERVA               | Reserva                              | Q4.2 |
| PLAS_EV_TAPA ENFR     | Pistón Tapa Enfriador                | Q4.3 |
| PLAS EV DES ENFR      | Pistón Descarga Salida Del Enfriador | Q4.4 |
| PLAS_M5               | Motor Enfriador                      | Q4.5 |
| PLAS_M6               | Motor Elevador De Salida             | Q4.6 |
| RESERVA               | Reserva                              | Q4.7 |
| CH_M20                | Motor Descarga Tolva Chino           | Q5.0 |
| CH_EV_DESC_TOLVA      | Pistón Descarga Tolva Chino          | Q5.1 |
| CH_M21_VEL1           | Velocidad 1 Motor Principal          | Q5.2 |
| CH_M21_VEL2           | Velocidad 2 Motor Principal          | Q5.3 |
| CH_EV_MASTER          | Pistón Válvula Ingreso Master        | Q5.4 |
| CH_EV_CARBONATO       | Pistón Válvula Ingreso Carbonato     | Q5.5 |
| CH LIC AVISO ADIT     | Licuadora De Aviso Carga Aditivos    | Q5.6 |
| SIRENA FALLA DE       | Sirena Falla Aditivos                | Q5.7 |
| ADITIVOS              |                                      |      |
| CH_EV_OPEN_OLLA       | Abre Tapa Olla                       | Q6.0 |
| CH_EV_DESC_OLLA ABRIR | Abre Compuerta Descarga Olla         | Q6.1 |
| Reserva               | Reserva                              | Q6.2 |
| CH_EV_TAPA ENFRIADOR  | Pistón Tapa Enfriador                | Q6.3 |
| CH EV DESC ENF        | Pistón Descarga Salida Del Enfriador | Q6.4 |
| CH_M22                | Motor Enfriador                      | Q6.5 |

**SOLID CONVERTER** 

JHONY LEÓN

EDWIN SIMBAÑA

PDF

Pág. **66** 

| DISEÑO E IMPLEMENTACIÓN DE LA AUTOMATIZACIÓN Y MONITOREO DEL SISTEMA DE PESAJE Y MEZCLA |  |
|-----------------------------------------------------------------------------------------|--|
| DE MATERIA PRIMA PARA LA FABRICACIÓN DE TUBERÍA PVC EN LA FABRICA TIGRE S.A.            |  |

| CH_M23  | Motor Elevador De Salida | Q6.6 |
|---------|--------------------------|------|
| Reserva | Reserva                  | Q6.7 |

 Tabla 2-9
 Asignación de salidas digitales

Establecidas las variables físicas del proceso como son las entradas y salidas, y conociendo el proceso descrito en el levantamiento eléctrico puede iniciar la configuración inicial y desarrollo del programa en el PLC S7200 CPU 226.

# 2.3.4 PROGRAMACIÓN DEL PLC

Para la programación del PLC S7-200 se necesita el software STEP 7–Micro/WIN, donde se realizará el Proyecto General que contiene el programa principal del sistema de Pesaje y Mezcla de materia prima, desde el programa de ejecución general del proceso, como la comunicación con el HMI principal de control.

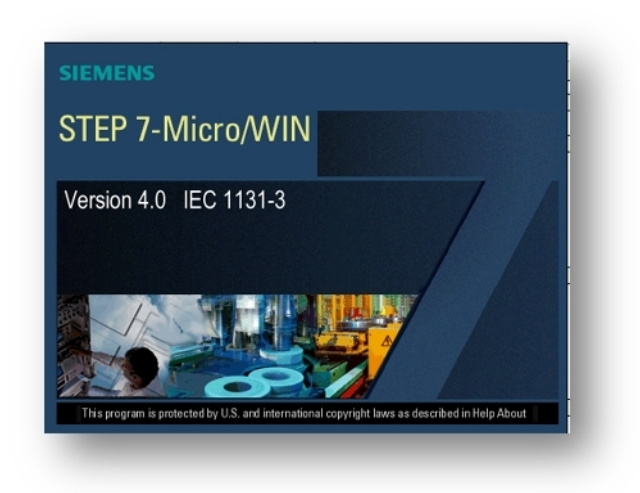

Figura 2-24 Software de programación para el PLC S7-200

Una vez abierto el programa se configura la CPU a utilizarse, ya que por defecto estará la última que se haya programado en ese computador. En este caso será la CPU 226, la cual es configurada en la barra de herramientas CPU / TIPO.

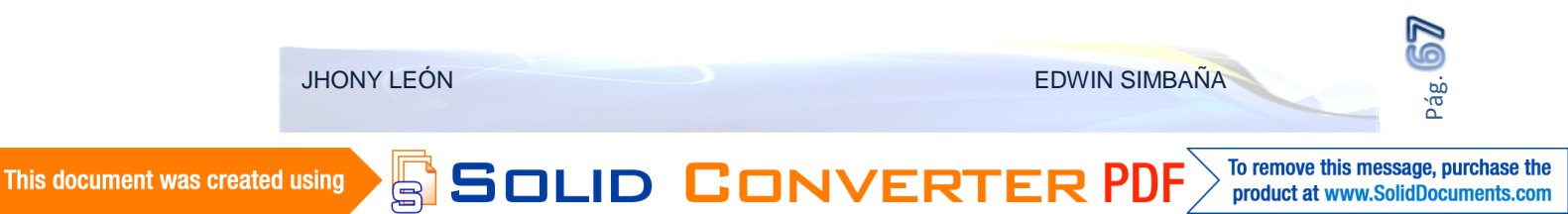

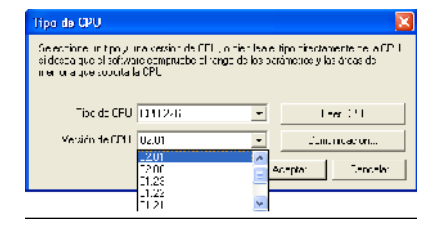

Figura 2-25 Selección de CPU en MicroWin

# 2.3.4.1 CONFIGURACIÓN DEL PC ADAPTER USB

El PC Adapter USB puede emplearse en redes MPI y PROFIBUS. A partir de la versión V1.1 de firmware, el PC Adapter USB también puede utilizarse en redes PPI homogéneas.

La siguiente tabla muestra qué velocidades de transferencia son soportadas por el PC Adapter USB para los distintos tipos de red.

| Velocidad de  | мрі | IPI PPI | PROFIE |          |           | PROFIBUS      | US |
|---------------|-----|---------|--------|----------|-----------|---------------|----|
| Transferencia |     |         | DP     | Estándar | Universal | Personalizado |    |
| 9600 bits/s   |     | *       | *      | *        | *         | *             |    |
| 19200 bits/s  | *   | *       | *      | *        | *         | *             |    |
| 45450 bits/s  |     |         | *      | *        | *         | *             |    |
| 93750 bits/s  |     |         | *      | *        | *         | *             |    |
| 187500 bits/s | *   | *       | *      | *        | *         | *             |    |
| 500 kits/s    |     |         | *      | *        | *         | *             |    |
| 1500 kbits/s  | *   |         | *      | *        | *         | *             |    |

Tabla 2-10 Perfiles de bus y velocidad de transferencia PC ADAPTER USB<sup>21</sup>

La transferencia se realiza por medio del cable, PC ADAPTER USB para esto se debe configurar la Interfaz PG/PC que solo es la forma en la que se conectara al PLC.

SOLID CONVERT

JHONY LEÓN

<sup>&</sup>lt;sup>21</sup>http://cache.automation.siemens.com/dnl/TY/TYzNDE2NQAA\_16983464\_HB/PC\_Adapter

\_USB\_s.pdf Pág. 10

El icono "Ajuste Interfaz PG/PC" se localiza en la ventana de herramientas de MicroWin, una vez abierto permite seleccionar los dispositivos (Hardware) utilizado para la conexión. En este caso el PC ADAPTER MPI, en las propiedades se puede configurar la dirección que utilizara el PG/PC, que por defecto será 0 y no podrá ser la misma de otro dispositivo en la red de ser el caso. El *Timeout* que será el tiempo máximo de detección de equipos en la red que en este caso solo será punto a punto entre la PG y la PC.

Y la velocidad de transferencia que permite este adaptador que es 19200 Kbit/s.

| ijustar interface PG/PC                                                                                                    | Σ                    |
|----------------------------------------------------------------------------------------------------|----------------------|
| Via to accesse LLEP                                                                                                    |                      |
| I <u>u</u> rio se asceso se la aplicación<br>Micro/MN → FC odepte(MP1                                                                                                    | V                    |
| (Estándar pare Nicro/APIN)                                                                                                    |                      |
| Porz <u>m</u> etraneifo utilizador<br>POALaplei(MFI)                                                                                                    | <u>Propindades</u>   |
| ID     rd     Electret     > Electret       ID     Accounter(IP)       ID     PO Accounter(IP)       ID     PO Accounter(IP)       ID     PO Accounter(IP)       ID     ID       ID     ID       ID     ID | Corbi                |
| (Polaretización fel PC Adotte: port una<br>rec Iz PI)                                                                                                    |                      |
| <ul> <li>Interlectes</li> </ul>                                                                                                    |                      |
| Agrop 4 Jular                                                                                                    | <u>S</u> eleccionar. |
| Азеран                                                                                                    | Carcera Ayuda        |

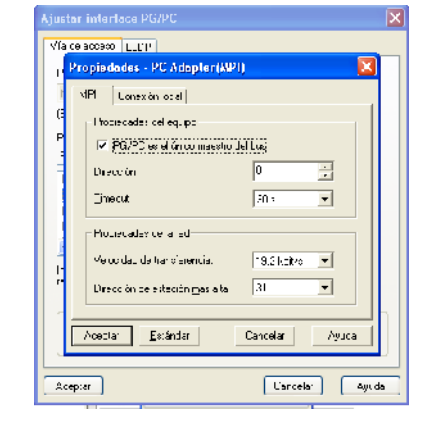

Figura 2-26 Ajuste interfaz PG/PC

Figura 2-27 Propiedades del PC Adapter

La conexión local en este caso como es un cable USB debe seleccionarse ese puerto.

| A justar interface PG/PC X<br>View access   EP<br>Profedules - PC Adopter(API) X                                |
|----------------------------------------------------------------------------------------------------|
| sipi Lonexón local                                                                                              |
| P<br>Construe 111 V<br>Construe 111 V<br>CON3<br>UUH42                                                          |
| COMB<br>Splint conig monifier to the technic ODBS<br>UDU<br>Contamentiascies to a taileta<br>UDU<br>ComB<br>UDU |
| Anotar <u>E</u> alándar Corcoar Ayudo                                                                           |
| Acepta Centrela Guide                                                                                           |

Figura 2-28 Selección del puerto del PC ADAPTER

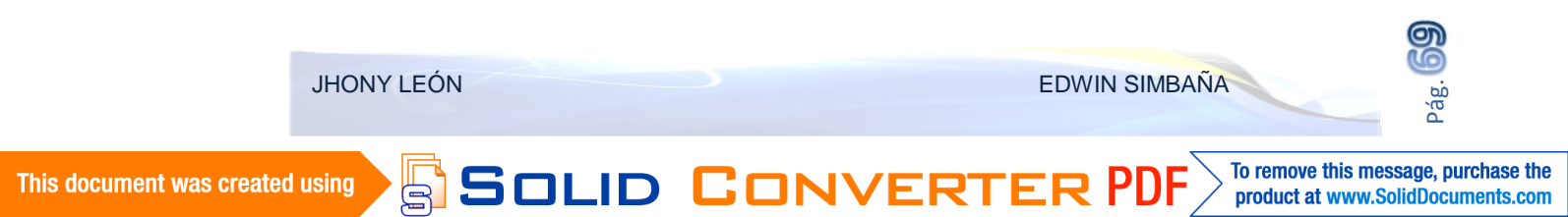

Con toda la configuración realizada se puede realizar la conexión con el PLC, que por defecto tendrá la dirección 2 en el puerto MPI. Si la detección es correcta puede cargarse el programa sin inconvenientes.

Como se puede verificar al detectar la CPU el modelo y dirección se indican en la pantalla de comunicación así como los valores de velocidad que fueron ingresados con anterioridad.

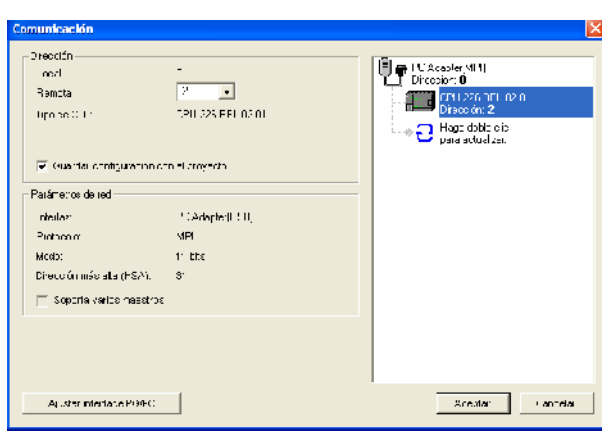

Figura 2-29 CPU reconocida mediante PC ADAPTER USB

# 2.3.4.2 CONFIGURACIÓN MODULO ETHERNET CP 243-1

Para que la comunicación sea posible por protocolo Ethernet es necesario configurar y añadir el módulo CP 243- 1 Ethernet, en la CPU, antes de añadir el modulo Ethernet en el PLC siemens S7 200, hay que determinar ciertas consideraciones como es, la ubicación del módulo en los slots que dispone el PLC, de manera que los direccionamientos en módulos de expansión posteriores sean consecuentes y no varíen.

En este caso el modulo ira en el primer slot libre, es decir en el módulo 0, siendo el inicio de la configuración de hardware en cuanto al inicio del programa. Toda la configuración se realiza desde el asistente de Ethernet ubicado en la barra de herramientas del STEP 7 – MicroWin.

SOLID CONVERT

EDWIN SIMBAÑA

To remove this message, purchase the

product at www.SolidDocuments.com

JHONY LEÓN

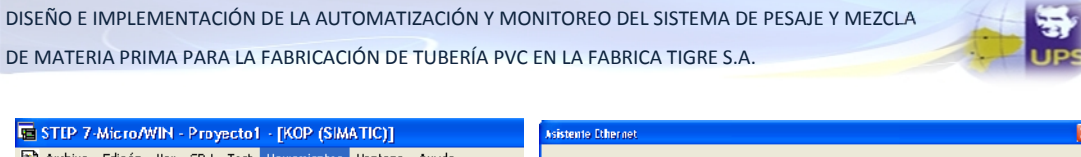

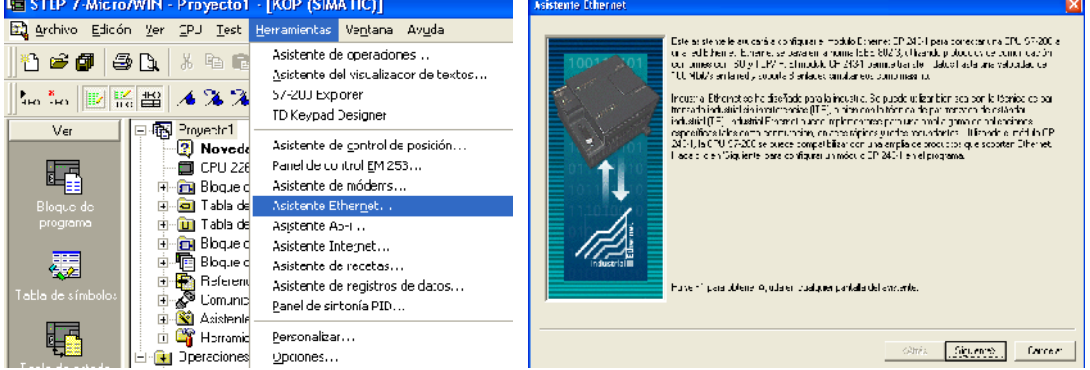

Figura 2-30 Herramientas de MicroWin Figura 2-31 Asistente Ethernet

Este asistente permite configurar el modulo Ethernet CP 243-1 para conectar una CPU S7-200 a la red o en este caso al HMI. Ethernet se basa en la norma IEEE 802.3, utilizando protocolos de comunicación conformes con ISO y TCP/IP.

El módulo CP 243-1 permite transferir datos hasta una velocidad de 100Mbi/s en la red y soporta 8 enlaces simultáneos como máximo.

| daistente bliennet 🛛 🛛 🛛                                                                                                    | Asistenie Ethernet |
|----------------------------------------------------------------------------------------------------|--------------------|
| Because in we want is a time to be induced with a Dimension OP2CP. C salar to necession with a software induced with a Dimension of P2CP. C salar to necession with a software induced with a dimension with a dimension with |                    |
| When Egyweld Frenze                                                                                                    |                    |

Figura 2-32 Lectura de Módulos

| R                            |
|------------------------------|
| ratión 💿 gu prico 🖉 Lance al |

Figura 2-33 Selección del CP 243

Existen dos versiones soportadas para el modulo CP 243-1, esta depende de la que se disponga para el proyecto, en este caso sera la CP 243-1 (6GK7 243-1 EX00-0XE0). En la ventana siguiente se configura la dirección IP que tendrá la CPU (PLC S7-200), así también existe la opción de permitir que la asignación sea automática.

En este caso la asignación se la realiza manualmente con la dirección IP "192.168.1.10", la cual luego se configurara en el servidor OPC que permita la comunicación con el HMI.

SOLID CONVERT

JHONY LEÓN

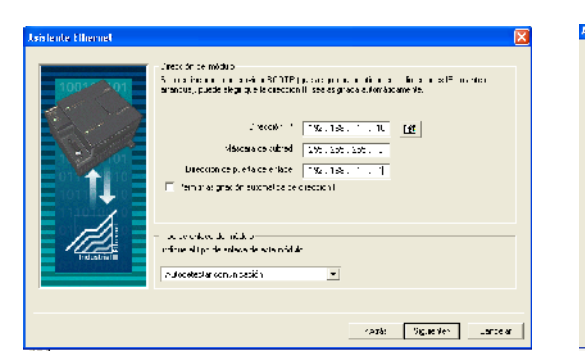

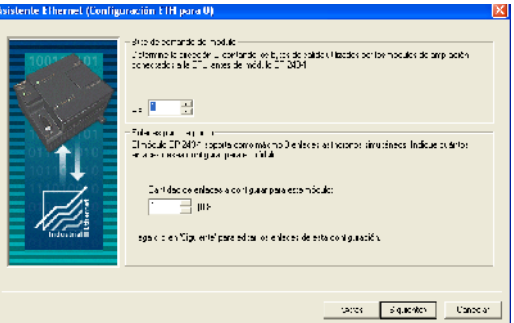

Figura 2-34 Dirección del Módulo

Figura 2-35 Cantidad de Enlaces

Posteriormente se configuran los enlaces que tendrá la CPU del PLC, en este caso será un enlace debido a que solo existirá la conexión PC (MTU)/ PLC (RTU). En la misma ventana se indica la dirección Q (Bytes de Salidas) ya utilizadas antes de la ubicación del módulo Ethernet que en este caso será 1 debido a que ya están utilizados el Byte QB0 y QB1.

Continuando la configuración se debe configurar el tipo de enlace de datos que va a tener la CPU, en este caso será un enlace cliente para satisfacer las necesidades del sistema. Otro parámetro importante en esta ventana es la dirección IP del HMI es decir del computador maestro (MTU) para el caso se ingresa la dirección "192.168.1.9".

| Configurar enlaces                                                                                                    | ×                                                                     |
|----------------------------------------------------------------------------------------------------|-----------------------------------------------------------------------|
| Ha obicitado 2 enface(s). Para cada enface, indique s<br>uno estados asturadas.                                                  | i cebe actuar de cliente o de tervidor , configure les                |
| En act 0 (2 orlands orligitadts)                                                                                                 |                                                                       |
| <ul> <li>I ale sa un enface tierre il calen essa tierre au<br/>un servidor remote.</li> </ul>                                    | chalan lianstruences te datos estre la 101 - local y                  |
| <ul> <li>C. Eolo pe un or laco servicior. Los pervidores response notos.</li> </ul>                                              | order a las policieres de conexión de el entes                        |
| Purpedides locales (filen+)<br>13/2<br>10.00                                                                                     | Projectados remailas (servicha)<br>TSAP<br>10 C0                      |
| Pueda defini 32 trai viener dar de catur pur o<br>mérino entre este en estr y el xerxiformemotion<br>Encretarencias de datos - 1 | Incique a cireccón IF del tervidor pera<br>este en ace:               |
| ✓ Habita la unisió: Keau Alive para esta en ase                                                                                  |                                                                       |
| Intique un acmbre simplifier para este en accient<br>enlade polarico micieltar s'erencias de datos con el                        | e. El trograma que la accestar simpé comente a este<br>se vidur emolo |
| Correction0_0                                                                                                    |                                                                       |
|                                                                                                    | < Enlane anceire Enlane siguierte >                                   |
|                                                                                                    | Aceptar Jancelar                                                      |

Figura 2-36 Configuración de enlaces

This document was created using SCLID CONVE

JHONY LEÓN

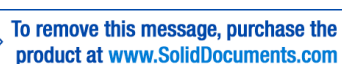
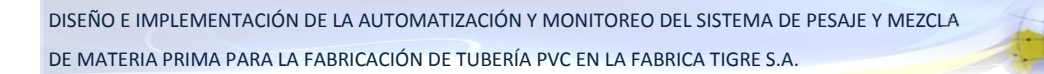

Para el enlace seleccionado se debe setear las transferencias de datos tanto para lectura como para escritura. Es posible definir transferencias para leer datos del servidor o bien para escribir datos de la CPU local en el servidor.

| Contigurar transferencias de datos entre CPUs 🛛 🔀                                                                                                    |
|----------------------------------------------------------------------------------------------------|
| Lina biogravide delos se priorden lancheir exile (F1311) fora y un sevando remotina (F111)<br>Los landa equipata comuni múltiko (F2254). Es conside delmin transferenciar a a real<br>distas se control o bio pres construidade da Lina da del los da la construitor. Nas allo en<br>19. even as sub-energi pres configurat licente encada del dels edicionariaes. |
| Liensleienze de teros II (2 deroides)                                                                                                    |
| Esta dar vie endie de datus deberia                                                                                                    |
| O Liter datos de entres del servidor recolo                                                                                                    |
| Escribir catos en el en ape de servicor remoto                                                                                                    |
| ξC, ánica tyles de torte se tehen esclibil en til solv dtr?<br>∏i <u>na</u>                                                                                                    |
| CPJ loca Ewoidu (* 52 185.1.9)                                                                                                    |
| Ubit de use procession au fact debus<br>en la CPJ bus? construction est debus greater os sonta en el<br>estruct? VBTIO a VBTIT VETOD a VETOD                                                                                                    |
| Les ese possernae de debase de mais pontre sobilico en el payecio.<br>  Feddesagelli_11                                                                                                    |
| Euror viernie Cieroferende en ein II ar vie en is siguente >                                                                                                    |
| Aceptar Cancelar                                                                                                    |

| Configurar transferencias de datos entre CPUs 🛛 🛛 🔀                                                                                                    |
|----------------------------------------------------------------------------------------------------|
| Lov bloquer de datur ve pueden transferiorna els CPU. Lo digiur ve vidur en oloxí a CPU<br>local selá ecupada com un módulo DF 2007. Es posible celtirit transferencias para leer<br>dolos po severándo, pointo prazio activitá dote de lo CPU do al no disvidor. Hago de on<br>Nuevo stansferencia para por figurar transformadas de paras para eler |
| ⊤ Tiarsleiendia de detas 1 (2 delinidas)                                                                                                    |
| Ev.a Jansfeler dia da datuv daberia.                                                                                                    |
| Leer dates del enfoce del servidor remoto                                                                                                    |
| C Escriti datovjenjeljanjate dal varvido remota                                                                                                    |
|                                                                                                    |
| ¿L'urénios ligtes de detra deben leerse del secondor?                                                                                                    |
|                                                                                                    |
|                                                                                                    |
| CHU loca Servidor (1927-681.6)                                                                                                    |
|                                                                                                    |
| (Donde se deben guardarios (Dánce se deben learlos datos del servidor)"<br>naros en la D'Hingels                                                                                                    |
| VB704 a VB71 VB706 a VB713                                                                                                    |
| Para evta transferencia da datos se detini á un numb e sin bático en el proyecto.                                                                                                    |
| FoorMossage00_1                                                                                                    |
| Barrar transferencia C Transferencia anteriar Nueva transferencia                                                                                                    |
| d <sub>u</sub> eutar Carvelar                                                                                                    |

Figura 2-37 Transferencia de escritura

Figura 2-38 Transferencia de lectura

Las direcciones serán a elección del usuario, en este caso VB 700 son la direcciones que utiliza la CPU para los enlaces sean para lectura o escritura, las direcciones que se ingresen por obvias razones no se podrán utilizar n ninguna etapa del programa.

Aceptadas las transferencias de datos, la ventana próxima será la de la comprobación de Redundancia Cíclica (CRC) lo cual permitirá que la configuración del módulo no se sobrescriba accidentalmente, la activación también permitirá evitar que el programa efectúe cambios en la configuración en el tiempo de ejecución.

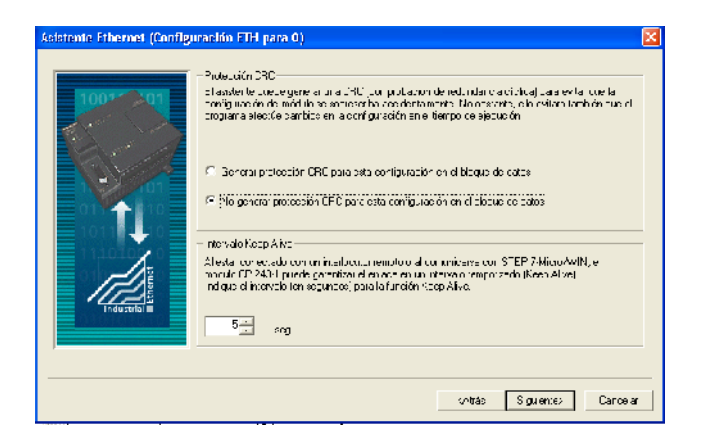

Figura 2-39 Ventana de configuración de Protección CRC

SOLID CONVERT

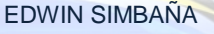

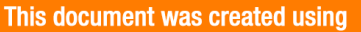

El intervalo *Keep Alive* indica que el CP 243-1 pude garantizar el enlace en un intervalo de tiempo, al ser una conexión directa punto - punto, y que las direcciones ya están configuradas estáticas, será suficiente con los 5 segundos.

Para la configuración del módulo Ethernet mediante el CP 243-1, se necesitan 24 Bytes de memoria V. El asistente nos propone una dirección en bloque que no esté siendo utilizada en el proyecto, así que podemos utilizar esa dirección como en este caso será desde VB480. Lógicamente estas direcciones ya no serán utilizadas para otro propósito en el proyecto.

| Asistente Ethernet (Config | uracián EHI para 0]                                                                                                    | x |
|----------------------------|----------------------------------------------------------------------------------------------------|---|
|                            | As pro menotive lenoninguechs<br>Have Blages de La lago activate ele mobile, per execute 12 layor, de la menora V.<br>Conforme de la collago activate ele mobile, per execute 12 layor, de la de 36 p. les<br>Indiana le transfer ele activate en activity ana énerne l'heyra de transfer<br>Indiana le transfer ele activate en activity ana énerne l'heyra de transfer este<br>menori M an ullande proces la directive pre represente la transfer sufficience la<br>menori M an ullande proces la<br>Material de succer<br>19 partie de succer |   |
|                            | من معامل من معامل المعامل المعامل المعامل المعامل المعامل المعامل المعامل المعامل المعامل المعامل المعامل المعا<br>معامل المعامل المعامل المعامل المعامل المعامل المعامل المعامل المعامل المعامل المعامل المعامل المعامل المعامل ال                                                                                                    |   |

Figura 2-40 Ventana de asignación de memoria al bloque Ethernet

Finalizando correctamente la configuración Ethernet se generan las unidades de organización del programa (UOP) "ETH0\_CTRL", "ETH0\_CFG", "ETH0\_XFR", en el proyecto de MicroWin.

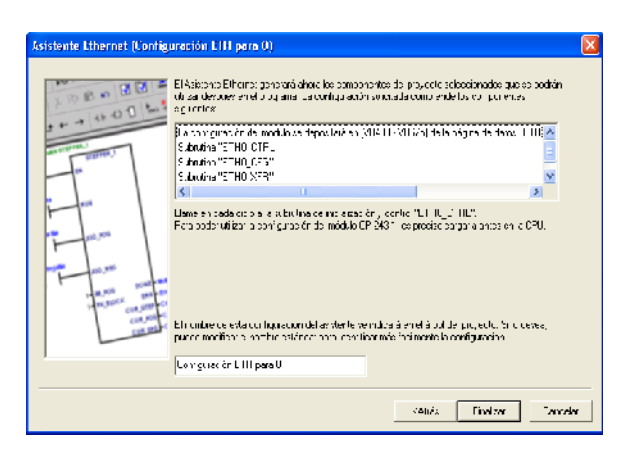

Figura 2-41 Finalización del asistente

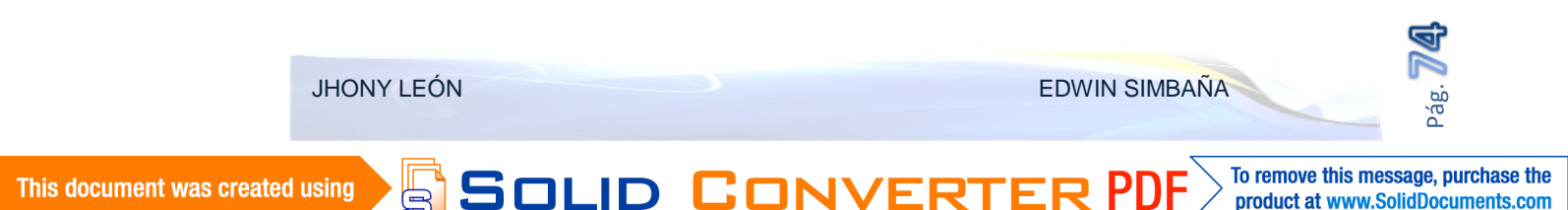

La subrrutinas creadas seran parte del sistema y por seguridad no debe incluirse codigo del programa principal o parte de el en estas subrutinas.

Para verificar que se ha ejecutado correctamente el asistente tambien se puede ingresar desde el arbol de navegacion en la ventana asistentes.

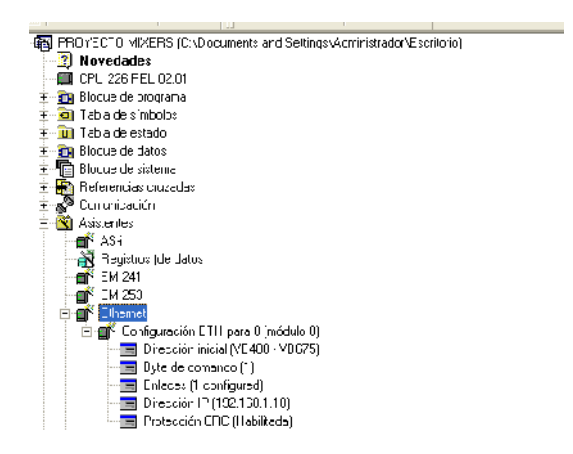

Figura 2-42 Árbol de navegación MicroWin

Finalmente debe incluirse en el programa inicial del proyecto el bloque Ethernet que se creo al momento de realizar el asistente, debe incluirse preferentemente en el programa principal, y las marcas que se pondran seran al igual que las anterirormente configuradas, exclusivas del bloque Ethernet, en este caso M10.0 de tipo Boolean para CP\_Ready, MW12 de tipo Word para Ch\_Ready, MW14 de tipo Word para Error.

La habilitacion debe hacerce por la marca especial "SM0.0" que no es mas que un contacto booleano que siempre esta en condicion encendido "Siempre\_ON".

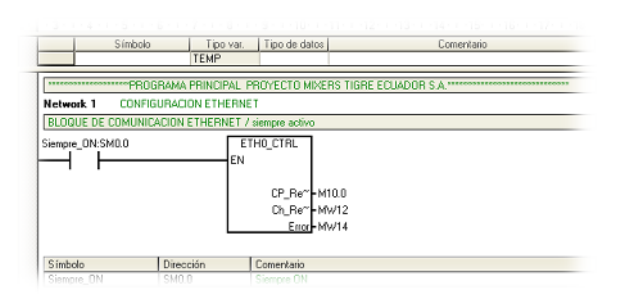

Figura 2-43 Bloque Ethernet creado en el programa Principal

Al Final basta con transferir el programa del proyecto echo en MicroWin a la CPU del PLC, y así está configurada completamente para la transferencia de datos vía Industrial Ethernet a utilizarse en el proyecto de mezcla y pesaje para la comunicación entre el HMI y el PLC.

# 2.3.4.3 PROGRAMA PRINCIPAL

El programa principal del PLC se estructura en tres etapas principales, la Balanza, el Mezclador Plasmec y Mezclador Chino. Siendo la balanza un proceso compartido para la dosificación a cada uno de los mezcladores.

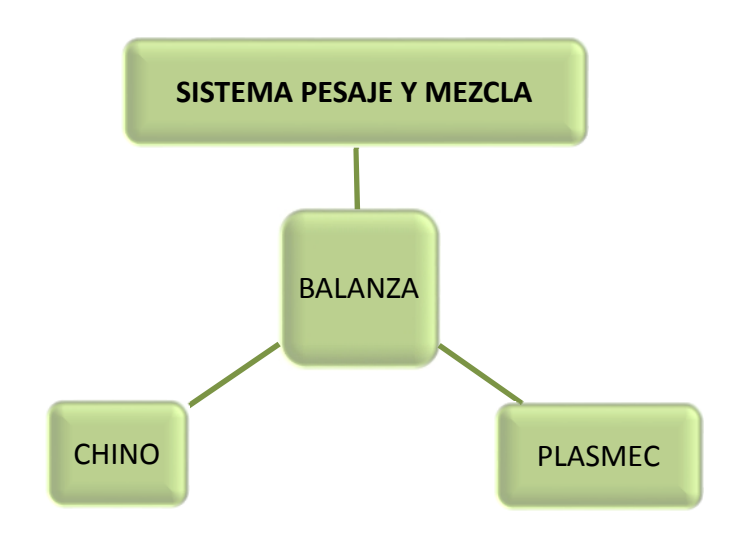

Ilustración 2-1 Estructura Principal del Sistema de Pesaje y Mezcla

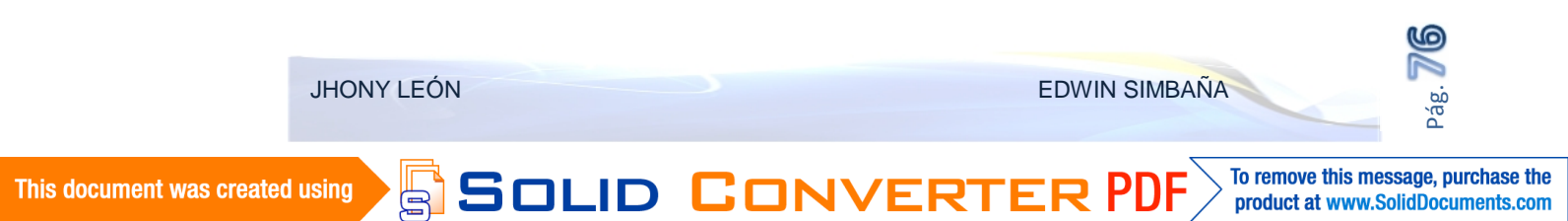

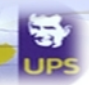

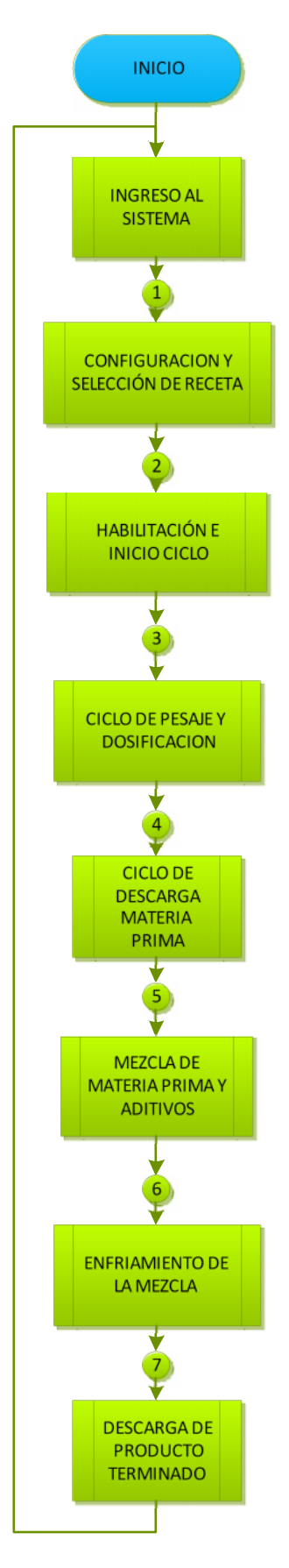

Ilustración 2-2 Programa Principal del Sistema

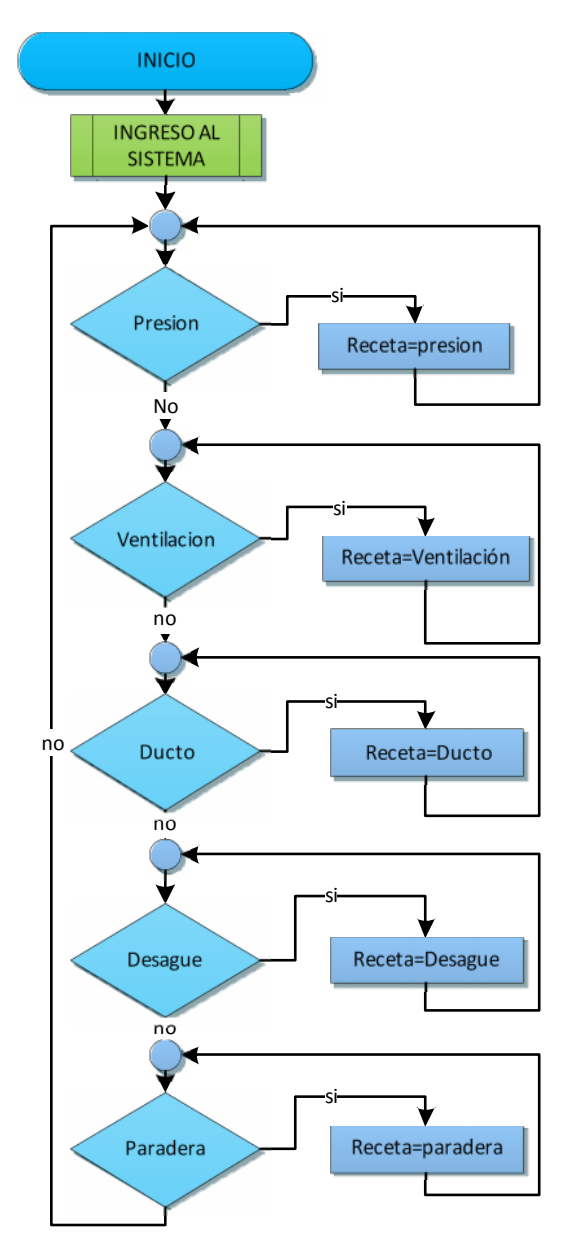

Ilustración 2-3 Selección de receta en Mezcladores

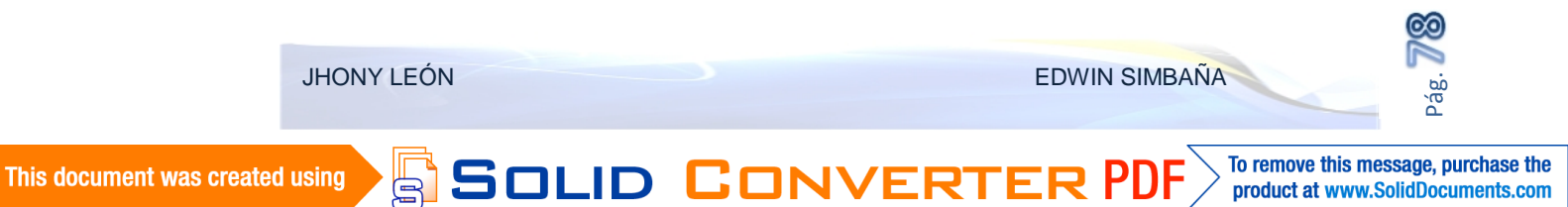

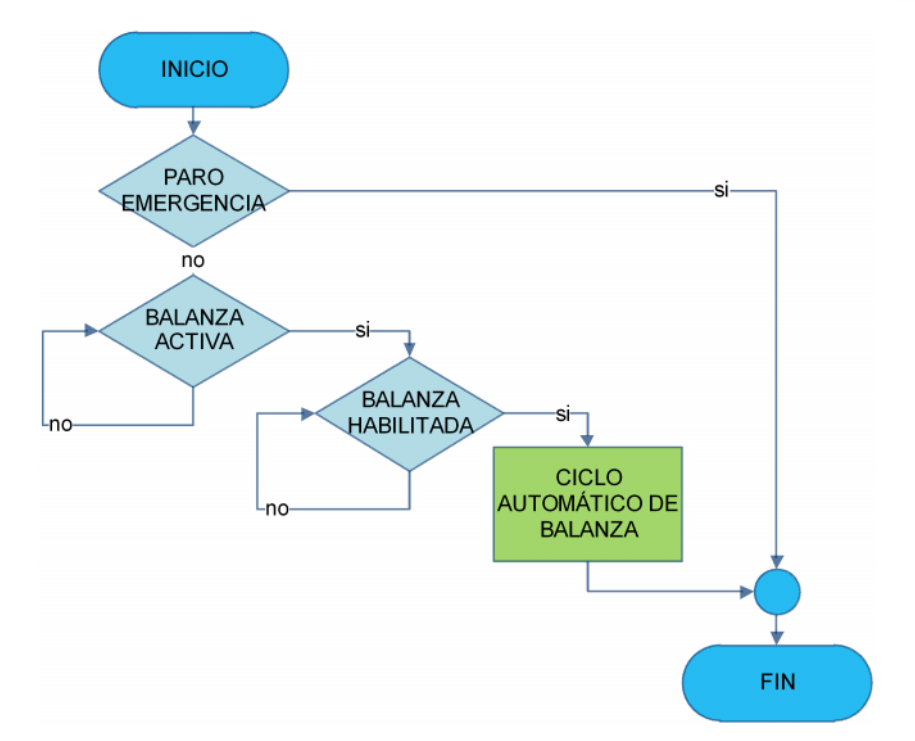

Ilustración 2-4 Habilitación de ciclo de Pesaje

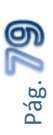

JHONY LEÓN

S

SOLID CONVERT

This document was created using

To remove this message, purchase the product at www.SolidDocuments.com

EDWIN SIMBAÑA

PDF

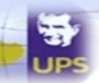

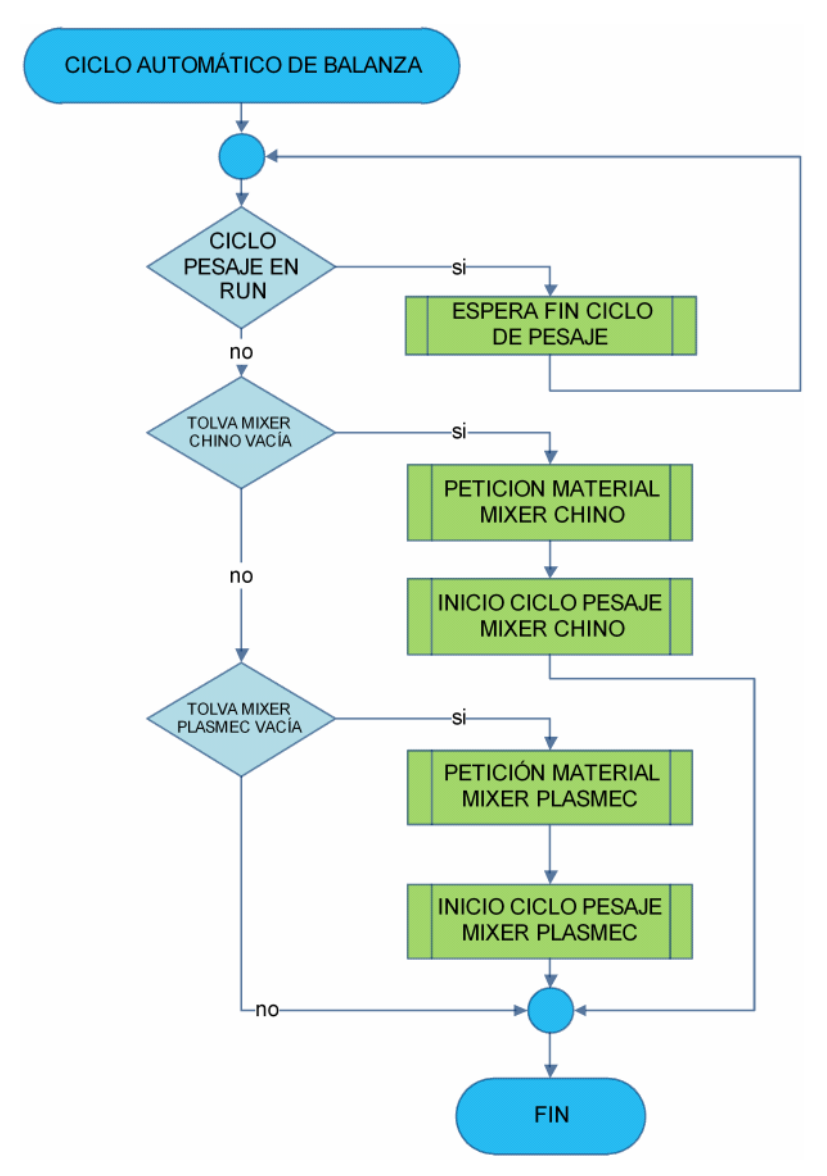

Ilustración 2-5 Ciclo Automático De Balanza

Para ambos mezcladores el programa es idéntico, solo varia la petición de pesaje y las recetas que este configuradas independientemente el uno del otro.

Una vez iniciado el proceso de mezcla el proceso ser mantiene para cada mixer de manera independiente pero ejecutándose bajo la misma lógica.

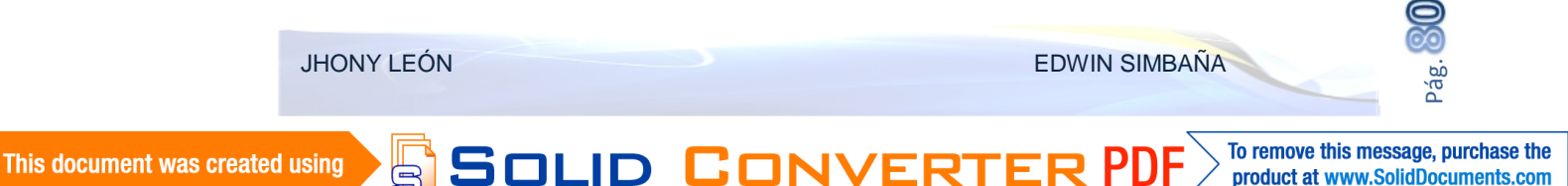

CICLO DE PESAJE MIXER

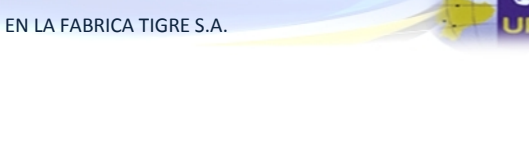

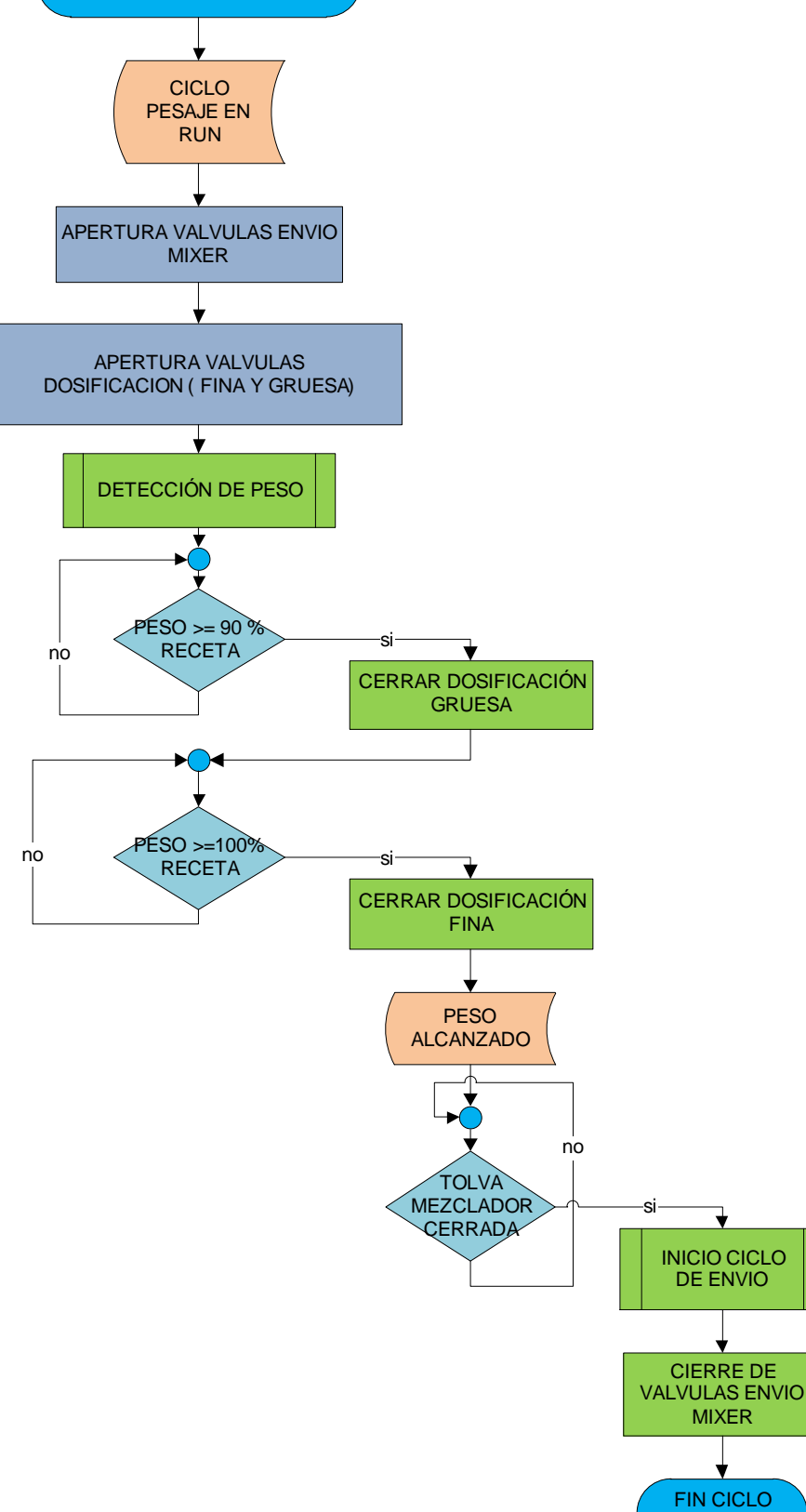

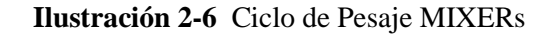

PESAJE

no

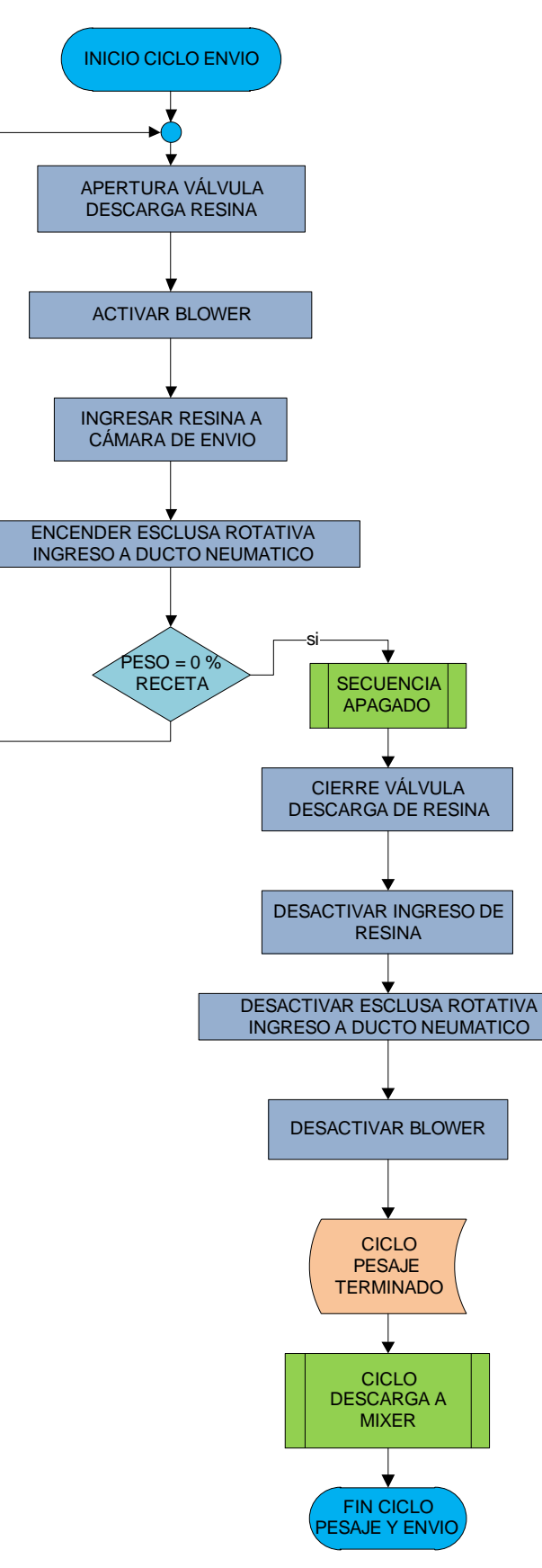

Ilustración 2-7 Ciclo de envío de Resina

SOLID CONVERT

Pág.

To remove this message, purchase the

product at www.SolidDocuments.com

EDWIN SIMBAÑA

DF

JHONY LEÓN

B

UPS

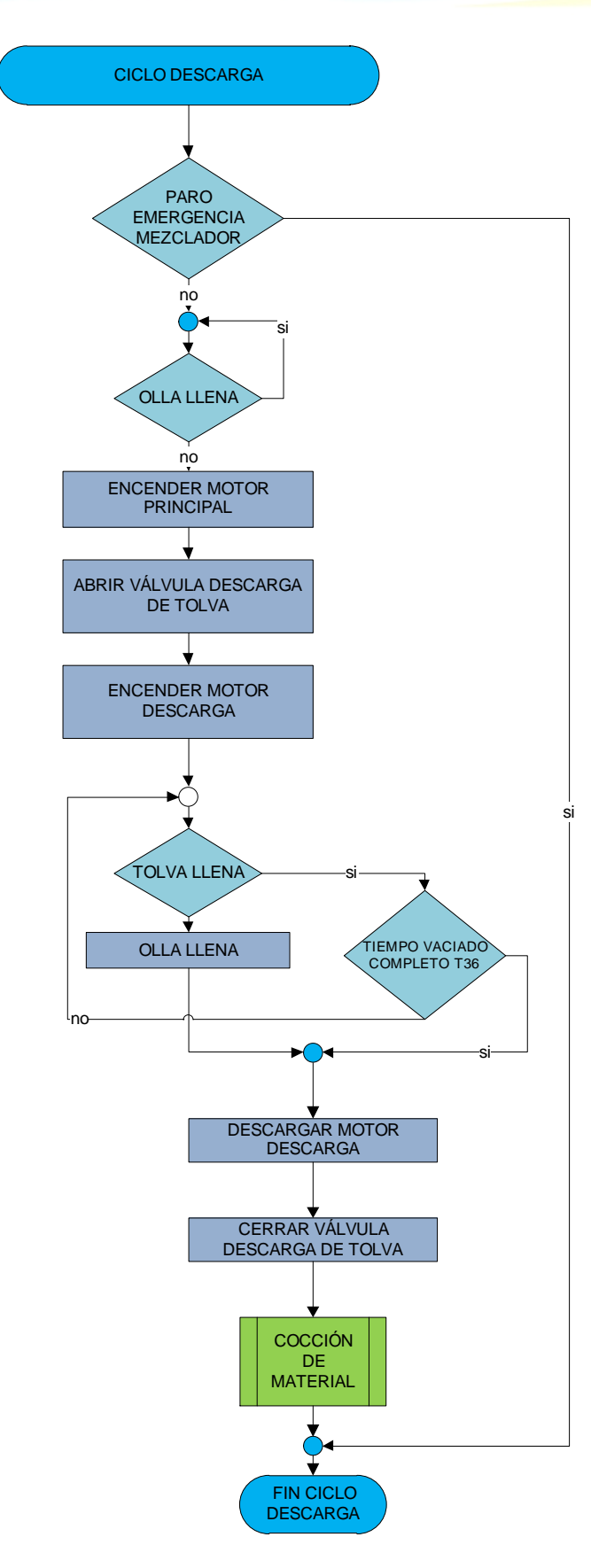

Ilustración 2-8 Ciclo de descarga de resina a Mezclador

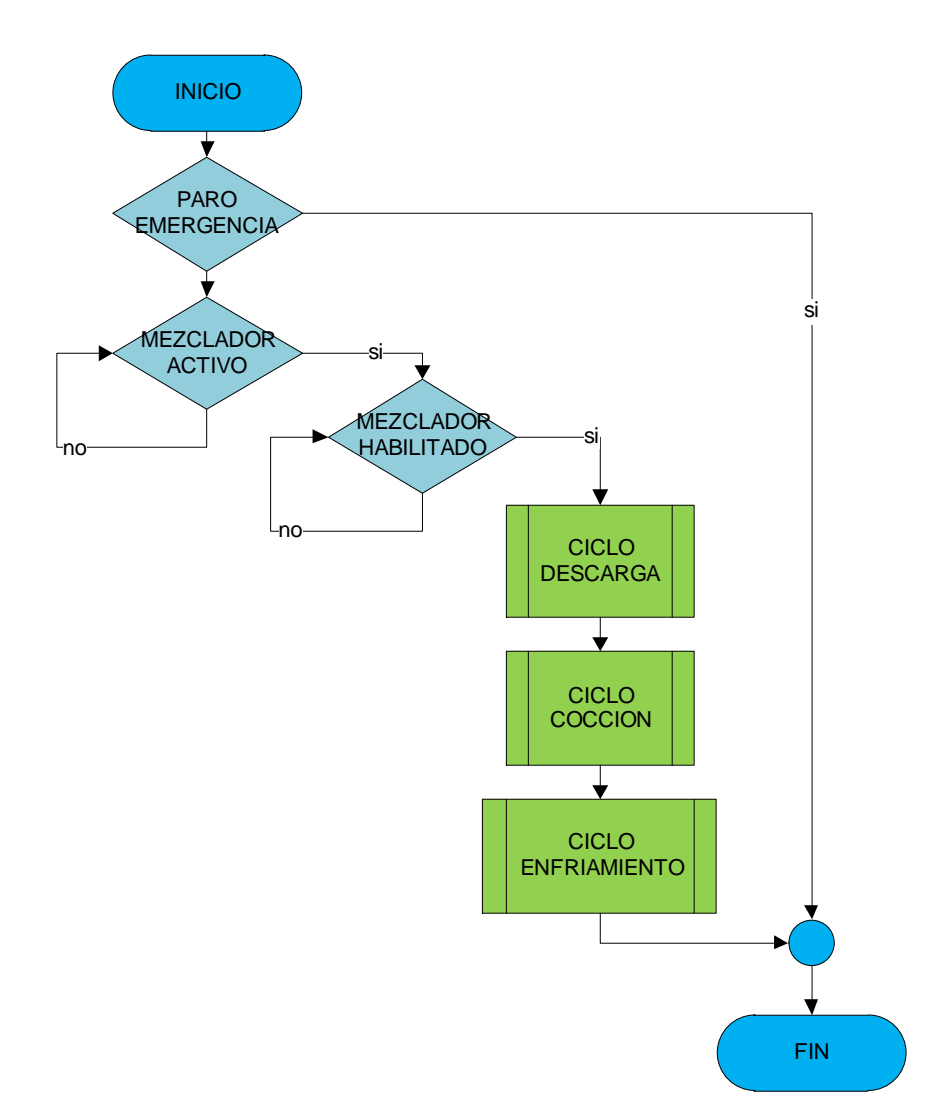

Ilustración 2-9 Habilitación mezclador Plasmec y Chino

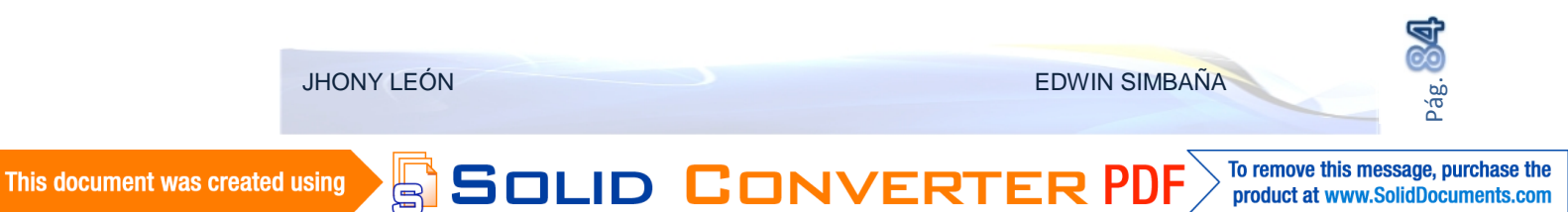

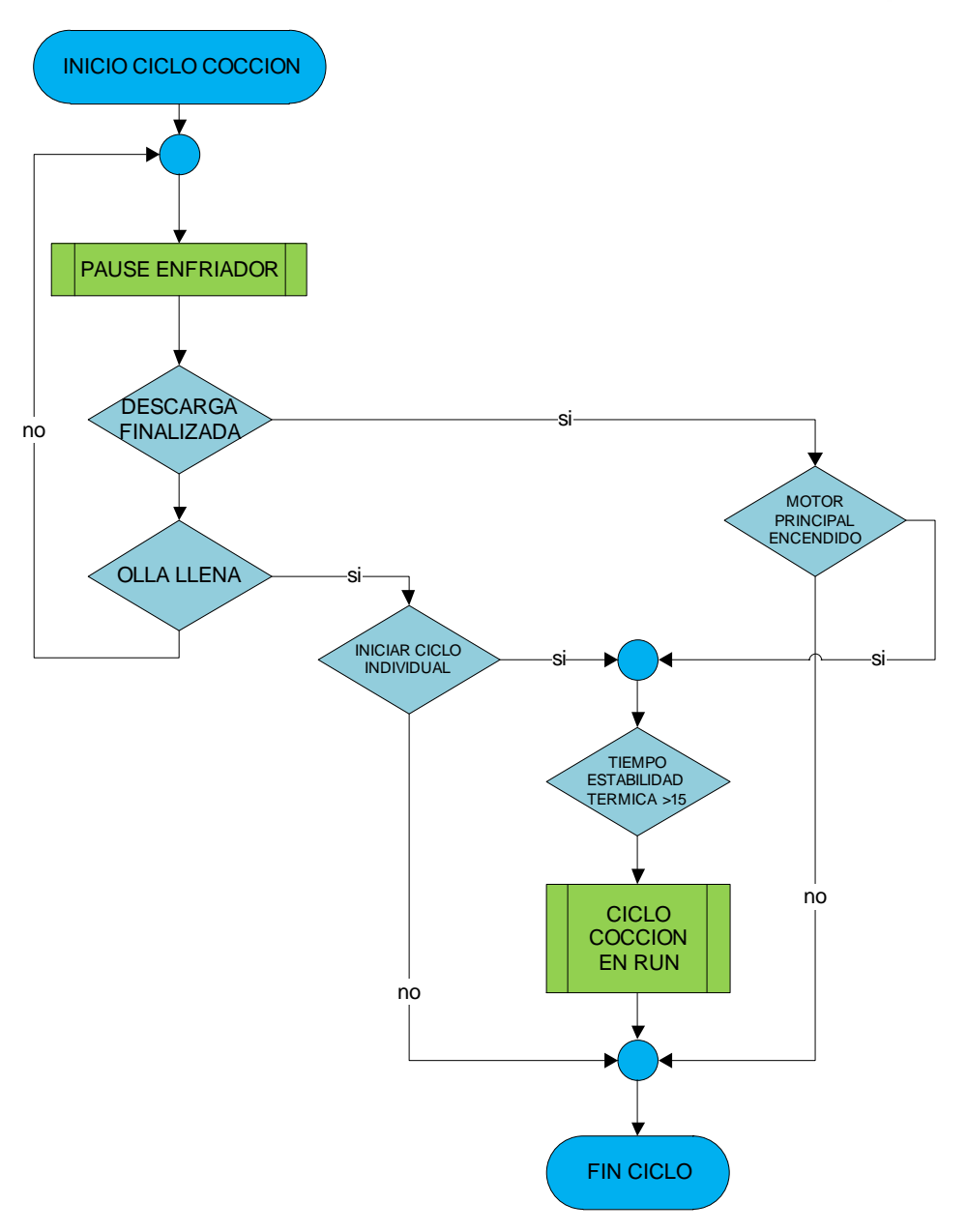

Ilustración 2-10 Ciclo De Cocción En Ambos Mezcladores

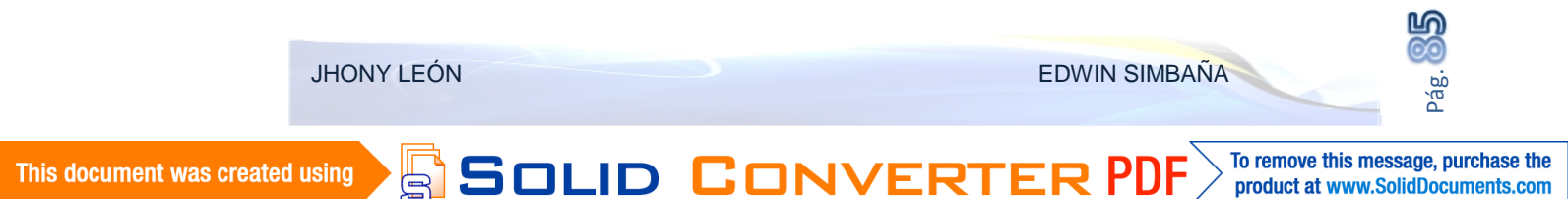

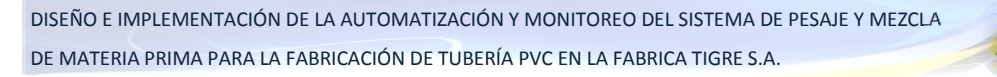

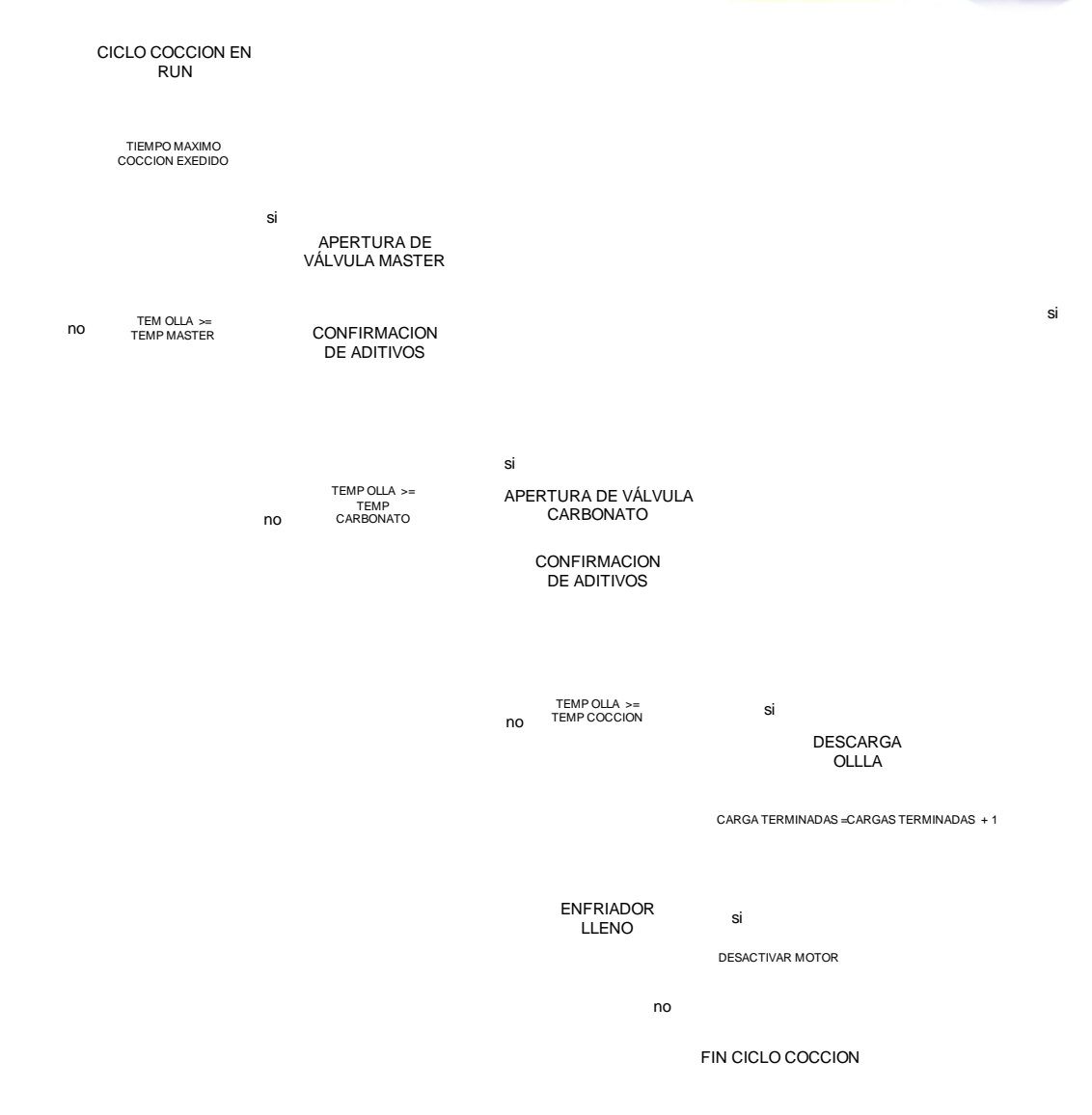

Ilustración 2-11 Ciclo De Cocción De Materia Prima En Mezcladores

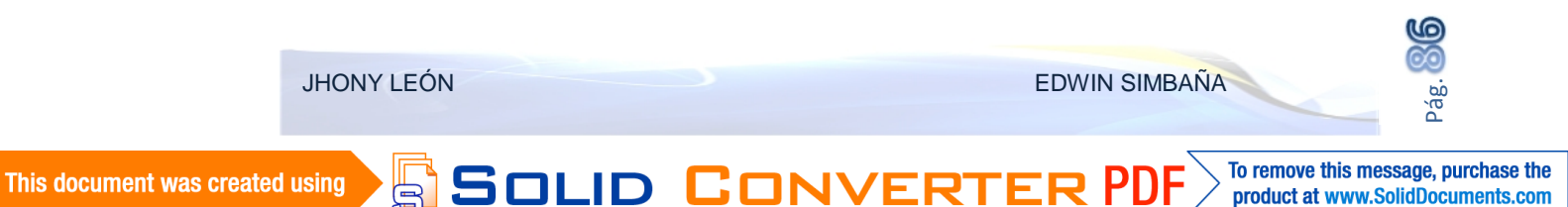

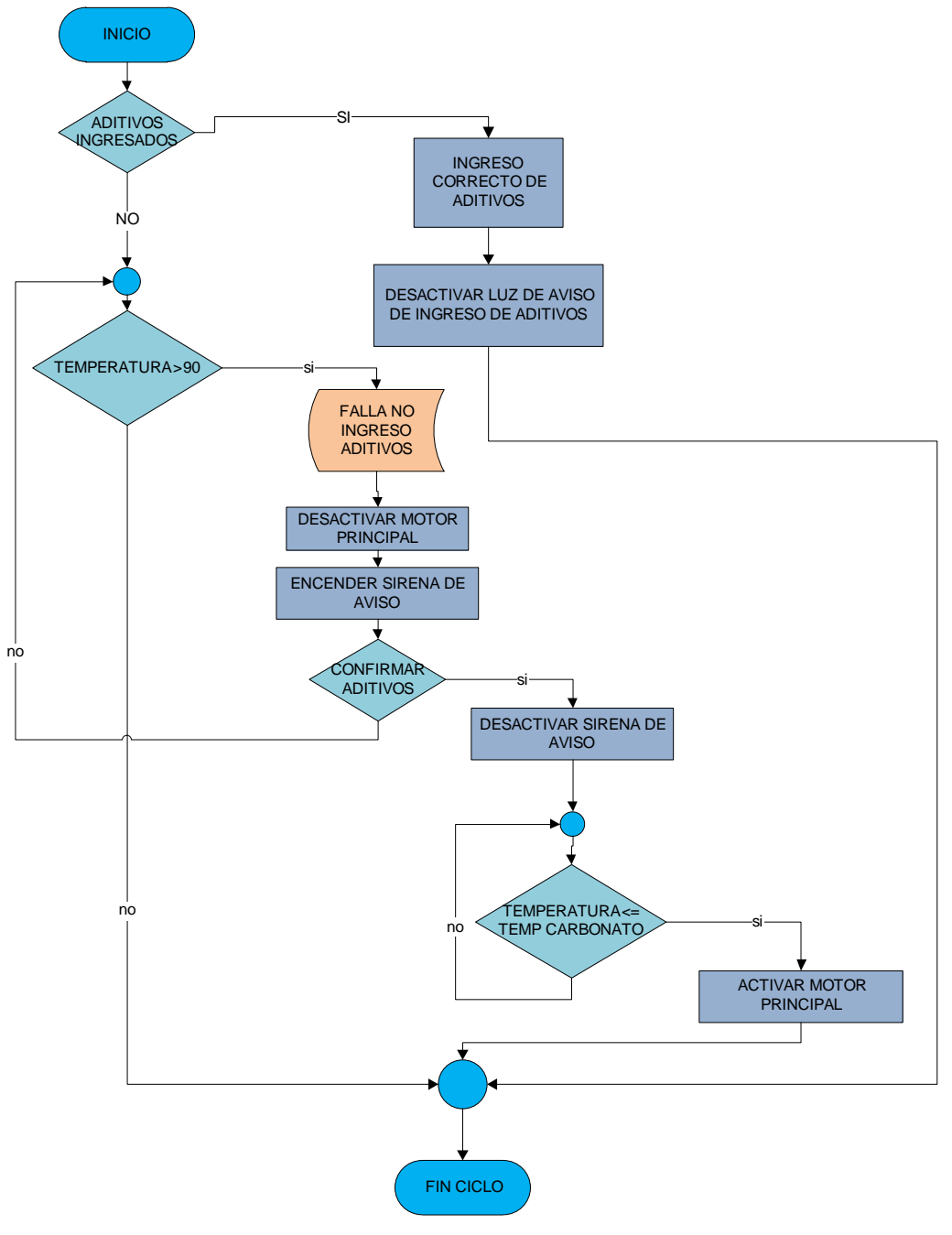

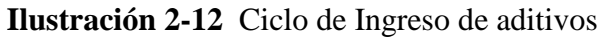

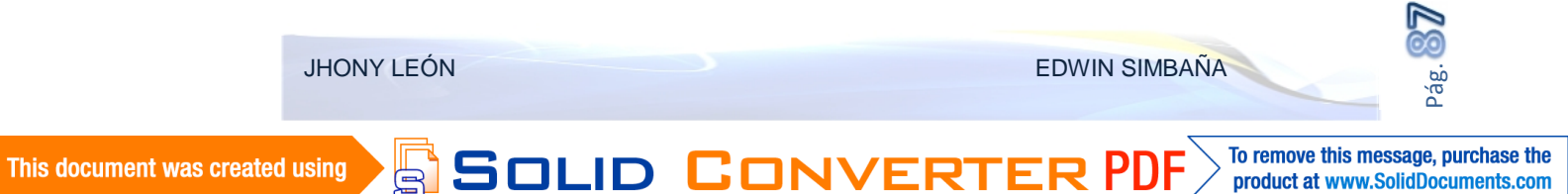

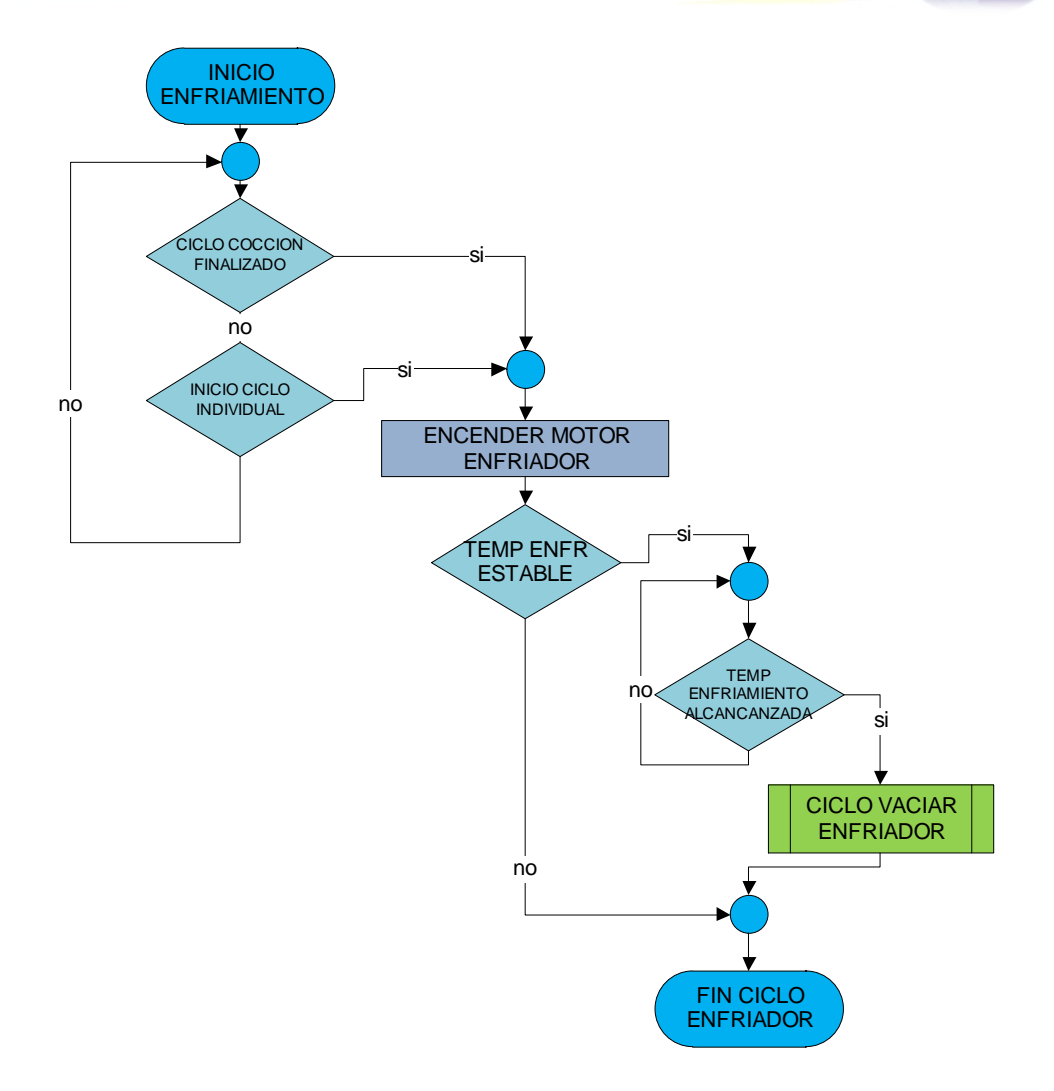

Ilustración 2-13 Ciclo de enfriamiento en mezcladores del sistema

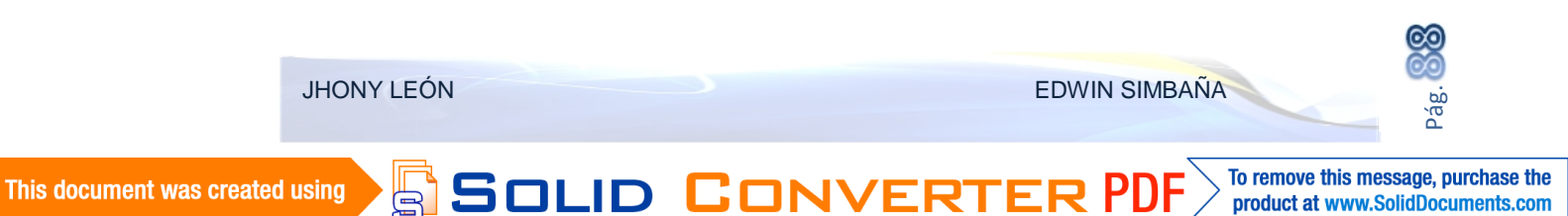

product at www.SolidDocuments.com

S

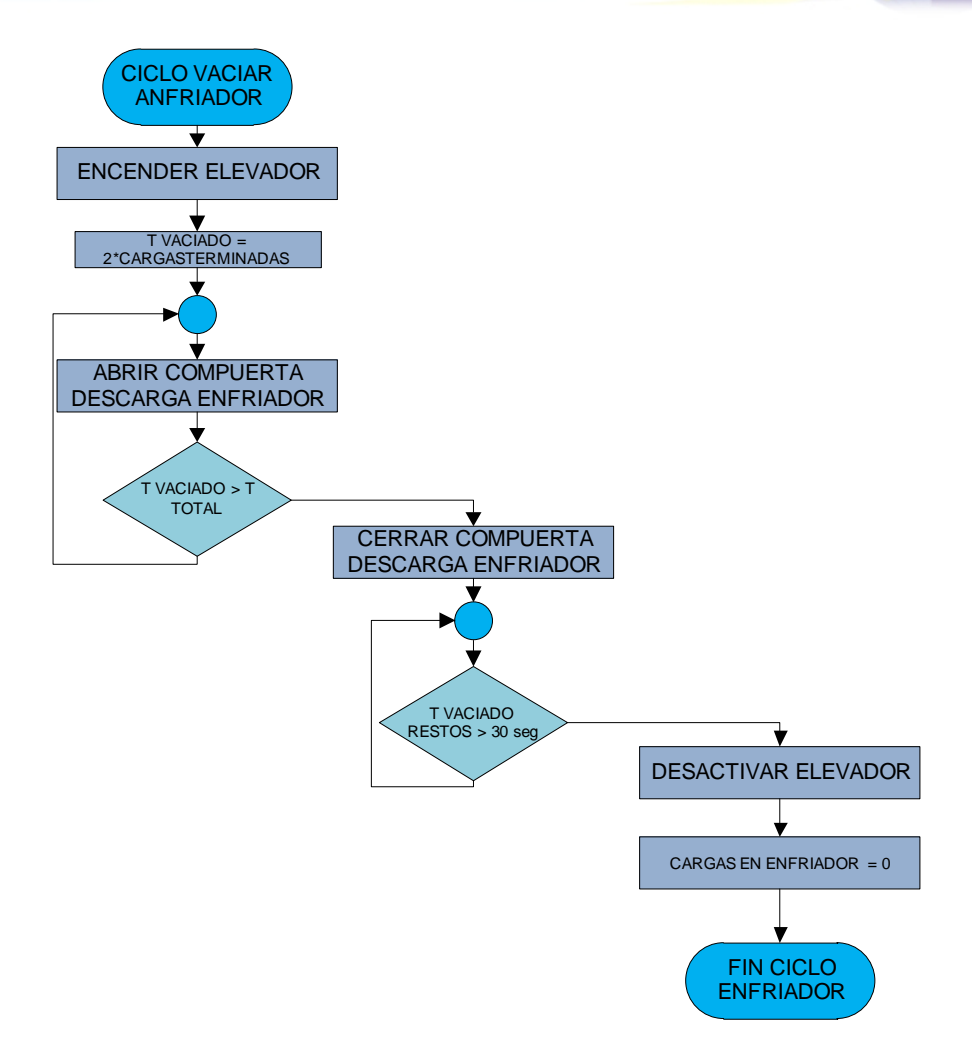

Ilustración 2-14 Vaciado de enfriador Plasmec y Chino

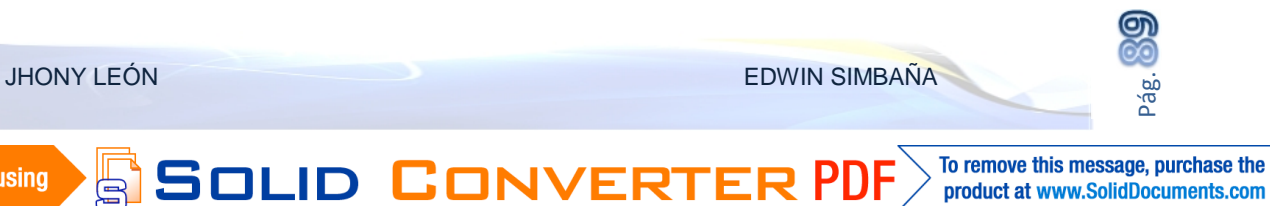

product at www.SolidDocuments.com

This document was created using

B

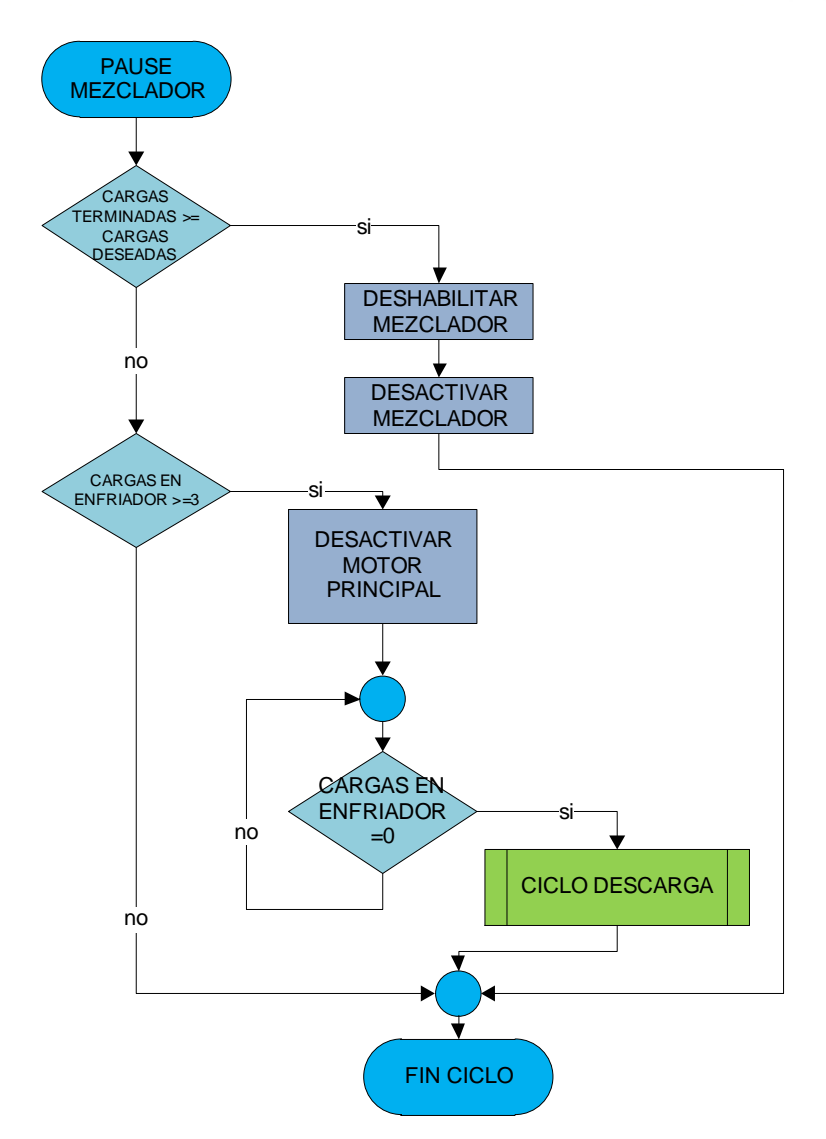

Ilustración 2-15 Ciclo De Pausa Por No Ingreso De Aditivos

#### 2.4 PRUEBAS DE FUNCIONAMIENTO PARCIALES

Para la verificación de la correcta configuración y programación del PLC, es necesario realizar pruebas de funcionamiento parciales que si bien no es posible comandar directamente el proceso sin culminar la interfaz se puede verificar ciertas configuraciones principalmente de comunicación.

#### 2.4.1 PRUEBAS INTERFAZ PG /PC POR ETHERNET

SOLID CONVE

Entre las primeras pruebas a realizar esta el enlace Ethernet, para esto debe realizarse una conexión mediante este protocolo entre la programadora (PC de programación del PLC) y el PLC.

JHONY LEÓN

EDWIN SIMBAÑA

Como ya está configurado con anterioridad y cargado el programa en la CPU, se debe cambiar el "Ajuste de Interfaz PG/PC" tal y como se realiza en el ítem "2.3.4.1 Configuración del PC Adapter USB" con la diferencia que esta vez se seleccionara como interfaz en Protocolo TCP/IP, y el Hardware que se emplea es la propia tarjeta de red del computador que realiza la conexión de prueba (No necesariamente el HMI).

| Ajustar interface PG/PC                                           | <u> </u>       |
|-------------------------------------------------------------------|----------------|
| Via de acceso LLDP                                                |                |
| Punto de acceso de la aplicación:                                 |                |
| Mibio/WIN> TCP/IP -> Realtek PCIa F:                              | E Family 🔽     |
| [Es:ándar para Micro/WIN]                                         |                |
| Para nehización utilizada.                                        |                |
| TCF/IF > Ficatoly PCIo FE Family                                  | Propiedade+    |
| 📳 ILP/IP -> L'onexión de TV/Video 🔼                               | Diagnéstice    |
| 🕮 TCP/IP > NdisWanip                                              |                |
| IDP/IP → Reatek PCIs F5 Family.                                   | Lopa           |
|                                                                   | Borrar         |
| Farametrización del CF-NDIS ocn<br>protocolo III E/IE (RE 011116) |                |
| Interiaces.                                                       |                |
| Agregar/Quilar:                                                   | Soloccional.   |
| Aceptar                                                           | Danceler Ayuda |

Figura 2-44 Ajuste de Interfaz PG/PC

Ahora al realizarla comunicación se ingresa la dirección IP del PLC a detectar, como es el caso la dirección IP asignada es estática y conocida se ingresa la dirección "192.168.1.10" y al actualizar reconoce al CPU del PLC S7200 ya por este protocolo.

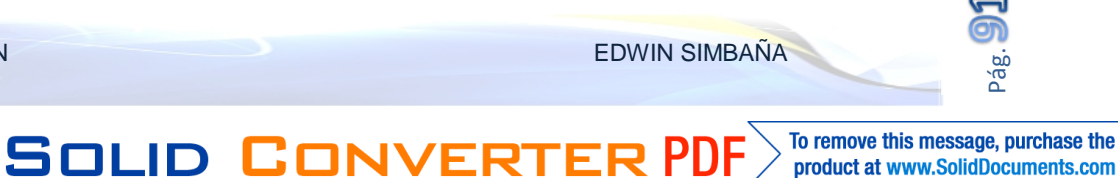

product at www.SolidDocuments.com

| Comunicación                                                                                                    |                                                                                                   | ×                                                                                                    |
|----------------------------------------------------------------------------------------------------|---------------------------------------------------------------------------------------------------|----------------------------------------------------------------------------------------------------|
| - Dirección<br>Hust,<br>Harcta:<br>Tipo ce C3Lt<br>I Guardar configur<br>Paránetros de rec                                        | COSHIBA<br>132 167 1 10<br>CPJ 226 REL C2.01<br>secion con el proyecto                            | Image: Control of the second second secon |
| Interfaz:<br>Protocolo                                                                                                    | TCD/IP -> Realtak PCIo FE Fartily                                                                 | t                                                                                                    |
| <ul> <li>Imeout de conexión -<br/>Infroduzoa un timeou<br/>comunicación es eler<br/>timeout más altr</li> <li>Timeout:</li> </ul> | t pera recikir dalce. Si la carga ce<br>vada puede ser necesario a ustar un valor d<br>3 sequndos | ct r                                                                                                    |
| Austann tenface F                                                                                                    | PG/PC                                                                                             | Aceptar Cancelar                                                                                                    |

Figura 2-45 Ventana De Comunicación mediante TCP/IP

Esto garantiza que el enlace ha sido exitoso y puede conectarse mediante Industrial Ethernet

## 2.4.2 PRUEBA DE CONECTIVIDAD CON LA MTU

Una de las pruebas más importantes luego de la programación del PLC es la conectividad Ethernet, y que exista conexión con el dispositivo de control, en este caso la MTU (Unidad Terminal Maestra). Para lo cual se comprueba la conectividad utilizando una herramienta de Windows.

En el menú inicio, en la opción ejecutar se abre la ventana "Ejecutar" ahí debe ser ingresado el comando "cmd" y tras aceptar se obtendrá la ventana que permitirá verificar la conectividad entre la MTU (PC de control y monitoreo) y RTU (PLC Siemens S7 200) en este caso.

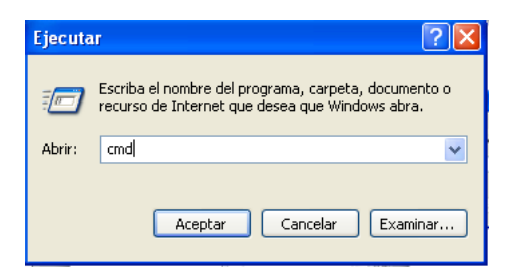

Figura 2-46 Ventana Ejecutar de Windows

Ingresando el texto "ping 192.168.1.10", que no es más que la dirección IP del PLC que previamente fue configurada (ver ítem "2.3.4 Programación Del PLC") saldrá la venta donde confirmara la conexión y por ende la conectividad entre ambos dispositivos. Previamente el PC (MTU) deberá estar configurado con la dirección IP "192.168.1.9" que está configurada en el enlace de datos en la configuración Ethernet del módulo CP 243-1.

| G) Copyright 1985-2001 Microsoft Corp.                                                                                                    |  |
|----------------------------------------------------------------------------------------------------|--|
| NDocuments and SettingsNAdministrador>ping 192.168.1.10                                                                                                    |  |
| aciendo ping a 192.168.1.10 con 32 bytes de datos:                                                                                                    |  |
| espuesta desde 192.168.1.10: bytes=32 tienpo=1ns JIL=64<br>espuesta desde 192.168.1.10: bytes=32 tienpo=1ns JIL=64<br>espuesta desde 192.168.1.10: bytes=32 tienpo=14ms JIL=64<br>espuesta desde 192.168.1.10: bytes=32 tienpo=1ns JIL=64 |  |
| stadisticas de ping para 192.168.1.10:<br>Paquetes: enviados = 4, recibidos = 4, perdidos = 8<br>(OV perdidos).                                                                                                    |  |
| iempos aproxinados de ida y vuelta en milisegundos:<br>Mínino = 1ns, Máximo = 184ns, Media = 45ns                                                                                                    |  |
| NDocuments and SettingsNAdministrador>                                                                                                    |  |
|                                                                                                    |  |

Figura 2-47 Ping entre el PLC Y el PC

Esto garantiza la conectividad con el HMI (MTU) y puede conectarse una vez terminada la interfaz gráfica.

SOLID CONVERTE

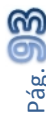

To remove this message, purchase the

product at www.SolidDocuments.com

EDWIN SIMBAÑA

## **CAPITULO III**

# 3. DESARROLLO DEL SOFTWARE (EN LABVIEW) PARA EL SISTEMA SUPERVISOR.

En este capítulo se describe la Plataforma de desarrollo LabVIEW, y el desarrollo íntegro de la interfaz HMI (Interfaz Hombre Máquina). Tomando en cuenta todas las variables pertenecientes al proceso así como su direccionamiento en el servidor OPC de National Instruments. Hasta la creación de la aplicación final que será la que permita controlar y monitorear el Sistema de Pesaje y Mezcla.

## 3.1 INTRODUCCIÓN AL ENTORNO LABVIEW

LabVIEW es una herramienta gráfica para control y diseño y pruebas mediante programación. Fue desarrollado por National Instruments en 1976 y se ha convertido en la más potente herramienta virtual creada. La versión utilizada en este proyecto es la 2010.

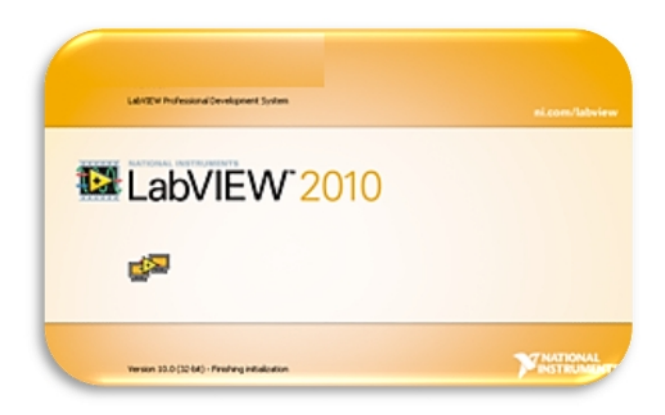

Figura 3-1 LabVIEW 2010 Utilizado en el proyecto

El lenguaje utilizado en esta plataforma se llama lenguaje G, donde la "G" significa que es un lenguaje de programación gráfico, a diferencia de los otros lenguajes conocidos por scripts, y extensos códigos de programación para elaboración de lazos y procesos sencillos en comparación a este lenguaje intuitivo y de mejor comprensión, entre sus objetivos están el reducir el tiempo de desarrollo de aplicaciones.

JHONY LEÓN

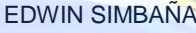

product at www.SolidDocuments.com

Los programas desarrollados con LabVIEW se llaman Instrumentos Virtuales, o VIs. Cada VI consta de dos partes diferenciadas:

#### **Panel Frontal**

El Panel Frontal es la interfaz con el usuario, interactúa con el usuario cuando el programa se está ejecutando. Los usuarios podrán observar los datos del programa actualizados en tiempo real. En esta interfaz se definen los controles e indicadores.

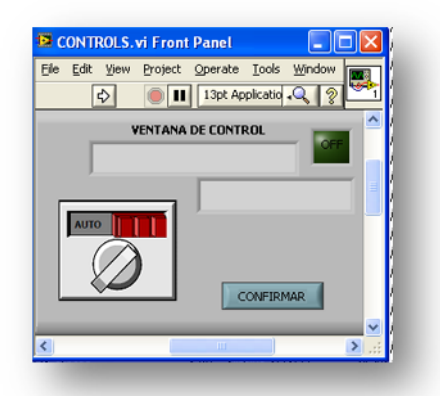

Figura 3-2 Panel frontal del VI en LabVIEW

## Diagrama de Bloques

Es el programa grafico propiamente dicho, aquí se colocan íconos que realizan una determinada función y se interconectan el código que controla el programa.

| Eile <u>E</u> dit ⊻ie | ew <u>P</u> roject | Operate    | Tools     | <u>M</u> indow <u>H</u> e | þ 📷  |
|-----------------------|--------------------|------------|-----------|---------------------------|------|
| ⇒                     |                    | 😵 🕵        | 50 B      | 1 .Q                      | [*** |
|                       | Str                | be p plate | g 3       |                           | ~    |
|                       | ON/OFF             |            | Section 1 | ->                        | _    |
| <b>11</b>             | ON OFF             | EN         | CENDIDO   | String                    |      |
| IANAUT                | MAut               |            |           |                           |      |
| - TT                  |                    |            |           |                           | ~    |
| ¢                     |                    |            |           |                           | > .: |

Figura 3-3 Diagrama de Bloques del VI

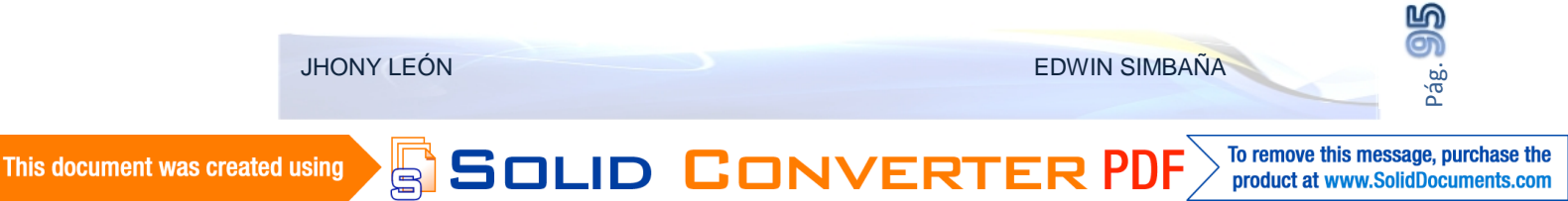

Existe una alta compatibilidad con equipos industriales y en el caso específico de este proyecto es de gran interés la ventaja que presenta LabVIEW para la elaboración de aplicaciones en extensión .exe, lo hace un software propicio para su aplicación en este proyecto además de la utilidad del DSC Module que permite conectividad con el servidor OPC (*OLE For Process Control*) lo cual hace más fácil la comunicación con dispositivos de control industrial y PLCs.

La versión utilizada en el proyecto es la 2010 que permite optimizar el rendimiento respecto a versione anteriores.

## 3.2 ORGANIZACIÓN DE LAS VARIABLES DE PROCESO

Para la creación de la interfaz es primordial determinar las variables necesarias para el sistema HMI, es decir los datos que serán transferidos entre la interfaz gráfica y el controlador lógico programable PLC así como las asignaciones de ítem OPC listas. Ver ítem "3.4.2. Configuración del servidor OPC".

En las variables principales del sistema están las entradas y salidas físicas del PLC, sin embargo se requiere variables y bits de control que estén direccionadas en el HMI, para lo cual debe existir una vinculación previa y la asignación tanto en el servidos OPC como en el HMI

## 3.2.1 CREAR I/O SERVER EN LABVIEW

Este será el inicio del proyecto, es decir el punto de partida en LabVIEW, pues es necesario tener listo el servidor OPC, configurado y asignado. Ver ítem "3.5 Integración de Variables vía NI OPC Servers".

El primer paso será crear el proyecto en la opción "*New Proyect*", el cual contendrá todos los VIs del "PROYECTO BALANZA", (como se llamará el proyecto en LabVIEW) las configuraciones de la interfaz de usuario la vinculación de variables y en general todo el programa del HMI. Se puede crear un cliente OPC de E / S del servidor para acceder a los elementos de datos en un servidor OPC local o remoto.

SOLID CONVERT

JHONY LEÓN

EDWIN SIMBAÑA

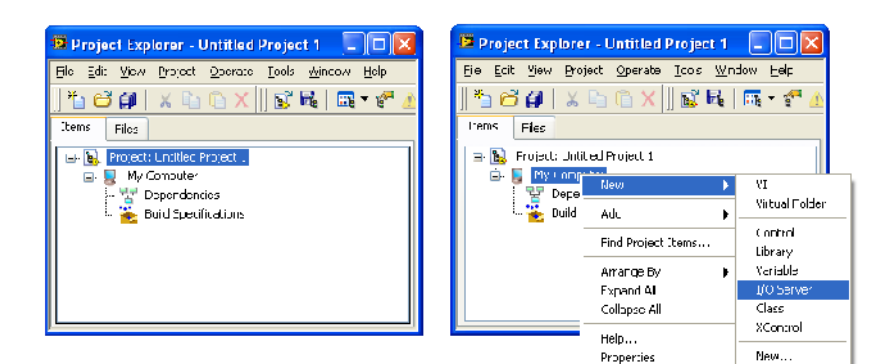

Figura 3-4 Ventana de creación del I/O SERVER

En la ventana siguiente saldrá la lista de servidores que estén disponibles dependiendo lo que esté instalado en el PC, en este caso el de interés es el OPC *Client* que es para la comunicación por NI OPC servers, al cual el cliente manejado por el I/O Server se va a conectar.

Una vez seleccionado, la ventana siguiente es la de configuración OPC del cliente I/O *Server*. En las configuraciones también se encuentra el tiempo de espera antes que el OPC *servers* actualice los valores de las variables compartidas, el tiempo de reconexión que es el tiempo con la que las variables compartidas intentan conectarse con el servidor OPC cuando pierden conexión, si esta 0 no intentaran reconexión y finalmente la banda muerta que es el porcentaje que el valor del servidor OPC debe cambiar antes de que el servidor OPC comunique el valor de las variables compartidas.

SOLID CONVERT

JHONY LEÓN

EDWIN SIMBAÑA

|                                                                                                    | Configure OPC Client I/O Server                                                                                                    |                                                                                |
|----------------------------------------------------------------------------------------------------|----------------------------------------------------------------------------------------------------|--------------------------------------------------------------------------------|
|                                                                                                    | Settings Advanced Diagnostics                                                                                                    |                                                                                |
| Create New I/O Server  I/O Server Type  Alarm Printer Custom VI - On Input Change Custom VI - Periodic Data Set Marking EPICS Client EPICS Server Modbus Modbus Slave OPC Client  Description  Communicate with OPC (OLE for Process Control) Servers. | Browse Machine Machine localhost Registered OPC servers National Instruments.NIOPCServers National Instruments.Variable Engine.1 Prog ID | Update rate (ms)<br>200<br>Deadband (%)<br>0<br>Reconnect poll rate (s)<br>120 |
| Continue Cancel Help                                                                                                    | National Instruments.NIOPCServers                                                                                                    |                                                                                |
|                                                                                                    | ОК                                                                                                    | Cancel Help                                                                    |

Figura 3-5 Ventana de configuración del OPC Client I/O Server

Por defecto la relación entre las variables compartidas es asincrónica que permite que las variables compartidas no esperen al servidor OPC para procesar la operación de escritura antes de continuar.

La selección para el servidor será el "*NIOPCServers*" y termina la configuración añadiéndose al proyecto el cliente OPC1.

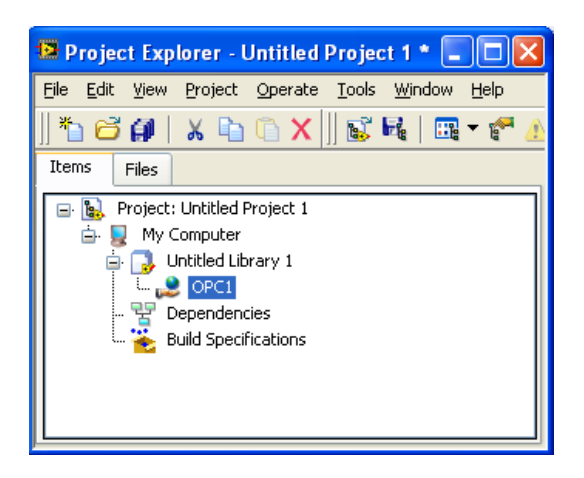

Figura 3-6 Explorador del cliente OPC en el Proyecto

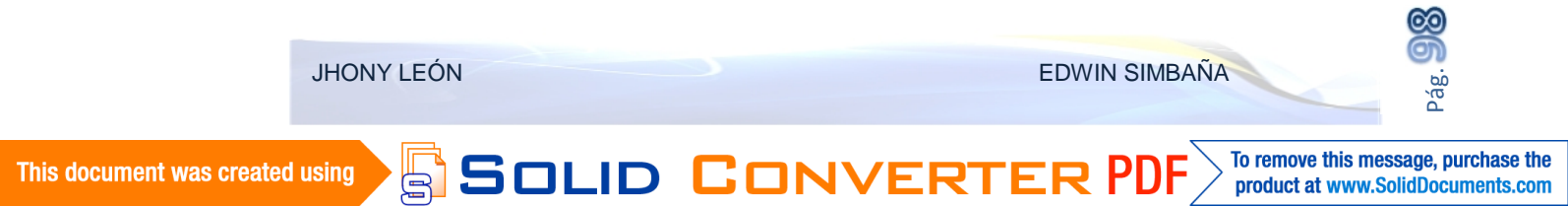

## 3.2.2 CREAR LIBRERÍAS

Las variables pertenecientes al servidor OPC requieren agruparse para que no sea difícil su localización en el proyecto, para ello se agrupan en librerías separadas por etapas tal y como en los grupos OPC del NI OPC Servers. Ver ítem "3.5 Integración de Variables vía NI OPC Servers".

Esto facilitará al momento de incluirlas en cada una de las pantallas del HMI, pues ya estarán agrupadas por bloques y etapas, en este caso la balanza, el mezclador Plasmec y el mezclador Chino.

En "My Computer" se despliega la lista y en "New" seleccionamos "Library".

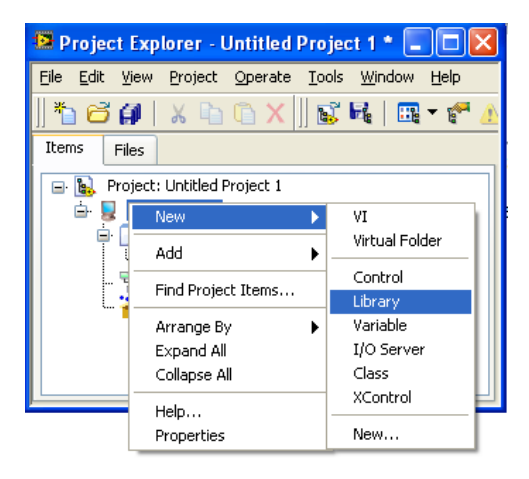

Figura 3-7 Ventana de creación de librerías

Acorde al grupo de variables a contenerse, se asigna el nombre de la Librería de manera que se pueda tener un acceso rápido y tener un al final totalmente estructurado.

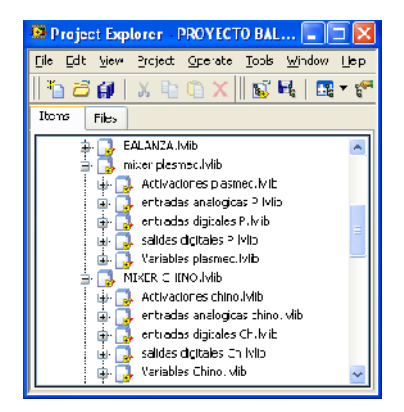

Figura 3-8 Explorador de Librerías en el Proyecto Principal

JHONY LEÓN EDWIN SIMBAÑA To remove this message, purchase the SOLID CONVERT This document was created using product at www.SolidDocuments.com

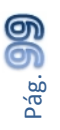

En la gráfica se muestra parte del proyecto y la forma en la que se organizan las Librerías así al momento de crear las variables mantendrán su estructura de manera similar a la que están los ítems OPC.

## 3.2.3 CREAR Y VINCULAR VARIABLES AL I/0 SERVER

Para crear las variables en el proyecto de LabVIEW ligadas a las del PLC vía OPC Servers, deben estar previamente configurados ciertos puntos necesarios para que las variables ya sean detectadas al momento de ejecutar el "Créate Bound Variables", entre los más importantes.

- > Variables y librerías organizadas de manera similar a los Ítem OPC.
- Integradas las variables vía OPC.
- > Creado y configurado I/O SERVER.

Entonces se debe seleccionar la librería en la cual se desea crear el grupo de variables ligadas (Bound Variables), y en la lista desplegable seleccionar "Create Bound Variables".

SOLID CONVERT

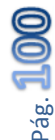

JHONY LEÓN

EDWIN SIMBAÑA

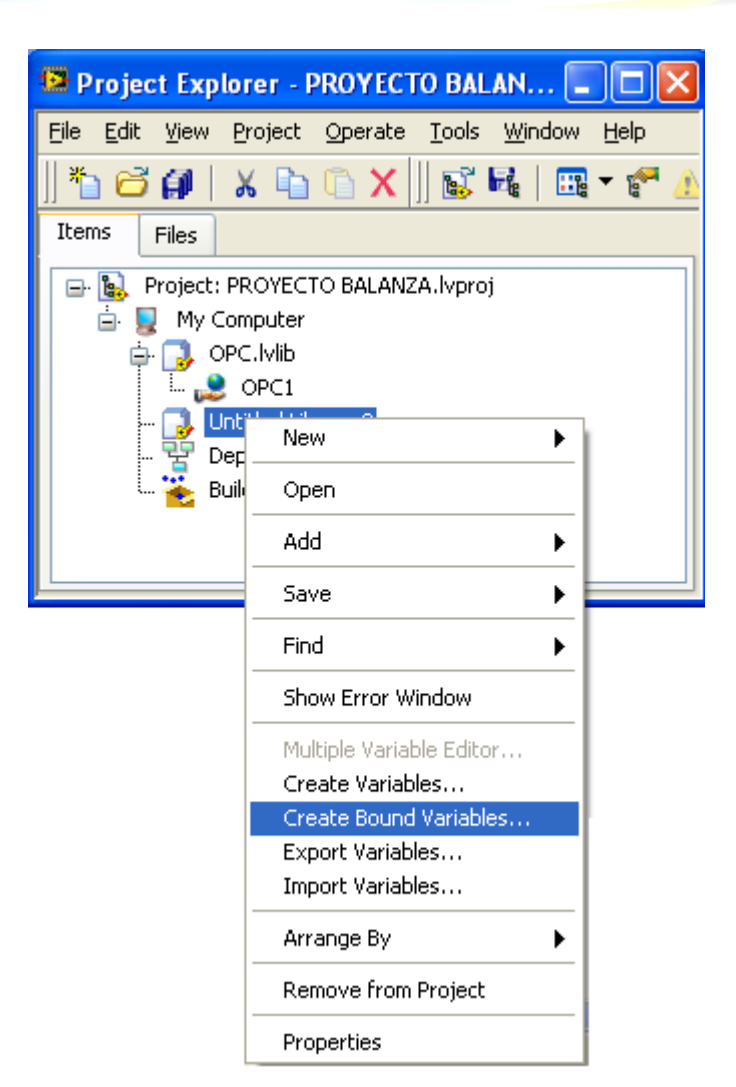

Figura 3-9 Creación de variables en bloque

La nueva pantalla que saldrá a continuación indicará que el I/O SERVER configurado previamente esta vinculado con el canal y dispositivo del NI OPC SERVERS, Es decir el dispositivo (PLC) configurado. Ver item "3.4.2.2 Configuracion del Dispositivo".

Así las variables creadas en el documento del OPC Servers y vinculadas se despliegan organizadas tal y como se las haya creado. Entonces será más fácil asignar un grupo de variables desde los grupo OPC directamente al mismo grupo, pero este último en las librerias en LabVIEW, facilitando la creación de variables en grupo y no individualmente que tomaría mucho más tiempo crearlas y configurarlas.

SOLID CONVE

JHONY LEÓN

EDWIN SIMBAÑA

| rowse Source       |                      | Added variables                        |
|--------------------|----------------------|----------------------------------------|
| roject Items       | Add >>               | BAL_AUTOLIMP_MA<br>BAL_AUTOLIMP_ON_OFF |
|                    | Add range >>         | BAL_CARG_COMPR_MA                      |
|                    | Custom-base name     | BLOWER1_MA<br>BLOWER1_ON_OFF           |
| ⊕ Ch _System       | Variable             |                                        |
|                    |                      |                                        |
| ⊡System            | Copy properties from |                                        |
| ⊟rPLCA<br>⊕LCHints |                      |                                        |
| ⊕ ← System         |                      |                                        |
|                    |                      |                                        |
|                    | <b></b>              |                                        |
| BAL_AUTC           | Browse               |                                        |
| BAL_AUTO           |                      |                                        |
| BAL_CARG           |                      |                                        |
|                    | << Remove            | C                                      |
|                    |                      |                                        |

Figura 3-10 Ventana de explorador de Variables por añadir

Dependiendo las variables que se deseen crear, al estar agrupadas por tipo será más fácil editar las propiedades de cada una de ellas. La ventana edición de variables se ejecuta inmediatamente que se acepta las variables a crear.

La ventana que saldrá entonces permite acceder a propiedades de cada variable, las cuales cambian acorde al tipo de variable, para variables booleanas tendrá opciones básicas y la opción de habilitar alarmas acorde a los estados lógicos deseados.

| 🔩 Multiple Variable Edite | pr                                    |                       |                   |           |                                                                                                    |                                   |
|---------------------------|---------------------------------------|-----------------------|-------------------|-----------|----------------------------------------------------------------------------------------------------|-----------------------------------|
| 9 6 6 6                   | L                                     |                       |                   |           |                                                                                                    |                                   |
|                           | Path                                  | Name                  | Var Type          | Data Type | Network-Published:<br>Buffering                                                                                                    | Network-Published:<br>Buffer Size |
| BAL_AUTOLIMP_MA           | •proj/My Computer/Untitled Library 2, | BAL_AUTOLIMP_MA       | Network-Published | Boolean   | <ul> <li>Image: A start of the start of the start of</li></ul> | 50                                |
| BAL_AUTOLIMP_ON_OFF       | vproj/My Computer/Untitled Library 2, | BAL_AUTOLIMP_ON_OFF   | Network-Published | Boolean   | <ul> <li>Image: A start of the start of the start of</li></ul> | 50                                |
| BAL_CARG_COMPR_MA         | vproj/My Computer/Untitled Library 2, | BAL_CARG_COMPR_MA     | Network-Published | Boolean   | <ul> <li>Image: A start of the start of the start of</li></ul> | 50                                |
| BAL_CARG_COMPR_ON OFF     | vproj/My Computer/Untitled Library 2, | BAL_CARG_COMPR_ON OFF | Network-Published | Boolean   | <b>~</b>                                                                                                    | 50                                |
| BLOWER1_MA                | vproj/My Computer/Untitled Library 2, | BLOWER1_MA            | Network-Published | Boolean   | <b>~</b>                                                                                                    | 50                                |
| BLOWER1_ON_OFF            | vproj/My Computer/Untitled Library 2, | BLOWER.1_ON_OFF       | Network-Published | Boolean   | <b>v</b>                                                                                                    | 50                                |
| <                         |                                       |                       |                   |           |                                                                                                    |                                   |
| Done                      |                                       |                       |                   |           |                                                                                                    |                                   |

Figura 3-11 Ventana de edición de variables booleanas

SOLID CONVERT

EDWIN SIMBAÑA

Para variables tipo Word o DWord, existen más configuraciones entre las más importantes está el escalamiento para los datos de temperaturas, los limites para rangos de ingreso en las recetas, y los de pesos.

| 🞭 Multiple Variable Edit | or                                 |                               |                    |                    |                     |                    |                          |                        |                     | × |
|--------------------------|------------------------------------|-------------------------------|--------------------|--------------------|---------------------|--------------------|--------------------------|------------------------|---------------------|---|
| <b>9 6</b> 🗗 🚺           | L                                  |                               |                    |                    |                     |                    |                          |                        |                     |   |
|                          | Network-Published:<br>Project Path | Network-Published:<br>Writers | RT FIFO:<br>Enable | Logçing:<br>Enable | Alarming:<br>Enable | Scaling:<br>Enable | Initial Value:<br>Enable | Description:<br>Enable | Security:<br>Enable | ^ |
| BAL_CARG_COMPR_ON OFF    | NBAL_CARG_COMPR_ON CFF             | Multiple Writers              |                    |                    |                     |                    |                          |                        |                     | 1 |
| BLOWER1_MA               | :ONES BALANZA\BLOWER1_MA           | Multiple Writers              |                    |                    |                     |                    |                          |                        |                     |   |
| BLOWER1_ON_OFF           | 5 BALANZA\BLOWER1_ON_OFF           | Multiple Writers              |                    |                    |                     |                    |                          |                        |                     |   |
| CH DES KG                | ATOS DE RECETAS\CH DES KG          | Multiple Writers              |                    |                    |                     |                    |                          |                        |                     |   |
| PLAS DES KG              | 'OS DE RECETAS\PLAS DES KG         | Multiple Writers              |                    |                    |                     |                    |                          |                        |                     |   |
| PLASMEC KG RESINA        | RECETAS\PLASMEC KG RESINA          | Multiple Writers              |                    |                    |                     |                    |                          |                        |                     | ~ |
| <                        |                                    |                               |                    |                    |                     |                    |                          |                        | >                   |   |
|                          |                                    |                               |                    |                    |                     |                    | (                        | Done                   | Help                |   |

Figura 3-12 Ventana de edición de variables tipo Word

Las variables acorde se vaya añadiendo al Proyecto principal en LabVIEW completarán todas las etapas para finalmente poder tener todas las variable ya disponibles para añadirlos cuando se las requiera utilizar en el diseño de la pantallas de interfaz (HMI).

SOLID CONVERT

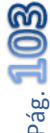

JHONY LEÓN

EDWIN SIMBAÑA

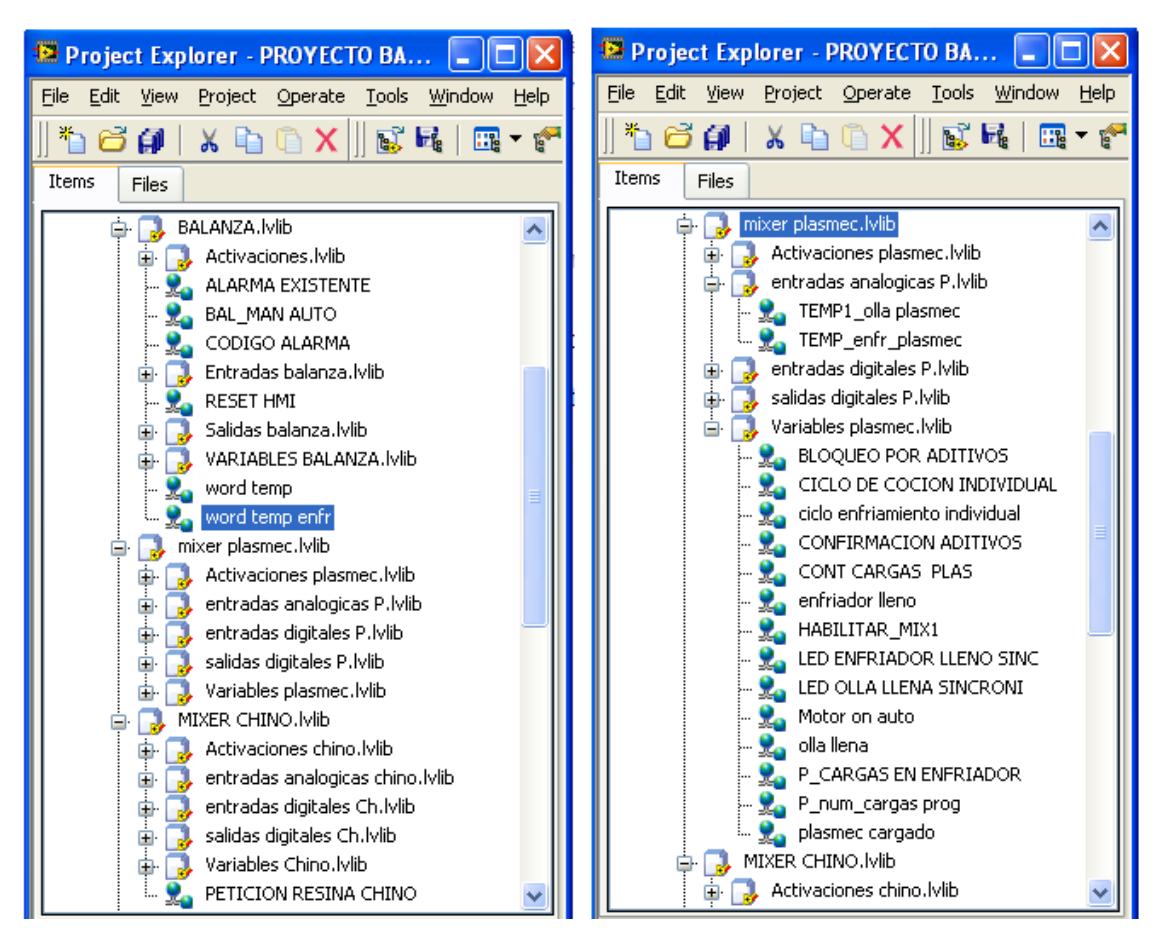

Figura 3-13 Variables Agrupadas Por Librerías

Terminado este procedimiento se puede iniciar la creación de las pantallas que conforman al HMI.

## 3.2.4 VINCULACIÓN INDIVIDUAL

Para vincular las variables inscritas en un VI, hacia el OPC SERVER se puede realizar de manera independiente variable a variable y a su vez que una sola variable en el I/O SERVER pueda ser monitoreada y controlada desde distintos VIs, o desde diferentes puntos en un mismo VI.

Normalmente en el caso del sistema de pesaje, las visualizaciones de datos se las requiere en diferentes pantallas así que para ello bastará con vincular mediante las opciones y la ventana "Data Binding" (enlace de datos).

SOLID CONVERT

| DISEÑO E IMPLEMENTACIÓN DE LA AUTOMATIZACIÓN Y MONITOREO DEL SISTEMA DE PESAJE Y MEZCLA |  |
|-----------------------------------------------------------------------------------------|--|
| DE MATERIA PRIMA PARA LA FABRICACIÓN DE TUBERÍA PVC EN LA FABRICA TIGRE S.A.            |  |

| ppearance                         | Dala Type                                      | Display Format                          | Documentation                               | Data Binding                           |
|-----------------------------------|------------------------------------------------|-----------------------------------------|---------------------------------------------|----------------------------------------|
| Data Br                           | ntina Selection                                |                                         |                                             |                                        |
| Shared                            | √ar ablo Engin                                 | ic (N: PSP)                             | ~                                           |                                        |
|                                   |                                                |                                         |                                             |                                        |
| Aco                               | ess Type                                       | Rcad/Wrto                               | ~                                           |                                        |
| D=F                               | ь                                              |                                         |                                             |                                        |
|                                   |                                                |                                         |                                             | Browsc                                 |
|                                   |                                                |                                         |                                             |                                        |
|                                   |                                                |                                         |                                             |                                        |
|                                   |                                                |                                         |                                             |                                        |
|                                   |                                                |                                         |                                             |                                        |
| National<br>Variable              | Inscruments (<br>Encine: Refe                  | ecommends that yo                       | ou use data bincing                         | through the Shared                     |
| National<br>Variable<br>binding   | l Instruments i<br>Engine : Refe<br>controls : | ecommends that yo<br>rice the LabVIEW H | ou use data binding<br>elp for more informa | through the Shared<br>ation about data |
| National<br>Variable<br>binding ( | Instruments (<br>Engine: Refe<br>controls,     | ecommends that yo<br>rice the LabVIEW H | ou use data bincing<br>elp for more inform  | through the Shared<br>ation about data |
| National<br>Variable<br>binding ( | l Instruments i<br>Engine, Refe<br>controls,   | ecommends that yo<br>rice the LabVIEW H | ou use data bincing<br>elp for more inform  | through the Shared<br>ation about data |
| National<br>Variable<br>binding ( | l Instruments (<br>Engine, Refe<br>controls,   | ecommends that yo<br>r to the LabVIEW H | u use data bincing<br>elp for more inform   | through the Shared<br>ation about data |
| National<br>Variable<br>binding ( | Instruments (<br>Engine, Refe<br>controls,     | ecommends that yo<br>r to the LabVIEW H | u use data bincing<br>elp for more inform   | through the Shared<br>ation about data |
| National<br>Variable<br>binding   | l Instruments (<br>Engine, Refe<br>controls,   | ecommends that yo<br>r to the LabVIEW H | uuse data bincing<br>elp for more inform    | through the Shared<br>ation about data |
| Natona<br>Variable<br>binding     | Instruments (<br>Engine, Refe<br>controls,     | ecommends that yo<br>r to the LabWLEW H | ou use data bincing<br>alp for more inform  | through the Shared<br>ation about data |

Figura 3-14 Propiedad De Enlace De Datos De Las Variables

Cada objeto sea control o indicador en el panel frontal, tiene un menú de opciones en donde se puede configurar entre algunas funciones el enlace de datos.

En la opción *data binding*, se indicará que es una "*shared variable engine*" que permite compartir la variable, el tipo de acceso que será de lectura y escritura dependiendo la variable. El *Path* es la ubicación que tiene la variable deseada en el proyecto, así que ahí debe ubicarse la variable de manera similar como en el ítem "3.2.3. Crear y Vincular Variables al I/O Server"

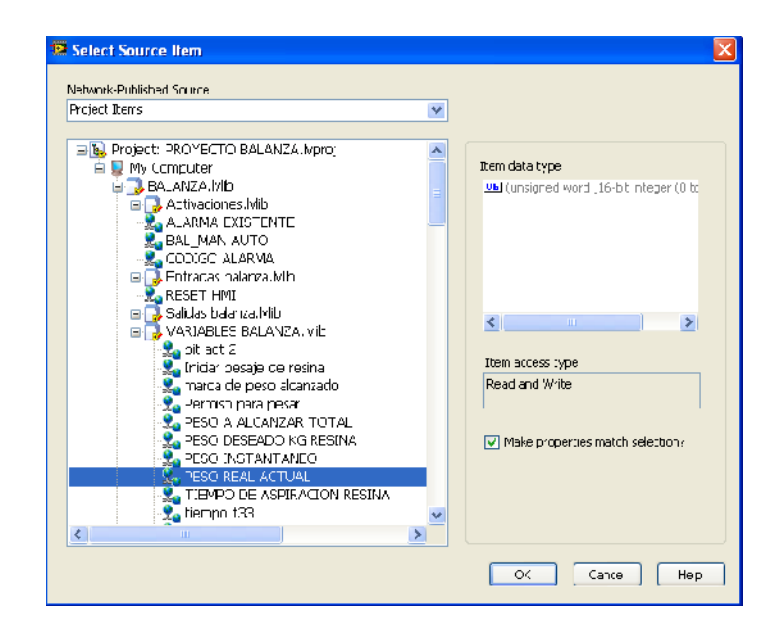

Figura 3-15 Explorador De Variables Vinculadas Para Enlazar

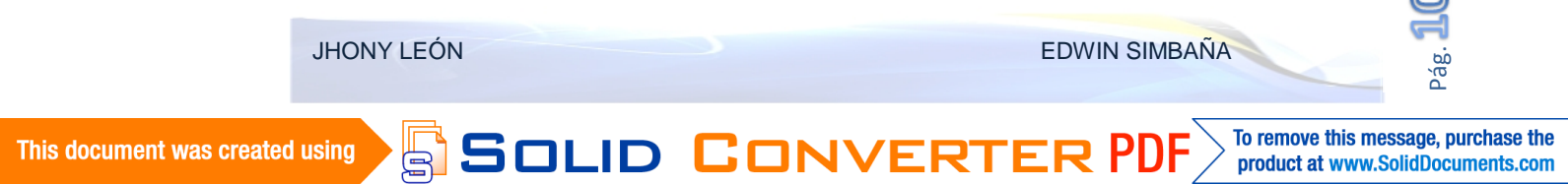

Una vez seleccionada la variable a vincular, esta tendrá el valor de la variable y permitirá visualizar o controlar, lógicamente si es permitido en el OPC Server.

Entonces se crea un indicador tipo bandera que permite ver el estado del enlace, si el enlace es bueno y la lectura se está trasmitiendo correctamente estar en verde caso contrario en rojo.

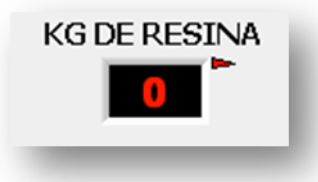

Figura 3-16 Visualizador de peso con Led indicador de estado del enlace

# 3.3 DISEÑO DE LA INTERFAZ GRÁFICA (HMI)

Las pantallas que se construyen en esta etapa son las que forman parte de la interfaz de usuario final.

Para esto es necesario tener las variables vinculadas al Servidor OPC ya en el proyecto principal previamente vinculadas y estructurado la forma en la que se ejecutarán.

## 3.3.1 UTILIDADES

Para la elaboración del proyecto de pesaje y mezcla se debe tener en cuenta los requerimientos del sistema así como las funcionalidades que brindará el sistema HMI, los datos que serán manipulados desde esta interfaz y las comunicaciones que se desarrollarán en esta plataforma (RS -232 en este caso).

## 3.3.1.1 RECEPCIÓN DE DATOS SERIAL

Para la recepción del dato de peso de la resina en la balanza, vía protocolo serial desde el concentrador GSE 250 hacia el HMI, es necesario crear una subrutina

SOLID CONVERT

(SubVI en el caso de LabVIEW), que permita ejecutar paralelamente y en tiempo real la recepción del peso de manera que se recepte este dato durante la ejecución de la aplicación generada para el HMI.

Este SubVI, permite que el dato se siga transmitiendo mientras el usuario se desplace en cada pantalla del todo el sistema, por ello será incluido en cada uno de los VIs de control.

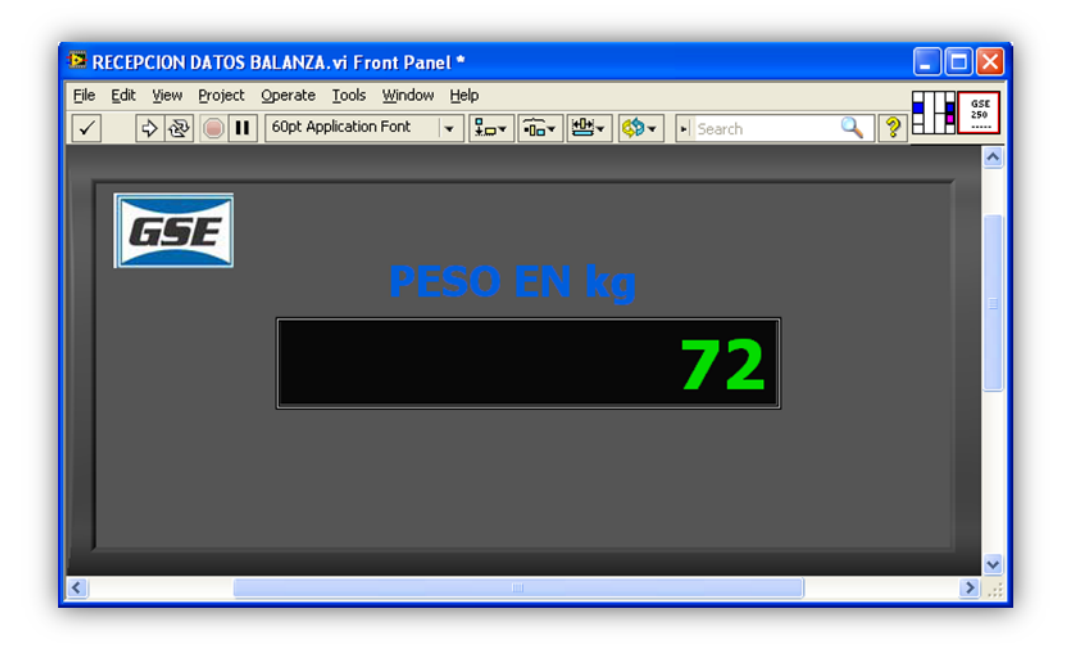

Figura 3-17 Panel Frontal del VI de recepción de datos serial

Creado como SubVI, este permite ejecutarse al mismo tiempo del VI principal que lo está llamando.

LabVIEW presta VIs de configuración propios de su librería, como son el "Serial Port Init", "Serial Port Write" y "Serial Port Read".

El funcionamiento de esta pantalla, se describe en el código grafico que está en la siguiente gráfica.

SOLID CONVERT

EDWIN SIMBAÑA

To remove this message, purchase the

product at www.SolidDocuments.com

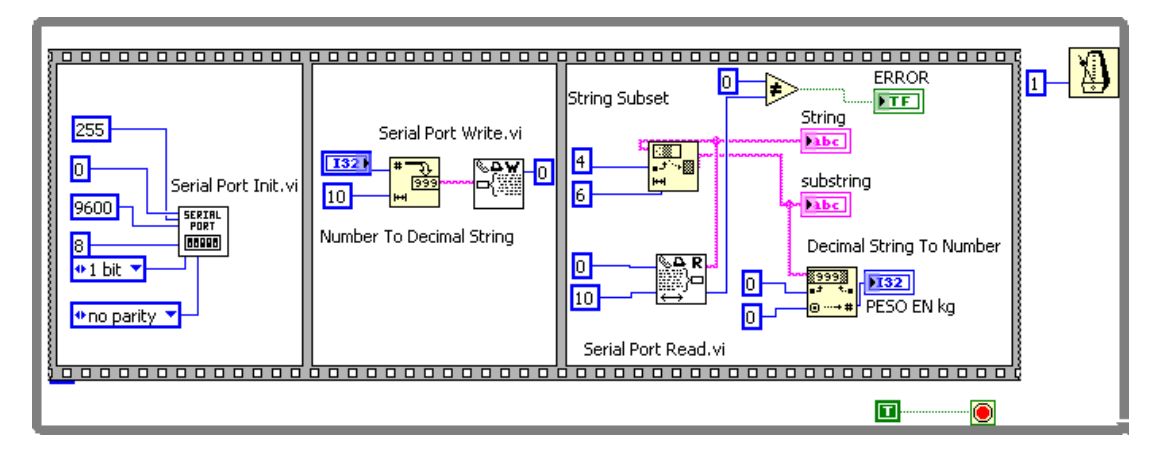

Figura 3-18 Diagrama de bloques del VI de recepción serial

El SubVI, tendrá un dato de entrada y dos de salida (Conectores), en este caso el de salida será una constante que pide continuamente el dato al concentrador GSE 250 y el de entrada será el que percibe del concentrador en *entero*.

Para que se recepte el dato es necesario la configuración del puerto (serial port init), que como se indica en este caso será el puerto COM 1, entonces acorde a las características de LabVIEW, se define con el puerto "n-1"; donde n es "1" (número del COM), y se configurará con puerto "0" para que detecte al puerto genérico de la CPU.

Tras inicializar el puerto, y cargados las características del bloque, como son velocidad de transmisión a 9600 baudios, 8 bits de datos, 1 bit de stop y la no paridad. Que son las mismas características de comunicación que presta el GSE – 250. Ver anexo "GSE - 250"

Entonces se escribe el dato en formato *string*, en el segundo bloque del mismo puerto "0". Finalmente recepta el dato en el tercer bloque y extrae los caracteres útiles que contiene el dato de peso solamente, y lo convierte en un entero que puede ser vinculado directamente por el "Data Binding"

El dato serial es transmitido hacia el PLC mediante el servidor OPC, en un Ítem OPC, configurado como *Read/Write* (lectura/escritura)

SOLID CONVER

EDWIN SIMBAÑA

To remove this message, purchase the

product at www.SolidDocuments.com

JHONY LEÓN
### 3.3.1.2 VI DE CONTROL MANUAL AUTOMÁTICO

Para que sea posible el cambio de control manual – automático, de manera individual y por medio de una sola llamada se ejecuta un SubVI, que permita tener acceso a cada bit de control de acuerdo a la lógica establecida en el programa del PLC.

La pantalla que es visualizada por el usuario al momento de manipular un control en manual se indica en la siguiente grafica

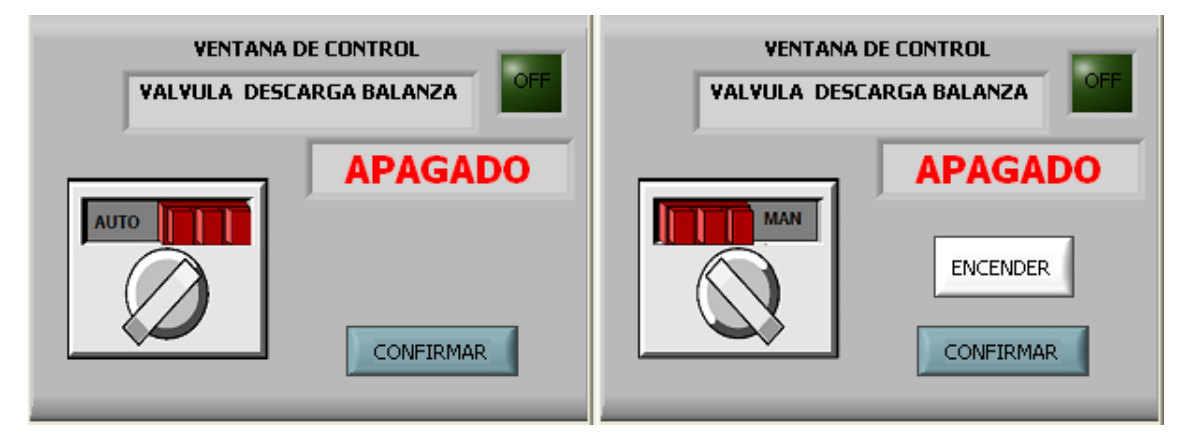

Figura 3-19 Panel Frontal del VI Controls

En la pantalla "*controls*" se visualiza el estado actual de la salida mediante el indicador led, el nombre del dispositivo en el caso del ejemplo "válvula de descarga Plasmec", el interruptor virtual manual – automático, y en el caso que se requiera controlar en modo manual la opción de "encender" o "apagar" según el estado actual. Para salir simplemente basta con la confirmación de los cambios y regresará hacia el dispositivo de donde se llamó al SubVI.

EDWIN SIMBAÑA

To remove this message, purchase the

product at www.SolidDocuments.com

La programación de esta pantalla se detallada en la siguiente figura.

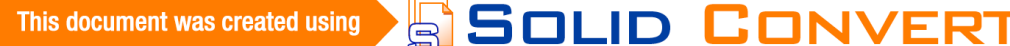

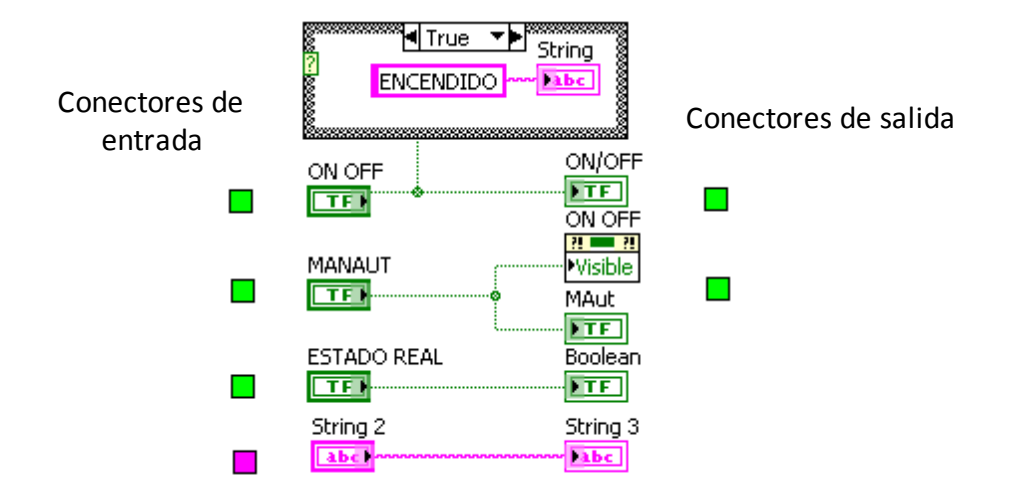

Figura 3-20 Diagrama de bloques del VI Controls

En esta pantalla existen cuatro conectores de entrada (datos de entrada) y dos de salida.

Los bits ON/OFF, MANAUT, Estado real y el string que contiene el nombre del dispositivo que llamo al SubVI. Estos datos son los iniciales que tendrá el objeto a manipular antes de ejecutar el llamado a este SubVI. Si se editaron los controles los datos de salida varían y eso permite que se ejecute el comando manual automático de cada objeto.

Los datos de salida escribirán los nuevos estados de los bits de encendido ON/OFF y MAut al confirmar los cambios.

### 3.3.1.3 EVENTOS DE VISUALIZACIÓN Y CONTROL

SOLID CONVERT

En cada VI de todo el sistema se incluye la animación y visualización de cada elemento actuador, al posicionarse sobre un dispositivo se podrá visualizar el label correspondiente. Y al hacer clic sobre él se ejecuta la ventana de control que permitirá comandar un objeto de la pantalla.

JHONY LEÓN

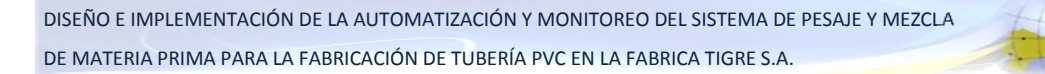

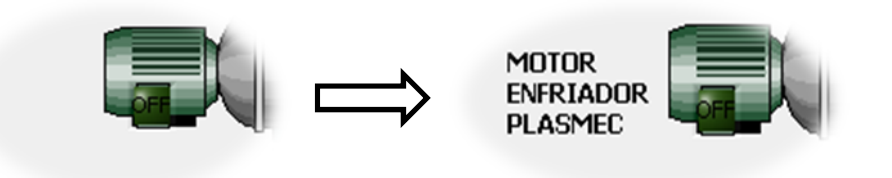

Figura 3-21 Visualización Del Label En Actuadores

La programación tanto para la visualización como para el control se detalla en la figura siguiente donde se puede verificar su vínculo con los datos de entrada y salida del VI llamado "*controls*".

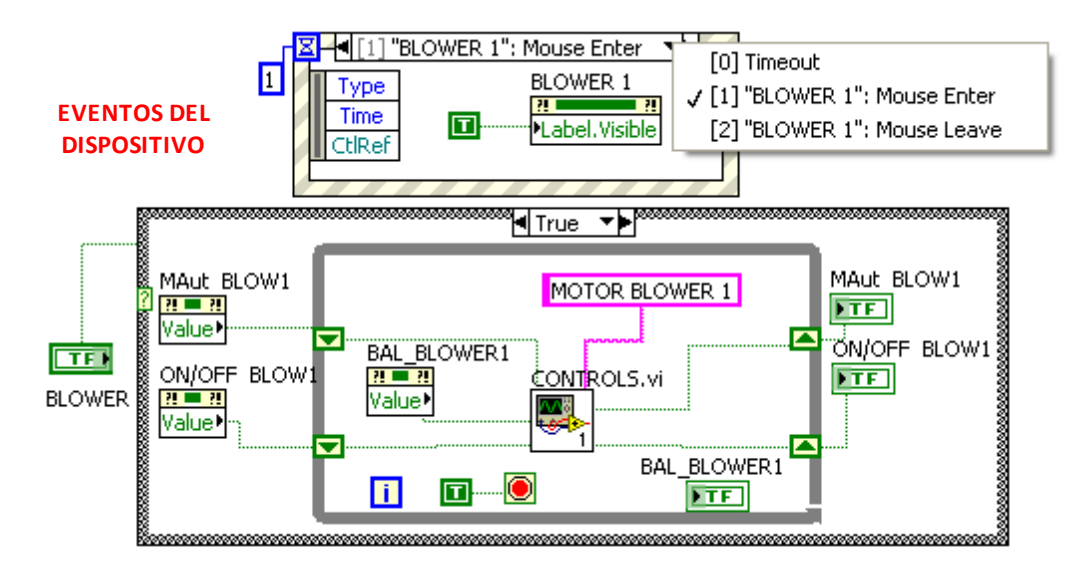

Figura 3-22 Diagrama De Bloques Del Control Manual Automático

El evento "*Mouse Leave*" permite visualizar el label del dispositivo, al posicionar el puntero del mouse sobre el dispositivo.

Para la apertura del control manual existe un "*case structure*" que permite identificar la acción del evento clic y cuando esta se ejecuta carga los valores iniciales de los bits "Maut" y "ON/OFF" del dispositivo especifico por medio del "*shift register*", y el estado real de la salida hacia el SubVI "*controls*" y los datos que salen de este se guardarán en la mismas variables como datos iniciales para la próxima vez que se ejecute el evento.

SOLID CON

#### 3.3.1.4 MENSAJES DE ALARMA

En todo el sistema HMI, se encuentra un indicador ubicado en la parte inferior de todas las pantallas, que permite visualizar el estado del proceso, señales de fallo y advertencias. Allí se visualiza tanto el código de la alarma, como la descripción de la misma, facilitando la ubicación del fallo.

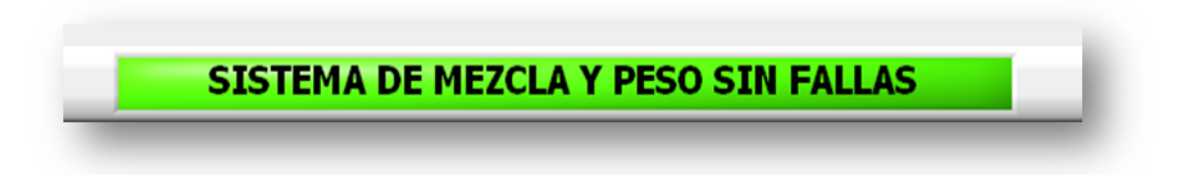

Figura 3-23 Pantalla De Visualización De Alarmas

Para que la visualización y despliegue de textos sea efectiva la programación de esta utilidad será incluida en cada uno de las pantallas, como se detalla en la figura siguiente.

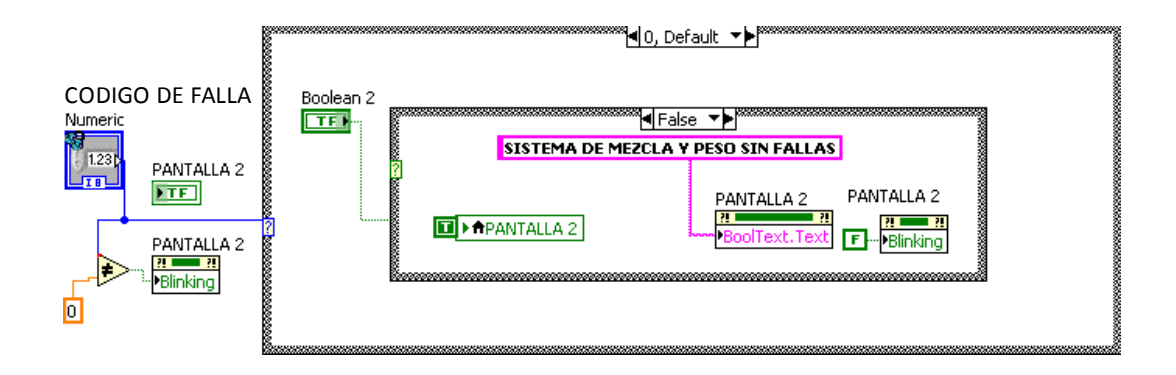

Figura 3-24 Programa de la pantalla de alarmas

Para que cada mensaje sea identificado por el "*case structure*" el código de falla del diagrama de bloques está vinculado al código de falla enviado desde el PLC.

En este caso el indicador es un Led, que de no existir falla o advertencia alguna, permanecerá encendido con el texto "sistema de mezcla y pesaje sin fallas" sin acción alguna, mientras que si el valor es diferente a cero, el texto cambiará acorde al código de falla y la alarma asignada.

SOLID CONVER

Para esto se utiliza la propiedad de texto y *Blinking* del "*property node*" de la pantalla, y para que tenga animación e indique si es una advertencia o falla directa que influya en el proceso en base al color, amarillo en caso de advertencia y rojo en caso de falla, en base a la siguiente tabla.

| CÓDIGO |                                                   |
|--------|---------------------------------------------------|
| DE     | DESCRIPCIÓN                                       |
| FALLA  |                                                   |
| 1      | PLC_ ERROR EN ENTRADAS O SALIDAS (TERMOCUPLA)     |
| 2      | PLC_EN MODO STOP                                  |
| 5      | BAL_PARO DE EMERGENCIA ACCIONADO                  |
| 6      | BAL_NIVEL DE RESINA BAJO                          |
| 7      | BAL_E_M1 TÉRMICO TORNILLO                         |
| 8      | BAL_E_M2 TÉRMICO CADENA                           |
| 9      | BAL_E_BLOWER TÉRMICO BLOWER                       |
| 10     | BAL_E_M3 TÉRMICO AUTO LIMPIEZA                    |
| 20     | PLASMEC - PARO DE EMERGENCIA ACCIONADO            |
| 21     | PLASMEC - EXCEDIDO TIEMPO DE COCCIÓN              |
| 22     | PLASMEC - NO CARGO ADITIVOS                       |
| 23     | PLASMEC - E_M4 TÉRMICO DEL MOTOR PRINCIPAL        |
| 24     | PLASMEC - E_M5 TÉRMICO DEL MOTOR DEL ENFRIADOR    |
| 25     | PLASMEC - E_M6 TÉRMICO DEL ELEVADOR DEL           |
| 25     | ENFRIADOR                                         |
| 26     | PLASMEC - E_M7 TÉRMICO DEL MOTOR DESCARGA TOLVA   |
| 32     | PLASMEC - EXISTEN DISPOSITIVOS EN MANUAL / ON     |
| 33     | PLASMEC - TAPA DE LA OLLA ABIERTA                 |
| 34     | PLASMEC - LS_4 NO CIERRA PISTÓN DESCARGA OLLA     |
| 35     | PLASMEC - LS_6 NO ABRE PISTÓN DESCARGA ENFRIADOR  |
| 36     | PLASMEC - LS_7 TAPA DEL ENFRIADOR ABIERTA         |
| 37     | PLASMEC - LS_8 NO EXISTE PRESIÓN DE AIRE          |
| 38     | PLASMEC - LS_2 NO CIERRA PISTÓN DESCARGA DE TOLVA |
| 43     | CHINO - PARO DE EMERGENCIA ACCIONADO              |
| 44     | CHINO - EXCEDIDO TIEMPO DE COCCIÓN                |
| 45     | CHINO - NO CARGO ADITIVOS                         |
| 46     | CHINO - E_M4 TÉRMICO DEL MOTOR PRINCIPAL          |
| 47     | CHINO - E_M5 TÉRMICO DEL MOTOR DEL ENFRIADOR      |
| 48     | CHINO - E_M6 TÉRMICO DEL ELEVADOR DEL ENFRIADOR   |
| 49     | CHINO - E_M7 TÉRMICO DEL MOTOR DESCARGA TOLVA     |

JHONY LEÓN

EDWIN SIMBAÑA

This document was created using SOLID CONVE

To remove this message, purchase the product at www.SolidDocuments.com

Pág.

| 55 | CHINO - EXISTEN DISPOSITIVOS EN MANUAL / ON    |
|----|------------------------------------------------|
| 56 | CHINO - TAPA DE LA OLLA ABIERTA                |
| 57 | CHINO- LS_4 NO CIERRA PISTÓN DESCARGA OLLA     |
| 58 | CHINO - LS_6 NO ABRE PISTÓN DESCARGA ENFRIADOR |
| 59 | CHINO - LS_7 TAPA DEL ENFRIADOR ABIERTA        |
| 60 | CHINO - LS_8 NO EXISTE PRESIÓN DE AIRE         |
| 61 | CHINO- LS_2 NO CIERRA PISTÓN DESCARGA DE TOLVA |

Tabla 3-1 Código de falla y descripción

De existir una advertencia o falla en el sistema, se visualizará tanto el código como la descripción.

# 3.3.2 **BIENVENIDA**

La pantalla inicial del "SISTEMA DE PESAJE Y MEZCLA DE MATERIA PRIMA". Es el VI llamado bienvenida el cual es la presentación del proyecto hacia el usuario cuando inicie el sistema HMI.

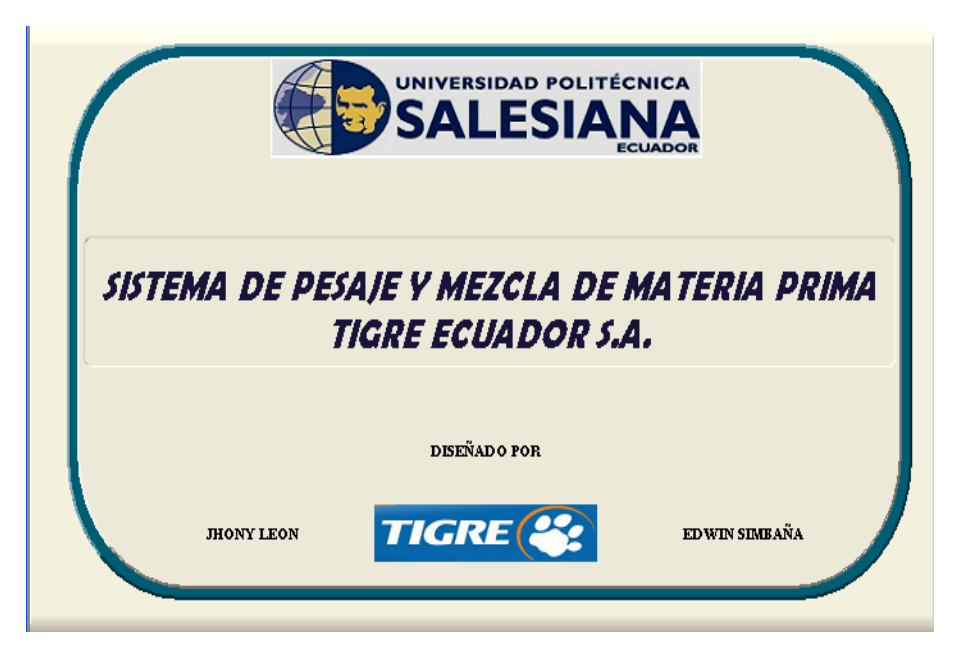

Figura 3-25 Panel Frontal del VI Bienvenida

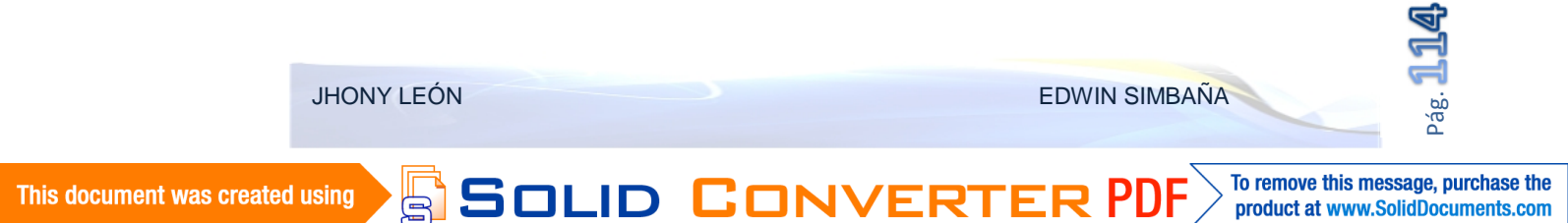

La ejecución de esta pantalla será instantánea, solo es una informante del proceso y la autoría del mismo. El programa desarrollado en el diagrama es el de la siguiente gráfica.

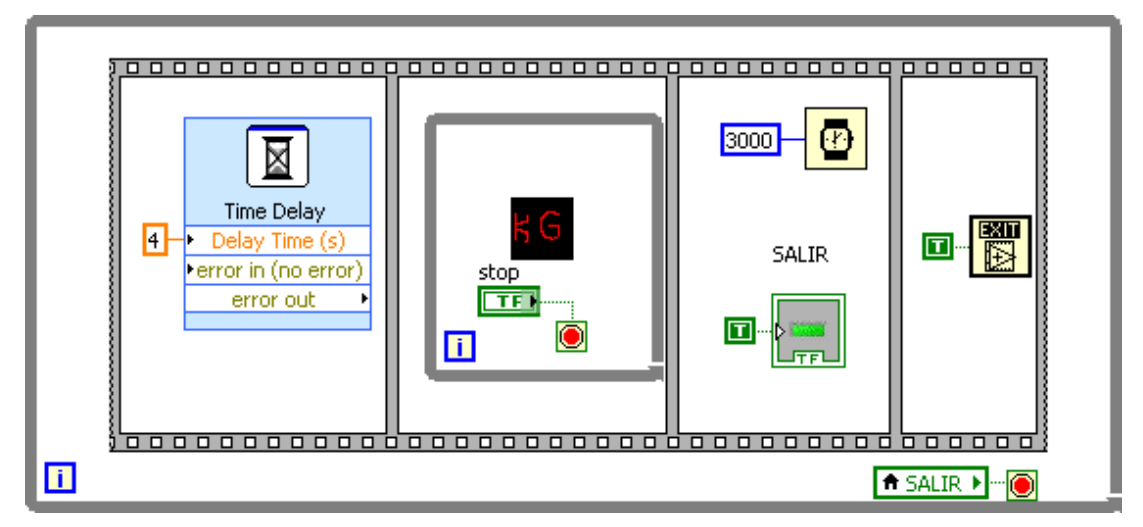

Figura 3-26 Diagrama de bloques del VI Bienvenida

La programación de la pantalla "bienvenida" hace que se ejecute por 4 segundos (tiempo de muestreo), por medio del "*Flat Sequence Structure*" al ejecutar el segundo cuadro, llama al VI, "iniciar ciclo" y mientras este se ejecute no continuará al siguiente bloque, el cual solo cerrará la aplicación.

# 3.3.3 INGRESO Y SELECCIÓN DE RECETAS

SOLID CONVER

Al ingresar al sistema principal, la pantalla que se visualiza es la de configuración de receta, cargas deseadas en cada mezclador y las habilitaciones correspondientes para cada uno de ellos.

| OR DE RECETAS MEZO   | LADORES                 |             | 238 kg                  |                             | 18:18:03 27/03   |
|----------------------|-------------------------|-------------|-------------------------|-----------------------------|------------------|
| <b>u</b> .           |                         | TURNO       |                         | INI                         | ICIAR SISTE      |
| RECET                | A PLASMEC               |             | RECET                   | A CHINO                     |                  |
| ✓ PRESION<br>DESAGUE | KG DE RESINA<br>PLASMEC | 140         | PRESION V               | ke de resina mixer<br>Ch    | 225              |
|                      | TEMPERATURA<br>COCCION  | 1200        | CARGAS DESEADAS 2       | TEMPERATURA<br>COCCION CH   | 1200             |
| PARADERA             | TEMPERATURA             | 600         | CARGAS TERMINADAS 2     | TEMPERATURA<br>MASTER CH    | 650              |
| G4                   | CARBONATO               | 000         | 1                       | TEMPERATURA<br>CARBUNATU CH | 050              |
| ESTADO MEZCLADOR     | ENFRIAMIENTO            | 550         | ESTADO MEZCLADOR        | ENFRIAMIENTO CH             | 500              |
| HABILITADO           | INGRESO MASTER P        | 20          | HABILITADO              | INGRESO MASTER CH           | 100              |
|                      | INGRESO CARRONATO F     | , 20        |                         | INGRESO<br>CARDONATO CIT    | 100              |
|                      |                         |             |                         |                             |                  |
|                      |                         |             |                         |                             |                  |
|                      | _                       |             |                         |                             | SALIR DEL SISTEM |
|                      | PLA                     | SMEC - PARO | DE EMERGENCIA ACCIONADO |                             | TIGRE(           |

Figura 3-27 Panel Frontal Del VI Iniciar Ciclo

El usuario tiene acceso a la habilitacion individual, puede elegir la receta de la lista desplegable e ingresar las cantidades que requiera preparar en cada uno. Puede seleccionarse un mezclador a la vez e ingresar al sistema de control general asi como salir del sistema.

| DITOR DE REC          | ETAS MEZCLAD                             | ORES    | 0 k                 | g                                              |    | 11:56:26 27/01/201 |
|-----------------------|------------------------------------------|---------|---------------------|------------------------------------------------|----|--------------------|
| RAL                   |                                          |         |                     |                                                | SA | LIR DEL SISTEM     |
| RECETA PLAS           | MEC                                      |         | RECETA CHI          | 10                                             |    |                    |
| PRESION V             | KG DE RESINA<br>PLASMEC                  | 0       | PRESION             | KG DE RESINA MIXER                             | 0  |                    |
| CARGAS DESEADAS       | TEMPERATURA<br>COCCION                   | 0       | CARGAS DESEADAS 2   | TEMPERATURA<br>COCCION CH                      | 0  |                    |
| CARGAS TERMINADAS     | TEMPERATURA<br>MASTER<br>TEMPERATURA     | 0       | CARGAS TERMINADAS 2 | TEMPERATURA<br>MASTER CH<br>TEMPERATURA        | 0  |                    |
| 0<br>ESTADO MEZCLADOR | CARBONATO<br>TEMPERATURA<br>ENFRIAMIENTO | 10      | ESTADO MEZCI ADOD   | CARBONATO CH<br>TEMPERATURA<br>ENFRIAMIENTO CH | 10 |                    |
| HABILITADO            | TIEMPO APERTURA<br>INGRESO MASTER P      | 0       | HABILITADO          | TIEMPO APERTURA<br>INGRESO MASTER CH           | 0  |                    |
|                       | TIEMPO APERTURA<br>INGRESO CARBONATO F   | 0       |                     | TIEMPO APERTURA<br>INGRESO<br>CARBONATO CH     | 0  |                    |
|                       |                                          |         |                     |                                                |    | INICIAR            |
|                       |                                          | SISTEMA | DE MEZCLA Y PES     | SO SIN FALLAS                                  | 7  |                    |

Figura 3-28 Edición De Controles En VI Inicio De Ciclo

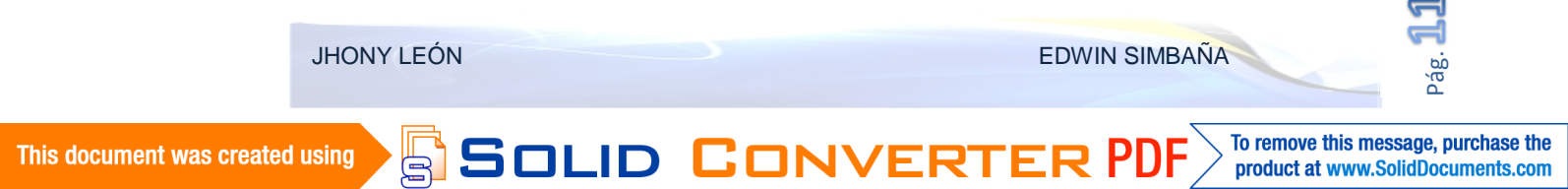

El diagrama de bloques de este VI, esta estructurado como se muestra en la gráfica siguiente.

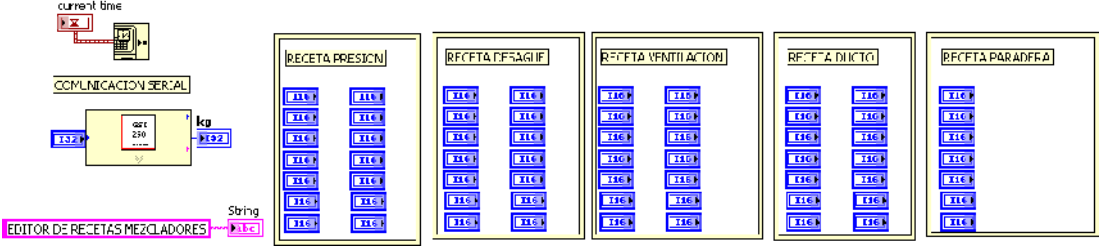

Figura 3-29 Diagrama De Bloques Del VI Inicio De Ciclo

Cada variable de esta pantalla está vinculada al IO SERVER, para que exista conexión directa con las variables del PLC, estas al asignarlas por grupos identifican cada receta y permite que al ser seleccionado el producto se carguen en el proceso y varié los valores de temperaturas de cocción, de ingreso de aditivos, peso de resina y tiempos del proceso que son propios para cada producto.

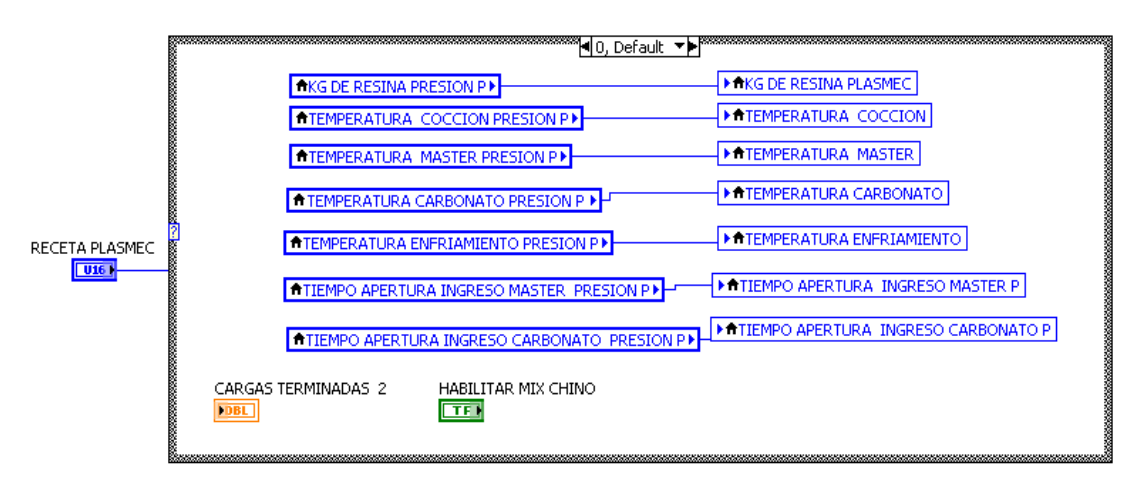

Figura 3-30 Selección De Receta En El VI Inicio De Ciclo

La lista desplegable, en este caso la selección de receta cargará estos valores en bloque por medio del "*case structure*"

En esta pantalla también se ejecuta el visualizador de alarmas general del sistema, la visualización del peso actual de la balanza y la fecha y hora actuales mostradas desde el bloque "*current time*" en el diagrama de bloques.

SOLID CONVE

JHONY LEÓN

La interfaz de la etapa Balanza es la interfaz principal una vez ingresado al sistema. El nombre del VI es "VI principal", aquí se puede visualizar tanto el estado de las variables como el peso actual en la balanza.

En esta pantalla se puede controlar el proceso tanto en automático para control global y manual para el control individual de cada dispositivo.

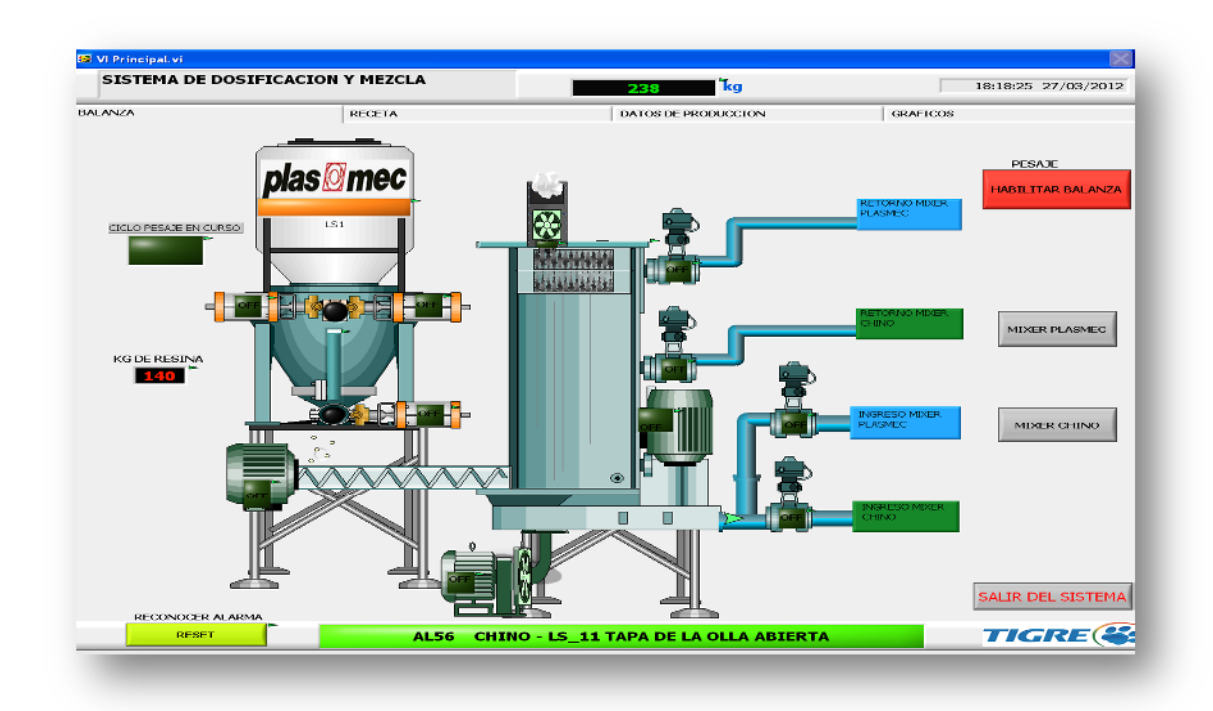

Figura 3-31 Pantalla principal del sistema o VI Principal

Desde esta pantalla se puede acceder hacia el Mezclador Plasmec y Mezclador Chino, también existe otra pestaña llamada "receta" que permite visualizar la receta previamente cargada y los valores precargados acorde a la selección.

Desde esta pestaña dentro del mismo VI Principal, se puede acceder hacia el editor de recetas.

SOLID CONVER

To remove this message, purchase the

product at www.SolidDocuments.com

| SISTEMA DE DOSIFIO | CACION Y MEZCLA                      |               | 238 kg                                      |              | 18:19:54 27/03/2012 |
|--------------------|--------------------------------------|---------------|---------------------------------------------|--------------|---------------------|
| ANZA               | RECETA                               |               | DATOS DE PRODUCCION                         |              | GRAFICOS            |
| RECETA PLAS        | KG DE RESINA<br>PLAGMEC<br>SMEC      | 140 8-        | kû de resina mixer<br>Ch                    | 225          | RECETA CHINO        |
|                    | TEMPERATURA                          | 1200          | TEMPERATURA<br>COCCION CH                   | 1300         |                     |
|                    | TEMPERATURA<br>MASTER                | 600           | TEMPERATURA<br>MASTER CH                    | 650          |                     |
| PRESION            | TEMPERATURA<br>CARBONATO             | non 🗳         | TEMPERATURA<br>CARBUNATU CH                 | 150 <b>b</b> | PRESION             |
|                    | TEMPERATURA                          | 550           | TEMPERATURA<br>ENFRIAMIENTO CH              | 500          |                     |
|                    | TIEMPO APERTURA<br>INGRESO MASTER P  | 20            | TIEMPO APERTURA<br>INGRESO MASTER CH        | 100          |                     |
|                    | TIEMPI APERTURA<br>INGRESO CARBONATO | p 20          | TIEMPO APERTURA<br>INGRESIO<br>CARBONATO CH | 100          |                     |
|                    |                                      | EDITA         | NR RECETAS                                  |              |                     |
| RECONOCER ALARMA   | AI 59 CH                             | INO - 15 15 T |                                             |              | TIGRE               |

Figura 3-32 Pestaña Receta En El VI Principal

La programación de la pantalla incluirá las utilidades ya descritas en el ítem "3.3.1. Utilidades".

Para que se pueda ejecutar los SubVI se utiliza la programación orientada a objetos que permite actuar sobre cada elemento en este caso los dispositivos a controlar.

Las animaciones permiten que indiquen hacia donde está fluyendo el producto en base a estados del proceso, permitiendo visualizar o no a indicadores, la propiedad "visible" del elemento permite animar el proceso para que sea interactivo, mediante una variable que esté cambiando constante mente en función del tiempo de ejecución.

Los reportes de producción se generan directamente desde el VI principal, donde los datos de cuenta de cargas terminadas y peso de resina, de acuerdo a la receta seleccionada son visualizados previos a la generación del reporte. De no generarse el reporte los datos se mantienen en los indicadores de acuerdo al estado actual del proceso. Al generarse el reporte los contadores internos de cargas y peso se reinician y el sistema regresa a la página de configuración de recetas e ingreso al sistema HMI.

JHONY LEÓN

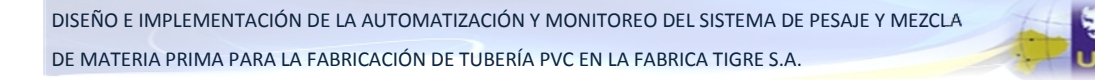

| SISTEMA DE DOS    | SIFICACION Y MEZCLA         | 28 <u>8</u> kg                   | 18:19:03 27/03/2012           |
|-------------------|-----------------------------|----------------------------------|-------------------------------|
| ALANZA            | RECETA                      | DATOS DE PRODUCCION              | GRAFICOS                      |
| MEZ               | zclador   <b>plas @mec</b>  | TURNO PESO TOTAL RESINA          | MEZCLADOR CHINO               |
| P_Presion_carga   | 월 14 P_Presion_kg 행 1960 ** | CH_Presion_cangas                | ga CHUrresion_kg ga           |
| P_Desague_car     | P_Desague_kg                | CH_Desague_cargas                | alo CH_Desague_ko alo         |
| P_Ventilacion_car | g 👘 P_Ventilacion_Kg 👘 🎽    | CH_Ventilacion_carga             | s 🖄 0 CH_Vantilacion_kg 🎒 0 🐂 |
| P_Ducto_carg      | P_Ducto_Kg                  | CH_Ducto_cargas                  | go proncerà go                |
| P_Paradera_carg   | 0 P_Paradera_kg             |                                  |                               |
|                   |                             |                                  |                               |
|                   | REVISE EN                   | CENERAR REPORTE                  |                               |
| RECONOCER ALAR    | MA                          |                                  |                               |
| RESET             | AL59 CHINO                  | - LS_15 TAPA DEL ENFRIADOR ABIER | TA TIGRE                      |

Figura 3-33 Pestaña De Reportes De Producción

En la última pestaña puede visualizarse gráficamente la cantidad de resina utilizada, y variables importantes como las temperaturas del proceso.

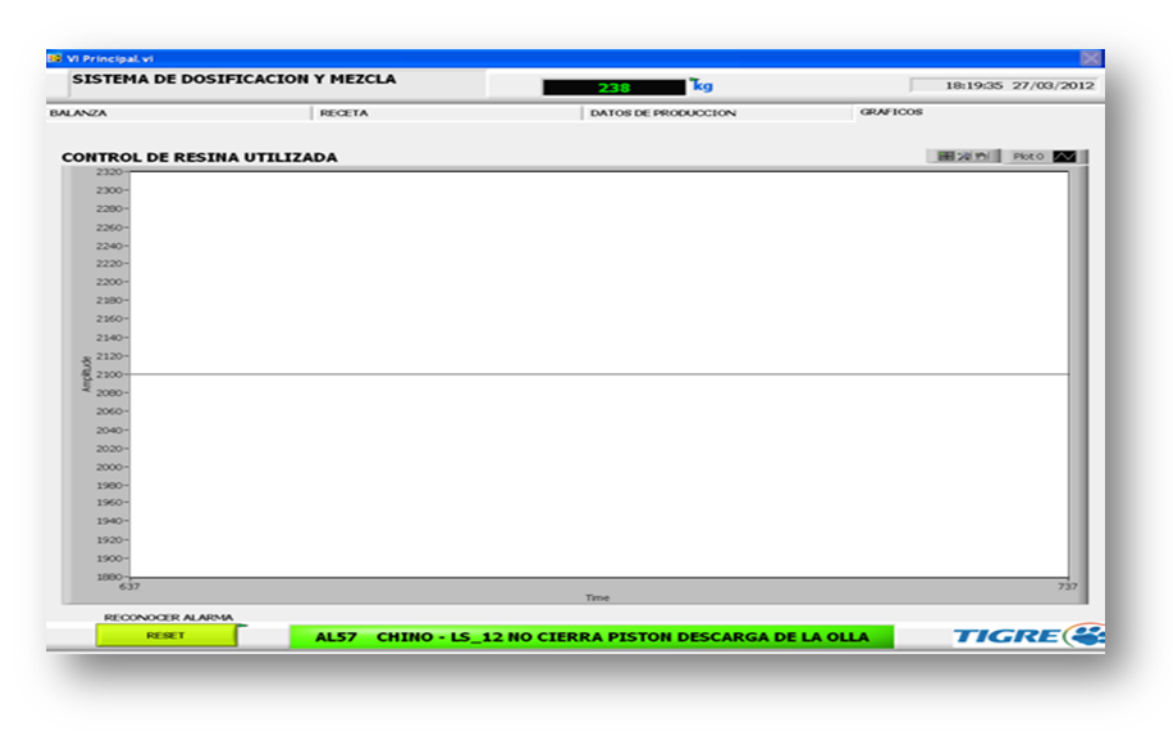

Figura 3-34 Grafico De Resina Utilizada

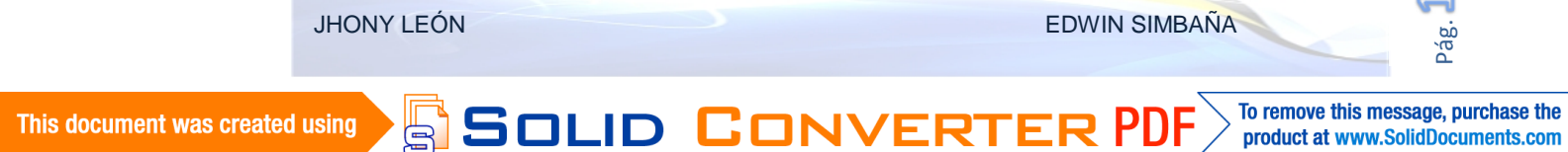

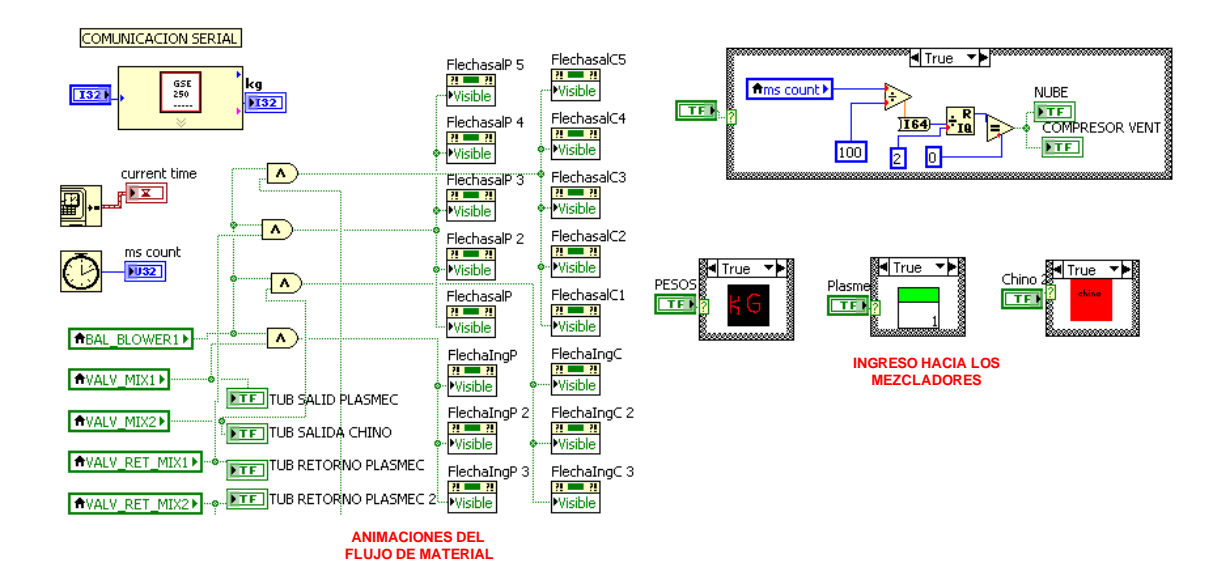

La programación de este VI se detalla en la figura siguiente.

Figura 3-35 Diagrama De Bloques Del VI Balanza

Para dirigirse hacia las otras pantallas existen tres pulsadores que llaman a los VIs, Plasmec, Chino, Pesos.

#### 3.3.5 MIXER PLASMEC

La pantalla de interfaz de usuario del Mezclador Plasmec, permite visualizar el estado general de toda esta etapa del sistema, desde la descarga e ingreso de la materia prima hasta la evacuación final de la materia prima hacia el silo Plasmec.

De igual manera acceder a los controles individuales en manual y la habilitación general en automático del proceso de mezcla.

SOLID CONVE

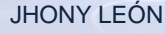

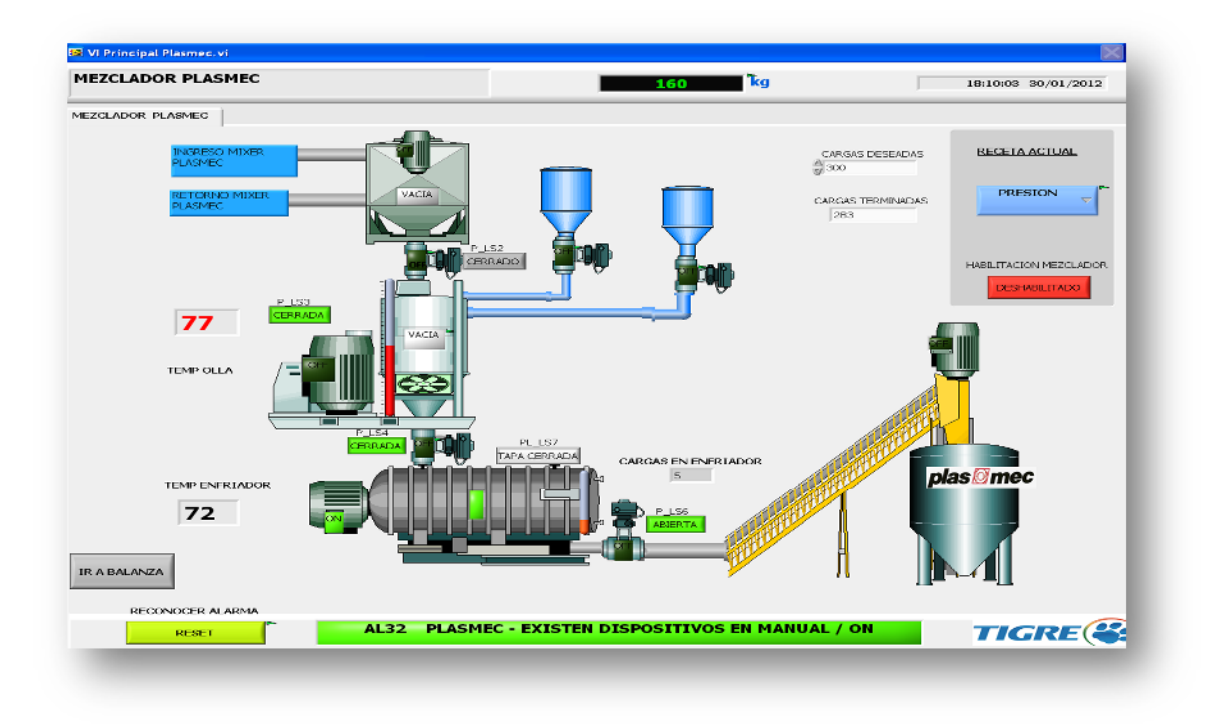

Figura 3-36 Pantalla del mezclador Plasmec

Desde esta pantalla se puede verificar la secuencia de funcionamiento en tiempo real de todo el mezclador, el proceso de cocción como la temperatura e ingreso de aditivos, así como las temperaturas de enfriamiento.

También puede visualizar la cantidad de cargas terminadas y las deseadas de la receta seleccionada previamente.

La programación de esta pantalla se resume en la figura siguiente, donde se incluyen varias utilidades ya descritas como la recepción serial, la hora y fecha, visualizador de alarmas, control manual automático y los eventos para el llamado a los SubVI.

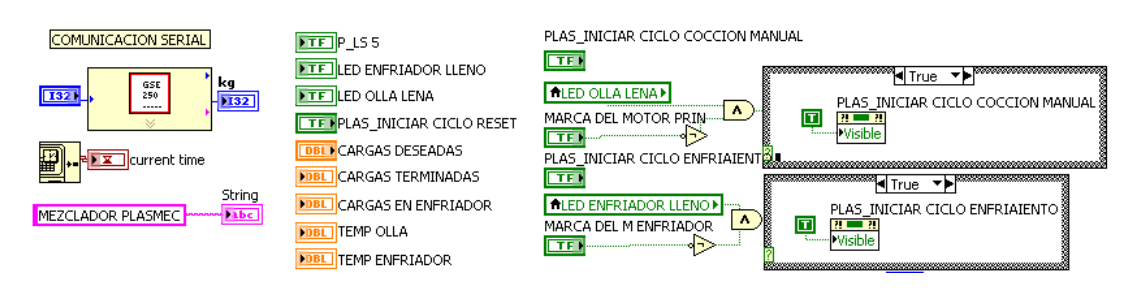

Figura 3-37 Diagrama de bloques Del VI Plasmec

SOLID CONVE

EDWIN SIMBAÑA

To remove this message, purchase the

product at www.SolidDocuments.com

This document was created using

El diagrama de bloques de esta pantalla presta ciertas condiciones que permiten controlar y monitorear el proceso de manera más sencilla, pues gracias a los eventos y propiedades de los elementos se puede habilitar o deshabilitar controles acorde al estado actual del proceso o actuar ante un inicio de ciclo posterior a una falla.

Desde el mezclador Plasmec puede retornarse al VI Principal que es de donde se lo llama previamente.

# 3.3.6 MIXER CHINO

La pantalla del mezclador Chino es de característicacas similares a las del Mezclador plasmec debido a la similitud de funcionamiento en el SISTEMA DE PESAJE Y MEZCLA, es asi como se facilita más aun la operación. Ver item "3.3.5 Mixer Plasmec"

La pantalla del Mezclador Chino se visualiza como la siguiente gráfica.

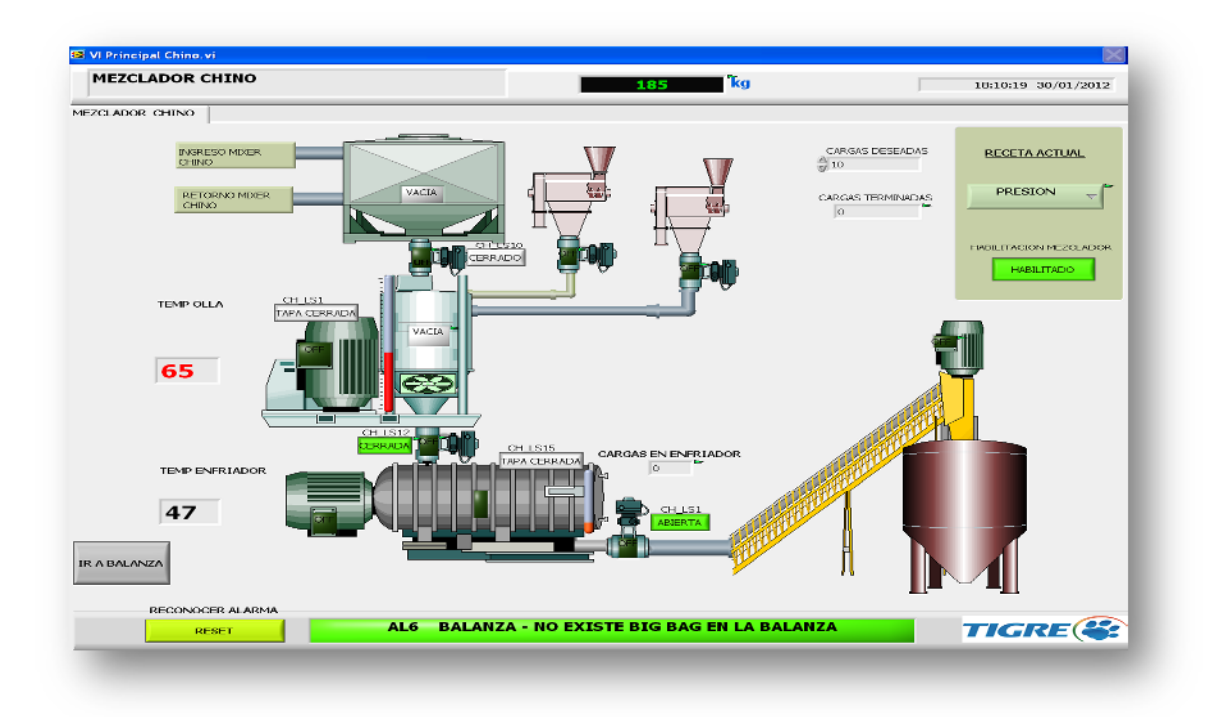

Figura 3-38 Pantalla Del Mezclador Chino

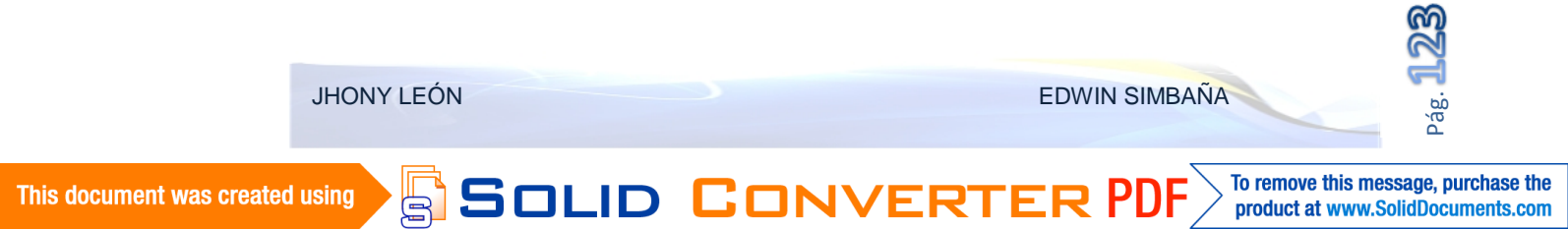

#### 3.3.7 EDITOR DE RECETAS

Tanto en el Mezclado Plasmec como en el Mezclador Chinose puede cargar y editar la receta, para ingresar a esta pantalla se debe ingresar desde el VI Principal desde la pestaña "receta".

El VI Edicion Recetas, permite modificar cada uno de los parámetros configurables por el usuario, donde se puede visulizar una pestaña para cada receta.

General, Presión, Desague, Ventilación, Ducto y Paradera son cada una de las pestañas de la pantalla Edicion Recetas.

En cada pestaña hay la opción de setear cada parámetro uno por uno, y estas se transferirán hacia el PLC mediante la vinculación OPC de cada variable. Tras editar los valores se retorna hacia el VI Principal tras accionar el botón " guardar cambios".

| NERAL        | PRESION                                | DESAGUE   | VENTILAC        | ION                                        | DUCTO | PARADERA |
|--------------|----------------------------------------|-----------|-----------------|--------------------------------------------|-------|----------|
| RECETA       | A PLASMEC                              | 1         | RECETA CHINO    |                                            |       |          |
|              | KG DE RESINA<br>PLASMEC                | 0         |                 | KG DE RESINA MIX<br>CH                     | KER 0 |          |
|              | TEMPERATURA<br>COCCION                 | 0         |                 | TEMPERATURA<br>COCCION CH                  | 0     |          |
| DRECTO       |                                        | 0         |                 | TEMPERATURA<br>MASTER CH                   | 0     |          |
| FRESIC       | TEMPERATURA                            | 0         | PRESION         | TEMPERATURA<br>CARBONATO CH                | 0     |          |
|              | TEMPERATURA<br>ENFRIAMIENTO            | 10        |                 | Temperatura<br>Enfriamiento Ch             | 10    |          |
|              | TIEMPO APERTURA<br>INGRESO MASTER P    | 0         |                 | TIEMPO APERTURA<br>INGRESO MASTER          | A D   |          |
|              | TIEMPO APERTURA<br>INGRESO CARBONATO F | 0         |                 | tiempo apertur/<br>Ingreso<br>Carbonato Ch | A 0 - |          |
| GUARDAR CAMB | IOS                                    |           |                 |                                            |       |          |
|              |                                        | SISTEMA D | DE MEZCLA Y PES | O SIN FALL                                 | AS    | TIGRE    |

Figura 3-39 Pantalla del VI Edición de Recetas

De igual forma se incluyen las utilidades de otros VIs.

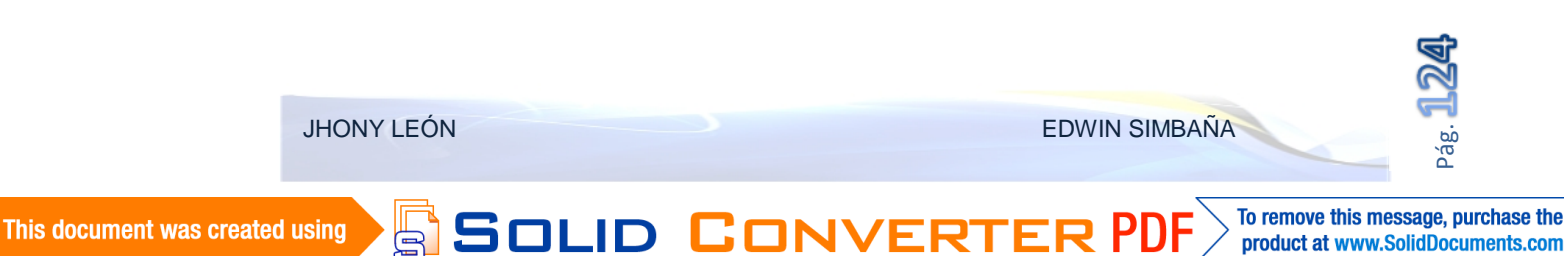

La programación de la pantalla se resume a la asignación en bloque, de las variables ya vinculadas al servidor OPC. El diagrama de bloques de la pantalla Edición Recetas se resume en la figura siguiente.

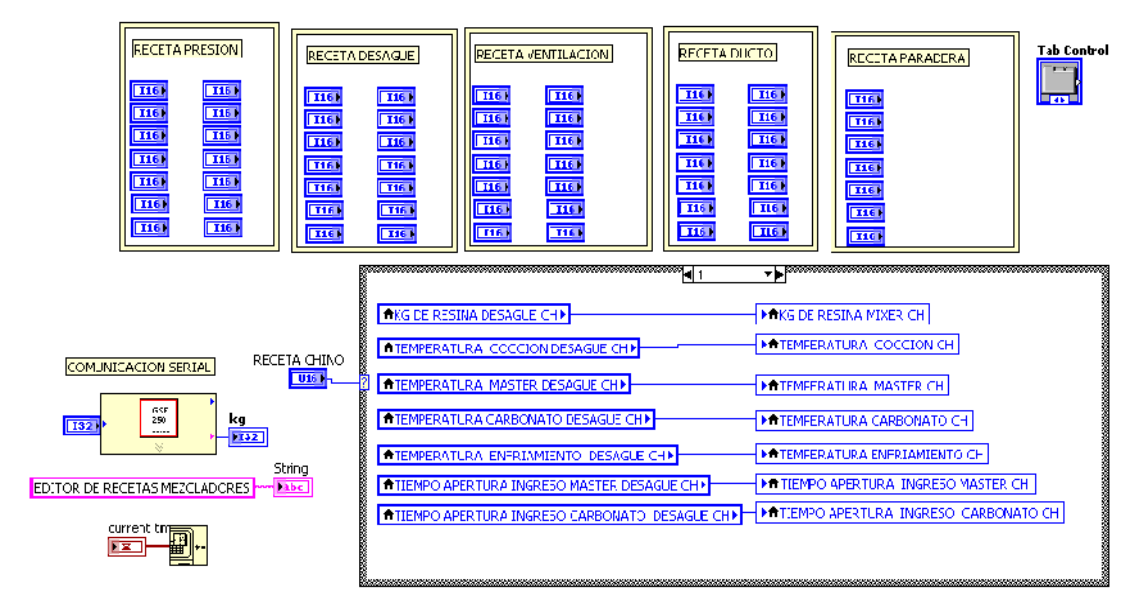

Figura 3-40 Diagrama De Bloques Del VI Edición De Recetas

Para cada mezclador existe un grupo de variables y estas se asignan por bloques, el *"Tab Control"* utilizado permite que se desplace fácilmente por cada una de las pestañas, y se organicen de mejor forma las recetas.

# 3.3.8 REPORTES DE PRODUCCIÓN

Los reportes de producción que se generan desde el sistema HMI, permiten que los resultados del proceso se resuman en una sola hoja de cálculo, donde en función de las recetas y las cargas elaboradas en cada uno de los mezcladores se importen hacia un archivo en Excel.

SOLID CONVERT

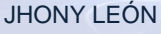

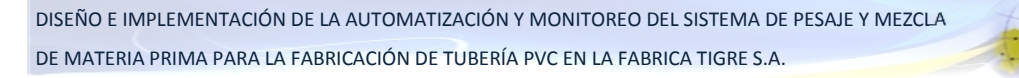

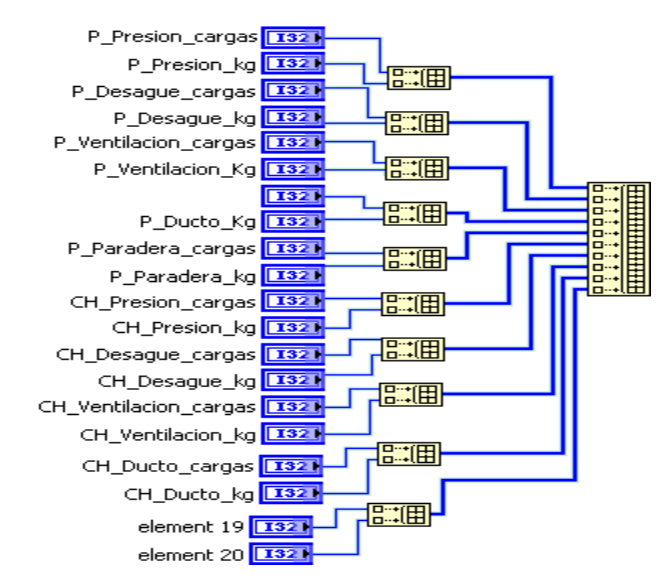

Figura 3-41 Arreglo de datos para vinculación a tabla de reportes

El documento creado responde a una plantilla creada estratégicamente para que almacene los datos necesarios del proceso, para darle nombre al documento se concatenan *"strings"* que en este caso contiene el turno de producción, la fecha y finalmente la extensión .xlsx, que permite su apertura en Microsoft Excel.

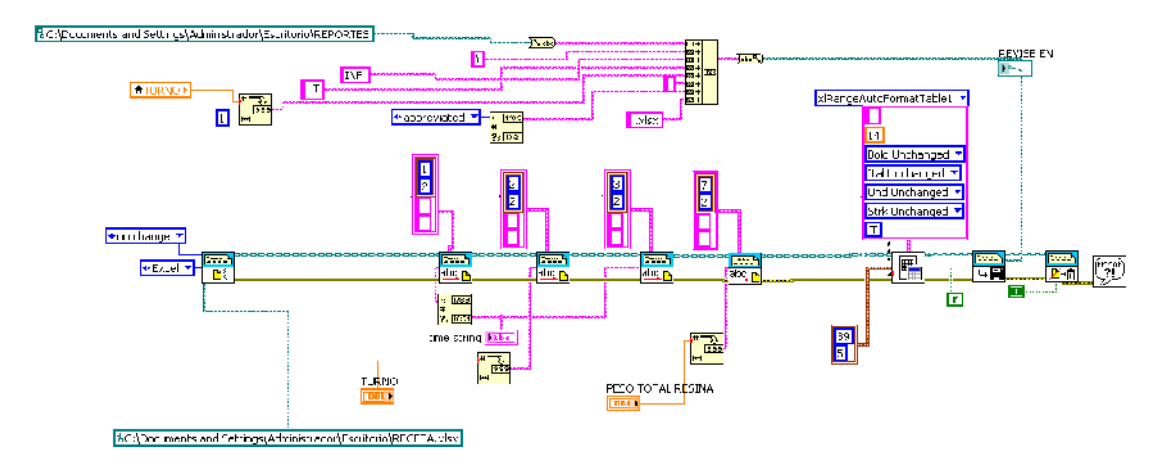

Figura 3-42 Diagrama De Bloques Para Generación De Reportes A Office

Para crear el documento debe configurarse que será en Excel donde se creara el reporte, así mediante el "*append report text*" puede enviarse un dato celda a celda que en este caso contiene el turno, peso de resina y la fecha universal.

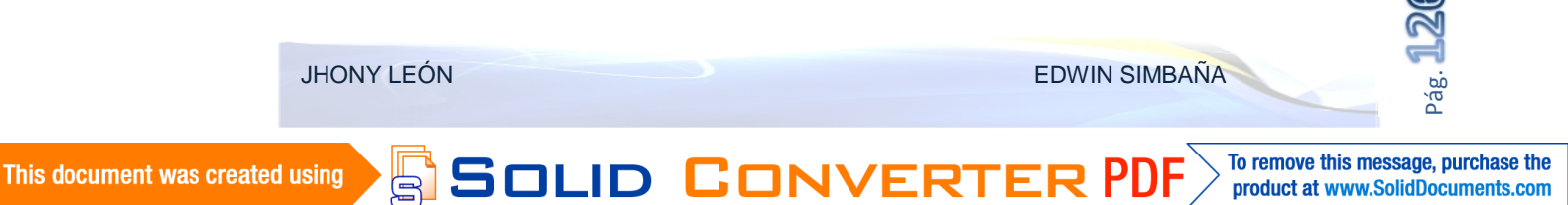

Entonces se puede anexar la tabla vinculada anteriormente con la ayuda del *"NI\_ReportGenerationToolkit.lvlib:Excel Easy Table"*, configurando las celdas donde se van a mostrar cada valor principalmente.

Finalmente con el "*path*" creado para el nombre se guarda el archivo en la ubicación indicada terminando la generación del reporte de producción. Este documento simplifica la tarea de control de cargas y genera un control en función del peso en báscula, con datos confiables y reales.

# 3.4 SERVIDOR OPC

### 3.4.1 OPC

El OLE<sup>22</sup> (*Object Linking and Embedding*) para control de procesos (OPC) es un estándar abierto para compartir datos entre dispositivos de campo y aplicaciones de ordenador basado en OLE de Microsoft.

Permite a las aplicaciones leer y escribir valores de proceso y que los datos sean compartidos fácilmente en una red de ordenadores. El estándar, gobernado por la Fundación OPC, es de dominio público y disponible para cualquiera que quiera usarlo. Tradicionalmente, los fabricantes de software para el acceso de datos de proceso tenían que desarrollar drivers específicos para cada tipo de hardware al que querían acceder.

Cada software requería un driver distinto para cada hardware, implicando un esfuerzo enorme, al que hay que añadir el de las actualizaciones continuas.

<sup>22</sup> Object Linking and Embedding (OLE), es una tecnología desarrollada por Microsoft, que permite vincular e integrar objetos a documentos y otros tipos objetos.

Solid Conver

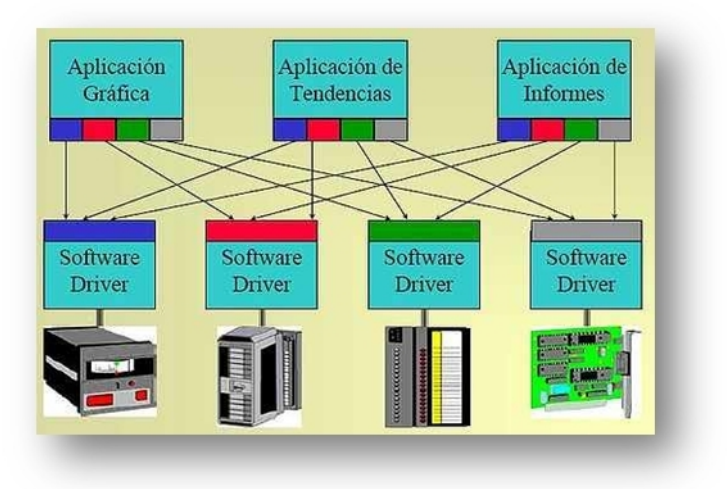

Figura 3-43 Problema sin tecnología OPC<sup>23</sup>

#### Con OPC:

- Los fabricantes de hardware sólo tienen que preparar un conjunto de componentes de software para que los clientes los utilicen en sus aplicaciones.
- Los desarrolladores de software no tienen que reescribir los drivers debido a nuevas versiones de hardware.
- Los usuarios finales tienen muchas más alternativas de integrar distintos sistemas.
- Existe una solución abierta y flexible al clásico problema de los drivers propietarios.

SOLID CONVERT

probleopc.jpg

JHONY LEÓN

<sup>&</sup>lt;sup>23</sup>http://upload.wikimedia.org/wikipedia/commons/thumb/7/7c/probleopc.jpg/500px-

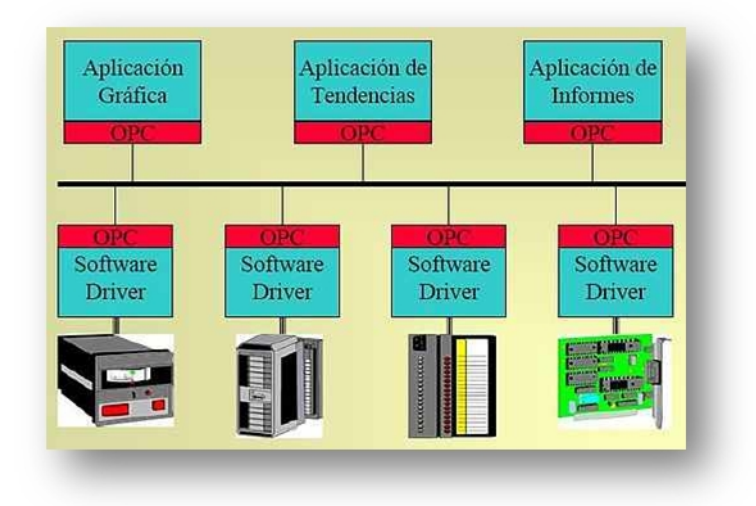

Figura 3-44 Solución con OPC<sup>24</sup>

Una aplicación OPC, como cualquier otra aplicación OLE (o DDE), constará de servidores y clientes OPC.

# 3.4.1.1 ARQUITECTURA Y ACCESO A LOS DATOS EN OPC

La arquitectura OPC es un modelo cliente-servidor donde el servidor OPC brinda una interfaz para manejar todos los objetos OPC.

Un servidor de datos OPC, está conformado por varios elementos; el servidor (el server), el grupo (group) y el elemento (ítem).

Los servidores están organizados en grupos y cada grupo puede contener distintos ítems.

SOLID CONVERT

soluciopc.jpg

JHONY LEÓN

To remove this message, purchase the

product at www.SolidDocuments.com

<sup>&</sup>lt;sup>24</sup>http://upload.wikimedia.org/wikipedia/commons/thumb/a/aa/soluciopc.jpg/500px-

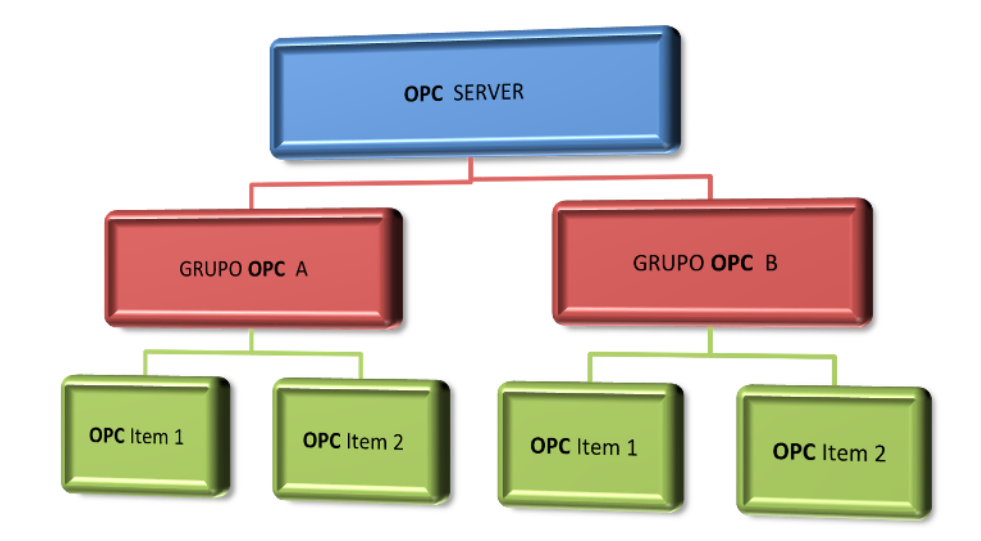

Figura 3-45 Relación entre elementos de un servidor OPC

El servidor OPC, mantiene información sobre sí mismo y contiene los objetos del grupo OPC. El grupo OPC mantiene información sobre sí mismo y provee mecanismos para contener y organizar lógicamente los ítems. Todo acceso hacia un ítem OPC es mediante un objeto de Grupo OPC el cual contiene el ítem OPC, un ítem representa una conexión a fuentes de datos dentro de un servidor OPC.

# 3.4.2 CONFIGURACIÓN DEL SERVIDOR OPC

Definido el uso del OPC SERVER de National Instruments, inicia la configuración para su conexión con el controlador (PLC), para esto debe configurarse tanto el canal y el protocolo de comunicación a utilizarse así también como el dispositivo a utilizar en este caso el PLC S7-200 de SIEMENS.

#### 3.4.2.1 Configuración del Canal

El canal representa un medio de comunicación desde el PC (MTU) a uno o más dispositivos externos (PLC). Antes de añadir dispositivos a un proyecto, se debe definir el canal a usar para comunicarse con los dispositivos. Un canal y un controlador de dispositivo están estrechamente vinculados. Después de crear un canal, sólo los dispositivos que admite el controlador seleccionado se puede agregar a este canal.

SOLID CONVER

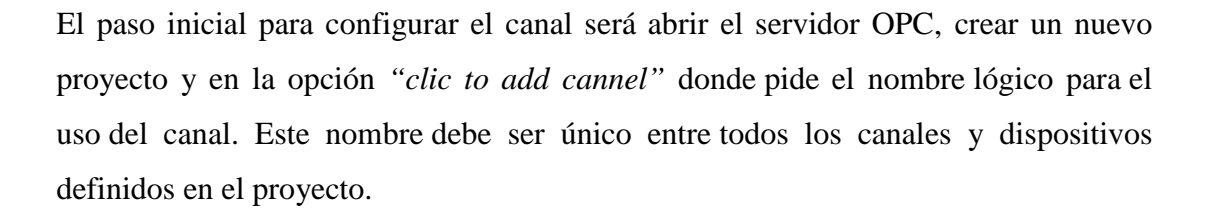

| New Channel Identificat | tion<br>A channel name can be from 1 to 250<br>charable scin ength<br>Names can not contain periods, double<br>quotations or stat with an underscore.<br>Unamel name:<br>[thennel] |       |
|-------------------------|----------------------------------------------------------------------------------------------------|-------|
|                         | < Atlás Siguenie > Cancelar /                                                                                                    | λψuca |

Figura 3-46 Asignación Del Nombre Del Canal

Creado el canal se configura el controlador (PLC), que es el dispositivo con el que el servidor se comunicará, en este caso será el protocolo Ethernet, de siemens que se desplegará en la lista de "*device drive*".

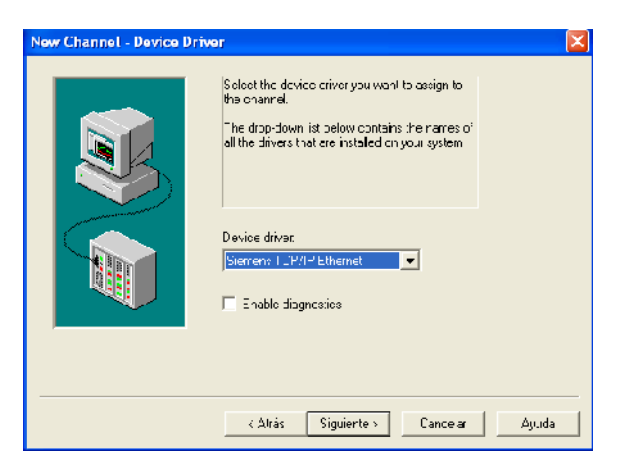

Figura 3-47 Selección Del Driver Asignado Al Canal

Se configura al canal a comunicarse utilizando un adaptador de red disponible en el equipo, en este caso la tarjeta de red genérica detectada en la PC (MTU).

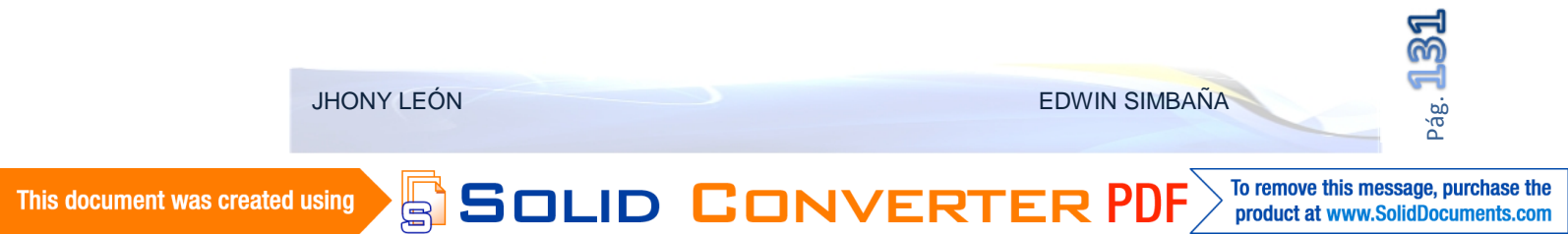

En este caso se puede visualizar incluso la dirección IP de la MTU que ya estuvo previamente configurada. Ver ítem "2.4.2 Pruebas de Conectividad con La MTU"

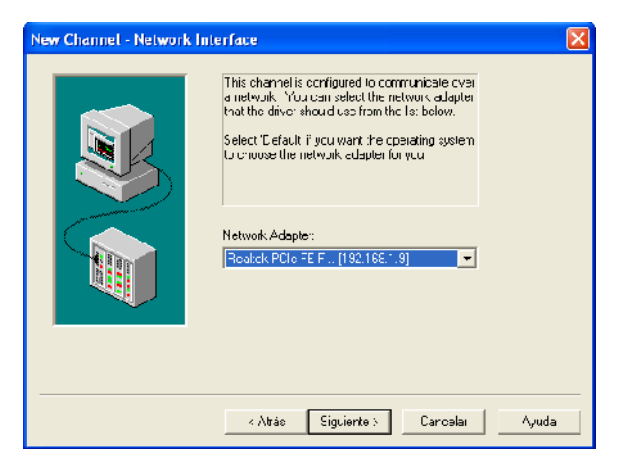

Figura 3-48 Selección Del Adaptador Del Canal

Como todo servidor OPC, asegurar que los datos escritos desde la aplicación cliente OPC lleguen al dispositivo en el momento oportuno es el objetivo del servidor. Teniendo en cuenta este objetivo, el servidor proporciona una serie de ajustes de optimización que se pueden utilizar para mejorar la respuesta de la aplicación

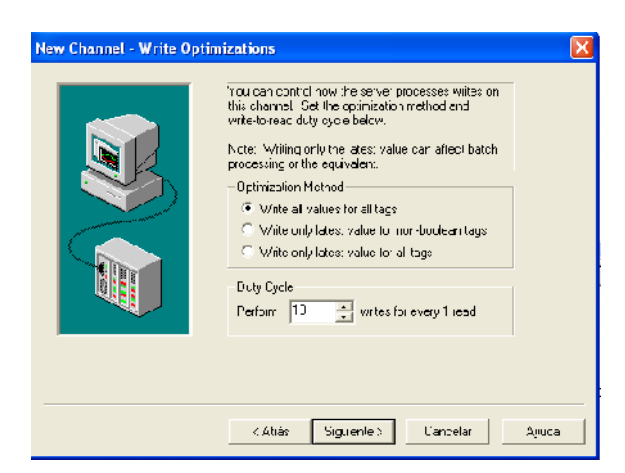

Figura 3-49 Optimizaciones De Escritura Del Canal

Al final el asistente de configuración del canal, se resume las configuraciones en una ventana que permitirá revisar de manera general si los parámetros ingresados están acorde a las necesidades requeridas.

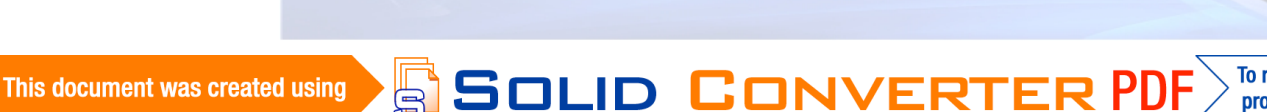

JHONY LEÓN

| New Channel - Summary | If the 'cllowing rformation is correct click, Frien' to                                                                                                    | ×  |
|-----------------------|----------------------------------------------------------------------------------------------------|----|
|                       | Name: NBKCID_EA<br>Device Driver: Siemens TCP/IP Ethernet<br>Degronsms: Sieshled<br>Network Adapter:<br>Realized PLie HE H [1921681.9]<br>Write Optinization .<br>Write all vouces for all tage<br>10 writes per read |    |
|                       | <ul> <li>Atiás Fnarzar L'ancelar کیس</li> </ul>                                                                                                    | ca |

Figura 3-50 Sumario de configuración del canal

### 3.4.2.2 Configuración del Dispositivo

Creado el canal, entonces a este debe agregarse un dispositivo que será en si el PLC que se utilizará en el proyecto.

Así en la pestaña "*new device*", con un clic se inicia el asistente de configuración del dispositivo. El dispositivo tendrá un nombre que lo identificará, en este caso el nombre es "PLC\_A".

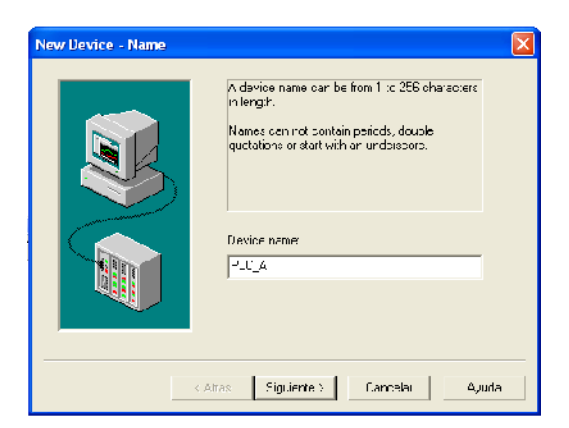

Figura 3-51 Asignación del nombre del dispositivo

Se le asigna el modelo del PLC, en este caso se desplegarán los dispositivos que puedan añadirse al canal creado "Siemens TCP/IP", por lógica serán dispositivos compatibles y entre ellos está el S7-200, que es seleccionado en esta ventana.

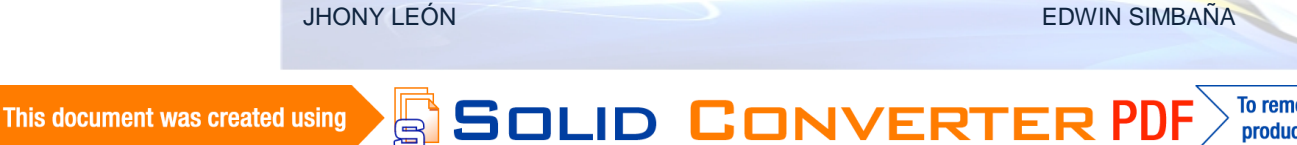

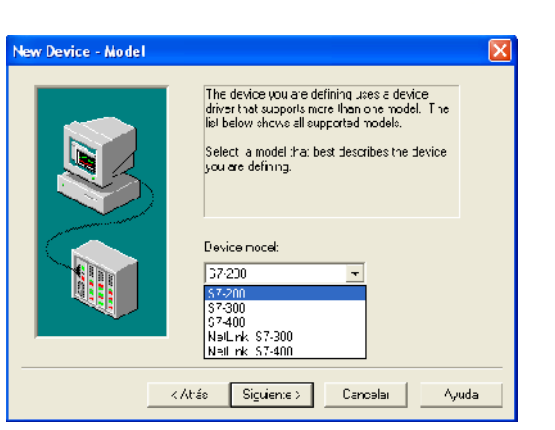

Figura 3-52 Selección del modelo del PLC

Es así como ya seleccionado el modelo y sabiendo el protocolo de comunicación, debe ingresarse la identificación del dispositivo en el mismo, en este caso la dirección IP configurada en el PLC (Modulo CP243-1).

| Device1D |
|----------|

Figura 3-53 Asignación de dirección IP en el Servidor OPC

Para las configuraciones de tiempos "*timing*" debe ingresarse valores coherentemente dependiendo la red que se haya construido, los tiempos de espera serán los valores que nos crea el asistente, debido a la simplicidad que presenta esta conexión.

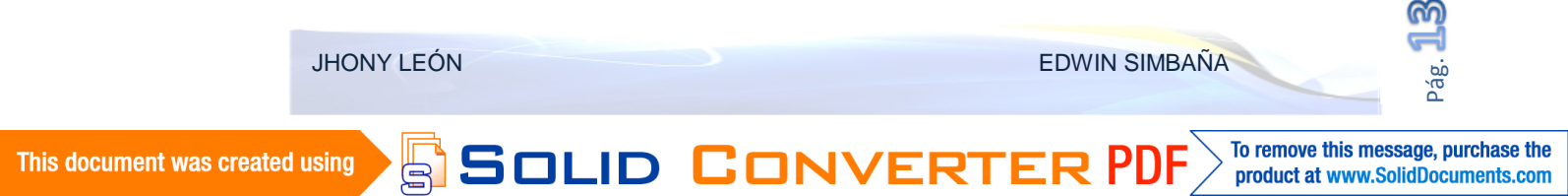

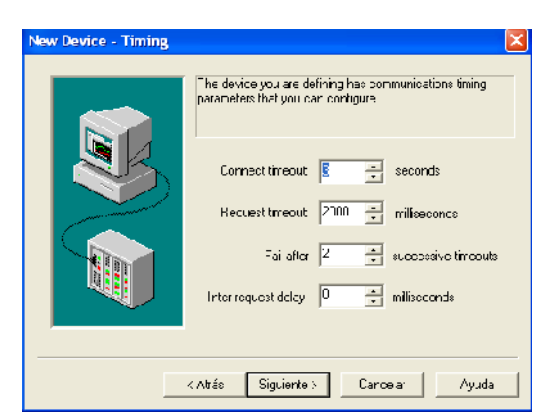

Figura 3-54 Configuración de tiempos de conexión

Tal y como existen tiempos para la conexión, se puede configurar tiempos para cuando el dispositivo presente errores y no responda, así pasado el número de intentos de reconexión este optimiza comunicaciones con otros dispositivos pasando a "off-scan" (poniéndolo fuera de exploración).

| To be real to be the advice to a specific belief build for the communications failures. During this into the devices. Demoting a failer drevine will prevent stating communications with other devices on the channel.       Image: The state of the device demotion on communication failures       Demote after:     3       Image: The state of the device demotion on communication failures       Demote after:     3       Image: Demote after:     3       Image: Demote after:     10000       Image: Demote for     10000 |
|----------------------------------------------------------------------------------------------------|
| Discard write requests during the demotion period                                                                                                    |

Figura 3-55 Configuración del Auto - Demotion

Otro seteo importante es el puerto TCP/IP, y que en este caso el asistente genera automáticamente el valor de 102 debido a que en la configuración el equipo es Siemens y hay que aclarar que Siemens S7 protocolo utiliza el puerto TCP 102.

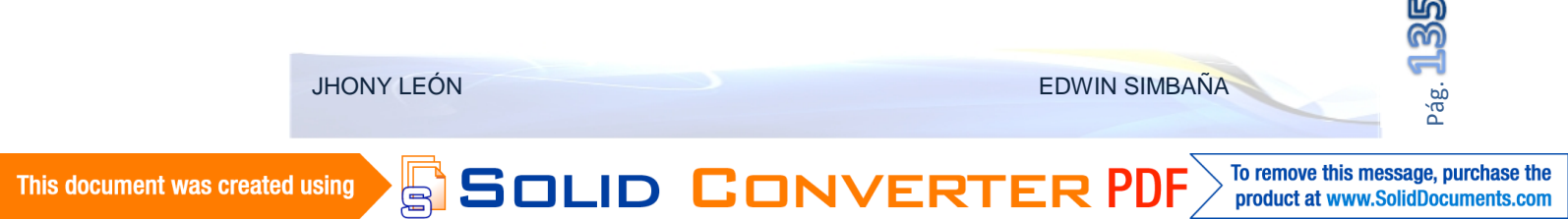

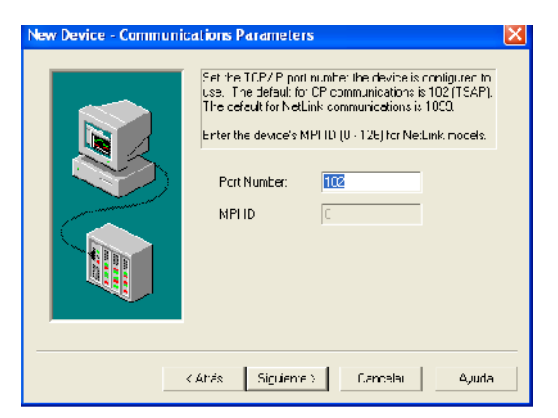

Figura 3-56 Configuración del puerto TCP/IP

Ahora también se debe definir la dirección hexadecimal de Local TSAP, el valor predeterminado es 4d57, que en este caso nos da el valor por defecto. Como se puede notar los valores que nos da el asistente se deben a que la selección de tipo de comunicación Ethernet ISO TCP para CP243 en el canal ya facilita añadir dispositivos de esta gama y bajo esos parámetros.

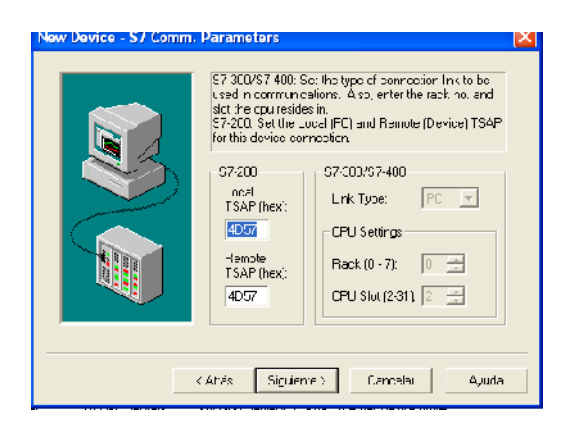

Figura 3-57 Parámetros TSAP Del Módulo Ethernet

Y tras finalizar el asistente se verifica los datos asignados con anterioridad y estará configurado el servidor para que el dispositivo sea un PLC Siemens S7-200, y la comunicación con el servidor OPC sea por protocolo Industrial Ethernet, que en el caso de este servidor OPC de National Instruments, esta como Siemens TCP/IP Ethernet.

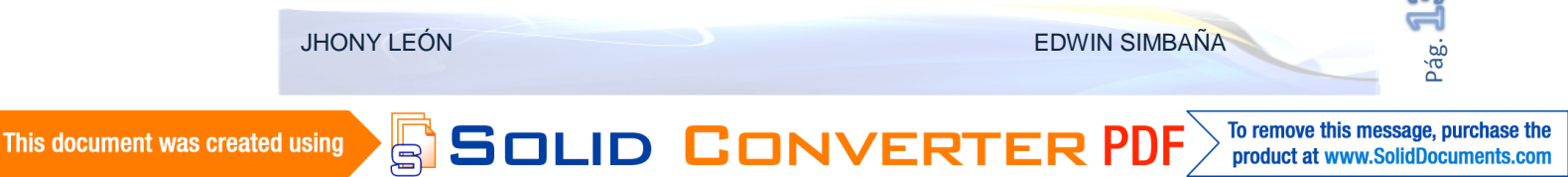

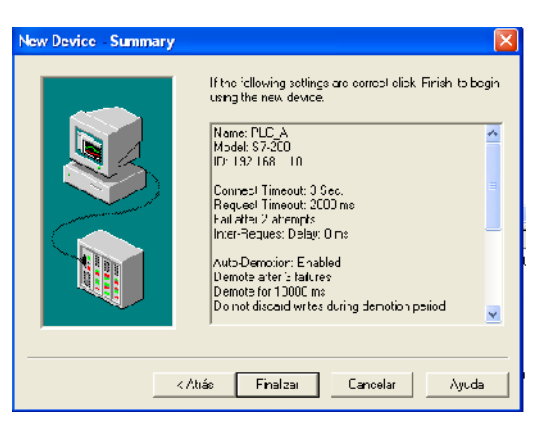

Figura 3-58 Sumario de configuraciones

#### 3.5 INTEGRACIÓN DE VARIABLES VÍA NI OPC SERVER

Los Ítems OPC representan a las variables propias del PLC, para lo cual debe asignarse a cada variable del PLC un ítem OPC correspondiente sea esta una variable física (Entrada o salida) o también si es una variable lógica abstracta (marcas, variables Word).

La finalidad es que los datos que se requieran controlar y monitorear desde el HMI sean "creados" en el servidor OPC para poder acceder a ellos.

En el dispositivo creado en el NI OPC Servers, de nombre PLC\_A, debe añadirse un grupo de ítems OPC. En "New Tag Group" y darle un nombre.

Esto permite clasificar ítems OPC de manera ordenada y por etapas para facilitar su ubicación y configuración en bloque, en este caso será el bloque que contendrá los Ítems OPC de la etapa de la balanza.

| 🖷 NI OPC S    | ervers - [D:\P | ARA ESCRITO. |           |                    |        |
|---------------|----------------|--------------|-----------|--------------------|--------|
| File Edit Vie | w Users Tools  | ; Help       |           |                    |        |
| 🗅 🗳 🔒         | 🖓 🛅 🗀 📛        | ) 😭 🗠 👗      |           |                    |        |
| MIXER         | EA             | 1            | New Tag C | Group              | ×      |
|               | New Tag Grou   | p            |           |                    | OK.    |
|               | New Tag        |              | Name:     | BALANZA MODULO PLC | Cancel |
|               | Import CSV     |              |           |                    | Help   |
|               | Export CSV     |              |           |                    |        |
|               | Cut            | Ctrl+X       |           |                    |        |
|               | Сору           | Ctrl+C       |           |                    |        |
|               | Delete         | Del          |           |                    |        |
|               | Properties     |              |           |                    |        |

Figura 3-59 Creación Del Nuevo Grupo De Ítems OPC

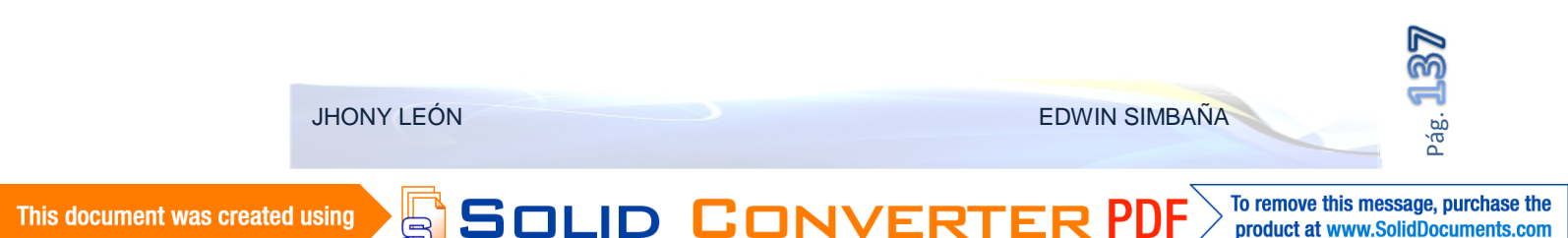

Similar es la forma de añadir un ítem al grupo OPC, pero como el grupo ya está añadido entonces es ahí donde se creara el ítem individual y no directamente en el dispositivo esto permitirá organizarlos ordenadamente, con la diferencia esta vez esta vez se selecciona la opción "New Tag", la cual creara de uno en uno los Ítems OPC, que formarán el grupo de ítems OPC.

Ahí es donde debe ingresar la variable que va a ser vinculada entre el Ítem OPC y el PLC. El nombre del ítem OPC que por facilidad debe tener la misma nomenclatura de la asignación de variables (ver ítem 2.3.3" Asignación de Entradas y Salidas"). La dirección que tiene la variable en el PLC, acorde a la nomenclatura del dispositivo.

Puede dársele una descripción que facilitará al momento de relacionarlas con las variables asignadas. El tipo de variable que corresponda a la variable, en este caso la variable "I0.0", es de tipo Booleana, también puede verificarse con el botón de revisión (visto verde), la cual le asignara el tipo de variable que sea conveniente o la más adecuada según su direccionamiento.

|                   | Rango de ent     | eros sin signo   | Rango de enteros con signo |  |  |
|-------------------|------------------|------------------|----------------------------|--|--|
| Formato           | Decimal:         | Hexadecimal:     | Decimal                    |  |  |
| B (byte)          | 0 a 255          | 0 a FF           | -128 a +127                |  |  |
| W (palabra)       | 0 a 65535        | 0 a FFFF         | -32768 a +32767            |  |  |
| D (palabra doble) | 0 a 4294967295   | 0 a FFFF FFFF    | -2147483648 a +2147483647  |  |  |
| Formato           | Decimal real (+) | Decimal real (-) |                            |  |  |
| D (palabra doble) | +1,175495E38 a   | 1,175495E38 a -  |                            |  |  |
| D (palabla doble) | +3,402823E+38    | 3,402823E+38     |                            |  |  |

Tabla 3-2 Rango Numéricos De Las Variables En MicroWin

El acceso a la lectura y escritura de la variable desde el Ítem OPC, en este caso como es una entrada física solo necesita lectura ("*read only*"), no así en las variable que necesiten ser modificadas desde la interfaz gráfica, como en la edición de parámetros de tiempo, peso o temperatura, allí será necesario elegir "*Read/Write*".

Solid Conver

JHONY LEÓN

| Tag Properties                                              | X        |
|-------------------------------------------------------------|----------|
| General Scaing                                              |          |
| Identification       Name:     EMER 1       Addrave:     C0 |          |
| Dista proportios Data type Rinclean                         |          |
| Client access: Read Only 💽<br>Scan rate: 100 🚊 miliseconds  |          |
| Acoptar Concolor Applic                                     | ar Ayuda |

Figura 3-60 Propiedades de un ítem OPC

El *Scan rate* (velocidad de lectura), se utiliza para especificar el intervalo de actualización de cada Ítem OPC, depende de la velocidad y demanda del bus de comunicaciones así que cuando no es elevada la cantidad basta con los "100" ms que nos da por defecto.

De ser necesario y acorde el tipo de variable podemos cambiarla hasta un mínimo de 10ms cuando el proceso amerite.

Lastimosamente cada ítem debe ser declarado uno a uno, con la opción de copiar y editar posteriormente cada uno de ellos.

Cuando se haya terminado puede agruparse acorde a las necesidades e ir agregando para las etapas Balanza, Plasmec, Chino.

SOLID CONVERT

To remove this message, purchase the

product at www.SolidDocuments.com

EDWIN SIMBAÑA

| DISEÑO E IMPLEMENTACIÓN DE LA AUTOMATIZACIÓN Y MONITOREO DEL SISTEMA DE PESAJE Y MEZCLA |  |
|-----------------------------------------------------------------------------------------|--|
| DE MATERIA PRIMA PARA LA FABRICACIÓN DE TUBERÍA PVC EN LA FABRICA TIGRE S.A.            |  |

| File Edit View Lisers Tools Help |                         |         |           |           |         |                                                |      |
|----------------------------------|-------------------------|---------|-----------|-----------|---------|------------------------------------------------|------|
| D 🛩 🖶 💯 🛅 🎦 🗠 🗠                  | ኔ 🖻 🖻 🗙 🍃 🧸             |         |           |           |         |                                                |      |
| E- P MIXER_FA                    | Tag Name                | Address | Data Type | Srah Rate | Scaling | Description                                    | ~    |
| ⊡- <b>Ⅲ ₽.</b> λ                 | TIST_IN_RAP_MA          | Y100.0  | Eooloan   | 100       | None    | MANAUL AUTO FISTON INCRESS RAPIDO DE           | RESO |
| É- 🛅 BALANZA MODULO PLO          | 2 TIST_IN_RAP_CN_CFF    | Y100.1  | Eooloan   | 100       | None    | control on off pistor ingreso rapido de resino |      |
| E ACTIVACIONES BALANZ            | 2 TIST_IN_LENT_MA       | ¥100.2  | Eoolean   | 100       | None    | menual auto piston ingreso lento               |      |
| ENTRADAS CALANZA                 | ✓ "IST_IN_LENT_O\_OFF   | ¥100.3  | Eooloan   | 100       | None    | CONTROLION OFFIPISTION INGRESO LENTO           |      |
| SALIDAS EALANZA                  | 🗹 PIST_O_T_MA           | Y100.4  | Eoolean   | 100       | None    | manual auto piston saida de balanza            |      |
| E 👘 VARIABLES BALANZA            | 2 PIST_O_T_ON OFF       | ¥100.5  | Eoolean   | 100       | None    | control on off pistori salida da balanza       |      |
| CALOS DE RECETAS                 | M:_MA_TORNILD           | Y100.5  | Eoolean   | 100       | None    | Manual auto meter tornilo                      |      |
|                                  | V:_CN_OFF_TORVILLO      | ¥100.7  | Eoolean   | 100       | None    | control on off motor tornilo                   |      |
|                                  | 2 M2_MA_CADENA          | ¥101.0  | Eoolean   | 100       | None    | manual auto cadana asclusa                     |      |
|                                  | 2 M2_CN_OFF_CADENA      | ¥101.1  | Eoolean   | 100       | None    | control on off cadena esclusa                  |      |
|                                  |                         | ¥101.2  | Eoolean   | 100       | None    | maual auto blower 1                            |      |
|                                  | d slower1_o\_o∓         | ¥101.3  | Eoolean   | 100       | None    | control on off blower 1                        | =    |
|                                  | 2 BLOWER2_MA            | ¥101.4  | Eoolean   | 100       | None    | maual auto blower2                             |      |
| ENTRADAS CHING                   | Z BLOWER2_O\_O∓         | V101.5  | Eoolean   | 100       | None    | control on off bow≊r 2                         |      |
| SALIDAS CHINO                    | 💆 VALV_MIX1_MA          | ¥101.5  | Eoolean   | 100       | None    | manual auto va vula de salida a miver L        |      |
| VARIOBLES CHIVO                  | VALV_MIX1_ON_OFF        | ¥101.7  | Eoolean   | 100       | None    | control on off valvula salida mitter L         |      |
| FI- 📴 PLASMEC                    | VALV_MIX2_MA            | ¥102.0  | Eoolean   | 100       | None    | manual auto va vula de salida a miver 2        |      |
| 🛅 ACTIVACIONES PLARMEC           | VALV_MIX2_ON_OFF        | ¥102.1  | Eoolean   | 100       | None    | control on off valvula salida mixer 2          |      |
| 🛅 ENTRADAS FLASMEC               | MALV_MIX3_MA            | ¥102.2  | Eoolean   | 100       | None    | manual auto va vula de salida a miver 3        |      |
| SALIDAS FLASMEC                  | VALV_MIXS_ON_OFF        | ¥102.3  | Eoolean   | 100       | None    | control on off valvula salida mitter 3         |      |
| VARIABLES PLASMEC                | VALV_RET_MIX1_MA        | ¥102.4  | Eoolean   | 100       | None    | manual auto valvula RETOPNO MIXEP. 1           |      |
|                                  | ✓ VALV_RET_MIX1_0\_0∓   | ¥102.5  | Eoolean   | 100       | None    | control on off valvula retorno mixer 1         |      |
|                                  | 2 BAL_CARG_COMPR_MA     | ¥102.5  | Englean   | 100       | None    | menaual ei thibrower del fibro                 |      |
|                                  | 2 BAL_CARG_COMPR_ON CEE | ¥102.7  | Foolean   | 100       | None    | control on off compressit tilter               |      |
|                                  | 🛃 BALLA TO IMPLINA      | ¥103.0  | Englean   | 101       | None    | meual auto autoiron titros                     |      |
|                                  | 2 BALLA TO IMPLONLOFF   | ¥103.1  | Englean   | 100       | None    | control on official at folimp filtros          |      |
| <u>&lt;</u>                      | 🛃 VALV_RET_MTX5_MA      | ¥103.2  | Englean   | 100       | None    | menual a ith ya vula RETORNO MIXER 1           | ~    |
| Devices                          |                         |         | 1 I<br>   |           |         |                                                | 2    |
|                                  |                         |         |           |           |         |                                                |      |
| Data lima Use                    | r Name   Source         | EVENT   |           |           |         |                                                | ;;   |
| Reacy                            |                         |         |           |           |         | Cients 0 Active tags: 0                        | of O |

Figura 3-61 Variables Creadas En El Servidor OPC

# 3.6 CREACIÓN DE LA APLICACIÓN

Una vez finalizada la aplicación y terminadas las pruebas de funcionamiento, es necesario crear la aplicación (con extensión .exe), que permitirá se ejecute el sistema como cualquier otra utilidad conocida. Siempre y cuando esté instalado el LabVIEW Runtime.

Para el caso de la aplicación MIXER.exe, se realiza desde el navegador del proyecto en el *Build Specifications*.

SOLID CONVERT

EDWIN SIMBAÑA

Pág.

To remove this message, purchase the

product at www.SolidDocuments.com

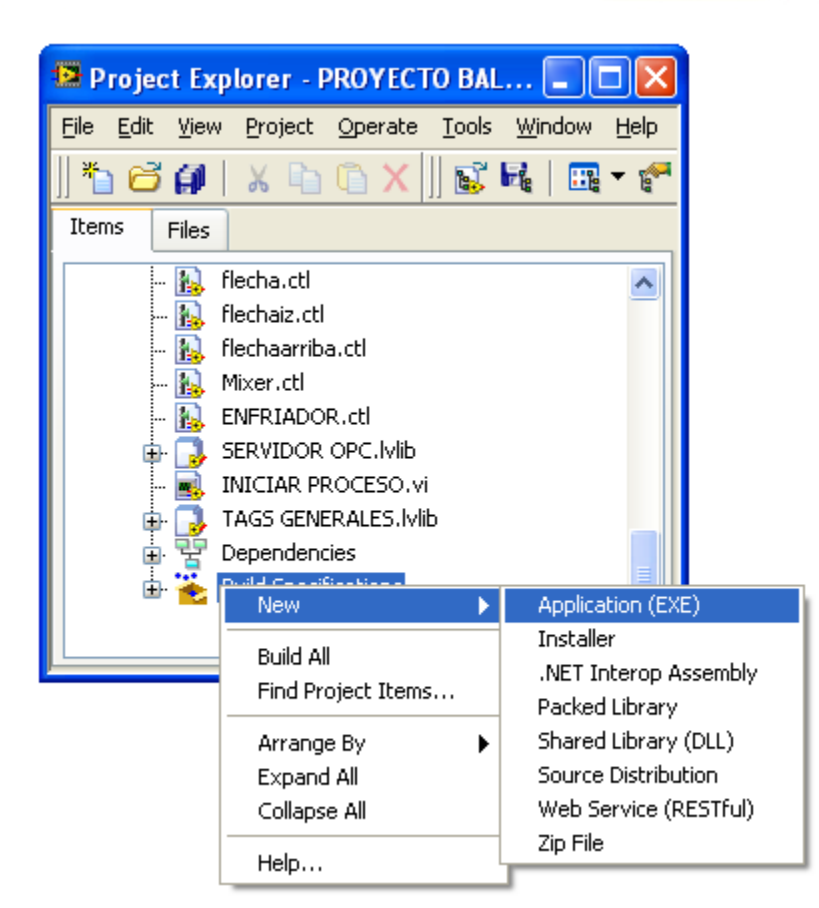

Figura 3-62 Ventana de Creación de la aplicación

A la aplicación se le puede dar diferentes atributos como el nombre, autor, versiones, icono, entre otros. Entre la principal configuración esta establecer cuál será el VI de ingreso al sistema, que será el que primero se ejecute para que no se torne una aplicación extensa pues de allí en adelante se ejecutará los llamados en cadena.

Debido que el SubVI de recepción de datos de la balanza está presente en todo el proceso debe incluirse en la aplicación, para que la configuración y ejecución de la recepción serial quede vinculada directamente en la aplicación MIXER.exe

Solid Conve

EDWIN SIMBAÑA

To remove this message, purchase the

product at www.SolidDocuments.com

| УУ                                                                                                    |                                                                                                    | Source E | iles                                                                |
|----------------------------------------------------------------------------------------------------|----------------------------------------------------------------------------------------------------|----------|---------------------------------------------------------------------|
| ry<br>tion<br>Files<br>tions<br>File Settings<br>ced<br>nal Exclusions<br>Information<br>ws Security<br>Ivariable Deployment<br>me Languages<br>st Build Actions<br># | Project Files         My Computer         Image: Second Second Sec | Source F | Statup VIs  Statup VIs  Always Included  RECEPCION DATOS BALANZA.vi |
|                                                                                                    | - A priston cti<br>- A piston cti<br>- A piston i.cti<br>- A fiecha cti                                                                                                    |          |                                                                     |

Figura 3-63 Propiedades Del Ejecutable

Entonces puede crearse la aplicación (Build).

Una vez creada la aplicación esta se puede ejecutar como cualquier aplicación del entorno Windows.

SOLID CONVERTE

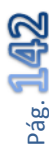

JHONY LEÓN

e

This document was created using

### **CAPITULO IV**

### 4. RESULTADOS OBTENIDOS Y VERIFICACIÓN DE HIPÓTESIS

En este capítulo se presentan los resultados de la implementación, tanto en el aspecto tecnológico mediante las pruebas de comunicación y la puesta en marcha del Sistema de Pesaje Y Mezcla de Materia Prima, así como la verificación de la hipótesis planteada previo al diseño e implementación del mismo.

Además se verifican las mejoras obtenida directamente en la productividad y las ventajas prestadas en relación a un análisis estadístico previo a la implementación.

#### 4.1 PRUEBAS Y RESULTADOS OBTENIDOS

Las pruebas parciales y arranque del sistema son pasos que deben cumplirse de manera estratégica y secuencial, desde el mismo diseño de los tableros de control, programación del PLC, comunicaciones, interfaz HMI, hasta las pruebas de funcionamiento parciales y pruebas de funcionamiento globales.

El diseño es uno de los pasos más importantes para que la implementación sea acorde a lo planeado y se cumplan los tiempos de desarrollo del proyecto, el mismo que mantendrá algunos componentes eléctricos vigentes en el nuevo sistema, es así que el tablero de control principal esta enlazado eléctricamente con los antiguos tableros de control, y estos ya readecuados forman parte del sistema de fuerza global.

SOLID CONVERT

EDWIN SIMBAÑA

To remove this message, purchase the

product at www.SolidDocuments.com

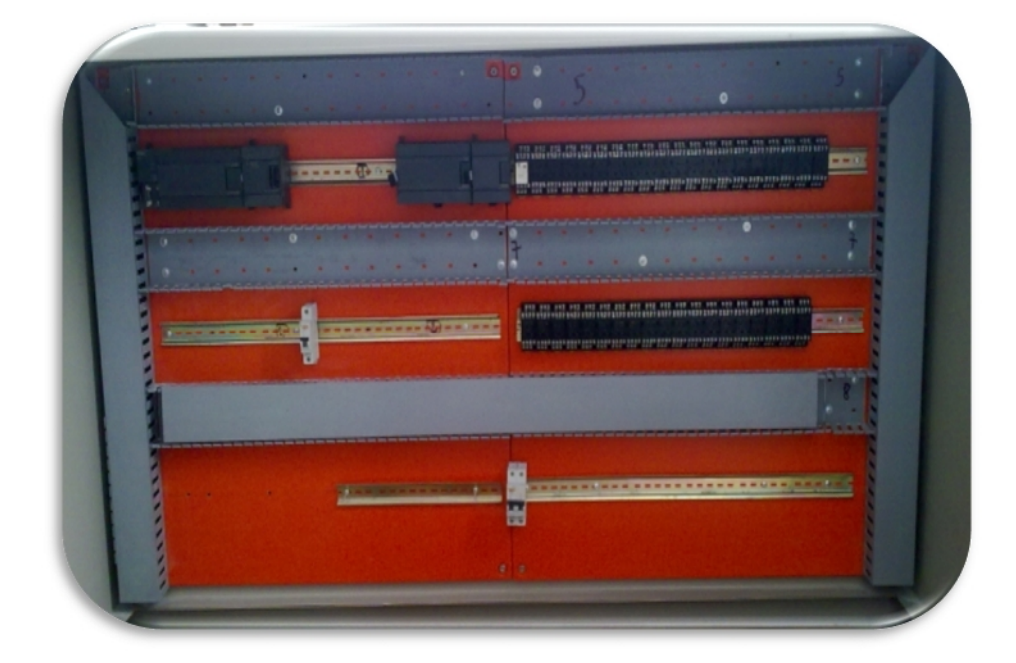

Figura 4-1 Tablero De Control Principal Previo A La Implementación

Paralelamente al diseño de la interfaz está incluida la construcción de un tablero de control de rápida conexión hacia cada una de las tres etapas de las que consta el sistema de Pesaje y Mezcla.

Es así como el primer paso para iniciar las pruebas en general es tener realizado el esquema de conexiones acorde a las asignaciones y de esta forma poder simular una por una las entradas y salidas mediante una interfaz provisional y el tablero de control modular distribuido en tres etapas para que de igual forma se realice el montaje y conexión.

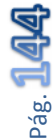

To remove this message, purchase the

product at www.SolidDocuments.com

EDWIN SIMBAÑA

JHONY LEÓN

SOLID CON
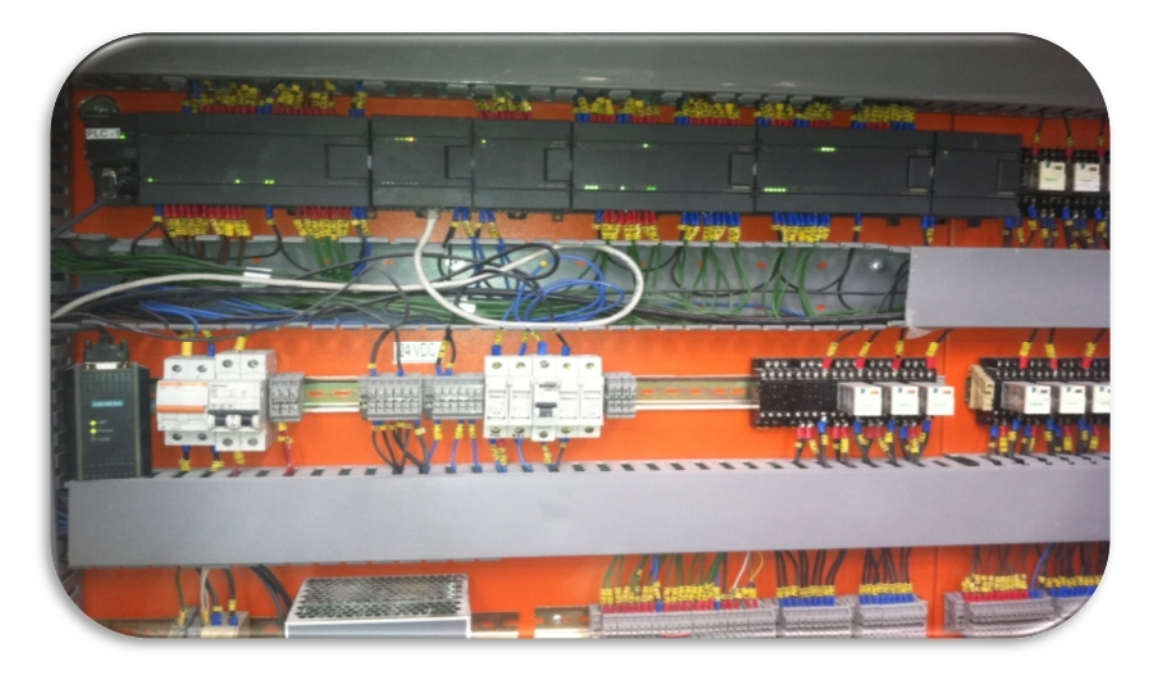

Figura 4-2 Tablero De Control Principal Implementado

Para que el resultado final sea óptimo y de alta confiabilidad se desarrollan pruebas paso a paso donde además de brindar seguridad operativa, permiten trabajar paralelamente al proceso e implementar el sistema de manera que no exista tiempos de parada extensos, sin afectar la productividad de la empresa. Entonces con el tablero de control listo se da inicio a las pruebas individuales y pruebas de comunicación. Si todas las pruebas han sido exitosas finalmente se inicia la puesta en marcha del Sistema De Pesaje Y Mezcla De Materia Prima.

## 4.1.1 PRUEBAS INDIVIDUALES

Una vez terminado el desarrollo del sistema de control (tablero principal de control y programación del PLC) y con los dispositivos físicos a punto, puede iniciarse las pruebas individuales para cada etapa del proceso.

# 4.1.2 PRUEBAS DE COMUNICACIÓN.

Las pruebas de comunicación son determinantes al momento de desarrollar un sistema HMI, para lo cual se verificara que la MTU, reciba los datos de todos los dispositivos que estén vinculados por algún protocolo hacia la unidad maestra.

SOLID CONVER

JHONY LEÓN

En este caso existen dos pruebas fundamentales que deben realizarse tanto para la comunicación serial RS 232 que mantiene la balanza hacia el computador transmitiendo el dato real de la balanza en tiempo real, como el enlace Ethernet hacia el servidor OPC y la lectura de cada uno de los ítems OPC de lectura y escritura hacia las variables propias del PLC.

# 4.1.2.1 RECEPCIÓN DEL DATO DE PESO

La transmisión del dato de peso desde la balanza GSE -250, hacia el MTU, es por protocolo serial, con la interfaz ya diseñada y estructurada la extracción del dato exacto en formato numérico.

Para que el dato sea receptado en el HMI, debe mantener la conexión como se indica en el esquema de conexión del puerto serial tanto en el computador como en el concentrador GSE - 250. Ver anexo "PLANOS"

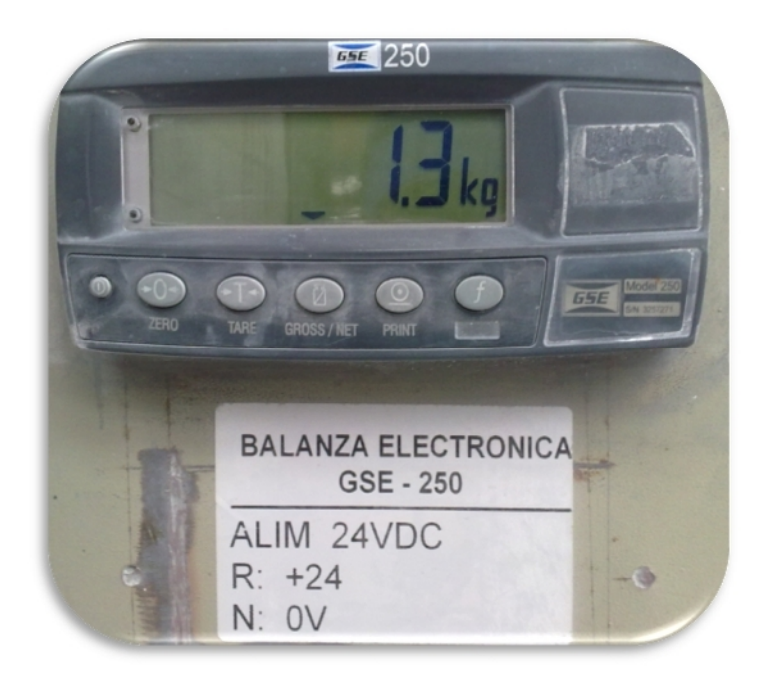

Figura 4-3 Concentrador GSE – 250 En Tablero De Fuerza Balanza

Si el enlace físico está listo inicia la prueba mediante el mismo VI de recepción serial que utiliza el sistema HMI, donde puede verificarse que el dato llega correctamente hacia el computador y en formato entero.

SOLID CONVERT

JHONY LEÓN

EDWIN SIMBAÑA

To remove this message, purchase the

product at www.SolidDocuments.com

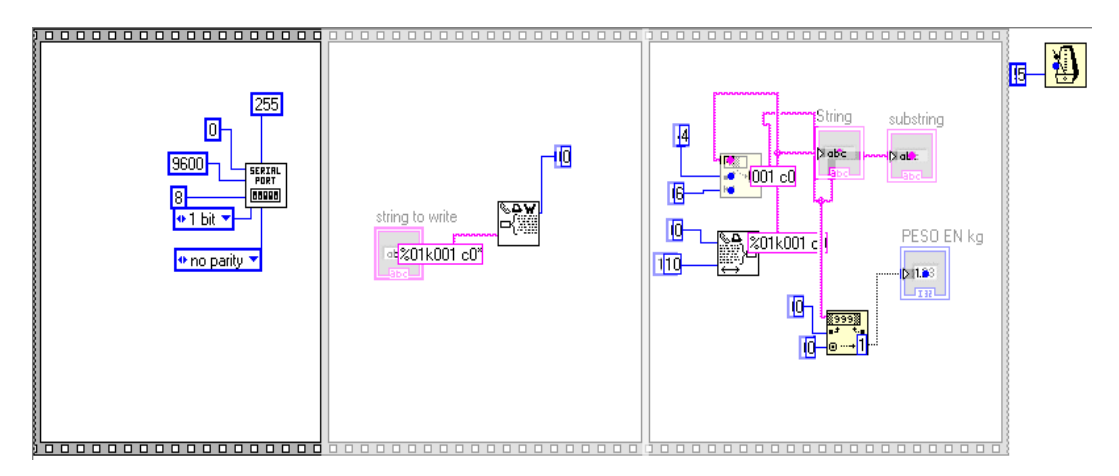

Figura 4-4 Recepción Del Dato Serial Del Concentrador GSE

El dato que recibe la CPU es 1(en kg), debido que recibe la parte entera únicamente, y coindice con el dato que me da el GSE – 250. Si el dato es visualizado quiere decir que con vincular la variable a un ítem OPC, esta llegara al PLC y la comunicación serial está correctamente ejecutada.

# 4.1.2.2 PRUEBAS DE COMUNICACIÓN VÍA OPC

La mayoría de variables que se comparten entre el sistema HMI y el PLC se transmiten mediante protocolo Ethernet y el enlace de variables vía OPC.

Es decir que con la interfaz creada, y las variables vinculadas desde LabVIEW hacia el OPC Server puede verificarse los datos de lectura y escritura ya en la interfaz. Las variables que van a ser monitoreadas y las variables de control desde la interfaz HMI hacia el PLC, deben tener una lectura previa en el OPC SERVERS, entonces existe una utilidad que permite revisar el estado de la comunicación como el valor de las variables.

SOLID CONVER

| OPC Quick Client - Sin titulo *                                                                                                    |                                                                                                    |           |          |              |         | ιēΧ        |
|----------------------------------------------------------------------------------------------------|----------------------------------------------------------------------------------------------------|-----------|----------|--------------|---------|------------|
| le Edit. View Touls Help                                                                                                    |                                                                                                    |           |          |              |         |            |
| ) 🗳 🔒 🔮 🗑 🧉 📽 🛍                                                                                                    | ×                                                                                                    |           |          |              |         |            |
| 📹 \ationa Instruments.NIOPC5ervers                                                                                                    | Item 10                                                                                                    | Data Type | Value    | mestamp      | Quality | Updal 📥    |
| 🛄 _Svster                                                                                                    | MIXER_EA, TLC_A, MIXER, CHINO, word tono onin                                                                                                    | Word      | Unkno24n | 12 17(24)823 | Bad     | 1          |
| MIXFE_FAFy <hem< td=""><td>MINER EARLO A MINER CHINO word terro</td><td>Word</td><td>Unknown</td><td>12 17:24:823</td><td>Baj</td><td>1 =</td></hem<> | MINER EARLO A MINER CHINO word terro                                                                                                    | Word      | Unknown  | 12 17:24:823 | Baj     | 1 =        |
| MIXER_EALVIL_A                                                                                                    | MIXER_E9LC_A.MIXER CHINO.YARIPELES CHINO.LED OLLA LLENG SINCRONI                                                                                                    | Eoolean   | Unkno/«n | 12/17/24(823 | Bad     | 1          |
| MINER_ENTRED A DYSIGH                                                                                                    | MIXER_E0.PLC_A.MIXER. CHIND.VARIABLES CHIND.LED ENFRIADOR. LLENO SINC                                                                                                    | Eoolean   | Unknown  | 12 17:24:823 | Bad     | 1          |
|                                                                                                    | MIXER_EAURC_AMIXER CHINO.VARIAELES CHINO.HABILITAR_MIX2                                                                                                    | Eooleen   | Unkno/«n | 12 17(24)823 | Bad     | 1          |
|                                                                                                    | MINER EAPLO AMINER CHINOWARIAELES CHINOWCH Fur Fuerges prog                                                                                                    | Word      | Unknown  | 12 17:24:823 | BaJ     | 1          |
| MIXE EA.P.C A PLAENEC                                                                                                    | MIXER_EAL-LC_A.MIXER CHIND.VARIABLES CHIND.CON CARGAS CHIND                                                                                                    | Word      | Unkno.4n | 12/17/24:823 | Bad     | 1          |
|                                                                                                    | MIXER_EA.PLC_A.MIXER.CHIND.VARIABLES.CHIND.CONFIRMACION ADITIVOS                                                                                                    | Eoolean   | Unknown  | 12 17:24:823 | Bad     | 1          |
|                                                                                                    | MIXER_EA, PLC_A, MIXER, CHINO, VARIABLES, CHINO, CICLO DE COCCION INDIVIDUAL                                                                                                    | Eooloan   | Unkno/«n | 12 17(24)823 | Bad     | 1          |
|                                                                                                    | MINER, EA, PLC, A, MINER, CHINO, VARIABLES, CHINO, BLOQUED, FOR ADITIVOS                                                                                                    | Euulean   | Unknown  | 12 17:24:823 | BaJ     | 1          |
|                                                                                                    | Chinological Annual Chinological Chinological Annual Chinological Annual Chinological | Eoolean   | Unkno/4n | 12/17/24(825 | Bad     | 1          |
|                                                                                                    | MIXER_EA.PLC_A.MIXER.CHINO.SALIDAS.CHINO.CH_V22                                                                                                    | Eoolean   | Unknown  | 12 17:24:823 | Bad     | 1          |
|                                                                                                    | MINER_EAUTIC_ALMINER CHINOLSALIDAS CHINOLCH_M21_VEL2                                                                                                    | Eoolocn   | Unkno/«n | 12 17:24:823 | Bad     | 1          |
|                                                                                                    | MINER EAPLO AMINER CHINO, SALIDAS CHINO, CHI Y21 YEL1                                                                                                    | Euulean   | Unknown  | 12 17:24:823 | BaJ     | 1          |
|                                                                                                    | MIXER_EA, HC_A, MIXER CHINO, SALLOAS CHINO, CH_YZU                                                                                                    | Eoolean   | Unknown  | 12/17/24:825 | Bad     | 1          |
|                                                                                                    | MIXER_EA.PLC_A.MIXER.CHINO.SALIDAS.CHINO.CH_LICLADORA_ADITIVOS                                                                                                    | Eoolean   | Unknown  | 12 17:24:823 | Bad     | 1 🥃        |
|                                                                                                    | SUBJECT A DICLA MEET CURING CALENAC CURING CULT LITADA ENTETADOD                                                                                                    | r         | 11=l.=   | 10.701-000   | n. J    | - <b>N</b> |
|                                                                                                    |                                                                                                    |           |          |              |         | 4          |

Figura 4-5 Visualización Del Estado De Las Variables

El OPC Quick Client de National Instruments permite visualizar tanto el estado del enlace establecido (en este caso Ethernet), como el valor de los diferentes tipos de variables. Inclusive con la opción de escribir un valor determinado dependiendo el tipo de variable y lógicamente si esta fue configurada como lectura y escritura.

Si no existe enlace las variables el valor será desconocido (Unknown) y la calidad del enlace será malo (bad), generalmente esto sucede si el PLC no tiene conexión Ethernet con la MTU.

Si la conexión es correcta entonces en valor saldrá el valor que tenga la variable y en calidad buena (Good).

| 🖕 OPC Quick Client - Sin título *      |                                                   |           |              |              |        | - B 🛛          |
|----------------------------------------|---------------------------------------------------|-----------|--------------|--------------|--------|----------------|
| File Edit View Tools Help              |                                                   |           |              |              |        |                |
| 2 🛩 🖬 😹 📽 💣 📽 🕉 🐿 🖷                    | ×                                                 |           |              |              |        |                |
| 🖃 📷 National Instruments NIOFCS ervers | LenD                                              | Data Type | Value        | Triestanp    | Ousily | Updale Colli t |
| System                                 | MINER_EA.PLC_ASystem _Smulated                    | Eoolean   | 0            | 12:17:24:031 | Good   | 2              |
| MDER_EASystem                          | MINER_EA.PLC_ASystem _RequestTimeout              | Long      | 2000         | 12:17:24:001 | Good   | 2              |
| MIXER_EA.PLC_A                         | MIXER_FOLM ( _A, _system _RequestAttempts         | Long      | 2            | 1217249131   | Good   | >              |
| MIXER_EA.PLL_ASystem                   | MIMER_EA.PLC_ASystem _NcError                     | Eoolean   | 0            | 12:17:24:031 | Good   | 2              |
|                                        | MINER_EA.PLC_ASystem _interRequestDelay           | Long      | 0            | 12:17:24:001 | Good   | 2              |
|                                        | MINER_EA.PLC_Apystem_Error                        | Eoolean   | 1            | 12(17)24(U3) | Good   | 2              |
| MIXER FAPIC AFLASVEC                   | MIMER_EA.PLC_ASystem _Enabled                     | Eoolean   | 1            | 12:17:24:031 | Good   | 2              |
|                                        | MINER_EA.PLC_ASystem _DeviceId                    | Ching     | 192.160.1.10 | 12(17)24(00) | Good   | Σ              |
|                                        | <pre>@@MIXER_EA.PLC_ASystem _ConnectTimeout</pre> | Long      | 3            | 12:17:24:03. | Good   | Z              |
|                                        | MIXER_EA.PLC_ASystem _AutoDemotionIntervaM5       | Long      | 10000        | 12:17:24:031 | Good   | 2              |
|                                        | MINDR_EA.PLC_ASystem _AutoDemotionTailureCount    | Long      | э            | 12:17:24:001 | Good   | 2              |
|                                        | MIXER_EA.PLC_ASystem _AutoDemotionEnabled         | Eoolean   | 1            | 12:17:24:03. | Good   | Z              |
|                                        | MIXER_EA.PLC_ASystem _AutoDemotionDiscardWrites   | Eoolean   | 0            | 12:17:24:031 | Good   | 2              |
|                                        | MIXER_EA.PLC_ASystem _AutoDemoted                 | Eoolean   | 0            | 12:04:00:056 | Good   | 154            |
|                                        |                                                   |           |              |              |        |                |
|                                        |                                                   |           |              |              |        |                |
| < III >                                | <                                                 | 11        |              |              |        | \$             |

Figura 4-6 OPC Quick Client y Variables Enlazadas

Solid Convert

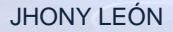

Si el enlace es bueno permite que las variables vinculadas a un ítem OPC y previamente incluidas en determinado VI, se visualicen en la interfaz gráfica que debe estar ejecutándose.

Si la variable se visualiza correctamente quiere decir que el dato se ha transmitido correctamente, así deberá realizarse de manera individual para cada ítem OPC, previo a la puesta en marcha definitiva, a manera de comprobar que no exista error alguno. Uno de los datos más importantes que debe revisarse es el dato que previamente fue transmitido vía serial hacia la MTU, pues este llegará al PLC mediante OPC.

## 4.1.3 PUESTA EN MARCHA DEL SISTEMA

La fase final del proyecto es la implementación del sistema, donde se ve involucrada la habilitación del sistema HMI, la instalación del nuevo tablero de control principal que será comandado por el PLC S7 200 implementado y las modificaciones respectivas en los tableros de fuerza reutilizados para continuar operativos.

Para la implementación final es indispensable la parada del proceso, es decir que este deje de operar pero no completamente sino etapa por etapa iniciando por el Mezclador Plasmec, la Balanza y finalmente el Mezclador Chino.

Terminadas todas las pruebas de funcionamiento parcial e individual se puede dar inicio a la implementación. Los esquemas utilizados para la implementación se adjuntan. Ver anexo "PLANOS"

SOLID CONVER

JHONY LEÓN

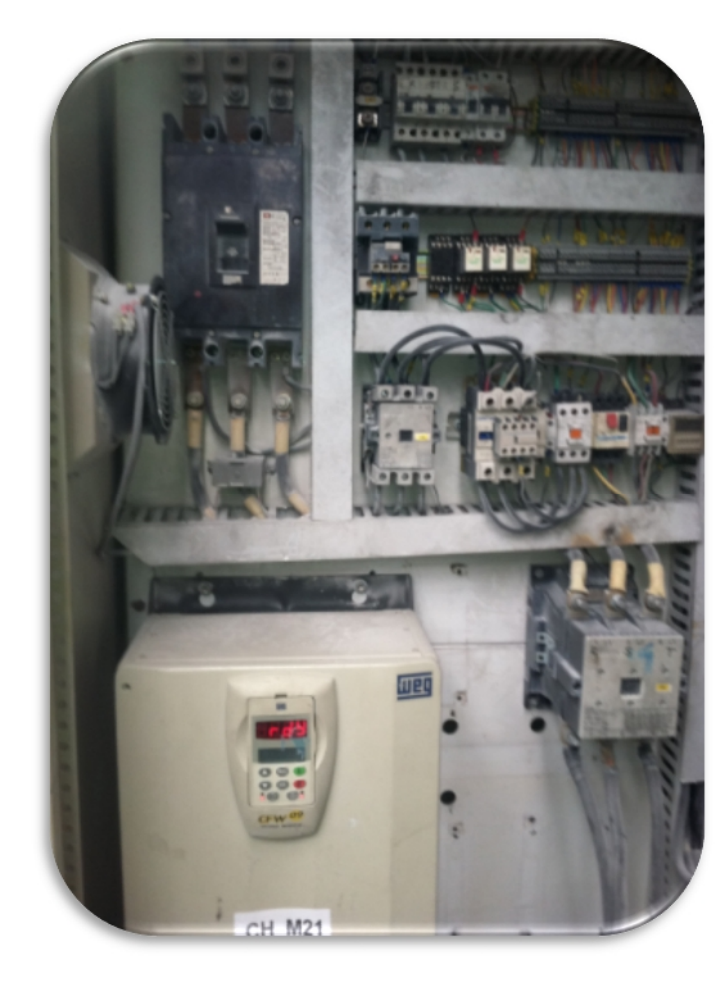

Figura 4-7 Tablero de fuerza del mixer chino Implementado

Los tableros de fuerza con las mejoras tecnológicas ya instaladas y con la facilidad de interconexión modular entre tableros facilitan que la implementación sea más rápida debido que el control general se realiza desde el nuevo tablero de control instalado y que posee el PLC Siemens S7 200.

Entonces se conectan la CPU del HMI, y el PLC, que en este caso ya está totalmente integrado al sistema de manera física.

SOLID CONVERT

EDWIN SIMBAÑA

Pàg.

To remove this message, purchase the

product at www.SolidDocuments.com

JHONY LEÓN

e

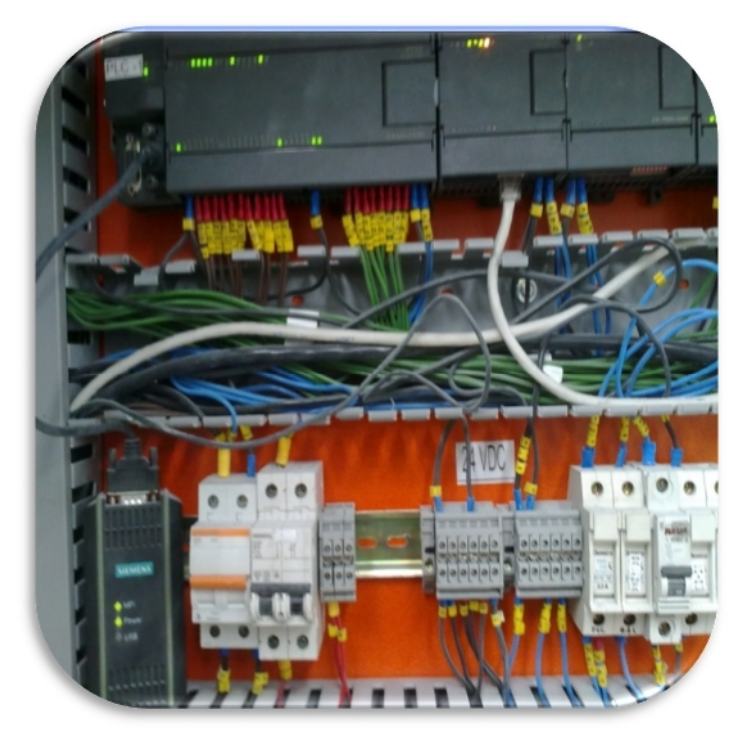

Figura 4-8 Conexión Ethernet entre el PLC y la MTU

Una vez instaladas físicamente y sabiendo que ya se realizaron pruebas previas de comunicación, de control individual, puede iniciarse el control desde el HMI, que estará ubicado en un lugar estratégico y centralizado para la supervisión y monitores de cada una de las etapas.

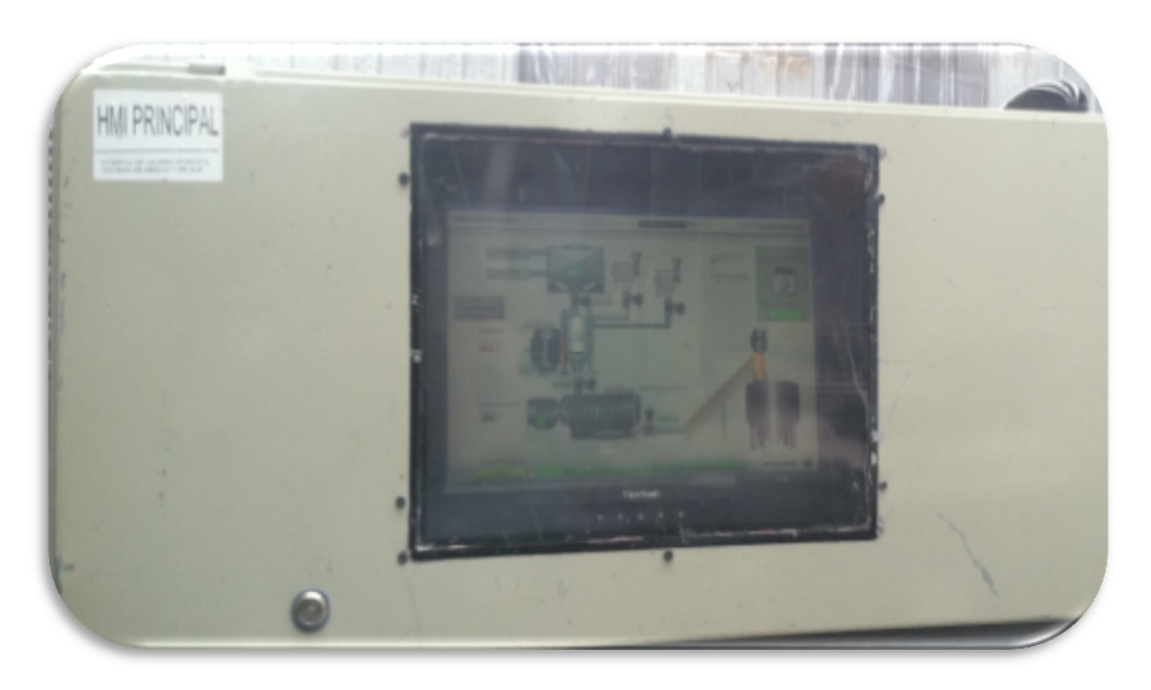

## Figura 4-9 Tablero HMI principal

Solid Convert

JHONY LEÓN

EDWIN SIMBAÑA

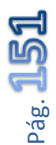

La CPU principal, con la aplicación concluida y con las conexiones necesarias listas de comunicaciones (balanza y PLC), puede iniciar el sistema MIXERS.

Una vez abierta la aplicación se despliegan las pantallas una a una en el orden que fueron descritas. Los reportes de producción generados pueden verse en la ubicación configurada por el usuario, éste será el único dato que el usuario recibe diariamente y por turnos.

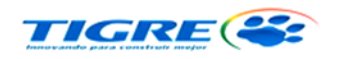

## **REPORTE DE PRODUCCION MEZCLADORES TIGRE ECUADOR S.A.**

| Fecha: | 30/01/2012 |
|--------|------------|
| Turno: | 1          |
| Hora:  | 19:00      |

PESO RESINA KG
Balanza 7500

| Mezclador 1 | TIPÒ DE MEZCLA | CARGAS | Peso TOT KG |
|-------------|----------------|--------|-------------|
|             | Presion        | 15     | 2250        |
|             | Desague        | 5      | 750         |
|             | Ventilacion    | 0      | 0           |
|             | Ducto          | 0      | 0           |
|             | Paradera       | 0      | 0           |
| Mezclador 2 | Presion        | 20     | 4500        |
|             | Desague        | 0      | 0           |
|             | Ventilacion    | 0      | 0           |
|             | Ducto          | 0      | 0           |
|             |                |        |             |

Figura 4-10 Formato Del Reporte De Producción

De esta manera finaliza la implementación y puesta en marcha una vez verificada la parte operativa y funcionalidad, debe hacerse una evaluación de los alcances obtenidos en el planeamiento del proyecto.

# 4.2 VERIFICACIÓN DE LA HIPÓTESIS

Posterior al "Diseño E Implementación De La Automatización Y Monitoreo Del

SOLID CONVERT

This document was created using

JHONY LEÓN

Sistema De Pesaje Y Mezcla De Materia Prima Para La Fabricación De Tubería PVC En La Fabrica Tigre S.A." el análisis estadístico de los datos tomados en los meses subsiguientes muestra mejoras importantes en beneficio de la fábrica Tigre S.A. .

Debido a que el sistema de mezcla y pesaje es de vital importancia para el funcionamiento de la fábrica Tigre S.A. la implementación del sistema se realizó en dos etapas. La instalación de la primera etapa del proyecto que abarcaba el 70% del mismo inició el 1 de septiembre del 2011 y empezó a funcionar el 12 de septiembre del 2011. La instalación de la etapa final del proyecto inició el 1 de noviembre del 2011 y empezó a funcionar el 18 de noviembre del 2011.

Los datos que se mostrarán a continuación muestran mejoras técnicas, productivas y económicas después de la implementación de la primera etapa del sistema.

# 4.2.1 MEJORAS TÉCNICAS

El cambio de sistemas de control puramente electromecánicos por sistemas de control basados en Controladores Lógicos Programables (PLC) e Interfaces Humano Maquina (HMI) garantiza un esquema electromecánico simplificado, esto quiere decir que la detección de fallas en todo el sistema es mucho más rápida e intuitiva. Por esta misma razón la confiabilidad del funcionamiento continuo del sistema incrementa.

Un sistema automático trae consigo grandes ventajas como el cumplimiento con mayor precisión de tareas repetitivas en este caso el sistema de mezcla y pesaje cumple de forma automática la tarea mencionada dando mayor eficiencia y eficacia al proceso.

La aplicación desarrollada en LabVIEW (HMI) para el proceso de mezcla y pesaje es amigable con el usuario dando de esta manera una interfaz de operación que permite:

- Acceso a reportes de producción
- Control Automático del proceso

SOLID CONVERT

JHONY LEÓN

EDWIN SIMBAÑA

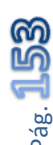

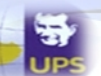

- Detección de fallas
- Edición y manejo de recetas
- Control Manual de cada uno de los dispositivos involucrados en el proceso.
- Monitoreo en tiempo real del proceso

En el proceso actualmente descrito es de gran importancia mencionar la precisión del sistema de pesaje ya que el proyecto en sí reduce el error porcentual de la etapa de dosificación. Antes de la implementación del sistema de pesaje y mezcla el error porcentual era muy variable llegando a valores de hasta 9,44%. Actualmente el sistema tiene un margen de error de 1,11% mostrando así una notable mejora técnica.

# 4.2.2 MEJORAS DE PRODUCCIÓN

El sistema de mezcla y pesaje garantiza el proceso de preparación de la materia prima para la fabricación de tubería PVC de acuerdo con la receta o formulación establecida (ver "Tabla 2-1"). Por esta razón la materia prima obtenida como resultado del proceso es de alta calidad lo que se puede apreciar en la disminución del indicador productivo llamado "sobrepeso" que es controlado mes a mes por la fábrica TIGRE S.A. Ver ítem 4.2.3 "Análisis Estadístico".

El indicador productivo sobrepeso mide la relación de la diferencia entre el peso estandarizado del tubo y el peso real del mismo. El peso real del tubo incrementa debido a la baja calidad de la materia prima ya que esto ocasiona que el tubo no tenga la suficiente resistencia mecánica y por lo tanto se lo tiene que fabricar con un mayor espesor.

$$S = \frac{100 \quad (Pr - Pe)}{Pe}$$

Dónde:

S; sobreso(%) Pr; peso real del tubo (Kg) Pe; peso estandarizado del tubo (Kg)

Solid Convert

JHONY LEÓN

El valor obtenido de sobrepeso sirve para calcular las pérdidas mensuales de producción. Es decir que si este indicador disminuye las pérdidas de producción también.

Como se mencionó anteriormente este indicador disminuyó después de la implementación del sistema de mezcla y pesaje por lo tanto las pérdidas económicas también, verificando de esta manera la hipótesis planteada.

# 4.2.3 ANÁLISIS ESTADÍSTICO

El análisis estadístico presentado a continuación detalla los efectos generados por el sistema de mezcla y pesaje. Cabe recalcar que la mayor parte del proyecto fue implementado en el mes de septiembre por esta razón los indicadores muestran variaciones a partir del mes de octubre.

| MESES      | Sobrepeso (%) | Producción Mensual (Kg) |
|------------|---------------|-------------------------|
| Abril      | 10,51         | 560903                  |
| Mayo       | 10,99         | 602135                  |
| Junio      | 10,47         | 435779                  |
| Julio      | 10,55         | 570663                  |
| Agosto     | 9,69          | 606771                  |
| Septiembre | 9,59          | 551381                  |
| Octubre    | 6,31          | 442889                  |
| Noviembre  | 6,79          | 298205                  |
| Diciembre  | 6,43          | 422456                  |

Tabla 4-1Sobrepeso año 2011

SOLID CONVERT

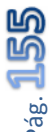

JHONY LEÓN

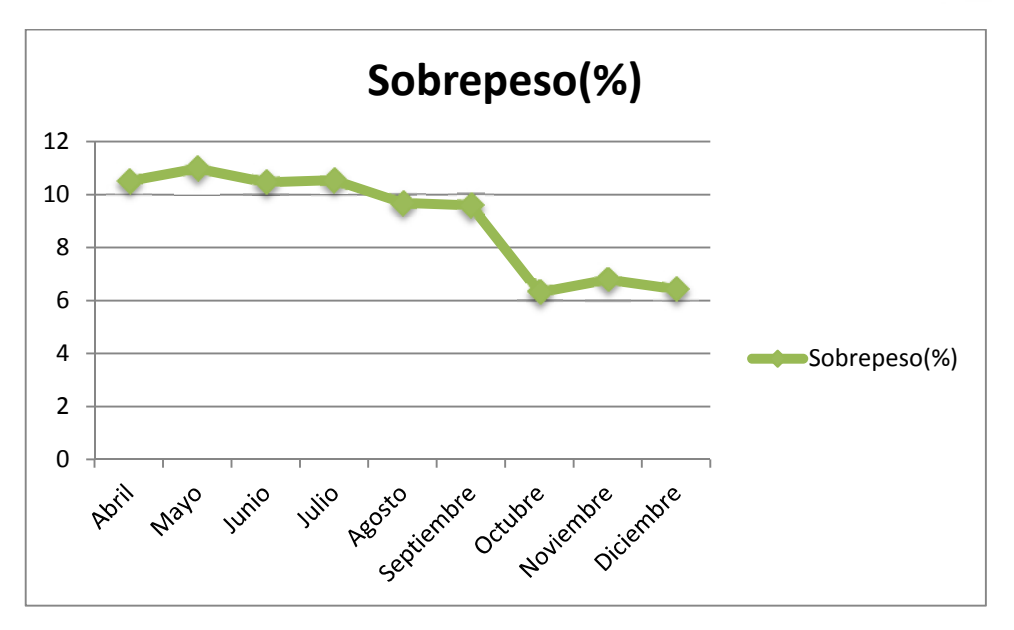

Ilustración 4-1 Análisis Gráfico Del Sobrepeso

Como se puede apreciar en el grafico existe una variación de 3,28% en el indicador Sobrepeso a partir del mes de octubre esto es un ahorro productivo y económico.

El ahorro económico generado por el "Diseño E Implementación De La Automatización Y Monitoreo Del Sistema De Pesaje Y Mezcla De Materia Prima Para La Fabricación De Tubería PVC En La Fabrica Tigre S.A." será calculado por la siguiente fórmula que evalúa la relación antes y después de la implementación del sistema de mezcla y pesaje.

$$Ahorro = \frac{XYZ(A-B)}{100}$$

Dónde:

A; error sin balanza (%) B; error con balanza (%) X; costo materia prima  $\left(\frac{\$}{Kg}\right)$ Y; cargas promedio (Kg) Z; promedio de pesadas mensuales

Cálculo del error porcentual con y sin balanza

Solid Con

JHONY LEÓN

En base a un método experimental por mediciones antes de la implementación del sistema de mezcla y pesaje se pudo determinar que en una carga de 225Kg existía un excedente de 20Kg mientras que en una carga de 150Kg existía un excedente de 15Kg.

$$A_{1} = \frac{100 \quad 20 \ Kg}{225 \ Kg}$$
$$A_{1} = 8,889 \%$$
$$A_{2} = \frac{100 \quad 15 \ Kg}{150 \ Kg}$$
$$A_{2} = 10 \%$$
$$A = \frac{A_{1} + A_{2}}{2}$$
$$A = \frac{8,889\% + 10\%}{2}$$

Después de la implementación del sistema de mezcla y pesaje se pudo apreciar que el tiempo de la acción de la válvula al cerrarse generaba un excedente de 2Kg en cualquier carga.

A = 9.44 %

$$B_{1} = \frac{100 \ 2 \ Kg}{225 \ Kg}$$
$$B_{1} = 0,889 \%$$
$$B_{2} = \frac{100 \ 2 \ Kg}{150 \ Kg}$$
$$B_{2} = 1,33 \%$$
$$B = \frac{B_{1} + B_{2}}{2}$$
$$B = \frac{0,889\% + 1,33\%}{2}$$
$$B = 1,11 \%$$

SOLID CONVERT

JHONY LEÓN

9

EDWIN SIMBAÑA

ağ.

#### Cálculo de cargas promedio y número de pesadas mensuales

Los siguientes cálculos se realizaran en base a la tabla construida con los datos estadísticos de la fábrica Tigre S.A. Ver anexo "DATOS SOBREPESO"

#### Número de pesadas mensuales

| Días | Agosto | Septiembre | Octubre | Noviembre |
|------|--------|------------|---------|-----------|
| 1    | 102    | 0          | 44      | 57        |
| 2    | 90     | 70         | 30      | 67        |
| 3    | 69     | 75         | 20      | 47        |
| 4    | 46     | 86         | 33      | 0         |
| 5    | 19     | 32         | 39      | 0         |
| 6    | 78     | 66         | 40      | 0         |
| 7    | 86     | 96         | 20      | 0         |
| 8    | 69     | 51         | 40      | 0         |
| 9    | 49     | 38         | 47      | 44        |
| 10   | 73     | 39         | 46      | 40        |
| 11   | 124    | 72         | 27      | 40        |
| 12   | 101    | 88         | 47      | 50        |
| 13   | 121    | 75         | 63      | 47        |
| 14   | 104    | 61         | 61      | 54        |
| 15   | 88     | 78         | 39      | 31        |
| 16   | 89     | 56         | 55      | 39        |
| 17   | 57     | 56         | 76      | 59        |
| 18   | 96     | 70         | 78      | 58        |
| 19   | 73     | 89         | 84      | 55        |
| 20   | 100    | 40         | 79      | 35        |
| 21   | 91     | 57         | 85      | 40        |
| 22   | 70     | 47         | 35      | 64        |
| 23   | 82     | 58         | 83      | 59        |
| 24   | 77     | 66         | 62      | 11        |
| 25   | 97     | 50         | 49      | 78        |
| 26   | 94     | 73         | 20      | 68        |

SOLID CONVERTE

JHONY LEÓN

EDWIN SIMBAÑA

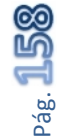

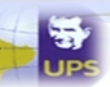

| 27 | 81 | 80 | 40 | 74 |
|----|----|----|----|----|
| 28 | 85 | 52 | 58 | 63 |
| 29 | 64 | 82 | 50 | 64 |
| 30 | 8  | 0  | 53 | 0  |

 Tabla 4-2
 Cargas Mensuales Ultimo Trimestre 2011

| Totales | 2281                     | 1803      | 1459     | 1187 |
|---------|--------------------------|-----------|----------|------|
|         |                          |           |          |      |
|         | $7 - \frac{2281 + 1}{2}$ | 803 + 145 | 9 + 1187 |      |
|         | 2                        | 4         |          |      |

$$Z = 1682,5$$

Carga promedio (Kg)

| Día | Agosto  | Septiembre | Octubre  | Noviembre |
|-----|---------|------------|----------|-----------|
| 1   | 22136,4 | 0          | 9881,1   | 11922,5   |
| 2   | 19923,3 | 13065      | 13240,85 | 14127,4   |
| 3   | 15824,6 | 14943,6    | 7595     | 9717,6    |
| 4   | 10002,4 | 18873,2    | 8820     | 0         |
| 5   | 4655    | 6427,2     | 8820     | 0         |
| 6   | 16822,4 | 14483,2    | 7595     | 0         |
| 7   | 18292,2 | 21798,15   | 12985    | 0         |
| 8   | 13963,8 | 12495      | 15190    | 0         |
| 9   | 10371   | 9310       | 16415    | 7512      |
| 10  | 16087,6 | 9555       | 14210    | 6532      |
| 11  | 26621,8 | 14083,2    | 15190    | 6532      |
| 12  | 21068,5 | 16360,55   | 13230    | 10779,4   |
| 13  | 25968,5 | 15400,8    | 12004,7  | 10698     |
| 14  | 22457,1 | 14238,6    | 12086,4  | 11474,7   |
| 15  | 18537,1 | 17917,95   | 10779,6  | 6888,6    |
| 16  | 18782,1 | 11317,7    | 9636,4   | 8451,25   |
| 17  | 12331   | 11432,4    | 15270,5  | 13086,35  |
| 18  | 19843,5 | 13882      | 12167,5  | 12973,8   |

SOLID CONVERTER

JHONY LEÓN

EDWIN SIMBAÑA

This document was created using

To remove this message, purchase the product at www.SolidDocuments.com

Pág. **159** 

| 19 | 15842,5 | 19376,3  | 15352,1 | 12327,1  |
|----|---------|----------|---------|----------|
| 20 | 21803,9 | 8652,1   | 14045,8 | 8575     |
| 21 | 17883,2 | 12748,6  | 15270,6 | 7430,7   |
| 22 | 14535,6 | 10543,7  | 7594,5  | 13147,3  |
| 23 | 17639   | 12642,45 | 16168,8 | 11922,3  |
| 24 | 16168,9 | 14138,65 | 12902,6 | 2123,1   |
| 25 | 20251,9 | 11351,3  | 14372,8 | 16413,9  |
| 26 | 20088,8 | 15188,9  | 4410    | 14765,65 |
| 27 | 16413,6 | 16332    | 9146,2  | 15789,6  |
| 28 | 18374   | 10953,75 | 12249,4 | 12984    |
| 29 | 13719,2 | 16535,25 | 14209   | 13065,6  |
| 30 | 1714,9  |          | 14127,9 |          |

Tabla 4-3 Promedio de Cargas en kg

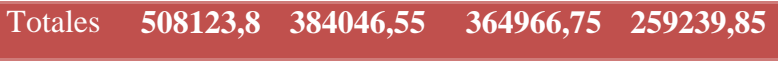

 Tabla 4-4
 Pesos Mensuales Ultimo Trimestre 2011

Se procede a dividir los totales obtenidos de la Tabla 4-4 para cada una de las cantidades de pesaje promedio de la Tabla 4-2 y se obtiene el siguiente resultado.

Total promedio 213,228 213,004 242,826 208,392 (Kg)

Tabla 4-5 Promedio De Pesos

$$Y = \frac{213,228 + 213,004 + 242,826 + 208,392}{4}$$

Y = 219,4 Kg

Aplicando finalmente la fórmula del ahorro se obtiene el siguiente resultado en beneficio de la fábrica Tigre S.A.

$$Ahorro = \frac{XYZ(A-B)}{100}$$

SOLID CONVERTE

EDWIN SIMBAÑA

To remove this message, purchase the

product at www.SolidDocuments.com

JHONY LEÓN

$$Ahorro = \frac{1\frac{\$}{Kg}}{100} 219,4Kg \quad 1682,5 \ (9,44\% - 1,11\%) \\ 100$$

$$Ahorro = 30767,7$$$

El ahorro anual asciende a un valor de 30767,7 \$ que será tomado como referencia para el análisis técnico económico.

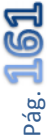

JHONY LEÓN

SOLID CONVERTER

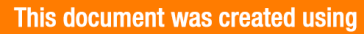

# **CAPITULO V**

# 5. ANÁLISIS TÉCNICO – ECONÓMICO E IMPACTO AMBIENTAL

En este capítulo se analiza los beneficios del proyecto, tomando en cuentas los costos de inversión, y demás mejoras que se pueden destacar tras la implementación tanto en la parte técnica como económica y finalmente el impacto ambiental.

# 5.1 COSTO DEL PROYECTO

Posterior al diseño total del proyecto y preselección de dispositivos se realizó la adquisición de los siguientes materiales:

Presupuesto Automatización Y HMI Para Los Mixer (Plasmec Y Chino).

| EM223 16DI 24VDC/16DO 24VDC            | 2   | 380 \$  | 760 \$  |
|----------------------------------------|-----|---------|---------|
| EM231 Módulo De 4 Entradas Termocupla  | 1   | 320 \$  | 320 \$  |
| Módulo Ethernet CP 243-1 EX00          | 1   | 780 \$  | 780 \$  |
| TABLERO , Armario Para Todo El Sistema | 1   | 750 \$  | 750 \$  |
| PLC Siemens S7-200                     | 1   | 855 \$  | 855 \$  |
| Concentrador Balanza GSE 250           | 1   | 500 \$  | 500 \$  |
| Computador Para HMI                    | 1   | 1000 \$ | 1000 \$ |
| Cable Sucre 16*18                      | 200 | 4 \$    | 800 \$  |
| Relés 24 VDC                           | 40  | 5\$     | 200 \$  |
| Amarras, Organiza Cable,               | 1   | 200 \$  | 200 \$  |
| Canaleta Plástica 10cm                 | 4   | 6\$     | 24 \$   |
| Cable # 18                             | 200 | 0,4 \$  | 80 \$   |
| Bornera Para Riel Din                  | 200 | 1\$     | 200 \$  |
| Riel Din                               | 3   | 8\$     | 24 \$   |
| Variador Velocidad 3hp                 | 1   | 600 \$  | 600 \$  |
| Celda De Carga 500 Kg                  | 1   | 150 \$  | 150 \$  |
| Sensores Inductivos                    | 4   | 58 \$   | 232 \$  |
| Ups                                    | 1   | 75 \$   | 75 \$   |
| Variador de Velocidad de 100hp         | 1   | 5500 \$ | 5500 \$ |
| Termocupla Tipo J                      | 4   | 30 \$   | 120 \$  |
|                                        |     |         | 13170\$ |

SOLID CONVERTE

Personas

Meses

JHONY LEÓN

Salario

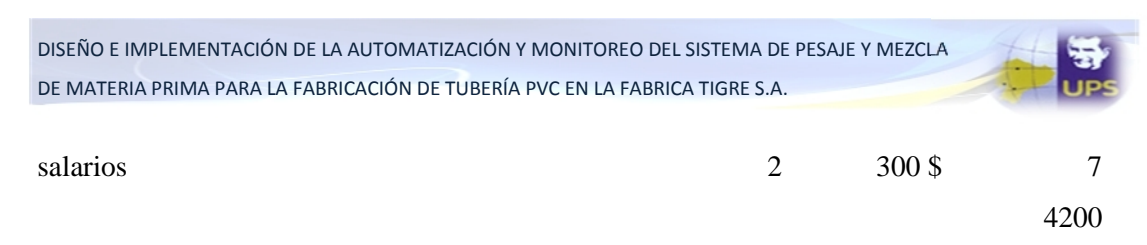

# COSTO TOTAL DEL PROYECTO17370 \$Tabla 5-1 Costos del Proyecto

El detalle de la mano de obra descrita en la tabla corresponde a los salarios de las dos personas que realizaron el proyecto.

El valor total del proyecto es de \$ 17370 dólares, valor que será utilizado para realizar el análisis técnico económico.

# 5.2 ÍNDICES ECONÓMICOS

Para la correcta evaluación de un proyecto se toma en cuenta el conjunto de antecedentes que permita estimar las ventajas y desventajas económicas de la asignación de recursos para tener una buena proyección sobre la conveniencia o no de llevar a cabo un plan de acción.

La viabilidad de un proyecto se analiza a través de indicadores económicos, solo de esta manera se puede determinar si la inversión (capital e insumos) podrá producir una rentabilidad económica y la solución de una necesidad en forma segura y eficiente.

Existen algunos términos básicos utilizados para el cálculo de los indicadores económicos y son:

#### Interés

El termino interés define la renta que se gana por invertir dinero propio o la renta que se paga por invertir dinero ajeno.

La inversión puede darse a interés simple y a interés compuesto. Cuando se invierte a interés simple solo se recibe interés del capital inicial mientras que si se invierte a interés compuesto los intereses recibidos son reinvertidos para obtener más intereses.

SOLID CONVERT

Interés simple

 $C_n = C_o(1 + in)$ 

JHONY LEÓN

Interés Compuesto Dónde:

$$C_n = C_o(1+i)^n$$

C<sub>n</sub>; capital futuro C<sub>o</sub>; capital inicial n; años i; tasa de interes

## Inflación

Es el proceso por el cual el dinero pierde su poder adquisitivo con el tiempo si no hay estabilidad económica.

$$C_n = \frac{C_o}{(1+t)^n}$$

Dónde:

C<sub>n</sub>; capital futuro C<sub>o</sub>; capital inicial n; años t; tasa de inflaciòn

## Depreciación

Este término define al proceso de pérdida de valor de un bien mueble o inmueble con el paso de los años.

$$C_n = \frac{C_o}{(1+i)^n}$$

Dónde:

C<sub>n</sub>; capital futuro C<sub>o</sub>; capital inicial n; años i; tasa de interès

SOLID CONVERTE

JHONY LEÓN

EDWIN SIMBAÑA

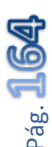

To remove this message, purchase the

product at www.SolidDocuments.com

#### Anualidad o Renta

Se refiere a una serie de pagos-cobros periódicos es decir un capital acumulado en n años.

$$C_n = R \frac{(1+i)^n - 1}{i}$$

Dónde:

C<sub>n</sub>; capital futuro R; renta n; años i; tasa de interès

#### **Flujo Financiero**

Es la sumatoria de ingresos y egresos donde los ingresos son valores positivos y los egresos valores negativos.

$$C_o = (R_{i-}R_e)\frac{(1+i)^n - 1}{i(1+i)^n}$$

Dónde:

C<sub>o</sub> ; capital inicial R<sub>i</sub> ; renta ingreso R<sub>e</sub> ; renta egreso n ; años i ; tasa de interès

Los indicadores económicos describen el flujo de fondos neto proyectado y el valor del dinero en el tiempo. Ellos son:

#### Valor Actual Líquido (VAL)

Es el valor presente resultante de la sumatoria de la inversión, ingresos y egresos.

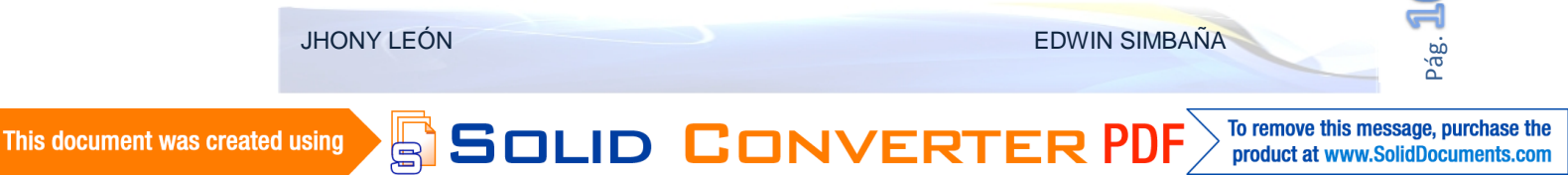

$$VAL = -I + \sum_{i=1}^{n} R_i \frac{(1+i)^n - 1}{i(1+i)^n} - \sum_{i=1}^{n} R_e \frac{(1+i)^n - 1}{i(1+i)^n}$$

Dónde:

VAL ; Valor Actual Liquido R<sub>i</sub> ; renta ingreso R<sub>e</sub> ; renta egreso n ; años i ; tasa de interès I ; Inversion

#### Tasa Interna de Rentabilidad (TIR)

Es un indicador de rentabilidad relativa del proyecto si su valor es mayor a la tasa de interés se puede decir que el proyecto es viable.

#### Periodo de Recuperación de la Inversión (PRI)

Es un indicador que permite medir el tiempo en que se recupera el capital invertido en un proyecto. Las inversiones con menor tiempo de recuperación serán las más viables.

## 5.3 ANÁLISIS DE RESULTADOS COSTO - BENEFICIO

El análisis de costo beneficio se maneja en base a tres indicadores importantes que a continuación se detallan:

## VAL (VALOR ACTUAL LÍQUIDO)

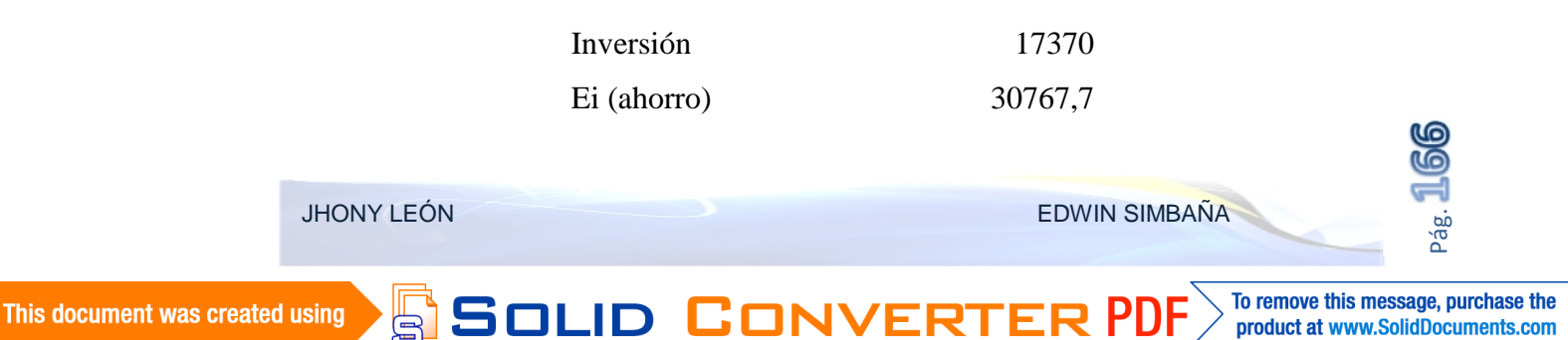

| Ee (mantenimiento) | 6000   |
|--------------------|--------|
| Interés (I)        | 0,1281 |
| Inflación (t)      | 0,0444 |
| Inom (i)           | 0,0837 |
| Años               | 1      |
| (1+i)^n            | 1,084  |
| VAL                | 5484,7 |
|                    |        |

Tabla 5-2 Calculo del VAL

El VAL tiene un valor de \$ 5484.7 siendo un proyecto viable evaluado con un valor mayor o igual a cero.

| N(meses) | (1+i)^n | Val        |
|----------|---------|------------|
| 1        | 1,007   | -15394,49  |
| 2        | 1,013   | -13432,18  |
| 3        | 1,020   | -11482,96  |
| 4        | 1,027   | -9546,75   |
| 5        | 1,034   | -7623,48   |
| 6        | 1,041   | -5713,04   |
| 7        | 1,048   | -3815,35   |
| 8        | 1,055   | -1930,34   |
| 9        | 1,062   | -57,91     |
| 9,0312   | 1,062   | 0,31133188 |
| 10       | 1,069   | 1802,02    |
| 11       | 1,076   | 3649,53    |
| 12       | 1,084   | 5484,71    |

# PRI (PERIODO DE RECUPERACIÓN INTERNA)

Tabla 5-3 Cálculo del PRI (Periodo de Recuperación de la Inversión

SOLID CONVERTER PDF

JHONY LEÓN

EDWIN SIMBAÑA

Pág. 📕

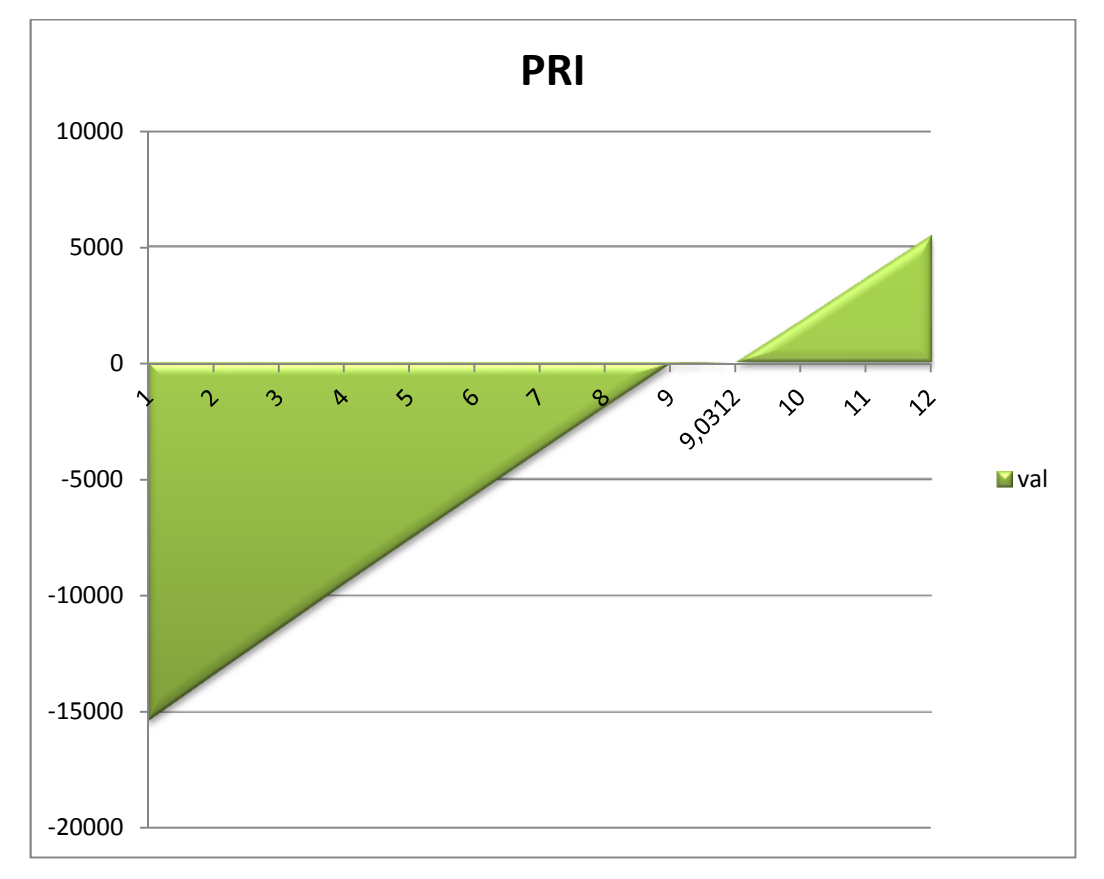

#### Figura 5-1 Gráfico de La Recuperación De La Inversión

La inversión del proyecto se recupera en 9 meses con la rentabilidad de la tasa de interés.

#### TIR (Tasa Interna de Rentabilidad)

| Interés | (1+i)^n | Solución |
|---------|---------|----------|
| 0,1     | 1,100   | 5146,05  |
| 0,2     | 1,200   | 3269,71  |
| 0,3     | 1,300   | 1682,04  |
| 0,4     | 1,400   | 321,18   |
| 0,4259  | 1,426   | -0,16    |

Figura 5-2 Valores del TIR del Proyecto

El TIR del proyecto tiene un valor de 42.59% que es muy superior a la tasa de interés

SOLID CONVE

EDWIN SIMBAÑA

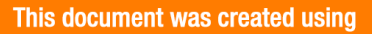

JHONY LEÓN

e

Pág.

nominal de 8.37% por lo tanto el proyecto es viable.

# 5.4 IMPACTO AMBIENTAL

Es muy importante señalar que existen algunas posiciones en la evaluación que se ha hecho al PVC y en cuanto a estas, tenemos la vertiente ecologista, que sostiene que el PVC y sus aditivos son muy perjudiciales para el medio ambiente y sus ecosistemas; y por otro lado tenemos a los defensores de un producto que es capaz de acumularse y reciclarse.

Los efectos que produce el PVC sobre la salud y el medio ambiente han sido cuidadosamente investigados, desde la producción del polímero, fabricación y uso de los artículos obtenidos hasta la disposición final.

Debemos tomar en cuenta que PVC se compone de combustibles fósiles, recursos no renovables, siendo este un termoplástico que se obtiene por polimerización de Cloruro de Vinilo (CV). Este polímero es sumamente sensible a la temperatura y se puede fabricar mediante los siguientes procesos de polimerización: emulsión, suspensión en masa y en solución. La resina que se obtiene es un polvo blanco, fino, inodoro y atóxico.

Desde hace varios años el PVC es el material más utilizado para envases y embalajes, suponiendo el 15-20 % de todos los plásticos usados en este sector. También es éste uno de los sectores en los que existen un mayor número de alternativas fácilmente accesibles. A continuación se muestra una tabla con la distribución de los productos de PVC. Los datos varían en torno a países desarrollados o en vías de desarrollo.

| Construcción        | 58% |
|---------------------|-----|
| Envases y embalajes | 17% |
| Automóvil           | 4%  |
| Eléctrico           | 4%  |
| Mobiliario          | 4%  |

Solid Conver

JHONY LEÓN

To remove this message, purchase the

product at www.SolidDocuments.com

| Otros | 13% |
|-------|-----|

Figura 5-3 Porcentajes de Uso del PVC

## Reciclado del PVC

Cabe recalcar que el tiempo de vida útil del PVC es de 50 años, en condiciones normales de uso, considerando todas las propiedades descritas y su elevada longevidad, el costo resulta ínfimo en relación a otros tubos, es por eso que su comercialización y uso se ha masificado.

Debido a la gran variedad de aditivos usados (en su mayoría tóxicos) en las distintas aplicaciones de este material, el PVC no es una sustancia única. La mezcla de distintas sustancias hacen que el proceso de reciclaje se mas difícil y menos eficiente. Todas las aplicaciones del PVC reciclado están perfectamente cubiertas por materiales más adecuados como el cemento y la madera. Esto no hace otra cosa que retrasar el vertido inevitable en vertederos o incineradoras.

La propia industria del PVC ha reconocido que los actuales esfuerzos de reciclaje no son rentables, ya que las resinas y productos reciclados son a menudo más caros que el plástico virgen, y que la gran campaña lanzada para demostrar la reciclabilidad de los productos fabricados con PVC ha sido realizada más por su valor de relaciones públicas que por otros motivos.

Como consecuencia de ello, el reciclaje de plásticos después de su consumo es insignificante y aumenta el tráfico de residuos plásticos. Todo este tiempo los residuos de PVC han sido depositados en vertederos, poniendo así en peligro al suelo y las aguas subterráneas, tanto los plastificantes como los metales pesados, por la acción de microorganismos o de líquidos corrosivos en el vertedero, pueden ser liberados y filtrarse a través del vertedero. Ni siquiera los mejores impermeabilizantes de vertederos pueden prevenir esta filtración.

Por otro lado la incineración dispersa contaminantes tan peligrosos como: el cloruro de hidrógeno y metales pesados en el aire y el agua, genera enormes cantidades de nuevos y peligrosos residuos y por cada 3 toneladas de residuos urbanos que entran

SOLID CONVERT

JHONY LEÓN

en los hornos de las incineradoras, sale 1 tonelada de cenizas tóxicas, que deberán ser depositadas en vertederos, esta vez especiales. Además la energía obtenida al quemar unos residuos es del orden de 3 a 5 veces menor que la que será necesaria para producir esos objetos de nuevo (extracción de materias primas, elaboración, distribución).

Cabe destacar que el tubo de PVC es inmune a casi todos los tipos de corrosión experimentados en sistemas de tuberías subterráneas y tampoco son dañados por ataques de suelos normales o corrosivos. Tiene una alta resistencia al tiempo de uso y al ataque biológico ya que es resistente a cualquier microorganismo.

#### Reciclado mecánico

Este proceso no afecta la composición química del polímero. Se efectúa luego de separar otros materiales (vidrio, caucho o metales). Los productos de PVC elegidos son entonces molidos y lavados para reprocesarlos en nuevos productos.

#### Reciclado químico

Este proceso es conducente a superar las limitaciones de las tecnologías de reciclado mecánico. Los materiales alcanzados por este tipo de tecnología son mezclas de plásticos sin seleccionar o de productos diversos que no son separables económicamente; se incluyen en este grupo cables, ropas vinílicas, laminados de muebles y calzados deportivos.

#### Reciclado con recuperación de energía.

Se incluyen los artículos que por razones de costo o salubridad, no pueden ni deben ser reciclados pero que pueden ser destinados a plantas de combustión para recuperación de energía o simplemente incinerados.

Disposición segura en terrenos de relleno.

SOLID CONVERT

JHONY LEÓN

EDWIN SIMBAÑA

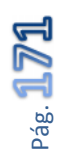

To remove this message, purchase the

product at www.SolidDocuments.com

Cualquiera que sea el proceso de recuperación del PVC siempre existe una pequeña fracción no reciclable que se destina a relleno. Estudios independientes confirman que la presencia de PVC en ellos no constituye un riesgo para el medioambiente.

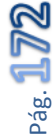

JHONY LEÓN

e

SOLID CONVERTE

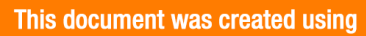

To remove this message, purchase the

## 6. CONCLUSIONES

- El levantamiento eléctrico realizado previo al diseño del nuevo sistema de control permitió identificar: los elementos constitutivos de la máquina, las mejoras técnicas que se pueden realizar y las variables del proceso más importantes tomando en cuenta los puntos más vulnerables. Solamente de esta manera se puede tomar la decisión de mantener esquemas de fuerza y mando o sustituir controles electromecánicos por algoritmos desarrollados en Controladores Lógicos Programables (PLC).
- El diseño del sistema de control a través de PLC's simplifica el esquema de control ya que al reducir los extensos circuitos electromecánicos y sus dispositivos se puede incrementar la confiabilidad del proceso. Los circuitos puramente electromecánicos utilizan como recurso más importante una variedad de bloqueos a través contactos auxiliares tanto de relés, selectores, pulsadores, etc. Que son susceptibles a fallas en sus mecanismos además del efecto que generan sobre ellos factores como el polvo y la humedad, haciendo de esta manera que la confiabilidad del proceso dependa en proporción inversa al número de elementos electromecánicos presentes en el sistema es decir que a mayor número de elementos electromecánicos menor confiabilidad.
- Para el desarrollo del programa en el PLC, es indispensable identificar las etapas principales y subprocesos del sistema para que se puedan agruparlos y ejecutarlos mediante subrutinas, simplificando el desarrollo del algoritmo de control.
- La implementación de microswitch's que verifiquen la activación física y el correcto funcionamiento del elemento a controlar (válvulas, pistones, motores) ayudan a la rápida detección y corrección de fallas.
- El servidor OPC de National Instruments, a más de permitir la vinculación de variables de proceso del PLC con la MTU, permite visualizar los valores y estados reales de variables dando la opción de escribir un valor directamente

JHONY LEÓN

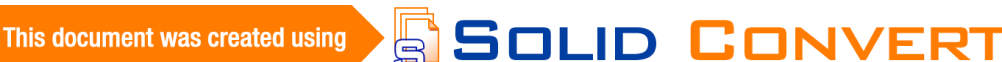

desde el *OPC Quick Client*, convirtiéndose en una herramienta potente al momento de realizar pruebas de funcionamiento desde el HMI.

- El monitoreo en tiempo real a través de un HMI (Interface Hombre Maquina) permite realizar un seguimiento paso a paso del proceso pudiendo determinar así fallas y anomalías de manera oportuna como por ejemplo: variables fuera del rango de trabajo, tiempos de funcionamiento excedidos, fallas de secuencia y perdidas de comunicación entre dispositivos.
- En un sistema de pesaje el indicador más importante es el porcentaje de error de la balanza. Este indicador permite determinar la cantidad de materia prima perdida en el proceso. El porcentaje de error no solamente puede ser positivo sino también negativo y los equipos destinados a esta aplicación son cuidadosamente seleccionados y calibrados para reducir este efecto.
- El cable destinado a transportar señales analógicas y digitales es seleccionado con la finalidad de minimizar los efectos del ruido, la atenuación y la distorsión. El ambiente industrial y el ruido electromagnético obliga a realizar las instalaciones de este tipo con cable apantallado y respetando las distancias de seguridad entre dispositivos.
- En la generación de reportes es de gran utilidad el *Report and generation toolkit* que posee LabVIEW para la generación de documentos en office, facilitando la creación de un archivo con extensión .xlsx a partir de una plantilla diseñada acorde a los requerimientos de información del proceso.
- Un sistema que contenga la plataforma de Industrial Ethernet tiene la flexibilidad de adaptarse a cualquier cambio futuro en el proceso, la interconexión con otro proceso, la inclusión en un sistema global de control o a su vez la adaptación de futuras tecnologías al proceso en la etapa de control y monitoreo.

Solid Conver

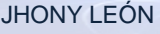

## 7. RECOMENDACIONES

- Hay que tomar en cuenta que algunos controles electromecánicos se pueden mantener debido a su sencillez y por la seguridad que dan en el proceso así como bloqueos entre contactores a través de sus contactos auxiliares y sus respectivos térmicos o guardamotores.
- Para incrementar la confiabilidad del funcionamiento del proceso se debe reducir la dependencia de circuitos puramente electromecánicos y cargar todo este tipo de operaciones booleanas al PLC.
- De preferencia los microswitch deben ser ubicados en los mecanismos de pistones y válvulas actuando como finales de carrera. Además su activación tiene que ser minuciosamente calibrada.
- En un HMI no puede faltar una sección de avisos de falla de esta manera el proceso prácticamente le dice al operador que le falta para su correcto funcionamiento.
- Los equipos de la balanza deben ser seleccionados con el fin de reducir los errores porcentuales que puede generar, por esta razón en el presente trabajo se escogió un concentrador de balanza con salida serial RS-232 de esta manera no se pierde resolución en el momento de enviar el dato hacia la PC.
- Para la transmisión de señales digitales y analógicas los cables deben ser necesariamente apantallados respetando las distancias normalizadas, de esta manera se evitará problemas de falsas lecturas en las entradas analógicas y perdidas de comunicación en las señales digitales. Además las instalaciones de este tipo deben respetar las distancias de seguridad con respecto a los cables de fuerza.
- La creación de ítems OPC debe realizarse con la nomenclatura optada en el sistema de control, y estos nombres a su vez deben mantenerse individual y

Solid Conver

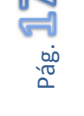

JHONY LEÓN

This document was created using

colectivamente en el proyecto de LabVIEW para que al momento de vincularlas con el I/O Server, sea más rápido e intuitivo.

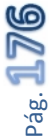

JHONY LEÓN

This document was created using

Solid Converter PL

# 8. BIBLIOGRAFÍA

- ANGULO, Pablo, Control Industrial, Escuela Politécnica Nacional, Quito Ecuador.
- > CORRALES, Luís, Interfaces de Comunicación Industrial, Quito 2004
- > CORRALES, Luis, Instrumentación Industrial, Quito 2007
- SEMPEREC, Comunicaciones Industriales. Una Visión Practica Con Simatic

S7. Universidad Politécnica De Valencia. 2002.

- > RODRÍGUEZ, Penin, Comunicaciones Industriales, Marcombo. 2008.
- > RODRÍGUEZ, Penin, Sistemas Scada. Guía Práctica. Marcombo, 2007.
- Siemens Energy & Automation, INC. *Temas de Ayuda*. STEP 7-Micro/WIN.
- ➢ INTERNET

www.ni.com/labview/

➢ INTERNET

http://www.automation.siemens.com/mcms/programmable-logiccontroller/en/simatic-s7-controller/s7-200/Pages/Default.aspx

➢ INTERNET

http://cache.automation.siemens.com/dnl/TY/TYzNDE2NQAA\_16983464\_H B/PC\_Adapter\_USB\_s.pdf

> INTERNET

http://www.automation.siemens.com/net-

static/Quickstart2009/quickstart012003/html\_76/ethernet/ie\_tcp\_s7\_pc\_s7.ht m

> INTERNET

http://galaxi0.wordpress.com/el-puerto-serial/

➢ INTERNET

http://www.infoplc.net/foro/showthread.php?1343-libros-sobreautomatizaci%F3n

SOLID CONVERTER PDF

➢ INTERNET

http://www.ni.com/serial/esa/

JHONY LEÓN

e

#### 9. ANEXOS

- ➢ GSE 250
- > PLANOS
- DATOS DE SOBREPESO
- ➢ GUÍA DE USUARIO
- > PROGRAMA DEL PLC
- ➢ CERTIFICACIÓN

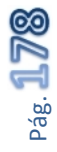

To remove this message, purchase the

product at www.SolidDocuments.com

EDWIN SIMBAÑA

SOLID CONVERTER PDF

JHONY LEÓN

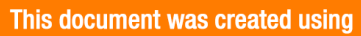

UNIVERSIDAD POLITÉCNICA SALESIANA

SEDE QUITO

FACULTAD DE INGENIERÍAS

**CARRERA: ELÉCTRICA** 

# TESIS PREVIA A LA OBTENCIÓN DEL TÍTULO DE

**INGENIERO ELÉCTRICO** 

## "DISEÑO E IMPLEMENTACIÓN DE LA AUTOMATIZACIÓN Y MONITOREO DEL SISTEMA DE PESAJE Y MEZCLA DE MATERIA PRIMA PARA LA FABRICACIÓN DE TUBERÍA PVC EN LA FABRICA TIGRE S.A."

**AUTORES:** 

# JHONY DARÍO LEÓN CHANGOLUISA

EDWIN PATRICIO SIMBAÑA PULUPA

**DIRECTOR: Ing. Marcelo García** 

Quito, Marzo del 2012

**SOLID CONVERTER PDF** To remove this message, purchase the product at www.SolidDocuments.com

## DECLARACIÓN DE RESPONSABILIDAD

Nosotros Jhony Darío León Changoluisa y Edwin Patricio Simbaña Pulupa, declaramos bajo juramento que el trabajo descrito en el presente documento es de nuestra autoría y que no ha sido previamente presentada para ningún grado o calificación profesional, acorde a los reglamentos de propiedad intelectual y las exigencias propias de la Universidad Politécnica Salesiana según la normatividad institucional vigente.

El proyecto implementado consta de un sistema único, para lo cual, hemos consultado documentos cuyas referencias bibliográficas se incluyen en este documento.

SOLID CONVERTER PDF

Quito, 03- 22-2012

Jhony León

Edwin Simbaña

B

ii
# CERTIFICACIÓN

Certifico que el presente trabajo fue desarrollado por Jhony Darío León Changoluisa y Edwin Patricio Simbaña Pulupa, bajo mi supervisión y asesoría.

SOLID CONVERTER PDF

Ing. Marcelo García

DIRECTOR DEL PROYECTO

This document was created using

To remove this message, purchase the product at www.SolidDocuments.com

#### AGRADECIMIENTOS

Agradecemos a Tigre Ecuador S.A. por la oportunidad brindada para el desarrollo de este proyecto en especial al Ing. Héctor Lara y al Ing.German Albaracín.

Al Ing. Marcelo García por su gran aporte y esfuerzo brindado durante todo el desarrollo del proyecto.

A la Universidad Politécnica Salesiana por los conocimientos adquiridos durante todo el trayecto Universitario, en especial al Ing. Esteban Inga y al Ing. Ramiro Robayo.

Solid Converter PDF

#### DEDICATORIA

Dedico el presente trabajo a Dios, por darme la fortaleza y permitirme cumplir una meta importante de mi vida.

A mis padres Ángel León (+) y Blanca Changoluisa por ser mi mayor referente de esfuerzo y sacrificio durante toda mi vida, a mi tío Raúl por ser un apoyo incondicional en mi trayecto estudiantil. Siendo quienes me brindaron su apoyo y motivación para culminar mis estudios Universitarios.

SOLID CONVERTER PDF

Jhony León

To remove this message, purchase the

product at www.SolidDocuments.com

#### DEDICATORIA

Dedico el presente trabajo a mis padres Pedro Simbaña y Rosa Pulupa por darme la fuerza, el apoyo y el valor necesario para seguir adelante y no rendirme ante las pruebas de la vida.

A mis hermanos y todas las personas que considero mi familia que de una u otra forma me apoyaron en el presente trabajo.

SOLID CONVERTER PDF

Edwin Simbaña

#### RESUMEN

El tema abordado en este trabajo describe el desarrollo del proyecto de automatización y monitoreo del sistema de pesaje y mezcla de materia prima para la Fabrica Tigre Ecuador S.A., siendo básicamente un sistema HMI (Human Machine Interfaz), el cual permite el control y monitoreo de las tres etapas principales del proceso, Mezclador Plasmec, Mezclador Chino y Balanza, en una misma interfaz de usuario desarrollada en LabVIEW, permitiendo tener acceso a cada uno de los dispositivos actuadores y visualización de eventos en tiempo real.

Mediante la planificación el sistema puede ser desarrollado simultáneamente a la operación de la maquinaria, encaminado hacia una mejora tecnológica continua y con las últimas tendencias en ambientes industriales como Industrial Ethernet.

El levantamiento eléctrico permite conocer el proceso y utilizar dispositivos todavía útiles, en el nuevo sistema de control basado en PLC (Controlador Lógico Programable), que hace al proceso altamente confiable y garantiza un producto terminado de buena calidad.

El sistema desarrollado facilita la recolección de datos de producción diaria mediante reportes y brinda un entorno de trabajo amigable entre la máquina y el operador capacitado para supervisar el proceso.

Todo el proyecto se sustenta en las mejoras técnicas y económicas generadas desde la puesta en marcha del sistema, optimizando recursos humanos y económicos que cumplan los requerimientos de Tigre Ecuador S.A.

SOLID CONVERTER PDF

#### PLANTEAMIENTO DEL PROBLEMA.

La Fábrica Tigre Ecuador Ecuatigre S.A. Se encuentra ubicada en la parroquia de Calderón, Vía a Marianas, Calle El Vergel. Mencionada Industria actualmente se encuentra operando con 9 líneas de producción de tubería, dos mezcladores y un sistema de dosificación manual para materia prima.

La mezcla utilizada para la fabricación de tubería PVC (Policloruro de Vinilo) responde a una formula química, la cual se basa en pesos porcentuales de cada uno de sus componentes. La preparación de estos componentes se la realiza en dos MIXERs (mezclado de materia prima para elaboración de tubería), tomando en cuenta temperaturas de acondicionamiento tanto etapas de precalentamiento y enfriamiento.

Los procedimientos de mezcla y pesaje en la fase de preparación se los realiza de forma manual en base a dispositivos electromecánicos y tiempos de dosificación respectivamente, afectando directamente a la formulación de la mezcla final.

Por esta razón la mezcla no se rige a los porcentajes establecidos para los procesos de extrusión quemando el producto en esta etapa y generando pérdidas de producción y materia prima no reprocesable en todas las líneas, además de los elevados tiempos muertos y de parada que conllevan la limpieza de moldes, y la puesta en marcha de la línea. Afectando técnica y económicamente a los intereses de la empresa.

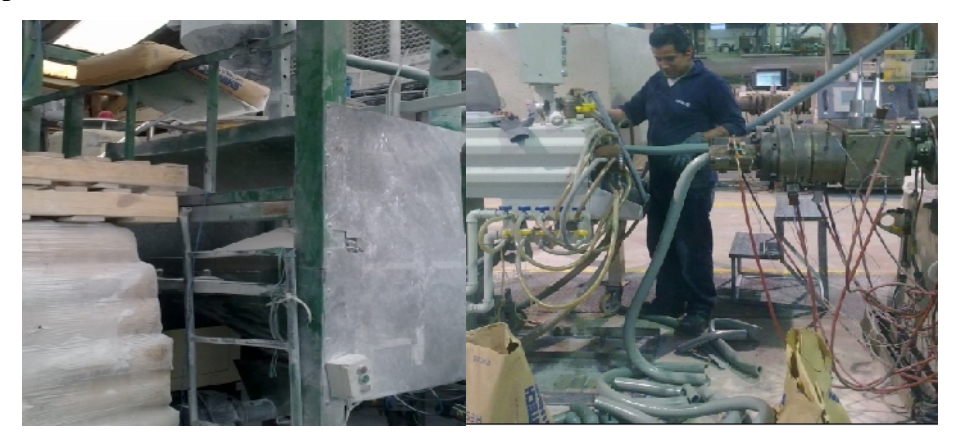

Figura A y B: Sistema de ingreso manual de materia prima y material quemado

SOLID CONVER

viii

To remove this message, purchase the

product at www.SolidDocuments.com

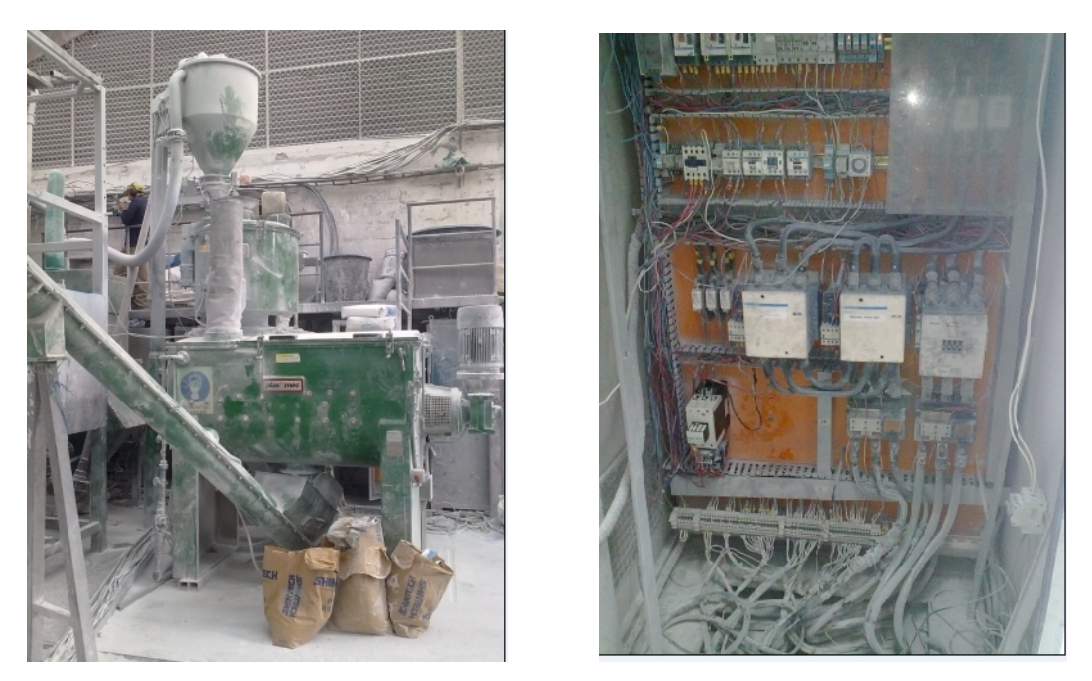

Figura C y D: Mixer 1 y tablero de control electromecánico

# JUSTIFICACIÓN DEL TEMA.

Para obtener el máximo provecho de la materia prima en todas las líneas de producción, optimizar los recursos, mejorar la tecnología instalada, obtener un mayor rendimiento, elevar la eficiencia y calidad del producto terminado hemos planteado la necesidad de la automatización y monitoreo del sistema de pesaje y mezcla de materia prima para la fabricación de tubería PVC en la fábrica Tigre S.A."

Con esto pretendemos garantizar la preparación adecuada de las fórmulas de elaboración de tubería PVC, entregando la materia prima adecuada para los procesos, de esta manera se reducirán tiempos muertos y de parada debido a material quemado en el proceso de extrusión, además de estar a la par de los métodos tecnológicos industriales existentes hoy en día, tanto en la industria en general como en nuestra planta industrial que permitan dar a todos los procesos mayor confiabilidad, y adaptabilidad conforme al desarrollo industrial de Tigre S.A. en Ecuador.

SOLID CONVERT

To remove this message, purchase the

product at www.SolidDocuments.com

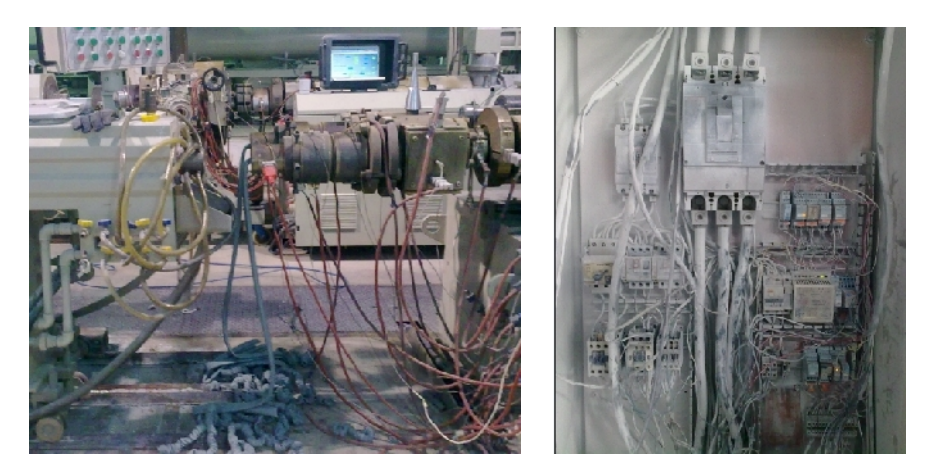

Figura E y F: Material quemado en extrusión y tablero control manual

# ALCANCES.

Automatización de los procesos de mezcla y pesaje de materia prima del sistema de MIXERs en la Fabrica Tigre S.A.

Diseño e implementación de un sistema de supervisión HMI (Interfaz Hombre Maquina) en la plataforma LabVIEW

Control y monitoreo del estado de las variables en el proceso de mezcla y pesaje. Obtención de una mezcla que responda a la receta establecida para la fabricación de tubería PVC.

Generación de reportes diarios de producción y tiempos de parada.

SOLID CONVERT

Supervisión técnica y operativa de la maquinaria perteneciente a los procesos, dando flexibilidad al sistema así como detección de fallas, alarmas e históricos.

Análisis técnico económico de acuerdo a las mejoras prestadas por el sistema instalado.

### **OBJETIVOS.**

#### **Objetivo General.**

PDF

Automatizar y monitorear el sistema de pesaje y mezcla de materia prima para la fabricación de tubería PVC en la fábrica Tigre S.A.

#### **Objetivos Específicos.**

- Realizar un levantamiento eléctrico previo al diseño del nuevo sistema de control e identificar las etapas más vulnerables.
- Remplazar los dispositivos de control electromecánicos y readecuarlos con sensores, microswitchs, variadores de velocidad, para acoplarlos al nuevo sistema mediante PLC (Controlador lógico programable) Siemens S7-200,
- Monitorear el proceso de mezclado así como los pesos de preparación, temperaturas de acondicionamiento, fallas y alarmas.
- Reducir los márgenes de error en el sistema de pesaje e incrementar su confiabilidad utilizando las cantidades exactas de resina.
- Capacitar al personal operativo para el manejo del sistema implementado y sus prestaciones.
- Analizar las mejoras prestadas por el sistema instalado en beneficio de la empresa.

# HIPÓTESIS.

Con la automatización y monitoreo del sistema de pesaje y mezcla de materia prima para la Fabrica Tigre S.A., pretendemos mejorar el sistema manual existente y obtener así una mezcla de materia prima óptima para su ingreso a cada una de las líneas de producción de tubería PVC además de implementar un sistema HMI en LabVIEW, para la supervisión, monitoreo y control de los Mixer existentes proporcionando una rápida detección de fallas, menor tiempo de paro incrementando la confiabilidad en el proceso de pesaje, mezcla y control de materia prima reduciendo las pérdidas económicas por excesos de dosificación, el reproceso de producto quemado y reprocesado inutilizable.

**SOLID CONVERTER** PDF To remove this message, purchase the product at www.SolidDocuments.com

El sistema de monitoreo nos permitirá llevar un control estadístico diario de producción y tiempos de parada, con lo que podremos analizar las mejoras prestadas por el sistema respecto al antiguo método basándonos en los datos reales medidos antes y después de la implementación del sistema HMI.

#### MARCO METODOLÓGICO.

El método que utilizaremos para demostrar esta hipótesis es el Método lógico deductivo y el Experimental. Ya que nos basaremos en los conocimientos adquiridos para sustentar una investigación y experimentación confiable.

#### ESQUEMA DE CONTENIDOS.

#### **CAPITULO I**

#### TITULO: DESCRIPCIÓN DEL SISTEMA DE MEZCLA Y PESAJE

- 1.1 Introducción.
- 1.2 Descripción del proceso de Mezcla
- 1.4 Necesidades del proceso.
- 1.5 Propuesta de mejoramiento.

#### **CAPITULO II**

# TÍTULO: ANÁLISIS Y DISEÑO DEL SISTEMA DE CONTROL DE LOS MIXERs y PESAJE

- 2.1 Levantamiento eléctrico.
  - 2.1.1 Análisis del antiguo sistema de fuerza y control
  - 2.1.2 Identificación de variables de proceso
  - 2.1.1 Resultados
- 2.2 Diseño del sistema de control
  - 2.2.1 Investigación de sistemas aplicables y mejoras

Solid Converter PDF

- 2.2.2 Estudio y selección de equipos
- 2.2.3 Estudio y diseño del sistema de pesaje
- 2.2 Programación del PLC
- 2.3 Pruebas de funcionamiento parciales

xii

## **CAPITULO III**

# TÍTULO: DESARROLLO DEL SOFTWARE (EN LABVIEW) PARA EL SISTEMA SUPERVISOR

- 3.1 Introducción al Entorno LabVIEW
- 3.2 Organización de las variables de proceso
- 3.3 Diseño de la interfaz gráfica (HMI).
- 3.4 Servidor OPC
- 3.5 Integración de variables vía OPC server NI
- 3.6 Creación de la aplicación

### **CAPITULO IV**

# TÍTULO: RESULTADOS OBTENIDOS Y VERIFICACIÓN DE HIPÓTESIS

- 4.1 Pruebas y resultados obtenidos
  - 4.1.1 Pruebas individuales
  - 4.1.2 Pruebas de comunicación.
  - 4.1.3 Puesta en marcha del sistema
- 4.2 Verificación de la Hipótesis
  - 4.2.1 Mejoras Técnicas
  - 4.2.2 Mejoras de producción
  - 4.2.3 Análisis estadístico

### **CAPITULO V**

# TÍTULO: ANÁLISIS TÉCNICO – ECONÓMICO E IMPACTO AMBIENTAL

SOLID CONVERTER PDF

- 5.1 Costo del Proyecto
- 5.2 Índices económicos
- 5.3 Análisis de resultados Costo Beneficio
- 5.4 Impacto Ambiental

xiii

# ÍNDICE GENERAL

| DECLARACIÓN DE RESPONSABILIDAD | II   |
|--------------------------------|------|
| CERTIFICACIÓN                  | III  |
| AGRADECIMIENTOS                | IV   |
| DEDICATORIA                    | V    |
| PLANTEAMIENTO DEL PROBLEMA     | VIII |
| JUSTIFICACIÓN DEL TEMA         | IX   |
| ALCANCES                       | X    |
| OBJETIVOS                      | X    |
| HIPÓTESIS                      | XI   |
| ÍNDICE GENERAL                 | XIV  |

| CAPITULO I1                                         |
|-----------------------------------------------------|
| 1. DESCRIPCIÓN DEL SISTEMA DE MEZCLA Y PESAJE EN LA |
| FÁBRICA TIGRE S.A 1                                 |
| 1.1 INTRODUCCIÓN1                                   |
| 1.1.1 GENERALIDADES DE LA EMPRESA1                  |
| 1.1.2 ANTECEDENTES                                  |
| 1.1.3 ACTIVIDAD INDUSTRIAL Y COMERCIAL              |
| 1.2 PROCESO DE MEZCLA                               |
| 1.2.1 GENERALIDADES                                 |
| 1.2.2 TIPOS DE MEZCLA                               |
| 1.2.2.1 MEZCLAS HOMOGÉNEAS                          |
| 1.2.2.2 MEZCLAS HETEROGÉNEAS                        |
| 1.2.3 TIPOS DE MEZCLADORES                          |
| 1.2.3.1 MEZCLADORES DE FLUJOS O CORRIENTES          |
| 1.2.3.2 MEZCLADORES DE PALETAS O DE BRAZOS5         |
| 1.2.3.3 MEZCLADOR DE HÉLICES                        |
| xiv                                                 |

| 1.2.3.4 MEZCLADORES DE TURBINA O DE IMPULSOR              |
|-----------------------------------------------------------|
| CENTRÍFUGO6                                               |
| 1.2.3.5 MEZCLADOR DE TAMBOR7                              |
| 1.2.4 MEZCLADO DE MATERIA PRIMA7                          |
| 1.2.4.1 MATERIAS PRIMAS                                   |
| 1.2.4.1.1 POLIETILENO (PE)                                |
| 1.2.4.1.2 POLIPROPILENO (PP)                              |
| 1.2.4.1.3 POLICLORURO DE VINILO (PVC)11                   |
| 1.2.4.1.4 CARBONATO DE CALCIO                             |
| 1.2.4.1.5 CARACTERÍSTICAS DE LAS RESINAS PVC13            |
| 1.2.5 MEZCLADORES OPERATIVOS Y ETAPAS                     |
| 1.2.6 INGRESO Y COCCIÓN DE LA MATERIA PRIMA14             |
| 1.2.7 ENFRIAMIENTO Y SALIDA DE LA MATERIA PRIMA 15        |
| 1.3 NECESIDADES DEL PROCESO                               |
| 1.3.1 ANTECEDENTES                                        |
| 1.3.2 NECESIDADES DEL SISTEMA DE MEZCLA 17                |
| 1.4 PROPUESTA DE MEJORAMIENTO                             |
| 1.4.1 NECESIDADES OPERATIVAS                              |
| 1.4.2 MEJORAS GENERALES                                   |
| CAPITULO II                                               |
| 2. ANÁLISIS Y DISEÑO DEL SISTEMA DE CONTROL DE LOS        |
| MIXERS                                                    |
| 2.1 LEVANTAMIENTO ELÉCTRICO 23                            |
| 2.1.1 ANÁLISIS DEL ANTIGUO SISTEMA DE FUERZA Y CONTROL 23 |
| 2.1.1.1 BALANZA                                           |
| 2.1.1.2 MIXER PLASMEC                                     |
| 2.1.1.3 MIXER CHINO                                       |
| 2.1.2 IDENTIFICACIÓN DE VARIABLES DE PROCESO              |
| 2.1.3 RESULTADOS                                          |
| 2.2 DISEÑO DEL SISTEMA DE CONTROL                         |
| 2.2.1 INVESTIGACIÓN DE SISTEMAS APLICABLES Y MEJORAS 42   |
| 2.2.1.1 ESTUDIO Y ELEMENTOS DE UN SISTEMA HMI             |
| 2.2.1.1.1 INTERFAZ HOMBRE MAQUINA – HMI                   |
| XV                                                        |

| 2.2.1.1.2 UNIDAD TERMINAL MAESTRA – MTU                 |
|---------------------------------------------------------|
| 2.2.1.1.3 UNIDAD TERMINAL REMOTA - RTU                  |
| 2.2.1.1.4 SISTEMA DE COMUNICACIONES                     |
| 2.2.1.2 INDUSTRIAL ETHERNET (IEEE 802.3)                |
| 2.2.1.3 COMUNICACIÓN SERIAL (RS 232)                    |
| 2.2.2 ESTUDIO Y SELECCIÓN DE EQUIPOS Y SOFTWARE         |
| 2.2.2.1 SELECCIÓN DE LA PC – MTU                        |
| 2.2.2.2 SELECCIÓN DEL PLC - RTU                         |
| 2.2.2.3 SERVIDOR OPC                                    |
| 2.2.2.4 SOFTWARE DE INTERFAZ                            |
| 2.2.3 ESTUDIO Y DISEÑO DEL SISTEMA DE PESAJE            |
| 2.2.3.1 TIPOS DE BALANZA                                |
| 2.2.3.2 TIPOS DE CELDAS                                 |
| 2.2.3.3 SELECCIÓN DE EQUIPOS                            |
| 2.3 PROGRAMACIÓN Y CONFIGURACIÓN DEL PLC                |
| 2.3.1 DESCRIPCIÓN DE LA CPU                             |
| 2.3.2 SOFTWARE DE PROGRAMACIÓN 60                       |
| 2.3.3 ASIGNACIÓN DE ENTRADAS Y SALIDAS                  |
| 2.3.4 PROGRAMACIÓN DEL PLC                              |
| 2.3.4.1 CONFIGURACIÓN DEL PC ADAPTER USB                |
| 2.3.4.2 CONFIGURACIÓN MODULO ETHERNET CP 243-1 70       |
| 2.3.4.3 PROGRAMA PRINCIPAL                              |
| 2.4 PRUEBAS DE FUNCIONAMIENTO PARCIALES                 |
| 2.4.1 PRUEBAS INTERFAZ PG /PC POR ETHERNET              |
| 2.4.2 PRUEBA DE CONECTIVIDAD CON LA MTU                 |
| CAPITULO III                                            |
| 3. DESARROLLO DEL SOFTWARE (EN LABVIEW) PARA EL SISTEMA |
| SUPERVISOR                                              |
| 3.1 INTRODUCCIÓN AL ENTORNO LABVIEW                     |
| 3.2 ORGANIZACIÓN DE LAS VARIABLES DE PROCESO            |
| 3.2.1 CREAR I/O SERVER EN LABVIEW                       |
| 3.2.2 CREAR LIBRERÍAS                                   |
| 3.2.3 CREAR Y VINCULAR VARIABLES AL I/0 SERVER 100      |
| xvi                                                     |

| 3.2.4 VINCULACIÓN INDIVIDUAL104                         |
|---------------------------------------------------------|
| 3.3 DISEÑO DE LA INTERFAZ GRÁFICA (HMI) 106             |
| 3.3.1 UTILIDADES                                        |
| 3.3.1.1 RECEPCIÓN DE DATOS SERIAL                       |
| 3.3.1.2 VI DE CONTROL MANUAL AUTOMÁTICO 109             |
| 3.3.1.3 EVENTOS DE VISUALIZACIÓN Y CONTROL110           |
| 3.3.1.4 MENSAJES DE ALARMA 112                          |
| 3.3.2 BIENVENIDA                                        |
| 3.3.3 INGRESO Y SELECCIÓN DE RECETAS 115                |
| 3.3.4 BALANZA                                           |
| 3.3.5 MIXER PLASMEC                                     |
| 3.3.6 MIXER CHINO                                       |
| 3.3.7 EDITOR DE RECETAS                                 |
| 3.3.8 REPORTES DE PRODUCCIÓN 125                        |
| 3.4 SERVIDOR OPC                                        |
| 3.4.1 OPC                                               |
| 3.4.1.1 ARQUITECTURA Y ACCESO A LOS DATOS EN OPC 129    |
| 3.4.2 CONFIGURACIÓN DEL SERVIDOR OPC130                 |
| 3.4.2.1 CONFIGURACIÓN DEL CANAL                         |
| 3.4.2.2 CONFIGURACIÓN DEL DISPOSITIVO                   |
| 3.5 INTEGRACIÓN DE VARIABLES VÍA NI OPC SERVER          |
| 3.6 CREACIÓN DE LA APLICACIÓN140                        |
| CAPITULO IV                                             |
| 4. RESULTADOS OBTENIDOS Y VERIFICACIÓN DE HIPÓTESIS 143 |
| 4.1 PRUEBAS Y RESULTADOS OBTENIDOS                      |
| 4.1.1 PRUEBAS INDIVIDUALES                              |
| 4.1.2 PRUEBAS DE COMUNICACIÓN                           |
| 4.1.2.1 RECEPCIÓN DEL DATO DE PESO                      |
| 4.1.2.2 PRUEBAS DE COMUNICACIÓN VÍA OPC                 |
| 4.1.3 PUESTA EN MARCHA DEL SISTEMA149                   |
| 4.2 VERIFICACIÓN DE LA HIPÓTESIS152                     |
| 4.2.1 MEJORAS TÉCNICAS153                               |
| 4.2.2 MEJORAS DE PRODUCCIÓN154                          |
|                                                         |

|    | 4.2.  | 3 ANÁLISIS ESTADÍSTICO                         | . 155 |
|----|-------|------------------------------------------------|-------|
| CA | APITU | ULO V                                          | . 162 |
| 5. | AN    | ÁLISIS TÉCNICO – ECONÓMICO E IMPACTO AMBIENTAL | . 162 |
|    | 5.1   | COSTO DEL PROYECTO                             | . 162 |
|    | 5.2   | ÍNDICES ECONÓMICOS                             | . 163 |
|    | 5.3   | ANÁLISIS DE RESULTADOS COSTO - BENEFICIO       | . 166 |
|    | 5.4   | IMPACTO AMBIENTAL                              | . 169 |
| 6. | CO    | NCLUSIONES                                     | . 173 |
| 7. | RE    | COMENDACIONES                                  | . 175 |
| 8. | BIB   | BLIOGRAFÍA                                     | . 177 |
| 9. | AN    | EXOS                                           | . 178 |

xviii

# ÍNDICE DE FIGURAS

| Figura A y B Sistema de ingreso manual de materia prima y material quemado | viii |
|----------------------------------------------------------------------------|------|
| Figura C y D Mixer 1 y tablero de control electromecánico                  | ix   |
| Figura E y F Material Quemado en extrusión y tablero control manual        | X    |
| Figura 1-1 Ubicación de la planta Industrial Tigre Ecuador S.A             | 1    |
| Figura 1-2 Fotografía del Mixer en la Fabrica Tigre S.A.                   | 8    |
| Figura 1-3 Estructura del polietileno                                      | 9    |
| Figura 1-4 Estructura del polipropileno                                    | . 10 |
| Figura 1-5 Cloruro de vinilo (Monómero) y Policloruro de vinilo (Polímero) | . 11 |
| Figura 1-6 Fotografía De Ingreso De Resina Manual al Mezclador             | . 15 |
| Figura 1-7 Fotografía Del Enfriador En La Planta Tigre Ecuador S. A        | . 16 |
| Figura 2-1 Válvulas de apertura de paso de resina                          | . 26 |
| Figura 2-2 Estructura de la balanza de Resina.                             | . 27 |
| Figura 2-3 Motor de descarga de materia prima                              | . 29 |
| Figura 2-4 Válvula de descarga de materia prima Mixer Plasmec              | . 29 |
| Figura 2-5 Motor principal de la olla Plasmec                              | . 30 |
| Figura 2-6 Válvula de descarga a enfriador Plasmec                         | . 31 |
| Figura 2-7 Motor Enfriador Plasmec                                         | . 31 |
| Figura 2-8 Elevador de salida del Producto mixer Plasmec                   | . 32 |
| Figura 2-9 Tolva de carga de resina mixer Chino                            | . 34 |
| Figura 2-10 Motor principal Mixer Chino                                    | . 34 |
| Figura 2-11 Válvula de descarga hacia enfriador Mixer Chino                | . 35 |
| Figura 2-12 Enfriador Mixer Chino                                          | . 35 |
| Figura 2-13 Elevador de salida Mixer Chino                                 | . 36 |
| Figura 2-14 Tablero antiguo de control mixer Chino                         | . 37 |
| Figura 2-15 Sistema HMI Propuesto                                          | . 43 |
| Figura 2-16 ISO en TCP - Ampliación RFC 1006                               | . 46 |
| Figura 2-17 Modelo TCP/IP Y Modelo OSI                                     | . 47 |
| Figura 2-18 CPU utilizado en el sistema HMI                                | . 51 |
| Figura 2-19 PLC Siemens S7 200 CPU 226                                     | . 53 |
| Figura 2-20 Celda de carga Hidráulica                                      | . 56 |
| Figura 2-21 Celda de galgas Extensio métricas                              | . 56 |
| Figura 2-22 Balanza electrónica GSE-250                                    | . 58 |
| 2                                                                          | kix  |

**SOLID CONVERTER PDF** To remove this message, purchase the product at www.SolidDocuments.com

| Figura 2-23 CPU utilizada en el Tablero de control              | 59   |
|-----------------------------------------------------------------|------|
| Figura 2-24 Software de programación para el PLC S7-200         | 67   |
| Figura 2-25 Selección de CPU en MicroWin                        | 68   |
| Figura 2-26 Ajuste interfaz PG/PC                               | 69   |
| Figura 2-27 Propiedades del PC Adapter                          | 69   |
| Figura 2-28 Selección del puerto del PC ADAPTER                 | 69   |
| Figura 2-29 CPU reconocida mediante PC ADAPTER USB              | 70   |
| Figura 2-30 Herramientas de MicroWin                            | 71   |
| Figura 2-31 Asistente Ethernet                                  | 71   |
| Figura 2-32 Lectura de Módulos                                  | 71   |
| Figura 2-33 Selección del CP 243                                | 71   |
| Figura 2-34 Dirección del Módulo                                | .72  |
| Figura 2-35 Cantidad de Enlaces                                 | 72   |
| Figura 2-36 Configuración de enlaces                            | 72   |
| Figura 2-37 Transferencia de escritura                          | 73   |
| Figura 2-38 Transferencia de lectura                            | 73   |
| Figura 2-39 Ventana de configuración de Protección CRC          | 73   |
| Figura 2-40 Ventana de asignación de memoria al bloque Ethernet | 74   |
| Figura 2-41 Finalización del asistente                          | 74   |
| Figura 2-42 Árbol de navegación MicroWin                        | 75   |
| Figura 2-43 Bloque Ethernet creado en el programa Principal     | 75   |
| Figura 2-44 Ajuste de Interfaz PG/PC                            | 91   |
| Figura 2-45 Ventana De Comunicación mediante TCP/IP             | 92   |
| Figura 2-46 Ventana Ejecutar de Windows                         | 92   |
| Figura 2-47 Ping entre el PLC Y el PC                           | 93   |
| Figura 3-1 LabVIEW 2010 Utilizado en el proyecto                | 94   |
| Figura 3-2 Panel frontal del VI en LabVIEW                      | 95   |
| Figura 3-3 Diagrama de Bloques del VI                           | 95   |
| Figura 3-4 Ventana de creación del I/O SERVER                   | . 97 |
| Figura 3-5 Ventana de configuración del OPC Client I/O Server   | . 98 |
| Figura 3-6 Explorador del cliente OPC en el Proyecto            | . 98 |
| Figura 3-7 Ventana de creación de librerías                     | 99   |
| Figura 3-8 Explorador de Librerías en el Proyecto Principal     | 99   |
| Figura 3-9 Creación de variables en bloque                      | 101  |
|                                                                 | xx   |

| Figura 3-10 Ventana de explorador de Variables por añadir 102               |
|-----------------------------------------------------------------------------|
| Figura 3-11 Ventana de edición de variables booleanas                       |
| Figura 3-12 Ventana de edición de variables tipo Word                       |
| Figura 3-13 Variables Agrupadas Por Librerías                               |
| Figura 3-14 Propiedad De Enlace De Datos De Las Variables                   |
| Figura 3-15 Explorador De Variables Vinculadas Para Enlazar                 |
| Figura 3-16 Visualizador de peso con Led indicador de estado del enlace 106 |
| Figura 3-17 Panel Frontal del VI de recepción de datos serial 107           |
| Figura 3-18 Diagrama de bloques del VI de recepción serial 108              |
| Figura 3-19 Panel Frontal del VI Controls109                                |
| Figura 3-20 Diagrama de bloques del VI Controls 110                         |
| Figura 3-21 Visualización Del Label En Actuadores111                        |
| Figura 3-22 Diagrama De Bloques Del Control Manual Automático111            |
| Figura 3-23 Pantalla De Visualización De Alarmas112                         |
| Figura 3-24 Programa de la pantalla de alarmas112                           |
| Figura 3-25 Panel Frontal del VI Bienvenida 114                             |
| Figura 3-26 Diagrama de bloques del VI Bienvenida115                        |
| Figura 3-27 Panel Frontal Del VI Iniciar Ciclo116                           |
| Figura 3-28 Edición De Controles En VI Inicio De Ciclo116                   |
| Figura 3-29 Diagrama De Bloques Del VI Inicio De Ciclo117                   |
| Figura 3-30 Selección De Receta En El VI Inicio De Ciclo117                 |
| Figura 3-31 Pantalla principal del sistema o VI Principal118                |
| Figura 3-32 Pestaña Receta En El VI Principal 119                           |
| Figura 3-33 Pestaña De Reportes De Producción 120                           |
| Figura 3-34 Grafico De Resina Utilizada120                                  |
| Figura 3-35 Diagrama De Bloques Del VI Balanza121                           |
| Figura 3-36 Pantalla del mezclador Plasmec 122                              |
| Figura 3-37 Diagrama de bloques Del VI Plasmec122                           |
| Figura 3-38 Pantalla Del Mezclador Chino 123                                |
| Figura 3-39 Pantalla del VI Edición de Recetas 124                          |
| Figura 3-40 Diagrama De Bloques Del VI Edición De Recetas                   |
| Figura 3-41 Arreglo de datos para vinculación a tabla de reportes           |
| Figura 3-42 Diagrama De Bloques Para Generación De Reportes A Office 126    |
| Figura 3-43 Problema sin tecnología OPC 128                                 |
| xxi                                                                         |

| Figura 3-44 Solución con OPC 129                                      |
|-----------------------------------------------------------------------|
| Figura 3-45 Relación entre elementos de un servidor OPC130            |
| Figura 3-46 Asignación Del Nombre Del Canal                           |
| Figura 3-47 Selección Del Driver Asignado Al Canal                    |
| Figura 3-48 Selección Del Adaptador Del Canal132                      |
| Figura 3-49 Optimizaciones De Escritura Del Canal132                  |
| Figura 3-50 Sumario de configuración del canal                        |
| Figura 3-51 Asignación del nombre del dispositivo                     |
| Figura 3-52 Selección del modelo del PLC 134                          |
| Figura 3-53 Asignación de dirección IP en el Servidor OPC 134         |
| Figura 3-54 Configuración de tiempos de conexión                      |
| Figura 3-55 Configuración del Auto - Demotion                         |
| Figura 3-56 Configuración del puerto TCP/IP136                        |
| Figura 3-57 Parámetros TSAP Del Módulo Ethernet                       |
| Figura 3-58 Sumario de configuraciones                                |
| Figura 3-59 Creación Del Nuevo Grupo De Ítems OPC 137                 |
| Figura 3-60 Propiedades de un ítem OPC                                |
| Figura 3-61 Variables Creadas En El Servidor OPC                      |
| Figura 3-62 Ventana de Creación de la aplicación141                   |
| Figura 3-63 Propiedades Del Ejecutable                                |
| Figura 4-1 Tablero De Control Principal Previo A La Implementación144 |
| Figura 4-2 Tablero De Control Principal Implementado                  |
| Figura 4-3 Concentrador GSE – 250 En Tablero De Fuerza Balanza 146    |
| Figura 4-4 Recepción Del Dato Serial Del Concentrador GSE 147         |
| Figura 4-5 Visualización Del Estado De Las Variables                  |
| Figura 4-6 OPC Quick Client y Variables Enlazadas                     |
| Figura 4-7 Tablero de fuerza del mixer chino Implementado             |
| Figura 4-8 Conexión Ethernet entre el PLC y la MTU                    |
| Figura 4-9 Tablero HMI principal151                                   |
| Figura 4-10 Formato Del Reporte De Producción                         |
| Figura 5-1 Gráfico de La Recuperación De La Inversión168              |
| Figura 5-2 Valores del TIR del Proyecto                               |
| Figura 5-3 Porcentajes de Uso del PVC                                 |

# xxii

# ÍNDICE DE TABLAS

| Tabla 1-1 Calacteristicas del FVC                                                                                                    | 12                                                   |
|----------------------------------------------------------------------------------------------------|------------------------------------------------------|
| Tabla 1-2 Turbo Mezclador Plasmec Planta Industrial Tigre S.A.                                                                                                    | 14                                                   |
| Tabla 2-1         Formulación De Mezcla en Tigre S.A.                                                                                                    | 25                                                   |
| Tabla 2-2    Simbología de entradas                                                                                                    | 39                                                   |
| Tabla 2-3 Simbología entradas analógicas                                                                                                    | 39                                                   |
| Tabla 2-4 Simbología salidas digitales                                                                                                    | 41                                                   |
| Tabla 2-5 Pines del conector DB 9                                                                                                    | 50                                                   |
| Tabla 2-6 Conexión para comunicación entre dos dispositivos                                                                                                    | 50                                                   |
| Tabla 2-7    Asignacion de entradas digitales en el PLC                                                                                                    | 65                                                   |
| Tabla 2-8    Asignación de entradas analógicas                                                                                                    | 65                                                   |
| Tabla 2-9    Asignación de salidas digitales                                                                                                    | 67                                                   |
| Tabla 2-10 Perfiles de bus y velocidad de transferencia PC ADAPTER USB                                                                                                    | 68                                                   |
|                                                                                                    |                                                      |
| Tabla 3-1 Código de falla y descripción                                                                                                    | 114                                                  |
| Tabla 3-1 Código de falla y descripciónTabla 3-2 Rango Numéricos De Las Variables En MicroWin                                                                                                    | 114<br>138                                           |
| Tabla 3-1 Código de falla y descripciónTabla 3-2 Rango Numéricos De Las Variables En MicroWinTabla 4-1 Sobrepeso año 2011                                                                                                    | 114<br>138<br>155                                    |
| <ul> <li>Tabla 3-1 Código de falla y descripción</li> <li>Tabla 3-2 Rango Numéricos De Las Variables En MicroWin</li> <li>Tabla 4-1 Sobrepeso año 2011</li> <li>Tabla 4-2 Cargas Mensuales Ultimo Trimestre 2011</li> </ul>                                                                                                    | 114<br>138<br>155<br>159                             |
| <ul> <li>Tabla 3-1 Código de falla y descripción</li> <li>Tabla 3-2 Rango Numéricos De Las Variables En MicroWin</li> <li>Tabla 4-1 Sobrepeso año 2011</li> <li>Tabla 4-2 Cargas Mensuales Ultimo Trimestre 2011</li> <li>Tabla 4-3 Promedio de Cargas en kg</li> </ul>                                                                                                    | 114<br>138<br>155<br>159<br>160                      |
| <ul> <li>Tabla 3-1 Código de falla y descripción</li> <li>Tabla 3-2 Rango Numéricos De Las Variables En MicroWin</li> <li>Tabla 4-1 Sobrepeso año 2011</li> <li>Tabla 4-2 Cargas Mensuales Ultimo Trimestre 2011</li> <li>Tabla 4-3 Promedio de Cargas en kg</li> <li>Tabla 4-4 Pesos Mensuales Ultimo Trimestre 2011</li> </ul>                                                                             | 114<br>138<br>155<br>159<br>160<br>160               |
| <ul> <li>Tabla 3-1 Código de falla y descripción</li> <li>Tabla 3-2 Rango Numéricos De Las Variables En MicroWin</li> <li>Tabla 4-1 Sobrepeso año 2011</li> <li>Tabla 4-2 Cargas Mensuales Ultimo Trimestre 2011</li> <li>Tabla 4-3 Promedio de Cargas en kg</li> <li>Tabla 4-4 Pesos Mensuales Ultimo Trimestre 2011</li> <li>Tabla 4-5 Promedio De Pesos</li> </ul>                                        | 114<br>138<br>155<br>159<br>160<br>160<br>160        |
| <ul> <li>Tabla 3-1 Código de falla y descripción</li> <li>Tabla 3-2 Rango Numéricos De Las Variables En MicroWin</li> <li>Tabla 4-1 Sobrepeso año 2011</li> <li>Tabla 4-2 Cargas Mensuales Ultimo Trimestre 2011</li> <li>Tabla 4-3 Promedio de Cargas en kg</li> <li>Tabla 4-4 Pesos Mensuales Ultimo Trimestre 2011</li> <li>Tabla 4-5 Promedio De Pesos</li> <li>Tabla 5-1 Costos del Proyecto</li> </ul> | 114<br>138<br>155<br>159<br>160<br>160<br>163        |
| <ul> <li>Tabla 3-1 Código de falla y descripción</li></ul>                                                                                                    | 114<br>138<br>155<br>159<br>160<br>160<br>163<br>167 |

SOLID CONVERTER PDF

xxiii

To remove this message, purchase the product at www.SolidDocuments.com

# ÍNDICE DE ILUSTRACIONES

| Ilustración 2-1 Estructura Principal del Sistema de Pesaje y Mezcla | 76 |
|---------------------------------------------------------------------|----|
| Ilustración 2-2 Programa Principal del Sistema                      | 77 |
| Ilustración 2-3 Selección de receta en Mezcladores                  | 78 |
| Ilustración 2-4 Habilitación de ciclo de Pesaje                     | 79 |
| Ilustración 2-5 Ciclo Automático De Balanza                         | 80 |
| Ilustración 2-6 Ciclo de Pesaje MIXERs                              | 81 |
| Ilustración 2-7 Ciclo de envío de Resina                            | 82 |
| Ilustración 2-8 Ciclo de descarga de resina a Mezclador             | 83 |
| Ilustración 2-9 Habilitación mezclador Plasmec y Chino              | 84 |
| Ilustración 2-10 Ciclo De Cocción En Ambos Mezcladores              | 85 |
| Ilustración 2-11 Ciclo De Cocción De Materia Prima En Mezcladores   | 86 |
| Ilustración 2-12 Ciclo de Ingreso de aditivos                       | 87 |
| Ilustración 2-13 Ciclo de enfriamiento en mezcladores del sistema   | 88 |
| Ilustración 2-14 Vaciado de enfriador Plasmec y Chino               | 89 |
| Ilustración 2-15 Ciclo De Pausa Por No Ingreso De Aditivos          | 90 |
| Ilustración 4-1 Análisis Gráfico Del Sobrepeso1                     | 56 |

xxiv

SOLID CONVERTER PDF To remove this message, purchase the product at www.SolidDocuments.com